# KPSC Classifier User Documentation – 19.10.30

# Table of Contents

| 1 News                                                                      | 5  |
|-----------------------------------------------------------------------------|----|
| 1.2 Update Mode as of Release 1.045-10                                      | 5  |
| 2 Analysis report                                                           | 6  |
| 2.1 General Information on the Analysis Report                              | 6  |
| 2.2 Selection Screen Analysis Report                                        | 7  |
| 2.2.1 "General" tab (always available)                                      | 8  |
| 2.2.2 Tab "Workflow" (only available if Workflow is switched on)            | 8  |
| 2.2.3 "Doc. data" tab (always available)                                    | 8  |
| 2.2.4 Area "Agents" (only available if the workflow is switched on)         | 9  |
| 2.2.5 Area "CLS Status" (always available)                                  | 9  |
| 2.2.6 SAP Document Status Area (Always Available)                           | 9  |
| 2.2.7 "Release Status" area (only available if the workflow is enabled)     | 9  |
| 2.2.8 "Workflow Status" section (only available if the workflow is enabled) | 10 |
| 2.2.9 "Display Options" section (always available)                          | 10 |
| 2.2.10 Status Buttons                                                       | 11 |
| 2.3 Work Screen Analysis Report                                             | 12 |
| 2.3.1 Title Analysis Report                                                 | 12 |
| 2.3.2 Status Buttons Analysis Report                                        | 13 |
| 2.3.3 List of data                                                          | 14 |
| 2.4 Further functions / displays                                            | 17 |
| 2.4.1 Repair Classifier Document                                            | 17 |
| 2.4.2 Displaying XML Upload Data                                            |    |
| 2.4.3 Displaying Notes                                                      | 19 |
| 2.4.4 Display current agents                                                | 19 |
| 2.4.5 Agent FV / FV1FV9 / REL1REL9                                          | 21 |
| 2.4.6 Working with resubmission                                             | 21 |
| 2.4.7 Leading Zeros                                                         | 23 |
| 3 Classifier GUI – General                                                  | 23 |
| 3.1 General Actions in the Classifier GUI                                   | 23 |
| 3.1.1 Delete CLS document                                                   | 24 |
| 3.1.2 Save CLS document                                                     | 24 |
| 3.1.3 Exit CLS document                                                     | 25 |

| 3.1.5 Display History                                       | . 26 |
|-------------------------------------------------------------|------|
| 3.1.6 Display image                                         | . 27 |
| 3.1.7 Displaying Messages                                   | . 28 |
| 3.1.8 Start Callback to Workflow Step                       | . 28 |
| 3.1.9 Displaying an SAP Document                            | . 29 |
| 3.1.10 Post SAP Document                                    | . 30 |
| 3.1.11 Delete SAP Document                                  | . 30 |
| 3.1.12 Creating an SAP Document Manually                    | . 31 |
| 3.1.13 Simulate SAP Document                                | . 32 |
| 3.1.14 Saving an SAP Document Completely                    | . 33 |
| 3.1.15 Park SAP Document                                    | . 33 |
| 3.1.16 Editing Later and Returning to the Previous Position | . 34 |
| 3.1.17 Stopping and Starting a Workflow                     | . 34 |
| 3.1.18 Forwarding a Workflow Step                           | . 35 |
| 3.1.19 Back to the factual Verification                     | . 36 |
| 3.2 Attachments in the classifier GUI                       | . 37 |
| 3.4 Information in the Classifier GUI                       | . 38 |
| 3.5 Customer fields in the classifier GUI                   | . 38 |
| 4.2.5 Notes Classifier GUI (DN)                             | . 40 |
| 4.3 Classifier GUI (FI/MM)                                  | . 40 |
| 4.3.3 Info Area Classifier GUI (FI/MM)                      | . 43 |
| 4.3.4 Header Data Classifier GUI(FI/M)                      | . 44 |
| 4.3.5 Position Data Classifier GUI (FI/MM)                  | . 73 |
| 4.5.6 Position Data Classifier GUI (PO)                     | . 75 |
| 4.5.7 Position texts Classifier GUI (PO)                    | . 75 |
| 4.6 Classifier GUI (PR)                                     | . 76 |
| 4.6.1 Actions Classifier GUI (PR)                           | . 80 |
| 4.6.2 Attachments to the Document Classifier GUI (PR)       | . 81 |
| 4.6.3 Header Data - General Classifier GUI (PR)             | . 82 |
| 4.6.4 Header Data - Ordering Data Classifier GUI (PR)       | . 85 |
| 4.6.5 Header data - customer fields Classifier GUI (PR)     | . 87 |
| 4.6.6 Header Data - Delivery Address Classifier GUI (PR)    | . 87 |
| 4.6.7 Header Data - Workflow Classifier GUI (PR)            | . 88 |
| 4.6.8 Notes Classifier GUI (PR)                             | . 88 |
| 4.6.9 Position Data Classifier GUI (PR)                     | . 89 |
| 4.8.4 Header Data - Workflow Classifier GUI (SO)            | . 91 |
| 4.8.5 Position Data Classifier GUI (SO)                     | . 91 |

| 4.9 Classifier GUI (TE)                          | . 92 |
|--------------------------------------------------|------|
| 4.9.1 Actions Classifier GUI (TE)                | . 93 |
| 4.9.2 Header Data - General Classifier GUI (TE)  | . 94 |
| 4.9.3 Header Data - FI Data Classifier GUI (TE)  | . 95 |
| 4.9.4 Header Data - Workflow Classifier GUI (TE) | . 97 |
| 4.9.5 Header Data - Info Classifier GUI (TE)     | . 97 |
| 4.9.6 Position data Classifier GUI (TE) 1        | 102  |
| 5.2.3 Attachments to document release GUI (DN) 1 | 104  |
| 5.2.4 Information Release GUI (DN)               | 104  |
| 5.2.5 Notes Release GUI (DN)                     | 105  |
| 5.3 Release GUI (FI/MM)1                         | 105  |
| 5.5.3 Header Data - Correction Release GUI (PC)1 | 108  |
| 5.7.8 Attachments to Document Release GUI (PR) 1 | 110  |
| 5.7.9 Item texts Release GUI (PR) 1              | 111  |
| 5.10 Release GUI (TE)                            | 112  |
| 5.10.1 Actions in the Release GUI (TE) 1         | 112  |
| 5.10.2 Header Data - FI Data Release GUI (TE)    | 114  |
| 5.10.3 Header Data - General Release GUI (TE)    | 115  |
| 6.2.3 Rejection Processing (BP) 1                | 116  |
| 6.3 WF Steps (DN)                                | 117  |
| 6.3.1 Quantity check + Recount (DN)              | 118  |
| 6.3.2 Post Goods Receipt (DN) 1                  | 119  |
| 6.3.3 Accept divergent quantity (DN)1            | 120  |
| 6.3.4 Goods not accepted (DN)                    | 122  |
| 6.4 WF Steps (FI/MM)                             | 123  |
| 6.4.1 Park SAP Document (FI/MM)                  | 124  |
| 6.5.1 Create DPC document (PC)                   | 125  |
| 6.5.2 DPC document rejected (PC) 1               | 126  |
| 6.5.3 Create DPC correction document (PC)        | 127  |
| 6.5.4 Release (PC) 1                             | 128  |
| 6.5.5 Factual Verification (PC)                  | 129  |
| 6.6 WF Steps (PO)                                | 130  |
| 6.6.1 Post/create order (PO)                     | 131  |
| 6.7 WF Steps (PR)                                | 132  |
| 6.7.1 Factual Verification (PR)                  | 133  |
| 6.8.4 Finish return (RT)1                        | 134  |
| 6.8.5 Credit note overdue (RT)                   | 135  |

| 6.9 WF Steps (SO)                    | 136 |
|--------------------------------------|-----|
| 6.9.1 Creating a customer order (SO) | 137 |

# 1 News

#### New function "Resubmission" integrated into classifier.

✓ ¬ "Resubmission" New button in the analysis report. Here a resubmission date can be assigned to a document.

| 🔄 Resubmit work item | ×          |
|----------------------|------------|
| Resubmission on      | 06.11.2018 |
|                      |            |

#### In the plant overview, the file name is now displayed instead of the name of the document type.

However, this is only possible in newer SAP releases (at least higher than EHP3). This functionality is otherwise not available for SAP.

# As of version 1.049-012-000, an implementation is available in the SAP and Web Classifier so that simple GR postings can be made.

This function is started using the transaction /KPSC/CLS\_DNCRWE.

Only the GR is posted, but no DN process is created.

To be able to use this function, a CLS authorization (ZCLS) for DN with activity 01 is required.

Also, the S\_TCODE authorization for /KPSC/CLS\_DNCRWE.

#### Implementation of the function "buffering" after document creation

In CLS receipt creation dialogs (such as travel expenses/purchase requisitions), the button "Save temporarily" is displayed to reserve the receipt for later completion in the step "Edit CLS receipt" in the inbox. This button is always available in the entry step if step "400" with workflow phase "BACKTOCR" is configured in the corresponding step determination.

## 1.2 Update Mode as of Release 1.045-10

As of Release 1.045-10, the update mode is available in the classifier. It controls the direction of the to be updated Data in the classifier workflow. Previously, it was only possible to transfer classifier data to the SAP document. With the update mode, this procedure can be reversed and data can be transferred from the SAP document to the classifier document.

If the mode SAP=>CLS is activated, the corresponding SAP document change transaction in the steps "Complete document" and "Post document manually" is used as the data input GUI instead of the classifier GUI, and the classifier GUI is displayed in parallel only as an auxiliary and information GUI. In this case, you can work directly in the SAP transaction.

This setting can be changed manually for a document in the Classifier GUI in the tab "Workflow" but can also be configured in Customizing for documents with certain properties.

| Property | Term                                      | Description                              |
|----------|-------------------------------------------|------------------------------------------|
| 00       | Not defined                               | Not determined or indeterminate          |
| 10       | CLS=>SAP                                  | Data transfer from CLS document to SAP   |
|          |                                           | document, as before. Please use this in  |
|          |                                           | Customizing!!                            |
| 11       | CLS=>SAP (manually)                       | Like 10, except that this mode was set   |
|          |                                           | manually in the CLS document and         |
|          |                                           | therefore must not be changed by a       |
|          |                                           | setting in Customizing. Please only use  |
|          |                                           | this in GUI!!                            |
| 19       | CLS=>SAP until next required Transmission | Same as 10, but the next successful data |
|          | => 20                                     | transfer from CLS to SAP automatically   |
|          |                                           | switches to 20. Please only use this in  |
|          |                                           | GUI!!                                    |
| 20       | SAP=>CLS                                  | Data transfer from the SAP document to   |
|          |                                           | the CLS document, where the primary      |
|          |                                           | data entry takes place via the SAP       |
|          |                                           | document transaction. Please use in      |
|          |                                           | Customizing!                             |
| 21       | SAP=>CLS (manually)                       | Like 20, except that this mode was set   |
|          |                                           | manually in the CLS document and         |
|          |                                           | therefore cannot be changed by a setting |
|          |                                           | in Customizing. Please only use it in    |
|          |                                           | GUI!!                                    |

# 2 Analysis report

## 2.1 General Information on the Analysis Report

The Classifier Analysis Report offers a variety of selection options to select and edit Classifier documents according to status and data.

The application is started with the transaction code /KPSC/CLS\_R or with /KPSC/CLS\_RI. If you start with transaction /KPSC/CLS\_R, the current user can view all entries. The CLS authorizations must be set accordingly.

If you start with transaction /KPSC/CLS\_RI, the current user can only see the entries in which he or she was involved in or is the current processor. The CLS authorizations must also be maintained here.

This user-dependent analysis can be extended by additional agents using the Customizing transaction /KPSC/CLS\_C35. This means that additional agents are assigned to an agent, for whom this agent then also has the authorization to display data using transaction /KPSC/CLS\_RI.

## NOTE!!!!

If the selection variants become inconsistent after an update, they can be restored with the help of the RSVARDOC\_610 report.

It may be necessary to adjust them again despite the recovery, depending on which options were changed on the selection screen and which of the new options are required.

| rescue obsolete | variants     |     |
|-----------------|--------------|-----|
| ⊕               |              |     |
| S_REPORT        | /DVELOP/CLS* | bis |
| S_VARI          | *            | bis |
| SYSVAR          | Π            |     |

Please inform your SAP-administrator for this task.

#### 2.2 Selection Screen Analysis Report

The selection screen is divided into several areas to group related selection options.

The fields in the areas "General", "Workflow" and "Document data" can be configured via the Customizing item (TA /KPSC/CLS\_C) "Settings"=>"Maintain selection screen analysis report".

When you start the report, the system automatically uses the selection variant with the name "DEFAULT" as default if it exists.

| Classifier Analysis Report | 11:07:49                                                                                                    | (0)       |            | Version 1 | 9.10.4              | 0                       |          |
|----------------------------|----------------------------------------------------------------------------------------------------|-----------|------------|-----------|---------------------|-------------------------|----------|
|                            |                                                                                                    |           |            |           |                     |                         |          |
| General Workflow Doc. data | 7                                                                                                    |           |            |           |                     |                         |          |
|                            |                                                                                                    |           |            |           |                     |                         |          |
| Classifier ID              |                                                                                                    |           | to         |           | [                   | <b>a</b>                | <u>^</u> |
| Classifier Type            |                                                                                                    |           | to         |           | (                   | <b></b>                 | ň        |
| Class. Status              |                                                                                                    |           | to         |           | (                   | <b></b>                 |          |
| Invoice                    |                                                                                                    |           | to         |           | (                   | <b></b>                 |          |
| Creation date              |                                                                                                    |           | to         |           | (                   | <b></b>                 |          |
| Creation time              | 00:00:00                                                                                                    |           | to         | 00:00:00  | (                   | <b></b>                 |          |
| Date of change             |                                                                                                    |           | to         |           | (                   | <b></b>                 |          |
| Change time                | 00:00:00                                                                                                    |           | to         | 00:00:00  | (                   | <b></b>                 |          |
| Object Type                |                                                                                                    |           | to         |           | (                   | <b></b>                 |          |
| Кеу                        |                                                                                                    |           | to         |           |                     | <b></b>                 |          |
| SAP Doc. Number            |                                                                                                    |           | to         |           | (                   | <b></b>                 |          |
| SAP fiscal year            |                                                                                                    |           | to         |           | (                   | <b>2</b>                | -<br>-   |
| Agent                      |                                                                                                    |           |            |           |                     |                         |          |
| Agent                      |                                                                                                    |           | 1          | [         |                     |                         |          |
| actual agent               |                                                                                                    |           | to         | [         |                     | <u> </u>                |          |
| Involved agent             |                                                                                                    |           | 10         |           |                     | <u> </u>                |          |
| CLS - Status               |                                                                                                    |           |            |           |                     |                         |          |
| Ready for processing       | <b>V</b>                                                                                                    | SAP doc   | ument e    | xists     | <ul><li>✓</li></ul> | erroneous documents     |          |
| Itreated in GUI            | $\checkmark$                                                                                                    | Documer   | nt finishe | d         |                     | Document deleted        |          |
|                            | $\checkmark$                                                                                                    | only CLS  | docume     | nts       |                     | also archived documents |          |
|                            |                                                                                                    |           |            |           |                     |                         |          |
| SAP Document - Status      |                                                                                                    |           |            |           |                     |                         |          |
| no document                | $\checkmark$                                                                                                    | parked    |            |           | <b>v</b>            | deleted                 |          |
|                            | <ul> <li>Image: A start of the start of the start of</li></ul> | parked a  | s comple   | te        |                     | cancelled               |          |
|                            | $\checkmark$                                                                                                    | posted    |            |           | $\checkmark$        | archived                |          |
| Release - Status           |                                                                                                    |           |            |           |                     |                         |          |
| w/o release actions        | $\checkmark$                                                                                                    | FV reject | ed         |           | <b>V</b>            | Release rejected        |          |
|                            | $\checkmark$                                                                                                    | factual v | erified    |           | $\checkmark$        | released                |          |
|                            |                                                                                                    |           |            |           |                     |                         |          |
| Workflow - Status          |                                                                                                    |           |            |           |                     |                         |          |
| WF stopped                 | $\checkmark$                                                                                                    | WF finish | ed         |           | $\checkmark$        | other WF status         |          |
| WF started                 | $\checkmark$                                                                                                    | WF error  |            |           |                     |                         |          |
| Display Options            |                                                                                                    |           |            |           |                     |                         |          |
| use Cache                  |                                                                                                    | apply sub | WFs        |           |                     | apply REFDOCs           |          |
|                            | _                                                                                                    |           |            |           |                     |                         |          |

## 2.2.1 "General" tab (always available)

Here you can restrict the data to general data of a CLS document. The selection of this data is generally fast.

| General Workflow Doc. data |          |    |          |          |   |
|----------------------------|----------|----|----------|----------|---|
|                            |          |    |          |          |   |
| Classifier ID              |          | to |          |          | Ê |
| Classifier Type            |          | to |          | 2        | Ē |
| Class. Status              |          | to |          | <b>P</b> |   |
| Invoice                    |          | to |          | <b>P</b> | - |
| Creation date              |          | to |          | 2        |   |
| Creation time              | 00:00:00 | to | 00:00:00 | 2        |   |
| Date of change             |          | to |          | <b>P</b> |   |
| Change time                | 00:00:00 | to | 00:00:00 | 2        |   |
| Object Type                |          | to |          | 2        |   |
| Кеу                        |          | to |          |          |   |
| SAP Doc. Number            |          | to |          | 2        | - |
| SAP fiscal year            |          | to |          | 2        | ÷ |
|                            |          |    |          |          |   |

## 2.2.2 Tab "Workflow" (only available if Workflow is switched on)

Here you can restrict the data to workflow data. The selection for this data is generally somewhat slower than in the "General" tab.

| General Workflow Doc. data |    |   |          |
|----------------------------|----|---|----------|
|                            |    |   |          |
| Workflow Type              | to |   | 2 2      |
| Workflow Step              | to |   | <b>3</b> |
| Workflow Status            | to |   | 3        |
| Release Status             | to |   | 3        |
| Main Workitem              | to |   | 3        |
| WF-Wait (Reason)           | to | Ľ | 3        |
| Agent FV                   | to |   | 3        |
| Agent REL1                 | to | d | •        |
| Agent REL2                 | to |   | 3        |
| Agent REL3                 | to | ď | 2        |
| Agent REL4                 | to |   | •        |
| Agent REL5                 | to | 2 | <u>-</u> |
|                            |    |   | _        |

## 2.2.3 "Doc. data" tab (always available)

Here you can restrict data to the corresponding SAP document. The selection of this data is generally slow. You should first try to restrict the scope of selection using the "General" tab.

| General Workflow Doc. data  |    |   |   |   |
|-----------------------------|----|---|---|---|
|                             |    |   |   |   |
| SAPDOC Status               | to |   |   | * |
| Document Type               | to |   | ſ |   |
| Document Date               | to |   |   |   |
| Posting Date                | to |   |   |   |
| Reference                   | to |   |   |   |
| SAP Company Code            | to |   |   |   |
| Vendor / Customer           | to |   |   |   |
| Vend./Cust. name            | to |   |   |   |
| Trading Partner             | to |   |   |   |
| Currency                    | to |   |   |   |
| ISO code                    | to |   |   |   |
| Direct quoted exchange rate | to | 2 |   | v |

## 2.2.4 Area "Agents" (only available if the workflow is switched on)

Here you can restrict to "current agents" or to "involved agents". "Current agents" are all agents who currently have a work item in their inbox. "Involved agents" are all agents who were involved in the process - these are all agents who are in the history.

| Agent          |    |  |
|----------------|----|--|
| actual agent   | to |  |
| involved agent | to |  |
|                |    |  |

#### 2.2.5 Area "CLS Status" (always available)

Here the current classifier status can (or must) be restricted. If no option is selected here, no documents are selected during execution. All options in this area can be selected or deselected using the "Select all" or "Deselect all" buttons. In the following status areas, a built-in automatic system activates all options related to the selected classifier status when an option is selected in the "CLS Status" area. As of Release 1.045-20, the option "CLS documents only" exists, which selects CLS documents in status 400, 410 and 420. These documents are only processed in CLS and do not have a corresponding SAP document.

| CLS - Status         |                     |                                             |  |
|----------------------|---------------------|---------------------------------------------|--|
| Ready for processing | SAP document exists | erroneous documents                         |  |
| E treated in GUI     | Document finished   | Document deleted                            |  |
|                      | only CLS documents  | <ul> <li>also archived documents</li> </ul> |  |
|                      |                     |                                             |  |

## 2.2.6 SAP Document Status Area (Always Available)

"Select all" 📧 or "Deselect all" 📧 .

Here you can (or must) restrict the current SAP document status. If no option is selected here, all options are automatically selected if at least one option has been selected in the CLS status area that is SAP document dependent. All options in this area can be selected or deselected using the buttons

| SAP Document - Status |                                                                    |                                                              |  |
|-----------------------|--------------------------------------------------------------------|--------------------------------------------------------------|--|
| no document           | <ul><li>parked</li><li>parked as complete</li><li>posted</li></ul> | <ul><li>deleted</li><li>cancelled</li><li>archived</li></ul> |  |

## 2.2.7 "Release Status" area (only available if the workflow is enabled)

Here you can (or must) restrict the current release status. If no option is selected here, all options are automatically selected if at least one option has been selected in the CLS status area that is

release-dependent. All options in this area can be selected or deselected using the "Select all" or "Deselect all" buttons.

| Release - Status    |                  |                  |
|---------------------|------------------|------------------|
| w/o release actions | FV rejected      | Release rejected |
|                     | factual verified | released         |
|                     |                  |                  |

## 2.2.8 "Workflow Status" section (only available if the workflow is enabled)

Here you can (or must) restrict the current workflow status. If no option is selected here, all options are automatically selected if at least one option has been selected in the CLS status area that is workflow dependent. All options in this area can be selected or deselected with the buttons "Select

| all" 🕒 or "Deselect all |             |                 |  |
|-------------------------|-------------|-----------------|--|
| Worknow - Status        | WE finished | other WE status |  |
| WF started              | WF error    |                 |  |
|                         |             |                 |  |

## 2.2.9 "Display Options" section (always available)

Here you can set display or selection options to influence the display, the type of data selection and the scope of the selection.

| Display Options |                    |               |
|-----------------|--------------------|---------------|
| use Cache       | apply sub WFs      | apply REFDOCs |
| Display variant | Recalc. BWP subst. |               |

#### Use Cache

With this option, the classifier report data is read from a cache table and not currently rebuilt from many different tables. This procedure is extremely efficient for most selections. The disadvantage of this type of selection is that the data is always up to date with the last update run. The data in the cache table is built with the report /KPSC/CLS\_REPORT\_CACHE, which should be scheduled periodically as a background job. If the cache table was not structured as expected, an empty or falsified result list is displayed when this option is used.

#### apply SUB-WFs

With this option Classifier IDs will be added to read the sub-workflows to represent the classifier IDs specified in the main selection. For Release 1.046, the only sub-workflow that exists is the "vendor workflow" with classifier type BP for classifier types FI and MM. The sub-workflow classifier IDs are always displayed directly after the respective main workflow IDs.

#### apply REFDOCs

With this option, Classifier IDs will be read in addition to represent the reference documents to the classifier IDs defined in the main selection. For Release 1.046, the only reference link that exists is that of a PR document to an FI document, whereby an automatic block indicator calculation was implemented for the price. The reference Classifier documents are always displayed directly before the respective main classifier IDs.

#### display variant

Here you can define a display variant for the subsequent display of the data on the selection screen. This means that this display variant can also be stored in a selection variant.

#### **Recalculate BWP substitutes**

This option activates the recalculation of BWP representatives in the "Current agents" display for data display and data update (in the report). This means that the current substitutions are always considered in the display at the time of the last update.

## 2.2.10 Status Buttons

Using the status buttons, you can select a variant or start the selection.

| Button   | Description               |
|----------|---------------------------|
| 🚱 or F8  | Execute selection 🖆       |
| <b>E</b> | Execute Selection Variant |

The Selection variant calls the variant catalog if one has been stored.

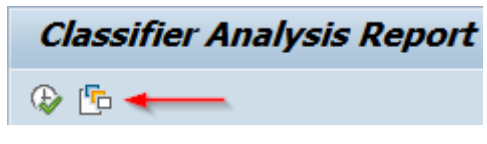

Example:

| ABAP: Variant Directory of Program /DVELOP/CLS_REPORT     X |                   |  |   |  |  |  |  |  |  |
|-------------------------------------------------------------|-------------------|--|---|--|--|--|--|--|--|
|                                                             |                   |  |   |  |  |  |  |  |  |
| Variant Catalog for Program /DVELOP/CLS_REPORT              |                   |  |   |  |  |  |  |  |  |
| Variant name                                                | Short Description |  |   |  |  |  |  |  |  |
| AUTOM GEBUCHT                                               |                   |  |   |  |  |  |  |  |  |
| BUKRS1000                                                   |                   |  |   |  |  |  |  |  |  |
| DEFAULT                                                     |                   |  |   |  |  |  |  |  |  |
| DEFAULT01                                                   |                   |  |   |  |  |  |  |  |  |
| FACHBEREICH                                                 |                   |  |   |  |  |  |  |  |  |
| TAGESBELEGE                                                 |                   |  |   |  |  |  |  |  |  |
| TEST_GOSCH                                                  |                   |  |   |  |  |  |  |  |  |
| ZTEST_PR                                                    |                   |  |   |  |  |  |  |  |  |
|                                                             |                   |  |   |  |  |  |  |  |  |
|                                                             |                   |  |   |  |  |  |  |  |  |
|                                                             |                   |  | _ |  |  |  |  |  |  |
|                                                             |                   |  | × |  |  |  |  |  |  |

If no catalog has been stored a notification message will be displayed:

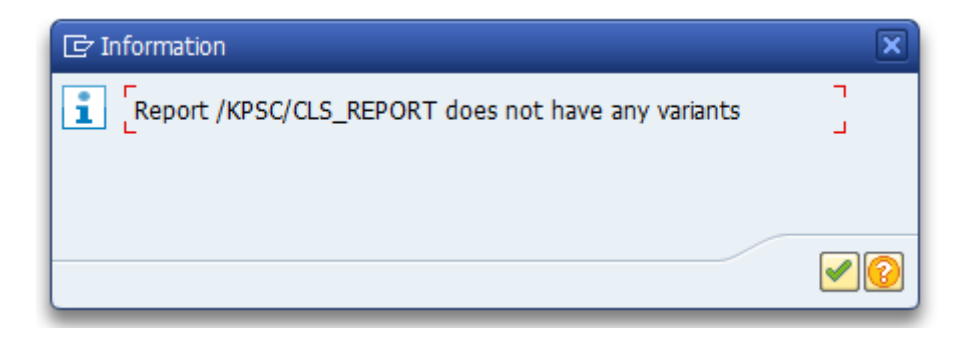

## 2.3 Work Screen Analysis Report

The working screen can be divided into 3 parts with information:

- the title area with the time of the selection and the number of selected records.
- the status area with the status buttons and the menu.
- the data area with the selected data.

There are 2 view variants - the ALV list and List Viewer list. The ALV list is the standard view.

| Classifier Anal                        | ysis Report | 14:33:26 (142)          | Version 18.10.10 | ,          |                 |            |    |     |       |              |          |         |        |              |            |              |     |
|----------------------------------------|-------------|-------------------------|------------------|------------|-----------------|------------|----|-----|-------|--------------|----------|---------|--------|--------------|------------|--------------|-----|
| 9 🖗 🏼 🛔 🖉                              | 🗢 🕅 🕅 🗢     | 🐨 WF Restart 🛛 🔞 Delete |                  | 7 7 I X 5  | i i 🔊 🕞 📆 🍬 i i | Substitute | ø  |     |       |              |          |         |        |              |            |              |     |
| E N act. agent                         | Att. exist  | Cu. WF St. Des          | current WI G/R   | G/R Status | Delv.note       | Class. ID  | as | Trc | Imag. | Due          | a. 1     | /C In D | S. Not | e Reference  | SAP doc    | RE Principal | c   |
| 00 <several></several>                 | N           | started                 | 000001531046     |            |                 | 3405       | FI | 0   |       | 00           | 2        | -       |        | TEST-PSP-001 |            | 001          | 1 + |
| 00 <u><several></several></u>          | N           | started                 | 000001530991     |            |                 | 3399       | FI |     |       | 000          | × .      |         |        | 20130018     |            | 001          | 1 * |
| 00 <u><several></several></u>          | N           | started                 | 000001530712     |            |                 | 3318       | FI | 0   |       | 00           | × .      | •       |        | 20181017 - 1 |            | 001          | 1   |
| 00 <u><several></several></u>          | N           | started                 | 000001530711     |            |                 | 3317       | FI |     |       | 000          | × .      |         |        | 20181017 - 1 |            | 001          | 1   |
| 00 <u><severals< u=""></severals<></u> | N           | started                 | 000001530916     |            |                 | 3316       | FI | 0   |       | 00           | 2        | -       |        | 20181017 - 1 |            | 001          | 1   |
| 00 <u><several></several></u>          | N           | started                 | 000001530750     |            |                 | 3315       | FI |     |       | 008          | <b>%</b> |         |        | 20181017 - 1 |            | 001          | 1   |
| 00 <u><several></several></u>          | N           | started                 | 000001530708     |            |                 | 3314       | FI | 0   |       | 00           | × .      | •       |        | 20181017 - 1 |            | 001          | 1   |
| 00 <u><several></several></u>          | N           | started                 | 000001530745     |            |                 | 3313       | FI |     |       | 000          | × .      |         |        | 20181017 - 1 |            | 001          | 1   |
| 00 <u><several></several></u>          | N           | started                 | 000001530706     |            |                 | 3312       | FI | 0   |       | 00           | × .      | -       |        | 20181017 - 1 |            | 001          | 1   |
| 00 <u><several></several></u>          | N           | started                 | 000001530705     |            |                 | 3311       | FI |     |       | 008          | × .      |         |        | 20181017 - 1 |            | 001          | 1   |
| 00 <u><several></several></u>          | N           | started                 | 000001530720     |            |                 | 3310       | FI | 0   |       | 00           | <b>V</b> | -       |        | 20181017 - 1 |            | 001          | 7   |
| 00 <u><several></several></u>          | N           | started                 | 000001530668     |            |                 | 3287       | FI |     |       | 100          | × .      |         |        | 20170924 - 1 |            | 001          | 1   |
| 00 <u><several></several></u>          | N           | started                 | 000001530719     |            |                 | 3286       | FI | 0   |       | 100          | 2        | -       |        | 20170924 - 1 |            | 001          | 7   |
| 00 <u><several></several></u>          | N           | started                 | 000001530941     |            |                 | 3269       | FI |     |       | <b>\$</b> 00 | <b>*</b> |         |        | 2018-42236   |            | 001          | 7   |
| 00 <u><several></several></u>          | Y           | started                 | 000001531072     |            |                 | 3268       | FI | 0   |       | 00           | 2        |         | n (    | 2018-10-30-1 | 1900000776 | 002          | 1   |
| 00 <u><severals< u=""></severals<></u> | Y           | started                 | 000001530415     |            |                 | 3079       | FI |     |       | <b>#</b> 00  | 2        | •       | 8 [    | 20170515 - 1 | 1900000775 | 299          | 1   |
| 00 <u><several></several></u>          | N           | started                 | 000001530160     |            |                 | 3073       | FI | 0   |       | <b>X</b> 00  | ٠,       | -       |        | 9001501918   |            | 001          | 1   |
| 00 <u><several></several></u>          | Y           | started                 | 000001530801     |            |                 | 3046       | FI |     |       | 100          | 83,      |         | 6      | TEST-PSP-001 |            | 999          | 1   |
| 01 <u><several></several></u>          | Y           | started                 | 000001530311     |            |                 | 3045       | FI | 0   |       | 00           | N        | -       | C.     | TEST-PSP-001 |            | 999          | 1   |
| 00 <u><several></several></u>          | ¥           | started                 | 000001530510     |            |                 | 3028       | FI |     |       | 100          |          | •       | . 6    | 20180921 - 1 | 1700000055 | 001          | 1   |
| 00 WEB TEST                            | ¥           | started                 | 000001530228     |            |                 | 3027       | FI | 0   |       |              | 2/       | ۲       | Ê      | 20180921 - 1 |            | 001          | 1   |
| 00 <u><several></several></u>          | N           | started                 | 000001529762     |            |                 | 3026       | FI |     |       | 100          | -        |         |        | 20180921 - 1 |            | 001          | 1   |

#### (View as ALV list)

| Classifier Ar                    | nalysis Report 14:33:26 (1              | (42) Version                             | n 18. | 10.10                 |                             |                |              |                                 |               |               |     |             |          |                                           |               |                     |            |   |
|----------------------------------|-----------------------------------------|------------------------------------------|-------|-----------------------|-----------------------------|----------------|--------------|---------------------------------|---------------|---------------|-----|-------------|----------|-------------------------------------------|---------------|---------------------|------------|---|
| S 🕀 🖩 🔺 🗌                        | 😑 🚓 🎼 🍽 🤜 🛛 🐨 WF Restart                | GDelete 🔐 🌬 🔐                            | ന പ   | I A Y                 | 7 2 %                       | 🛃 🕞 📅 📚 🚳      | Substitute 🧔 |                                 |               |               |     |             |          |                                           |               |                     |            |   |
|                                  |                                         |                                          |       |                       |                             |                |              |                                 |               |               |     |             |          |                                           |               |                     |            |   |
| SAP Class. I<br>Cust Field Heade | D SAP doc NA actual agent<br>r 15(ND15) | Attachment exists<br>VAT Registration No | Cur F | F Status<br>R Bl.reas | Description<br>ons Scan Sta | current WI 6/3 | R G/R Status | Delivery note<br>Cust Field New | CT<br>ader 02 | Tro<br>(ED02) | IMG | Dn.I CSI I  | (C   DS: | I NOT Reference<br>reateDate Calculate ta | REL Principal | CoCd<br>Fiscal year | Fined WF S | ľ |
| 2018 3405                        | 00 <several></several>                  | N                                        |       | tarted                |                             | 000001531046   |              |                                 | r:            | 0             |     | 002 👽 亘     |          | TEST-PSP-001                              | 001           | 1000                | Chec       |   |
| 2018 3359                        | 00 (several>                            | N DECEMPENDED                            |       | tarted                |                             | 000001530991   | 1            | 1                               | FI            | 0             |     | inter 1     |          | 20130018                                  | 001           | 1000                | Chec       |   |
| 2018 3318                        | 00 (several>                            | N<br>N                                   |       | tarted                | 4                           | 000001530712   | 1            | 1                               | FI            | •             | 1   | 00          |          | 20181017 - 1                              | 001           | 1000                | Chec       |   |
| 2010 3317                        | 00 <several></several>                  | N<br>DE263294322                         |       | tarted                |                             | 000001530711   | 1            | 1                               | 11            | •             | 1   | 000         |          | 20101017 - 1                              | 001           | 1000                | Chec       |   |
| 2018 3316                        | 00 <several></several>                  | N<br>DE263794322                         |       | carted                |                             | 000001530916   | 1            | 1                               | FI            | 0             | 1   | 000 🗸 🕞     | 1        | 20181017 - 1                              | 001           | 1000                | Hanu       |   |
| 2018 3315                        | 00 (several)                            | N<br>DE263794322                         |       | tarted                | 0                           | 000001530750   | 1            | - f                             | FI            | 0             | 1   | 008 😵 🕒     | 2        | 20181017 - 1<br>2,10,2018 X               | 001           | 1000                | Manu       |   |
| 2018 3314                        | 00 <several></several>                  | N<br>DE263794322                         | TD I  | tarted                | 0                           | 000001530705   | 1            | T .                             | 11            | 0             | 1   |             | 1        | 20181017 - 1                              | 001           | 1000                | Chec       |   |
| 2018 3313                        | 00 <several></several>                  | DE263794322                              |       | started               | 0                           | 000001530745   | 1            | 1                               | FI            |               | 1   |             | 2        | 20181017 - 1<br>2.10.2018 x               | 001           | 1000                | Chec       |   |
| 2018 3312                        | 00 <several></several>                  | B<br>DE263794322                         |       | tarted                | 0                           | 000001530706   | 1            | T .                             | FI            | 0             |     | 008 🗸 🕒     | 1        | 20181017 - 1<br>7,10.2018 X               | 001           | 1000                | Chec       |   |
| 2018 3311                        | 00 (several>                            | N<br>DE263794322                         |       | tarted                | 0                           | 000001530705   |              | 1                               | FI            |               |     |             | r        | 20181017 - 1<br>7,10.2018 X               | 001           | 1000                | Chec       |   |
| 2018 3310                        | 00 <several></several>                  | N                                        |       | tarted                | 0                           | 000001530720   | 1            | 5                               | 111           | 0             |     | incol �   ⊡ | 11       | 20101017 - 1<br>8,10,2018 X               | 001           | 7001                | Manu       |   |
| 2018 3287                        | 00 <several></several>                  | 157                                      |       | Carted                | 0                           | 000001530668   |              | 5                               | FI            |               |     |             | 1        | 20170924 - 1<br>7.10.2018 X               | 001           | 1000                | Chec       |   |
| 2018 3286                        | 00 (several)                            | N                                        |       | tarted                | 0                           | 000001530719   |              | 1                               | FI            | 0             |     |             | 11       | 20170924 - 1<br>8,10,2018 X               | 001           | 7001                | Manu       |   |
| 2018 3269                        | 00 <several></several>                  | N                                        | P     | tarted                | 0 ZUGFeRD                   | 000001530941   |              | ZUGFeBD                         | 12            |               |     |             | 2        | 2018-42236<br>5.10.2018 X                 | 001           | 7001                | Nam/2      |   |
| 2018 3268                        | 1900000776 00  <several></several>      | DE263794322                              |       | tarted                | 0 ZUGFeRD                   | 000001531072   | -            | 5                               | FI            | 0             | 1   |             | 3        | 2018-10-30-1<br>0.10.2018 x               | 002           | 1000                | Fect       |   |
| 1_12018( 3079                    | 1900000775 00  <several></several>      | 1 X                                      |       | tarted                | 0                           | 000001530415   |              | 1                               | 111           |               | 100 |             | 0        | 20170515 - 1<br>0.10.2010 X               | 299           | 1000                | Manu       |   |
| 2018 3073                        | 00 (several>                            | N I                                      |       | tarted                | 0                           | 000001530160   | 1            | 1                               | ri            | 0             |     |             | 12       | 9001801918<br>8.09.2018 X                 | 001           | 1000                | Chec       |   |

(View as List Viewer list)

#### 2.3.1 Title Analysis Report

The title shows the information when the selection was made and how many entries were selected. The displayed data is always a moment recording at the displayed time.

## Classifier Analyse-Report 08:06:45 (256)

/KPSC/CLS\_R: at 08:06:45 hours 256 records were selected

## Classifier Analyse-Report <Cache> (45)

/KPSC/CLS\_R when using the cache table with 45 result records

## CLS Analyse-Report 08:04:46 (256) - BAUER

/KPSC/CLS\_RI: at 08:04:46 a.m. 256 records were selected for user "BAUER

## CLS Analyse-Report <Cache> (45) - BAUER

/KPSC/CLS\_RI when using the cache table with 45 result records for user "BAUER".

CLS Analyse-Report 10:46:29 (2) - Revision

/KPSC/CLS\_RR at 10:46:29 a.m. 2 data records were selected for the revision view. To be able to use this transaction, the selection variant "REVISION" must exist.

## 2.3.2 Status Buttons Analysis Report

You can use the status buttons to change the list or to apply actions to one or more entries.

🞯 🔁 🏢 🛓 | 💯 🐟 闷 🎮 🤜 | 🐨 WF Restart - 🔞 Löschen - 🔓 🦗 📅 🖙 🔕 | 🚢 🐺 🖓 | 🗷 🏂 | 🐙 🌆 🖏 🐨 🍇 | 🏖 Vertreter

| Button       | Range                    | Description                                              |
|--------------|--------------------------|----------------------------------------------------------|
| 9            | Individual               | Displays all filled fields of the entry, including those |
|              |                          | of the hidden columns.                                   |
| <del>9</del> | Individual, Several, All | Updates all or selected records                          |
|              | All                      | Switch to list viewer list (only available in ALV list)  |
|              | All                      | Switch to ALV list (only available in List Viewer list)  |
| 2            | Individual               | Display classifier history                               |
| 2            | All                      | Toggle Username Agent Name                               |
| -            |                          | This option displays the full names of the agents in     |
|              |                          | the columns with Usernames                               |
| <b>a</b>     | Individual, Several      | Park/enter SAP document                                  |
|              |                          | Authorization ZCLS_ADMIN 41 is required!                 |
| 153          | Individual, Several      | Park SAP document completely.                            |
|              |                          | Authorization ZCLS_ADMIN 43 is required!                 |
|              | Individual, Several      | Release SAP document                                     |
| _            |                          | Authorization ZCLS_ADMIN 44 is required!                 |
|              | Individual, Several      | Post SAP document                                        |
| •            |                          | Authorization ZCLS_ADMIN 40 is required!                 |
| 🐨 WF Restart | Individual, Several      | Execute WF restart of CLS workflow                       |
|              |                          | Authorization ZCLS_ADMIN 10 is required!                 |
| 😪 Delete     | Individual, Several      | Canceling the WI Delay Status of a Work Item             |
| 6            | Individual, Several      | Cancel current CLS lock                                  |
|              |                          | Authorization ZCLS_ADMIN 20 is required!                 |
| <b>a</b>     | Individual, Several      | CLS Repair document                                      |
|              |                          | Authorization ZCLS_ADMIN 30 is required!                 |
| <b>m</b>     | Individual, Several      | Delete CLS document (deletion indicator is set) An       |
|              |                          | existing SAP document is deleted. Authorization          |
|              |                          | ZCLS_ADMIN 31 is required!                               |
| 2            | Individual, Several      | Restore the deleted CLS document. Any previously         |
|              |                          | deleted SAP document is not restored or created.         |
|              |                          | Authorization ZCLS_ADMIN 32 is required!                 |
| <b>1</b>     | Individual               | Display CLS upload data (XML data) Authorization         |
|              |                          | ZCLS_ADMIN 33 is required!                               |
| 🕰 Substitute | All                      | Display Own Substitute Maintenance                       |
|              | All                      | Sort ascending/descending                                |
|              |                          |                                                          |

| ম        | All | Apply filter                     |
|----------|-----|----------------------------------|
| 22 🧏     | All | Form totals/subtotals            |
| x        | All | Open in Table Processing (Excel) |
| <b>B</b> | All | Export to a local file           |
| X        | All | Sending a List by SAP Mail       |
| Ra-      | All | Start ABC Analysis               |
| P        | All | resubmission                     |

The layout can be adjusted via the menu "Settings"=>"Layout".

| <u>G</u> oto | Settings System    | <u>H</u> elp  |   |                 |       |      |     |   |
|--------------|--------------------|---------------|---|-----------------|-------|------|-----|---|
| « 🖯          | <u>B</u> asic list |               |   | h 🗈 i 🗖 🗖       | 10    | ) 🔳  |     |   |
|              | L <u>a</u> yout    | •             | F | Modify          |       |      |     |   |
| epor         | Summation levels   | •             | • | <u>C</u> hoose  | Ctr   | l+F9 |     |   |
| IN 🔜         | <u>C</u> olumns    | •             | ١ | <u>Save</u>     | Ctrl+ | -F10 |     |   |
| · •          | Selections         | F7            |   | M <u>a</u> nage |       |      |     |   |
| . Class.     | List status        | Ctrl+Shift+F5 |   | nag In SAP do   | c     | Τ    | CoC | F |

The standard options of an SAP ALV list are available here.

## 2.3.3 List of data

The displayed data list can look different depending on the layout setting. The data columns consist of pure display fields or of interactive entries with a stored function.

F1 help allows you to call up the description of the individual fields.

Example:

Interactive Columns/Fields:

| Interactive   | Fieldname   | Function                                               |  |
|---------------|-------------|--------------------------------------------------------|--|
| Column        |             |                                                        |  |
| Classifier ID | CLASS_ID    | Jump to Classifier GUI                                 |  |
| SAP document  | BELNR       | Jump to SAP document                                   |  |
| MM document   | MM_BELNR    | Jump to SAP MM document                                |  |
| FI document   | FI_BELNR    | Jump to SAP FI document                                |  |
|               |             | (also displays the corresponding FI document for other |  |
|               |             | SAP documents, among other things)                     |  |
| Document      | KBLNR       | Jump to associated earmarked funds                     |  |
| number        |             | (only available for payment requests)                  |  |
| (earmarked    |             |                                                        |  |
| funds)        |             |                                                        |  |
| Correction    | BELNR_CORR  | Correction document 1 (only for PC)                    |  |
| document 1    |             |                                                        |  |
| Correction    | BELNR_CORR2 | Correction document 2 (only for PC)                    |  |
| document 2    |             |                                                        |  |

| operation<br>number                               | DCPNR                        | Operation number for BELNR (PC only)                                                                                                    |  |  |
|---------------------------------------------------|------------------------------|----------------------------------------------------------------------------------------------------|--|--|
| Transaction<br>number                             | DCPNR_CORR                   | Operation number for BELNR_CORR (PC only)                                                                                                    |  |  |
| document 1                                        |                              |                                                                                                    |  |  |
| Transaction<br>number<br>correction<br>document 2 | DCPNR_CORR2                  | Operation number for BELNR_CORR2 (PC only)                                                                                                    |  |  |
| down payment<br>chain                             | DCPNR                        | Down payment chain number (PC only)                                                                                                    |  |  |
| AO Number                                         | LOTKZ                        | Jump to the payment request                                                                                                    |  |  |
| order number                                      | PO NUMBER                    | Jump to SAP purchase order                                                                                                    |  |  |
| biller                                            | DIFF INV                     | Branch to the relevant vendor/customer                                                                                                    |  |  |
| Material                                          | MBINR                        | Branch to the displayed material document                                                                                                    |  |  |
| document                                          |                              |                                                                                                    |  |  |
| IMG (=Image)                                      | CLASS IMAGE                  | Opens associated image                                                                                                    |  |  |
| ATT (=Notes)                                      | ATTACHMENT                   | Opens associated notes (read-only)                                                                                                    |  |  |
| TRC (=Trace)                                      |                              | Switches Trace on toggles and off                                                                                                    |  |  |
|                                                   |                              | =>Trace off                                                                                                    |  |  |
|                                                   |                              | =>Trace level 2                                                                                                    |  |  |
| Current agents                                    | WF_ACT_AGENT                 | Jumps to the "Current agents" view                                                                                                    |  |  |
| Agents SP,<br>SP1SP9                              | WF_ACT_AGENT<br>WF FVX AGENT | Jumps to the view "Processor objective inspection<br>(19) "X = 19                                                                                                    |  |  |
| Processor FRG1<br>FRG9                            | WF_RELX_AGENT                | Jumps to the view "Editor release 19 "X = 19                                                                                                    |  |  |
| completer                                         | WF_COMPL_AGENT               | Jumps to the history and displays the entries for the completers of the SAPCLS document.                                                                                                    |  |  |
| Current WI ID                                     | WI_ID_ICON                   | Shows whether a work item that may currently exist can be executed by the current user. Click on to start this work item.                                                                                                    |  |  |
| Reference<br>Classifier ID                        | REF_CLSID                    | Jumps to the classifier reference document.<br>For example, to the PR document for an FI document<br>or to an FI document for a BP document.                                                                                                    |  |  |
| Checked                                           | CHECKED                      | This checkbox marks a Classifier as checked in the revision report.                                                                                                    |  |  |
| GR Icon                                           | GR_ICON                      | Calculation mode is activated via<br>REPORT_CALC_WE_STATUS_MODE - default is O.<br>Calculation with GR calculation mode O:<br>off => no MM document or document closed or credit<br>memo or SAP document posted                                                     |  |  |
|                                                   |                              | > not set for WEBRE and reference document<br>For WEBRE and document reversed<br>For WEBRE and open GR quantity smaller than<br>CLS batch quantity<br>For WEBRE and open GR quantity, it is smaller<br>than the total RE quantity to date (of all RE<br>documents). |  |  |

|                   |           | No WEBRE and open GR quantity is 0                                                                                                    |
|-------------------|-----------|----------------------------------------------------------------------------------------------------|
|                   |           | <ul> <li>=&gt; No WEBRE and open GR quantity smaller<br/>than order quantity</li> <li>=&gt; WEBRE and Ref document is set and<br/>reversal is made for unopened GR quantity &gt;=<br/>CLS item quantity and open GR quantity &gt;=<br/>Total RE quantity<br/>No WEBRE and open GR quantity = purchase<br/>order quantity</li> </ul>                                                                                                    |
|                   |           | <ul> <li>Calculation with GR calculation mode U: off =&gt; no MM document or document completed or credit memo or SAP document posted</li> <li>         &gt; =&gt; important data for the calculation are still missing     </li> <li>         =&gt; Open GR quantity is 0     </li> <li>         &gt; Open GR quantity less than order quantity     </li> <li>         =&gt; Open GR quantity equal to purchase order quantity     </li> </ul>       |
|                   |           | For PR documents, the GR status and the<br>corresponding icon "GR" are now also displayed.<br>Analogous to MM documents, the following status is<br>available:<br>no GR info available (if no purchase order exists yet)<br>1 no GR available (if there is no GR for purchase order<br>or only individual items are GR posted)<br>2 GR partially available (if partial quantities are GR<br>posted)<br>3 WE present (if the WE is completely present) |
| Icon for discount | DSCT_ICON | Status display for discount due date from field                                                                                                    |
|                   |           | <pre>&gt;&gt; initial) </pre> >>> initial) >>>>>>>>>>>>>>>>>>>>>>>>>>>>>>>>                                                                                                    |

## 2.4 Further functions / displays

## 2.4.1 Repair Classifier Document

This function is started via the 🐱 button.

| 🔄 Select repair options      |   |  | ×           |
|------------------------------|---|--|-------------|
| Classifier document          | 7 |  |             |
| Prepair CLS status           |   |  |             |
| SAP document                 |   |  |             |
| repair Image connections     |   |  |             |
| rep. Status / Assign. to CLS |   |  |             |
|                              |   |  |             |
|                              |   |  | Check 🕞 层 🗶 |

This dialog can be used to select the desired action (or actions) to be applied to one or more entries. This function can be applied to several entries. With the button "Execute" the action is started.

The following actions are available:

| Action                  | Description                                                                                                    |
|-------------------------|----------------------------------------------------------------------------------------------------|
| Repair CLS status       | The classifier status is recalculated and set                                                                                                    |
|                         | based on the current data in the header and                                                                                                    |
|                         | from the history.                                                                                                    |
| Repair Image Link       | It is possible that the image link with the SAP                                                                                                    |
|                         | document could not be created correctly. It can                                                                                                    |
|                         | be set later with this function.                                                                                                    |
| Rep. status/link to CLS | Here, the system checks whether the linked SAP<br>document is the current one or whether it must<br>be adjusted by changing the fiscal year or SAP<br>document type. The system also checks<br>whether the document exists at all. If not, the<br>link to the CLS document (BELNR field) is<br>removed. |

## 2.4.2 Displaying XML Upload Data

This function is started via the *button*.

| 🔄 Classifier | upload data for ID '0000003315' |              |                                    | ×              |
|--------------|---------------------------------|--------------|------------------------------------|----------------|
| Tab. Ind.    | Item No Upload Field Name       | Value        | orig. Valu                         | Value act.     |
| HD 🗗         | BASELINEDATE                    | 20181017     | <created by="" rules=""></created> |                |
| HD           | CALC_TAX_IND                    | х            | <created by="" rules=""></created> |                |
| HD           | COMPANYCODE                     | 1000         |                                    | 1000           |
| HD           | CURRENCY                        | EUR          |                                    | EUR            |
| HD           | CUST02                          |              | <created by="" rules=""></created> |                |
| HD           | DIFF_INV                        | 1000         |                                    | 1000           |
| HD           | DOCUMENTDATE                    | 2018-10-17   |                                    | 17.10.2018     |
| HD           | GROSSAMOUNT                     | 119.00       |                                    | 119,00         |
| HD           | INVOICEINDICATOR                | Х            |                                    | X              |
| HD           | NETAMOUNT                       | 100.00       |                                    | 119,00         |
| HD           | OBJECTTYPE                      | FI           |                                    | FI             |
| HD           | POSTINGDATE                     | 01.01.2018   | 20181017                           | 01.01.2018     |
| HD           | REFERENCEDOCUMENTNUMBER         | 20181017 - 1 |                                    | 20181017 - 1   |
| HD           | VENDORID                        | 1000         |                                    | 1000           |
|              |                                 |              |                                    |                |
|              |                                 | 4 🕨          | ***                                | 4 F            |
|              |                                 |              |                                    | ✓GltGN72mtigo× |

The data uploaded via the XML interface and the changes made by the rules entered are displayed here.

"Original value" contains the original value or information if the original value was changed.

The column "Actual value" Contains the current value from the classifier document, if this was activated using the Customizing parameter "STAT\_COLL\_UPLD" for this table indicator. The upload value prepared for the comparison is then displayed in "comp value".

The "Verw.AW/VW" column indicates whether the current and comparison values are to be used for the statistics calculation. This is activated simultaneously with the parameter "STAT\_COLL\_UPLD".

#### Download as XML file

The button a new XML file. The format of this XML file corresponds to that of the original file and can be uploaded again as a new classifier document using transaction /KPSC/CLS\_U.

## 2.4.3 Displaying Notes

If notes exist for the CLS document, the symbol is displayed in the field Note icon of the respective item line of the classifier document.

| ☞ Notes for CLS ID 00000033               | 06                          | X                      |
|-------------------------------------------|-----------------------------|------------------------|
| xde og mk                                 |                             |                        |
| ### 05.11.2018 11:03:44<br>Here is a note | - Sascha Luge (LUGE) wrote: | ***                    |
| < >                                       | ***                         | <ul> <li>↓</li> </ul>  |
|                                           | Li 1, Co 1                  | Ln 1 - Ln 3 of 3 lines |
|                                           |                             | Continue Cancel        |

With "Continue" or "Cancel" you can leave the dialog again.

## 2.4.4 Display current agents

By clicking on the current field of the column "current Agents" opens a window with the current agents.

| ▷ Actual agents for Classifier ID 0000003306 |    |            |          |              |             |            |         |     |                                                                                   |         |                |       |
|----------------------------------------------|----|------------|----------|--------------|-------------|------------|---------|-----|-----------------------------------------------------------------------------------|---------|----------------|-------|
| Line                                         | AD | WF OrgUnit | Tp WF OU | Description  | Ag. Det. O  | Irrelevant | No exec | FWD | n.REL auth Pri                                                                    | incipal | sel. via group |       |
| 00001                                        | 10 | EBERHARDT  | S        | Susanne Ebe  | Customizing |            |         |     |                                                                                   |         |                |       |
| 00001                                        | 10 | LASCHINGER | S        | Robert Lasch | Customizing |            |         |     |                                                                                   |         |                |       |
| 00001                                        | 10 | SACH1      | S        | Hans Sach1   | Customizing |            |         |     |                                                                                   |         |                |       |
| 00001                                        | 10 | TROEGER    | S        | Jens Troeger | Customizing |            |         |     |                                                                                   |         |                |       |
|                                              |    |            |          |              |             |            |         |     |                                                                                   |         |                |       |
|                                              |    |            |          |              |             |            |         |     | !!<!!!!!!!!!!!!!!!!!!!!!!!!!!!!!!!!</th <th>= M</th> <th>70ma</th> <th>H 🕜 🗙</th> | = M     | 70ma           | H 🕜 🗙 |

Field description:

| Field                        | description                          |
|------------------------------|--------------------------------------|
| line                         | Classifier position line             |
| WF OrgUnit (Workflow         | Agent (possibly also representative) |
| Organizational Unit)         |                                      |
| Type WF OU (type of workflow | Type of agent                        |
| organizational unit)         | S=>SAP user                          |
|                              | U=> Classifier user                  |
|                              | X=> External user                    |
|                              | (G=> Classifier group)               |
| Description                  | Name of the user                     |

| Field                            | Description                                                |
|----------------------------------|------------------------------------------------------------|
| Ag. Det. O (Agent-Determination- | How was the agent determined?                              |
| Origin)                          | 00 => unknown                                              |
|                                  | 01 => User Exit                                            |
|                                  | 07 => substitute CLS                                       |
|                                  | 08 => substitute BWP                                       |
|                                  | 09 => forwarding                                           |
|                                  | 10 => Customizing                                          |
|                                  | 11 => Customizing - SYSTEM                                 |
|                                  | 12 => Customizing - SYSTEMF                                |
|                                  | 20 => Accountant Agent                                     |
|                                  | 30 => upload (XML field)                                   |
|                                  | 40 => man. Selection                                       |
|                                  | 41 => man. Selection in SP                                 |
|                                  | 50 => Selection in GUI                                     |
|                                  | 60 => Query                                                |
|                                  | 61 => Query sender                                         |
| irrelevant                       | Not relevant for selection.                                |
|                                  | => The Agent doesn't receive the WI in the InboxSet by SAP |
|                                  | and CLS                                                    |
| Not executable                   | Not executable.                                            |
|                                  | => Agent does not receive WI in Inbox Set by SAP.          |
| FWD                              | WI has been forwarded                                      |
|                                  | => Agent does not receive the WI in Inbox                  |
|                                  | => FWD only receives the agent who forwarded               |
|                                  | => received all other existing ones "Not. Rel" Set by SAP  |
|                                  | and CLS.                                                   |
| n. REL Auth (No release          | No release authorization                                   |
| authorization)                   | => Processor receives the WI in Inbox, but cannot release  |
|                                  | It is set by CLS.                                          |
| Substitute                       | Substitute - Displays the substituted agent if a           |
|                                  | representative has been determined.                        |
| Substitution type                | Type of substitution                                       |
|                                  | 00 => no substitution                                      |
|                                  | 10 => CLS substitution                                     |
|                                  | 20 => BWP substitution                                     |
|                                  | 30 => BWP substitution to CLS substitution                 |
| sel. via Group                   | If agents were selected via a group, the corresponding     |
|                                  | group is displayed here.                                   |

## 2.4.5 Agent FV / FV1...FV9 / REL1...REL9

Displays an excerpt from the history only with release actions for the selected release level.

| CLS histo  | ry for ID '00000                         | 00473' (Detai level:3)(hidden:00000)                                                                          |                                           | × |
|------------|------------------------------------------|----------------------------------------------------------------------------------------------------|-------------------------------------------|---|
| C CLS heat | ry for ID '00000<br>Trme I<br>15:46:19 R | 00473' (Detai kevet3)(hidden:00000)<br>WFStp Message text<br>130 Item 00001 released on kevel 1 by agent HESE | LTXT TR. User Name W<br>HESE Peter Hese 🐼 | × |
|            |                                          |                                                                                                    |                                           |   |

#### 2.4.6 Working with resubmission

The "Resubmission" function is available in the analysis report.

Attention, the resubmission is currently only possible in the accounting steps such as verification, completion, etc...

This report calculates all documents or work items that have the status "Resubmission" and, if necessary, ends the resubmission.

| Classifier Analysis Report 11:39:11 (944)     | Version 18.10.10        |                  |
|-----------------------------------------------|-------------------------|------------------|
| 역 🗿 🏢 🞍   💯 🐟 🏁 🎮 🤜   🐨 WF Restart 🛛 😚 Delete | 금 🖡 🗇 🕫 🚊 후 🔽 🧏 💂 🖪 🕱 🍬 | 🕰 Substitute 🛛 🕫 |

If a document is set for resubmission, the following dialog box appears.

| 🔄 Resubmit work item | ×          |
|----------------------|------------|
| Resubmission on      | 06.11.2018 |
|                      |            |

The selected document can be given a "resubmission date".

| D | <u>187</u> | 3            | MM     | -> | Page 1873 |     | MM      |       |          |     |              |
|---|------------|--------------|--------|----|-----------|-----|---------|-------|----------|-----|--------------|
|   |            |              |        |    |           |     |         |       |          |     |              |
| Ē | ak         | Classifier 1 | ID 🎽 ( | СТ | Trace I.  | IMG | CSI     | RE/GU | DSI      | NOT | Referenz     |
|   |            | <u>2127</u>  | 1      | мм | 0         |     | <b></b> | •     | <b>@</b> |     | TEST-PSP-001 |
|   |            | <u>2098</u>  | 1      | мм | 0         |     | ۰       | •     |          |     | 20130018     |
|   | 6          | 2096         | 1      | мм | 0         |     |         | -     | <b>@</b> |     | TEST-002     |

#### In detail view new Verify-Screen

Rechnung 000001833 vervollständigen ✔ Schrit beenden 🛛 🕅 Volst. 🤜 Buchen 🐺 Simulieren 💇 SAP-Beleg 🔐 SAP-Bel löschen 🛛 🔄 Histore 📧 Image 🐼 XML Upl. Daten 🛛 🐨 Weterleten 🔞 Später bearb. 🖉 Rückfrage 🖙 Zur sachl. Kärung 🥔 Weterloop

Or in the Ending dialog at the Verify screen.

| ⊡ Wo                                                                                                    | rkitem ending dialog | × |
|----------------------------------------------------------------------------------------------------|----------------------|---|
| ¢                                                                                                    | Back to Processing   |   |
| 5                                                                                                    | To fact. verific.    |   |
| 0                                                                                                    | Reserve              |   |
| P                                                                                                    | Resubmission         |   |
| U                                                                                                    | Forward              |   |
| g                                                                                                    | Start Callback       |   |
| <ul> <li>Image: A start of the start of the start of</li></ul> | Finish step          |   |
| ×                                                                                                    | Cancel               |   |
|                                                                                                    |                      | _ |

As above, the work item is output as a WI delay. White work item with a clock. This is the SAP standard.

Ca 4873 MM

The resubmission is from the analysis report and generally dependent on the following conditions:

- No resubmission can be executed if the work item is already in the resubmission. This prevents a date from being extended. The resubmission can be terminated and a new resubmission date set.
- The report checks whether the resubmission is active for the current step.
- The report checks whether the executing user is one of the current agents of the work item.
- Some functions in the analysis report (such as mass release, parking, and so on) are not available for documents in resubmission.
- The time of the resubmission is not considered but could be extended. However, the SAP standard popup would then no longer be usable. SAP only works with the date.

#### Notification

Funktion mit Belegen in Wiedervorlage nicht möglich!

The resubmission can be terminated manually with the following functions from the analysis report:

- Workflow Restart
- Delete WI Delay
- Click on a work item in position

#### History entry:

| 04.05.2018 | 10:23:0 | 2 W      | 400 SAP-  | Workitem 000001522010 erfolgreich angelegt!                                   | LASCHINGER | Robert Laschinger | 6 |
|------------|---------|----------|-----------|-------------------------------------------------------------------------------|------------|-------------------|---|
| 04.05.2018 | 10:23:0 | 13 A     | Work      | ktem 000001522010 in Wiedervorlage: Startdatum 05.05.2018, Startzeit 00:00:00 | LASCHINGER | Robert Laschinger |   |
| 04.05.2018 | 10:23:0 | 03 W     | 400 Exte  | rner/Virtueller Schritt 400 angelegt.                                         | LASCHINGER | Robert Laschinger |   |
|            |         |          |           |                                                                               |            |                   |   |
| 04.05.2018 | 10:22:1 | 9 A      | Wied      | ervorlage für Schritt 400 (16.05.2018, 00:00:00) manuel beendet               | LASCHINGER | Robert Laschinger |   |
| 04.05.2018 | 10:22:1 | 9 W      | 400 SAP-1 | Worktem 000001522009 erfolgreich angelegt!                                    | LASCHINGER | Robert Laschinger | Ø |
| 04.05.2018 | 10:22:1 | 9 W      | 400 Exter | mer/Virtueller Schritt 400 angelegt.                                          | LASCHINGER | Robert Laschinger |   |
| 04.05.2018 | 10:22:2 | 1 A      | WF-R      | Restart ausgeführt!                                                           | LASCHINGER | Robert Laschinger |   |
|            |         |          |           |                                                                               |            |                   |   |
|            |         |          |           |                                                                               |            |                   |   |
| 04.05.2018 | t       | 12:13:33 | Α         | Wiedervorlage für Schritt 310 (05.05.2018, 00:00:00) abgel                    | aufen      |                   |   |

## 2.4.7 Leading Zeros

| CLS-Report List                                   | <u>E</u> dit | <u>G</u> oto | <u>S</u> ettings | S <u>y</u> sten |
|---------------------------------------------------|--------------|--------------|------------------|-----------------|
| Regener <u>a</u> te Data<br><u>R</u> efresh agent | Ctrl+Shift   | +F8          |                  |                 |
| Top 10 Vendors                                    | comp. I      | Documen      | ts Ctrl+         | F11             |
| Leading zeroes or                                 | ı            |              |                  |                 |
| Leading zeroes of                                 | f            |              |                  |                 |
| Lea <u>d</u> ing zeroes de                        | ef.          |              |                  |                 |

There are 3 new function codes for:

- 1. Leading zeros on
- 2. Leading zeros off
- 3. Leading zeros def.

With (1) leading zeros are shown in each column where this is possible/meaningful

- With (2) leading zeros are shown in no column where this is possible
- With (3) leading zeros are shown as before (depending on system setting)

The parameter ID /KPSC/CLS\_REP\_LZRO can be used to set a default setting.

- Z => leading zeros are displayed
- N => leading zeros are not displayed

# 3 Classifier GUI – General

#### 3.1 General Actions in the Classifier GUI

This section describes general actions that can occur in all classifier GUI types and all classifier types.

In addition, actions that might be available in all workflow steps are described.

## 3.1.1 Delete CLS document

The button 🗰 marks the classifier document as deleted.

If an SAP document exists, it must first be deleted using the function The provide the saperator is the same of the same of th

A pop-up window requires a second confirmation for this action.

| 🔄 De | elete Classifier document   |
|------|-----------------------------|
| 0    | Delete Classifier document? |
|      | Yes No                      |

The document is then marked as deleted and is highlighted in red in the analysis report.

| Classifier Analysis Report 12:14:53 (59) |                                                                                                  |             |     |     |      |      | 3 (59)              | Version 18.10.1 | 10   |     |                  |            |
|------------------------------------------|--------------------------------------------------------------------------------------------------|-------------|-----|-----|------|------|---------------------|-----------------|------|-----|------------------|------------|
| 9                                        | 🍕 🚱 🏢 🛓   💯 🐟 🕅 🎮 🔜   🐨 WF Restart 🛛 🗞 Delete 🔒 🦗 📅 🌇 🔕   🚢 🐺 🛛 🕱 🧏   🐙 🚱 📅 🎭   🕰 Substitute 🛛 🧔 |             |     |     |      |      |                     |                 |      |     | : 🖴 Substitute 🥲 |            |
| ₽                                        | Cu                                                                                               | Class. ID   | CLS | Trc | Imag | Note | act. agent          | Att. exist      | Due  | G/R | G/R Status       | WF St. Des |
|                                          |                                                                                                  | <u>3309</u> | MM  | 0   |      |      | <several></several> | Ν               | ×.   | )   |                  | started    |
|                                          |                                                                                                  | <u>3276</u> | MM  |     |      |      |                     | N               | াগ্য |     |                  | deleted    |

#### (Example FI document)

In the analysis report, the document can be restored using the "Restore" function . A previously deleted SAP document is not recreated (automatically). After the restore, the document is set to the status "Not processed" and the upload messages may be displayed again.

## 3.1.2 Save CLS document

The button  $\blacksquare$  is used to save the classifier data.

If a parked document exists and the data has been changed (see =>Customizing=>Change fields), the changed data is transferred to the SAP document. Any messages that may have arisen here are displayed in the error log.

## 3.1.3 Exit CLS document

You can exit the document using the buttons

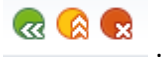

If you want to leave the document even though there are no required fields in the visible area, you

can only do this by choosing the button  $\stackrel{\hbox{\scriptsize (a)}}{\frown}$  .

The button  $\blacksquare$  has the same function in the CLS GUI implementation as  $\blacksquare$  .

If the data has been changed (see => Customizing=>Change fields), a security query is started that indicates that the data has not yet been saved.

#### Security query Verify-GUI FI/MM:

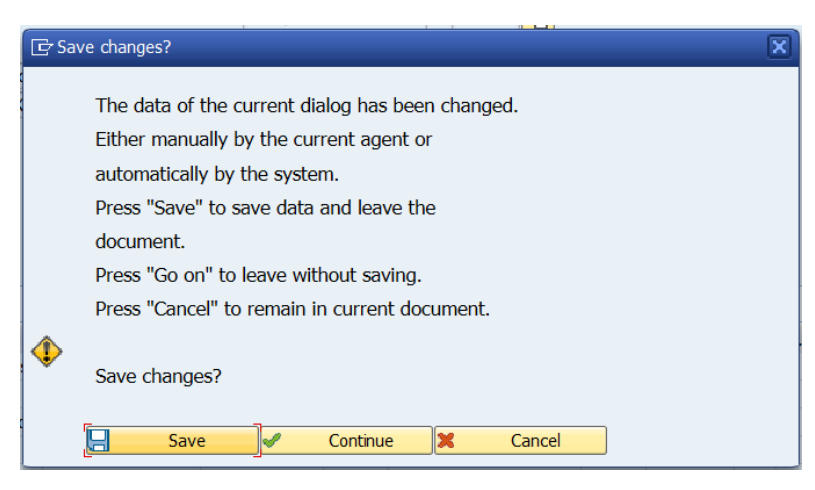

Choose "Save" to exit the document and save the data.

Choose "Continue" to exit the document, but do not save the data.

"Cancel" does not exit the document.

#### Security query in all other CLS GUIs:

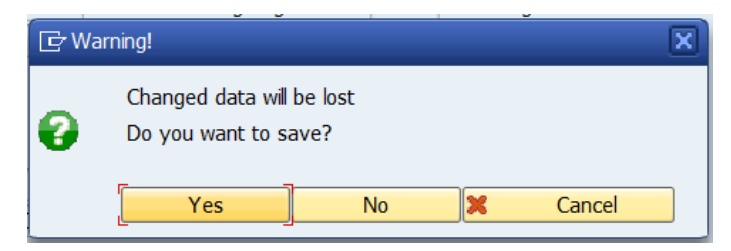

"Yes" exits the document and saves the data.

With "No" the document is left, but the data is not saved.

"Cancel" does not exit the document.

# 3.1.5 Display History

The button  $\frac{33}{2}$  opens a pop-up window with the classifier history.

| Date       | Time     | I | WFStp Message text                                                                          | LTXT | TRD User | Name         | WI |  |
|------------|----------|---|---------------------------------------------------------------------------------------------|------|----------|--------------|----|--|
| 20.01.2016 | 09:36:18 | U | Release Status changed from '000' to '001'!                                                 |      | HESE     | Peter Hese   |    |  |
| 20.01.2016 | 09:36:18 | U | Upload of Classifier document 0000000373(FI) successful.                                    |      | HESE     | Peter Hese   |    |  |
| 20.01.2016 | 09:36:39 | U | SAP document FIPP 10001900000172016 successfully created!                                   |      | HESE     | Peter Hese   |    |  |
| 20.01.2016 | 09:36:39 | W | Workflow started (Agent HESE)                                                               |      | HESE     | Peter Hese   |    |  |
| 20.01.2016 | 09:36:39 | W | 110 SAP worktern created successfuly!                                                       |      | HESE     | Peter Hese   | Ø  |  |
| 29.01.2016 | 12:12:26 | W | 110 SAP document FIPP 10001900000172016 not saved as complete after factual verif.! RC: 01  |      | TROEGER  | Jens Troeger |    |  |
| 29.01.2016 | 12:12:26 | W | 110 Stept 110 startet via "Advance with Dialog".                                            |      | TROEGER  | Jens Troeger |    |  |
| 29.01.2016 | 12:12:33 | W | 110 Processing of SAP worktern 000001495681 cancelled!                                      |      | TROEGER  | Jens Troeger |    |  |
| 29.01.2016 | 12:12:33 | W | 110 SAP worktern created successfully!                                                      |      | TROEGER  | Jens Troeger | P  |  |
| 29.01.2016 | 12:12:50 | W | 110 Processing of SAP worktern 000001496084 cancelled!                                      |      | TROEGER  | Jens Troeger |    |  |
| 29.01.2016 | 12:12:50 | W | 110 SAP worktern created successfuly!                                                       |      | TROEGER  | Jens Troeger | 0  |  |
| 29.01.2016 | 12:13:56 | G | Header field 'BLINE_DATE' changed from '20150817' to '20160129' in dialog mode!             |      | TROEGER  | Jens Troeger |    |  |
| 29.01.2016 | 12:13:56 | G | Header field 'DOC_DATE' changed from '20150812' to '20160129' in dialog mode!               |      | TROEGER  | Jens Troeger |    |  |
| 29.01.2016 | 12:13:56 | G | Header field 'PSTNG_DATE' changed from '20150817' to '20160129' in dialog mode!             |      | TROEGER  | Jens Troeger |    |  |
| 29.01.2016 | 12:13:56 | G | Line item '00001' created!                                                                  |      | TROEGER  | Jens Troeger |    |  |
| 29.01.2016 | 12:13:57 | G | 110 SAP document FIPP 100019000000172016 not saved as complete after factual venif.! RC: 01 |      | TROEGER  | Jens Troeger |    |  |
| 29.01.2016 | 12:13:57 | G | Classifier document 0000000373(FI) saved successfully in GUI!                               |      | TROEGER  | Jens Troeger |    |  |
| 29.01.2016 | 12:14:16 | R | 110 Item 00000 factual verified on level 1 by agent TROEGER                                 |      | TROEGER  | Jens Troeger | P  |  |
| 29.01.2016 | 12:14:16 | W | Release Status changed from '001' to '299'!                                                 |      | TROEGER  | Jens Troeger |    |  |
| 29.01.2016 | 12:14:16 | W | SAP document FIPP 100019000000172016 saved as complete after factual verification!          |      | TROEGER  | Jens Troeger |    |  |
| 29.01.2016 | 12:14:16 | W | 120 Stept 120 startet via "Advance with Dialog".                                            |      | TROEGER  | Jens Troeger |    |  |
| 29.01.2016 | 12:14:23 | W | 120 Agent(s) for step 130 selected! (TROEGER(S), , )                                        |      | TROEGER  | Jens Troeger | Ø  |  |
| 29.01.2016 | 12:14:23 | W | 120 SAP document FIPP 100019000000172016 not saved as complete after factual verif.! RC: 06 |      | TROEGER  | Jens Troeger |    |  |
| 79 01 2016 | 17-14-73 | w | 130 Stent 130 startet via "Advance with Dialon"                                             |      | TROFGER  | lens Troener |    |  |

All important events and trace events are displayed here.

You can hide freely definable messages in the display using the Customizing option "Maintenance of information levels of the classifier history".

The classifier history always starts with detail level 3, which, depending on the configuration, displays the fewest messages.

The detail level and the number of hidden messages are always displayed in the title.

You can adjust the detail level using the buttons

Possible levels are 0, 1, 2 and 3.

Where 0 always shows all messages and 3 only those that were not hidden for 1, 2 and 3.

| Abbreviation | Meaning                       |
|--------------|-------------------------------|
| ARS          | Automatic release in sequence |
| FEP          | Four eye principle            |
| RAP          | Release after posting         |

In the following, the number from Customizing that was set is always written.

Example: ARS 20 - would then be the automatic release in sequence option 20 = only within the release

## 3.1.6 Display image

The corresponding image is displayed with the button . The image can be displayed in 2 ways, which can be set in the editing options. Either internal or external display.

| 🕞 Classifier - Document processing                                                                                                    | ALTIMP_D02_25.PDF - Adobe Acrobat Reader DC                     | - 0 ×    |
|----------------------------------------------------------------------------------------------------|-----------------------------------------------------------------|----------|
| 🖉 🔍 👻 😸 🕲 🕲 🕲 🖉 🖉 🖉 🖉 🖉 🖉                                                                                                    | Datei Bearbeiten Anzeige Fegster Hilfe                          |          |
| Classifier - Document processing                                                                                                    | Start Werkzeuge ALTMP_D ALTMP_D ALTMP_D ALTMP_D X               | Anmelden |
| S Post SAP document Decessing                                                                                                    | 🖺 🕀 🖶 🖂 Q   🗇 🕢 1/1   N 🖑 🗇 🕢 🐨 🚽 💆                             | ) L      |
| Clas. D         0000000203         SAP doc.no.         10101002033         Buance         200, 00-         CO           Base data         Payment         Detais         Tax         (1)1004         Cust. Felds         Voordfow           Type         MM MH Document         DecType         RF.RK Wondfor mores         Cat. Set         Cat. Set           Doc.Date         G1.12.2013         Amount         1.194, 60         Vox M 19% domestic         Cat. Set           DecDate         G1.02.2014         Tax         1.90, 00         Vox M 19% domestic         Taxes           Reference, 71.2030         Tax         1.90, 00         Vox M 19% domestic         Reference, 71.2030         Reference, 71.2030         Reference | Rechnung<br>RgNr: 887743<br>Rg Datum: 15.09.2015<br>Eric Hansen | *        |
|                                                                                                    | Dorfstraße 13<br>66854 Böhmingen                                |          |
| PO reference G/L acct Material                                                                                                    | Rechnungssteller<br>ABC Labor<br>Beradenburger Straße           |          |
| 1 Purchase Order/Sc 0 To Do Do Do Do Do Do Do Do Do Do Do Do Do                                                                                                    | 10663 Berlin                                                    |          |
| Item Amount Curr. Quantity Bestellmenge U o.G/R                                                                                                    | •                                                               |          |
| 0 200,00 200 0,000 1,000 0,000                                                                                                    |                                                                 |          |
| 0 0,000 0,000                                                                                                    | Ihre Bestellung: BA-622                                         |          |
| 0 0,000 0,000                                                                                                    |                                                                 |          |
| 0 0,000 0,000                                                                                                    |                                                                 |          |
| 0 0,000 0,000                                                                                                    |                                                                 |          |
| 0,000 0,000                                                                                                    | Reisetaschen Z5 Stk €45,- pro Stck. €1.125,-                    |          |
| 0 0,000 0,000                                                                                                    |                                                                 |          |
| R0 mfg         Messages         P0 History           R1         Messages         P0 History           R1         Messages         Rein Goode Flant           Muntuboc         Exem Short Test         Messages           Mathematical State         Messages         Intervention State           Mathematical State         Messages         Intervention State           Mathematical State         Messages         Intervention State           Mathematical State         Number State         Intervention State                                                                                                    |                                                                 | v        |

External image display with a standard program. Here the Windows photo viewer.

| e 11. 12. 2015<br>1. Date 01. 12. 2015<br>1. Date 14. 03. 2016<br>nsac. 1 Prence                                                             | ment • DocType<br>Arrount<br>Tax<br>• Text        | Clast         Gust         Heids         Word           KR KR Vendor mesce         •         •         •         •         •         •         •         •         •         •         •         •         •         •         •         •         •         •         •         •         •         •         •         •         •         •         •         •         •         •         •         •         •         •         •         •         •         •         •         •         •         •         •         •         •         •         •         •         •         •         •         •         •         •         •         •         •         •         •         •         •         •         •         •         •         •         •         •         •         •         •         •         •         •         •         •         •         •         •         •         •         •         •         •         •         •         •         •         •         •         •         •         •         •         •         •         •         •         •         <                                                                                                    | flow<br>ic tax<br>dorrestic. •                                                                                                    | 8008001008<br>C.E.B. 86RL04 12<br>Kolping Str. 15<br>12001 Berlin<br>66894/55501                                                                                                    | 0450 123450 123450<br>1.0 🙆 06894                                                                                                    | Comp                                                                 |                                                | Reci                        | nung<br>Ngte: 887743<br>Fg Datum 15.09.2015                         |
|----------------------------------------------------------------------------------------------------|---------------------------------------------------|----------------------------------------------------------------------------------------------------|----------------------------------------------------------------------------------------------------|----------------------------------------------------------------------------------------------------|----------------------------------------------------------------------------------------------------|----------------------------------------------------------------------|------------------------------------------------|-----------------------------|---------------------------------------------------------------------|
| dai 1010                                                                                                    | Comp. Code                                        | 1000 Beschun Gemany<br>Period 3 S                                                                                                    | 56/L                                                                                                    | ACN/BID 12345<br>Bank Hernel<br>SWIFT<br>BANI DE132<br>Herne dat                                                                                                    | an concepts com<br>444 (212910)<br>Bank<br>12900100012385444<br>5 at der Kontovermerk                                                                                                    |                                                                      | Enc Hansen<br>Dorhtmalle 13<br>66654 Böhmingen |                             | Rechnungsstallen<br>ASC Labo<br>Smachenburge Stelle<br>20065 Berlin |
|                                                                                                    |                                                   |                                                                                                    |                                                                                                    |                                                                                                    |                                                                                                    |                                                                      |                                                |                             |                                                                     |
| PO reference G/L                                                                                                    | acet Mataral                                      |                                                                                                    | The fam (FA                                                                                                    | (pipipipis                                                                                                    | RIDIO                                                                                                    |                                                                      | five Bestellung: 04                            | 622                         |                                                                     |
| PO reference G/L<br>rchase Order/Sc. • [<br>sem [Amount                                                                                      | acct Historiai                                    | Beitelmange                                                                                                    | U o. G/R Quan.                                                                                                    | (む) む む 思<br>DV. Quan.                                                                                                    | B Ø D<br>IndintPros                                                                                                    | #0 L                                                                 | five Bestellung, BJ                            | 622                         |                                                                     |
| neference G/L<br>hase Order/Sc. •  <br>m   Amount<br>200,00                                                                                  | acct Mixteral                                     | Bestellmange<br>1, 500                                                                                                    | 0.000                                                                                                    | (1) (1) (1) (1) (1)<br>Div. Quan.<br>1,010                                                                                                    | Invitations<br>0,00                                                                                                    | 90 L                                                                 | fire Bestefung, Ba                             | 622<br>28k 6.45,- pro.3tzk. | £1125,-                                                             |
| neference G/L<br>hase Order/Sc. •  <br>n Amount<br>200,00                                                                                    | acct Material<br>G<br>Curr. Quantity<br>EUR 0,000 | Betelmange<br>1,000<br>0,000                                                                                                    | 0                                                                                                    | (1) (1) (2) (2) (2)<br>Div. Quan.<br>5, 050<br>5, 050                                                                                                    | InvintPace<br>0,00<br>0,00                                                                                                    | 90 4<br>5.00<br>9.00                                                 | five Bestehung, Ba                             | 622<br>Rk € 45,- pro 3tok   | ¢1125,-                                                             |
| neleitence GAL<br>hase Order/Sc. +  <br>m Arrount<br>200,00                                                                                  | acct Hotensi                                      | Bestellmenge<br>1,000<br>0,000<br>0,000                                                                                                    | 10 600 (5)<br>U.,, 6,5,10 Quan,<br>5,050<br>6,050<br>0,050                                                                                                    | Dr. Quan.<br>5, 020<br>5, 020<br>5, 020<br>5, 020                                                                                                    | 13 (2) (2)<br>IndiatPace<br>5,00<br>5,00<br>5,00                                                                                                    | #0 (()<br>8, 06<br>9, 08<br>8, 09                                    | five Bestefung, Bi<br>Retistachen 23           | 622<br>Rk 645,- pro3tik     | £1137                                                               |
| Distance (G/L<br>Disse Order/Sc. +)<br>m Amount<br>200,00                                                                                    | acct Material                                     | Bedtalmerge<br>1,000<br>0,000<br>0,000<br>0,000                                                                                                    | 20 600 (2)<br>U e.G.R Quan.<br>6.000<br>0.000<br>0.000<br>5.000                                                                                                    | 8 9 8 8 8 8                                                                                                    | 13 (2) (2)<br>InvUntProt<br>5,00<br>5,00<br>5,00<br>5,00<br>5,00                                                                                                    | #0 (<br>0,00<br>0,00<br>0,00<br>0,00                                 | five Bestellung, D                             | 622<br>78 6 45,- pro3ttk    | ¢1133,-                                                             |
| O reference G/L<br>mase Order/Sc. *]<br>m Ameunt<br>200,00                                                                                   | acct Hadensi                                      | Pertelmenge           1, 600         0, 600           0, 600         0, 600           0, 600         0, 600                                                                                                    | Image         Image         Image <th< td=""><td>10 10 10 10 10<br/>De Quet.<br/>5,000<br/>5,000<br/>5,000<br/>5,000<br/>5,000</td><td>InvitatPice<br/>5,00<br/>0,00<br/>0,00<br/>0,00<br/>0,00<br/>5,00<br/>5,00</td><td>90 (<br/>5, 00<br/>5, 00<br/>6, 00<br/>6, 00<br/>6, 00</td><td>five Bestellung, D</td><td>422<br/>Ri</td><td>CLIB,</td></th<>                                                                                                    | 10 10 10 10 10<br>De Quet.<br>5,000<br>5,000<br>5,000<br>5,000<br>5,000                                                                                                    | InvitatPice<br>5,00<br>0,00<br>0,00<br>0,00<br>0,00<br>5,00<br>5,00                                                                                                    | 90 (<br>5, 00<br>5, 00<br>6, 00<br>6, 00<br>6, 00                    | five Bestellung, D                             | 422<br>Ri                   | CLIB,                                                               |
| O relatence G/L<br>chase Order/Sc. •<br>Amount<br>230,00                                                                                     | ect Materia<br>Gurt. Quantity<br>2008 0,000       | Entrefilmencye           1, 000         0, 000         0, 000         0, 000         0, 000         0, 000         0, 000         0, 000         0, 000         0, 000         0, 000         0, 000         0, 000         0, 000         0, 000         0, 000         0, 000         0, 000         0, 000         0, 000         0, 000         0, 000         0, 000         0, 000         0, 000         0, 000         0, 000         0, 000         0, 000         0, 000         0, 000         0, 000         0, 000         0, 000         0, 000         0, 000         0, 000         0, 000         0, 000         0, 000         0, 000         0, 000         0, 000         0, 000         0, 000         0, 000         0, 000         0, 000         0, 000         0, 000         0, 000         0, 000         0, 000         0, 000         0, 000         0, 000         0, 000         0, 000         0, 000         0, 000         0, 000         0, 000         0, 000         0, 000         0, 000         0, 000         0, 000         0, 000         0, 000         0, 000         0, 000         0, 000         0, 000         0, 000         0, 000         0, 000         0, 000         0, 000         0, 000         0, 000         0, 000         0, 000         0, 0 | U., 6.67 Quan.<br>0,000<br>0,000<br>0,000<br>0,000<br>0,000<br>0,000<br>0,000<br>0,000<br>0,000                                                                                                    | 10 0 0 0 0 0 0 0 0 0 0 0 0 0 0 0 0 0 0                                                                                                     | 0,00<br>0,00<br>0,00<br>0,00<br>0,00<br>0,00<br>0,00<br>0,0                                                                                                    | 0.00<br>0.00<br>0.00<br>0.00<br>0.00<br>0.00                         | Pre Bestellung (J<br>Besselauchen 23           | 422<br>28                   | £118,-                                                              |
| PO reference G/L<br>rchase Order/Sc. +<br>em Amount<br>200,00                                                                                | acct Historia<br>Gam. Quantty<br>Ettin 0,005      | Redelimency:<br>1,000<br>0,000<br>0,000<br>0,000<br>0,000<br>0,000<br>0,000                                                                                                    | 0.000<br>0.000<br>0.000<br>0.000<br>0.000<br>0.000<br>0.000<br>0.000<br>0.000<br>0.000                                                                                                    | (1) (1) (2) (2) (2)<br>Dr. Quan.<br>0, 000<br>0, 000<br>0, 000<br>0, 000<br>0, 000<br>0, 000<br>0, 000<br>0, 000                                                                                                    | Including<br>Including<br>D, 00<br>D, 00<br>D, 00<br>D, 00<br>D, 00<br>D, 00<br>D, 00<br>D, 00<br>D, 00                                                                                                    | 00,0<br>00,0<br>00,0<br>00,0<br>00,0<br>00,0<br>00,0                 | fint Bottling, D                               | 622<br>28. €45,- pro388.    | GIB,                                                                |
| PO reference Gr.<br>urchase Order/SC* [<br>tem Amount<br>200,00                                                                              | acct Heteral                                      | Redefinence<br>1,000<br>0,000<br>0,000<br>0,000<br>0,000<br>0,000<br>0,000<br>0,000<br>0,000<br>0,000                                                                                                    | 0,000 000 0,000 0, | Pr. 40 (8) (8)<br>Dr. Quet.<br>5,000<br>5,000<br>5,000<br>5,000<br>5,000<br>5,000<br>5,000                                                                                                    | Instant         Instant           Instant         0,00           0,00         0,00           0,00         0,00           0,00         0,00           0,00         0,00           0,00         0,00           0,00         0,00                        | 00.0<br>00.0<br>00.0<br>00.0<br>00.0<br>00.0<br>0.0<br>0.0           | five Bestellung, B                             | 622<br>786 6.45,- pro.316k  | GLS.                                                                |
| PO relatences Gr.<br>urchase Order/Sc. = 1<br>Bare Arrount<br>0 250,00<br>0<br>1<br>1<br>1<br>1<br>1<br>1<br>1<br>1<br>1<br>1<br>1<br>1<br>1 | acct Nateral<br>G<br>Gurt. Quently<br>2018 0,000  | Behchlmange           1,000         0,000           0,000         0,000           0,000         0,000           0,000         0,000           0,000         0,000           0,000         0,000                                                                                                    | U                                                                                                    | 1 1 2 2 3 4 3 4 5 1 4 5 1 4 | Invite         Invite           0,00         0,00           0,00         0,00           0,00         0,00           0,00         0,00           0,00         0,00           0,00         0,00           0,00         0,00           0,00         0,00 | 201 201<br>00,0<br>00,0<br>00,0<br>00,0<br>00,0<br>00,0<br>00,0<br>0 | Pre Bestellung, B                              | 622<br>28. 645,- pro3tá     | cus.                                                                |

Internal image display using SAP's own HTML viewer.

## 3.1.7 Displaying Messages

The button Image. displays any error messages in a pop-up window.

These are the same error messages as those from the info area. If there are no error messages, this button is not visible.

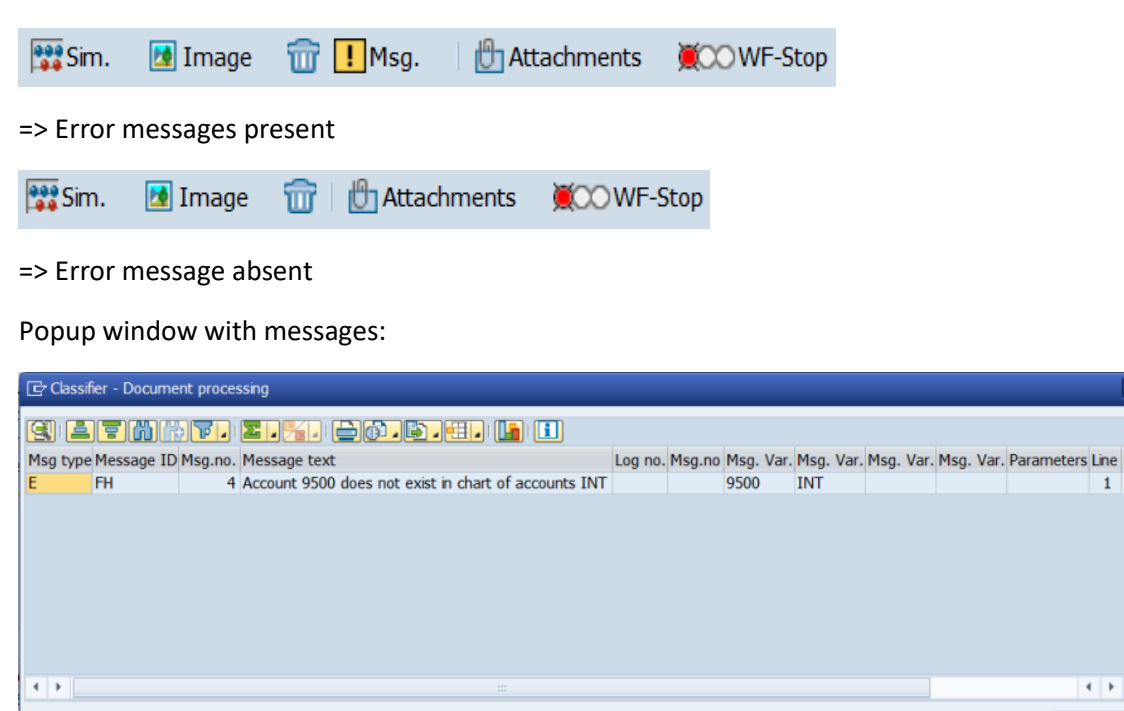

## 3.1.8 Start Callback to Workflow Step

The button Sends a query for the current document to another processor.

This button is also only available when a workflow step is executed.

After pressing the key, a popup is displayed for selecting the processor of the query (individual processor or group).

🔓 ок

|                   | 🖙 Restrict Val | ue Range (1) 97 Entries found |                                  | X |
|-------------------|----------------|-------------------------------|----------------------------------|---|
|                   | Restrictio     | ins                           |                                  |   |
|                   |                |                               | <u>v</u>                         |   |
|                   |                | N <b>5</b> 9 🖨 . 🛨            |                                  |   |
|                   | WF OrgUnit     | Description WF Org Unit       | To WF OU Description Type WF Org |   |
|                   | MANAGER-01     | Manager-01                    | SAP user                         |   |
|                   | MANAGER-02     | Manager-02                    | SAP user                         | Ŧ |
|                   | MANAGER-03     | Manager-03                    | SAP user                         |   |
|                   | MANAGER-04     | Manager-04                    | SAP user                         |   |
|                   | MANAGER-05     | Manager-05                    | SAP user                         |   |
|                   | MANAGER-06     | Manager-06                    | SAP user                         |   |
|                   | MANAGER-07     | Manager-07                    | SAP user                         |   |
|                   | MANAGER-08     | Manager-08                    | SAP user                         |   |
|                   | MANAGER-09     | Manager-09                    | SAP user                         |   |
|                   | MANAGER-10     | Manager-10                    | SAP user                         |   |
|                   | MANAGER-11     | Manager-11                    | SAP user                         |   |
|                   | MANAGER-12     | Manager-12                    | SAP user                         |   |
|                   | MANAGER-13     | Manager-13                    | SAP user                         |   |
|                   | MANAGER-14     | Manager-14                    | SAP user                         |   |
|                   | MANAGER-15     | Manager-15                    | SAP user                         |   |
|                   | MANAGER-16     | Manager-16                    | SAP user                         |   |
|                   | MANAGER-17     | Manager-17                    | SAP user                         |   |
| 🗁 Callback 🛛 🗙    | MANAGER-18     | Manager-18                    | SAP user                         |   |
|                   | MANAGER-19     | Manager-19                    | SAP user                         |   |
|                   | MANAGER-20     | Manager-20                    | SAP user                         |   |
|                   | MANAGER-21     | Manager-21                    | SAP user                         |   |
| ©≌ Start Callback | MANAGER-22     | Manager-22                    | SAP user                         |   |
|                   | MANAGER-23     | Manager-23                    | SAP user                         |   |
|                   | MANAGER-24     | Manager-24                    | SAP user                         |   |
|                   | MANAGER-25     | Manager-25                    | SAP user                         |   |
|                   | MANAGER-26     | Manager-26                    | SAP user                         |   |
|                   | MANAGER-27     | Manager-27                    | SAP user                         | ^ |
| Cancel            | MANAGER-28     | Manager-28                    | SAP user                         | - |
|                   |                |                               | 4 >                              |   |
|                   | 97 Entries fr  | ound                          |                                  |   |

Either a known agent (or group) can be entered directly or selected using the F4 help.

If the CLS parameter SAP\_ONLY\_USER\_VALID=FALSE is set, only agents from classifier Customizing are displayed here.

Possible actions:

| Action         | Description                                                                                                    |
|----------------|----------------------------------------------------------------------------------------------------|
|                | This button starts the query to the selected agent.<br>The recipient then does not receive authorization for release<br>here as in release steps but can only enter a note in the<br>query step. |
| ×              | Use this button to hide the query fields.                                                                                                    |
| Start Callback | You use this button to display the fields for the query again if they were previously hidden.                                                                                                    |
| Cancel         | This button cancels the process for starting a query.                                                                                                    |

#### 3.1.9 Displaying an SAP Document

The corresponding SAP document can be displayed using the button SAP document.

This starts the standard SAP transaction that is normally used to edit or display the SAP document.

Any changes that are made here directly in the SAP document are normally overwritten when the classifier document is saved.

Therefore, this should only be done in exceptional situations.

This button is only displayed if a corresponding SAP document also exists.

For example, retrieval of the SAP document of a parked FI invoice:

| Display Parked Vendor Invoice 1900000072 1000 2016 |                     |             |                 |                 |       |                     |        |         |   |
|----------------------------------------------------|---------------------|-------------|-----------------|-----------------|-------|---------------------|--------|---------|---|
| 🖁 Tree on 🖉 Document 🖉 Editing options             |                     |             |                 |                 |       |                     |        |         |   |
| Transactn                                          | R Invoice           |             | <b>•</b>        |                 | Bal.  | 0,00                |        | 040     |   |
| Basic data P                                       | Payment Detai       | ls Work     | flow Tax        | N ] UPE         |       | - d                 |        |         |   |
| Vendor                                             | 1000                | SGL         | Ind             |                 | Ad    | ldress              |        |         | T |
| Invoice date                                       | 17.05.2014          | Refe        | erence TEST     | -DUBL-XXXXX     | Co    | ompany              |        |         |   |
| Posting Date                                       | 22.02.2016          |             |                 |                 | C.    | E.B. BERLIN 12345   | 6 1234 | 56 123  |   |
| Document Type                                      | KR Vendor Invoic    | e 🔻 Doc     | umentNo 1900    | 000072          | Ko    | olping Str. 15      |        |         |   |
| Amount                                             | 9.400,00            | EUR         | Cal             | culate tax      | D-    | -12001 BERLIN       |        |         |   |
| Text                                               | Test Itemtext       |             |                 |                 |       | 06894/55501-0       |        |         |   |
| Paymt terms                                        | 14 Days 3 %, 30     | Days 2 %, 4 | 15 Days net     |                 |       |                     |        |         |   |
| Baseline Date                                      | 22.02.2016          |             |                 |                 | 66    | Bank details        |        | iii OIs | ; |
| Company Code                                       | 1000 BestRun Ge     | rmany Frank | furt            |                 |       |                     |        |         |   |
| Lot No.                                            |                     |             |                 |                 |       |                     |        |         |   |
|                                                    |                     |             |                 |                 |       |                     |        |         |   |
| 2 Items ( No ent                                   | ry variant selected | )           |                 |                 |       |                     |        |         |   |
| 🕏 S G/L acct                                       | Short Text D/C      | Amou        | nt in doc.curr. | Loc.curr.amount | Τ.,   | Tax jurisdictn code | V Assi | gnment  |   |
| 476000                                             | Office suppliS D    | e 🔻         | 10.000,00       | 10.000,0        | 0 VN  |                     |        |         | - |
| 476000                                             | Office suppliS D    | e 🔻         | 1.000,00        | 1.000,0         | 0 V 0 |                     |        |         | - |

#### 3.1.10 Post SAP Document

The button **Post** posts the SAP document.

If errors occur and the document cannot be posted, they are displayed in the error log.

If the document can be posted, the dialog is generally left immediately.

This functionality is available if no SAP document exists for the classifier document, or if a parked or complete document already exists.

| ☑ Please consider notes!                                                                                                  | ×                      |
|----------------------------------------------------------------------------------------------------|------------------------|
| xee or wh pe                                                                                                    |                        |
| <pre>### 21.03.2016 09:38:28 - Lena Stock(STOCK) wrote: ##<br/>The existing and saved texts will be displayed here.</pre> | ŧ                      |
| <pre>### 29.03.2016 10:54:15 - Raul Ballester(BALLESTER) w. test fi freigabe</pre>                                        | rote: ###              |
|                                                                                                    |                        |
|                                                                                                    |                        |
|                                                                                                    |                        |
|                                                                                                    |                        |
|                                                                                                    | 4 1                    |
| Li 1, Co 1                                                                                                    | Ln 1 - Ln 6 of 6 lines |
|                                                                                                    | Post Cancel            |

If the editing option, note popup with "Display when booking document" has been activated, a popup window with the current notes appears before booking the document, if any.

Here you can decide again whether you really want to book or cancel.

## 3.1.11 Delete SAP Document

You can use the button The CLS GUI is generally exited. to delete the corresponding parked SAP document.

The SAP document is deleted in accordance with SAP and the link to the classifier document is removed.

After deleting the SAP document, the classifier GUI is generally exited automatically.

If the document cannot be deleted because it may currently be blocked by another process, an error message is displayed in the footer.

Deleting the SAP dodument 'FIPP' '10001900000662016' ended with error '1'!

(Example FI document)

## 3.1.12 Creating an SAP Document Manually

The button Froc. Man. starts manual processing via the batch input implementation.

Manual processing is intended to enable you to use various transactions and to create documents that have not been processed automatically due to errors by means of corrective actions.

This functionality is not available for documents that have already been parked.

This button is not necessarily available for every classifier type.

| 🖙 TR code for man. | parking (1) 8 Entries fo | und 🗙 |  |  |  |  |
|--------------------|--------------------------|-------|--|--|--|--|
| Restrictions       |                          |       |  |  |  |  |
| (                  | $\overline{\nabla}$      | )     |  |  |  |  |
|                    | M M 10 10 P 2 .          |       |  |  |  |  |
| TR code man. park. | Transaction Text         |       |  |  |  |  |
| F-47               | Down Payment Request     |       |  |  |  |  |
| FV60               | Park Incoming Invoices   |       |  |  |  |  |
| FB01               | Post Document            |       |  |  |  |  |
| FB60               | Enter Incoming Invoices  |       |  |  |  |  |
| F-63               | Park Vendor Invoice      |       |  |  |  |  |
| F-51               | Post with Clearing       |       |  |  |  |  |
| FBD1               | Enter Recurring Entry    |       |  |  |  |  |
| F-43               | Enter Vendor Invoice     |       |  |  |  |  |
|                    |                          |       |  |  |  |  |
|                    |                          |       |  |  |  |  |
|                    |                          |       |  |  |  |  |
| 8 Entries found    |                          | 1/1   |  |  |  |  |

#### (Example FI document)

It may be possible to select from several entry transactions. Depending on how this was configured in Customizing.

When the button is pressed, a window with the possible transactions appears.

| STEB                        | •                  | ] « 🖯   (                  | 2 🚯 😪 I 🖨 Ki Ki   | 12225        | 🗖 🗖   🖉 🚆      |
|-----------------------------|--------------------|----------------------------|-------------------|--------------|----------------|
| Park Docum                  | ent: En            | nter G/L A                 | Account Item      |              |                |
| 🔊 🗟 🔹 🗹 Fast                | t Data Ent         | ry 🚺 Tax                   | 🚽 Additional Data | 😽 Acct model | <b>≟</b> Check |
| G/L Account<br>Company Code | 476000<br>1000 Bes | Office sup<br>stRun German | pplies<br>Y       |              |                |
| Item 2 / Debit entry        | / 40               |                            |                   |              |                |
| Amount                      | 100,00             | E                          | UR                |              |                |
| Tax code                    | VA                 |                            |                   | Fixed a      | mount          |
|                             |                    | OK-Code<br>STEB            |                   | ]            | ✓ More         |
|                             |                    |                            | Due On            |              |                |
| Assignment                  |                    |                            |                   |              |                |
| Text                        |                    |                            | -                 |              | Long Texts     |
|                             |                    |                            |                   |              |                |
| Next Line Item              |                    |                            |                   |              |                |
| PostKey Accou               | Int                |                            | SGL Ind TType     | New          | Co.Code        |

(Example FI document)

After selecting the transaction, the batch input is started in mode 'E'. In this mode, the batch input remains at an error point which can then be corrected by the processor. If no error occurs, the batch input runs to the end without a stop.

| Enter Vendor invoice: Display Overvie                                                                                                    | w                                                                                                    |                      |
|----------------------------------------------------------------------------------------------------|----------------------------------------------------------------------------------------------------|----------------------|
| Real Content Account Mod                                                                                                    | el 🖅 Fast Data Entry 🚺 Taxes                                                                                                    |                      |
| Document Date         17.05.2014         Type         KR           Posting Date         16.03.2016         Period         3           Document Number         INTERNAL         Fiscal Yr         2016           Ledger Grp                                                                                     | Company Code         1000           Currency         EUR           Translatn Date         16.03.2016           Cross-CC No.         Part.Bus.Area           Tax Report Date         22.02.2016 |                      |
| Items in document currency                                                                                                    |                                                                                                    |                      |
| PK         Busk Acct           001 31         000001000 C.E.B. BERLIN 12345           002 40         9900 0000476000 Office supplies           003 40         9900 0000473000 Postage           004 40         9900 0000470000 Occupancy costs           D         560,00         C           649,60         C | EUR Amount Tax amnt<br>649,60- **<br>150,00 VN<br>230,00 VN<br>180,00 VN<br>89,60- * 4 Line items                                                                                              |                      |
| Other Line Items                                                                                                    |                                                                                                    |                      |
| PKey Account SG/L Ind.                                                                                                    | ATT New Comp.Cod                                                                                                    |                      |
|                                                                                                    | SAP                                                                                                    | FB01 🔻 srvextd02 OVR |

(Example FI document)

The batch input then continues until the classifier data has been completely transferred to the SAP document.

Depending on which transaction you started with, you can park or post the document.

## 3.1.13 Simulate SAP Document

The button Simulates the posting of the SAP document.

If errors occur, they are displayed in the error log.

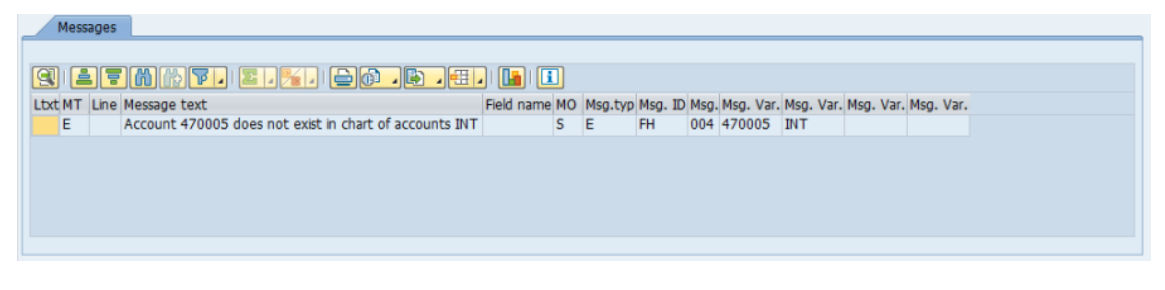

If no errors occur, the following message is displayed:

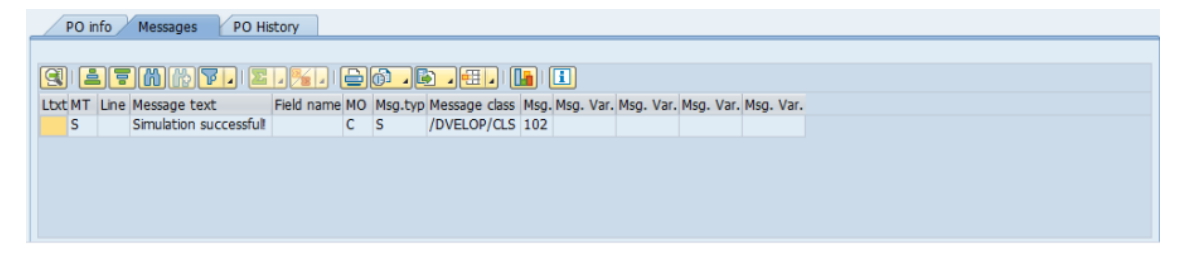

Please note that this implementation of the simulation always tries to create a new document in simulation mode.

Any error messages for CO-PA fields in the profitability segment may or may not be relevant for the current parked document.

There are constellations in which the simulation results are not very meaningful.

Since the classifier usually uses SAP BAPIs for SAP document creation or simulation, not all error messages are always displayed here in the same way as for the normal entry transaction.

Even if the document creation and therefore also the simulation with the dialog transaction takes place via batch input, it can happen that not all messages are triggered here in the same way as they are processed in the dialog.

Therefore, own checks are implemented in the classifier as soon as missing messages are detected.

#### 3.1.14 Saving an SAP Document Completely

The button Complete is used to park the SAP document completely.

When you save or complete the data completely it uses the same method as for posting.

Posting-relevant data is therefore checked and put out as a message if it's not in order.

If errors occur and the document can't be parked completely, they are displayed in the error log.

If the document can be completely parked, the dialog is generally left immediately.

This functionality is available if an SAP document does not yet exist for the classifier document or if a parked (but not yet complete) document already exists.

This function is not available for all classifier types.

#### 3.1.15 Park SAP Document

The button Reverse the SAP document.

Only header data is required in the document for parking. This means that no accounting-relevant details are required. If required, however, the fields can already be filled. Parking also does not yet check if the data is correct.

If errors occur and the document can't be parked completely, they are displayed in the error log.

If the document can be entered, the dialog is generally left immediately.

For some classifier types, however, the dialog must be closed separately.

This function is only available if no SAP document exists for the classifier document.

## 3.1.16 Editing Later and Returning to the Previous Position

The button Edit later ends the current workflow step and assigns it exclusively to the current agent.

This is then visible in the analysis report when the current agents are displayed. All other agents are displayed in this list with the "Irrelevant" indicator.

| 🔄 Act                  | ual agents for (                 | Classifier ID (    | 0000000433                                  |                                              |            |            |     |            |              |      | <br>× |
|------------------------|----------------------------------|--------------------|---------------------------------------------|----------------------------------------------|------------|------------|-----|------------|--------------|------|-------|
| Line<br>00000<br>00000 | WF OrgUnit<br>BALLESTER<br>STOCK | Tp WF OU<br>S<br>S | Description<br>Raul Ballester<br>Lena Stock | Ag. Det. O<br>Customizing<br>Callback Sender | Irrelevant | No execut. | FWD | n.REL auth | Principal    |      |       |
|                        |                                  |                    |                                             |                                              |            |            |     |            |              |      |       |
|                        |                                  |                    |                                             |                                              |            |            |     |            |              |      |       |
|                        |                                  |                    |                                             |                                              |            |            |     |            |              |      |       |
|                        |                                  |                    |                                             |                                              |            |            |     |            | <u> </u> 9]= | .=mp | •     |

This means that these agents can no longer see this workflow step in the inbox and cannot execute it via the analysis report.

In a workflow step in which "Edit later" was selected, the function "Reset" appears when the step is executed again.

The button Recline returns the previously reserved workflow step to the inboxes of the other agents.

Thus, the original condition is restored.

## 3.1.17 Stopping and Starting a Workflow

The classifier workflow can be started or stopped using the COUNT-Start and COUNT-Stopp buttons.

The buttons are only available alternately.

If the workflow is switched off, only the "WF Start" key is available.

If the workflow is switched on, only the "WF-Stop" key is available.

The keys are only displayed when the workflow is switched on (active or passive mode).

You can also use Customizing settings to determine whether these buttons are displayed at all.

These buttons are not necessarily present on every classifier screen.

# 3.1.18 Forwarding a Workflow Step

You can use the button Forward to forward the current document or workflow step to another person or group.

This button is also only available when a workflow step is executed.

After pressing the key, a popup for selecting the next editor object (individual agent or group) is displayed.

|           | (2) Rednit Value Range (1) : 97 Entries found |                                    |
|-----------|-----------------------------------------------|------------------------------------|
|           | Respondence                                   |                                    |
|           |                                               | τ                                  |
|           | <ul> <li>Implication (A) (A) (A)</li> </ul>   |                                    |
|           | WF Orgibuit " Description WF Org that         | To WF OX Description Type WF Org 1 |
|           | WANAGER.01 Haraper.01                         | LAT user                           |
|           | WANAGER-02 Hanager-87                         | SAP LOW                            |
|           | MANAGER-03 Nanager-03                         | SAP user                           |
|           | MANAGER-04 Manager-04                         | SAP-user                           |
|           | MANAGER-05 Manager-05                         | SAP user                           |
|           | MANAGER-06 Nanager-06                         | SAP user                           |
|           | MANAGER-07 Hanager-07                         | SAP user                           |
|           | MANAGER-08 Nanager-08                         | SAP user                           |
|           | IRANAGER-00 Nonaper-09                        | SAP user                           |
|           | MANAGER-10 Manager-10                         | 542 user                           |
|           | MAMAGER-11 Manager-11                         | SAP user                           |
|           | MANAGER-12 Manager-12                         | SAP user                           |
|           | HANAGER-13 Hanaper-13                         | SAF year                           |
|           | MANAGER-14 Manager-14                         | SAF user                           |
|           | HAMAGER 15 Hanaper 15                         | SAP Lost                           |
|           | MANAGER 16 Hanager 16                         | SAF user                           |
|           | WARAGER-17 Nanager-17                         | SAP LOW                            |
|           | MANAGER-18 Nanaper-18                         | SAP user                           |
| Converd V | MANAGER-10 Manager-19                         | SAP user                           |
| Forward   | MANAGER-30 Manager-30                         | SAP user                           |
|           | HAMAGER-21 Manager-21                         | SAP user                           |
|           | MAMAGER-32 Honaper-32                         | SAP user                           |
| Forward   | MAMAGER-23 Nanaper-23                         | SAP user                           |
| TOTWaru   | MAMAGER-24 Nanader-34                         | SAF user                           |
|           | MANAGER-25 Manager-25                         | SAP user                           |
|           | MANAGER-26 Nanaper-35                         | SAF uset                           |
|           | MAMAGER-27 Hanager-27                         | SAP user                           |
| Cancol    | MANAGER-28 Hunsper-28                         | SAF user                           |
| CallCel   | ()                                            | 1.0.0                              |

Either a known agent (or group) can be entered directly or selected using the F4 help.

If the CLS parameter SAP\_ONLY\_USER\_VALID=FALSE is set, only agents from classifier Customizing are displayed here.

Possible actions:

| Action    | Description                                                                                                    |
|-----------|----------------------------------------------------------------------------------------------------|
|           | This button forwards the document to the selected processor.<br>The recipient then receives authorization to perform the same<br>actions as the processor who forwarded the document in release<br>steps. |
| ×         | This button hides the fields for forwarding.                                                                                                    |
| T Forward | You use this button to display the forwarding fields again if they were previously hidden.                                                                                                    |
| Cancel    | This button cancels the forwarding operation.                                                                                                    |

## 3.1.19 Back to the factual Verification

The button To fact. verific. sends the document back to the functional check.

When a document is returned with this function, the release status is set to 002.

After pressing the key, the dialog for selecting the objective tester(s) is displayed.

| Selec                                                           | t age                                                                          | nt for I                                                                     | nvoice in st                                   | tep "Factual           | Verification'  | "         |            |            |                  |                |               |    |
|-----------------------------------------------------------------|--------------------------------------------------------------------------------|------------------------------------------------------------------------------|------------------------------------------------|------------------------|----------------|-----------|------------|------------|------------------|----------------|---------------|----|
| ିନ Classi                                                       | fier docu                                                                      | ment 🔯                                                                       | Image <u> </u> 🖞                               | Display notes          | Fill up agents | T Forward | a Callback |            |                  |                |               |    |
|                                                                 | 6                                                                              | • •                                                                          | 5 🗈 💽                                          |                        |                |           |            |            |                  |                |               |    |
| Please<br>CLS-ID<br>Compa<br>Ven./O<br>Gross<br>SAP di<br>Heade | select ti<br>(Type):<br>iny Code<br>Cust.: Ku<br>Amount:<br>ocument<br>r text: | ne coder(s)<br>2454 (FI)<br>: 1000<br>Apotheke  <br>1.190,00 E<br>: 51000007 | / factual verifier(<br>(1000)<br>UR<br>98 2018 | s) for Classifier docu | ment ID 2454   |           |            | Li 1, Co 1 |                  | Ln 1 - Ln 7 of | 7 lines       |    |
| E E                                                             |                                                                                | Vendor                                                                       | Name                                           | Acct                   | Text           | Cost Ctr  | Order      | BLreasons  | RFL Action       | WF Oral Init   | T Description | FT |
| 00000                                                           | 1000                                                                           | 1000                                                                         | KurApotheke                                    | nee                    | Text           | cose co   | order      | 0          | 210 factal verif | -              |               | -  |
| -                                                               |                                                                                |                                                                              |                                                |                        |                |           |            |            |                  |                |               |    |
|                                                                 |                                                                                |                                                                              |                                                |                        |                |           |            |            |                  |                |               |    |
|                                                                 |                                                                                |                                                                              |                                                |                        |                |           |            |            |                  |                |               |    |
|                                                                 |                                                                                |                                                                              |                                                |                        |                |           |            |            |                  |                |               |    |
|                                                                 |                                                                                |                                                                              |                                                |                        |                |           |            |            |                  |                |               |    |
| -                                                               |                                                                                |                                                                              |                                                |                        |                |           |            |            |                  |                |               |    |
|                                                                 |                                                                                |                                                                              |                                                |                        |                |           |            |            |                  |                |               |    |
|                                                                 |                                                                                |                                                                              |                                                |                        |                |           |            |            |                  |                |               | *  |
| 4 1                                                             |                                                                                |                                                                              |                                                |                        |                |           |            |            |                  |                | 4 1           |    |

Either a known agent (or group) can be entered directly or selected using the F4 help.

| 🔄 Wertebereich einschränken (1) 26 Einträge gefunden |                                                                                                    |               |                                    |  |  |  |  |
|------------------------------------------------------|----------------------------------------------------------------------------------------------------|---------------|------------------------------------|--|--|--|--|
| Einschränkungen                                      |                                                                                                    |               |                                    |  |  |  |  |
|                                                      |                                                                                                    | V             |                                    |  |  |  |  |
|                                                      |                                                                                                    |               |                                    |  |  |  |  |
| WE OrgEinh                                           | Reschreibung WE Org -Finl                                                                                                    | noit Typ WE O | E Reschreibung Typ WE Org -Einheit |  |  |  |  |
| BALLESTER                                            | Raul BALLESTER                                                                                                    | ς<br>ς        | SAP-Benutzer                       |  |  |  |  |
| BAUER                                                | Uwe Bauer                                                                                                    | S             | SAP-Benutzer                       |  |  |  |  |
| BUCHHALTUNG                                          |                                                                                                    | G             | Classifier Benutzer-Gruppe         |  |  |  |  |
| FA 000000001                                         | Fachabteilung 1                                                                                                    | G             | Classifier Benutzer-Gruppe         |  |  |  |  |
| FA 000000002                                         | Fachabteilung 2                                                                                                    | G             | Classifier Benutzer-Gruppe         |  |  |  |  |
| FA_000000003                                         | Fachabteilung 3                                                                                                    | G             | Classifier Benutzer-Gruppe         |  |  |  |  |
| FREI1                                                | FREI1                                                                                                    | S             | SAP-Benutzer                       |  |  |  |  |
| FR-HESE                                              | FR-HESE                                                                                                    | S             | SAP-Benutzer                       |  |  |  |  |
| GROUP1                                               | Testgruppe                                                                                                    | G             | Classifier Benutzer-Gruppe         |  |  |  |  |
| GROUP2                                               | Testgruppe2                                                                                                    | G             | Classifier Benutzer-Gruppe         |  |  |  |  |
| HESE                                                 | Peter Hese                                                                                                    | S             | SAP-Benutzer                       |  |  |  |  |
| KD                                                   | KD                                                                                                    | G             | Classifier Benutzer-Gruppe         |  |  |  |  |
| MAXA                                                 | Torsten Maxa                                                                                                    | S             | SAP-Benutzer                       |  |  |  |  |
| NO_EMAIL                                             | kein Email-Versand                                                                                                    | G             | Classifier Benutzer-Gruppe         |  |  |  |  |
| OEFFNER                                              | Jörg Oeffner                                                                                                    | S             | SAP-Benutzer                       |  |  |  |  |
| PR_FEP_EXCL                                          | Exclude-Gruppe FEP - Meser                                                                                                    | G             | Classifier Benutzer-Gruppe         |  |  |  |  |
| PR_GRUPPE                                            | Gruppe für PR Prozess                                                                                                    | G             | Classifier Benutzer-Gruppe         |  |  |  |  |
| PROKURIST                                            | Prokuristen                                                                                                    | G             | Classifier Benutzer-Gruppe         |  |  |  |  |
| SCHATZMANN                                           | Klaus Peter Schatzmann                                                                                                    | S             | SAP-Benutzer                       |  |  |  |  |
| SO_SALES                                             | Verkäufer                                                                                                    | G             | Classifier Benutzer-Gruppe         |  |  |  |  |
| SP-HESE                                              | Peter Hese                                                                                                    | S             | SAP-Benutzer                       |  |  |  |  |
| TEST                                                 | test                                                                                                    | G             | Classifier Benutzer-Gruppe         |  |  |  |  |
| TROEGER                                              | Jens Troeger                                                                                                    | S             | SAP-Benutzer                       |  |  |  |  |
| TROEGER_TEST                                         | TROEGER_TEST                                                                                                    | S             | SAP-Benutzer                       |  |  |  |  |
| WEBTEST                                              | Web Test                                                                                                    | U             | Classifier Benutzer                |  |  |  |  |
| WENCK                                                | Thorsten Wenck                                                                                                    | S             | SAP-Benutzer                       |  |  |  |  |
|                                                      |                                                                                                    |               |                                    |  |  |  |  |
|                                                      |                                                                                                    |               |                                    |  |  |  |  |
| 26 Einträge ge                                       | funden                                                                                                    |               |                                    |  |  |  |  |
| Lo La calego go                                      | and the second second se |               |                                    |  |  |  |  |

If the CLS parameter SAP\_ONLY\_USER\_VALID=FALSE is set, only agents from classifier Customizing are displayed here.

Possible actions:

| Action | Description                                                     |
|--------|-----------------------------------------------------------------|
| 8      | This also terminates the workflow step that was called from the |
|        | Tor objective clarification step.                               |
|                       | Cancel input and end mask                          |  |  |  |  |
|-----------------------|----------------------------------------------------|--|--|--|--|
| ୈ Classifier document | Display Classifier Document                        |  |  |  |  |
| 🛃 Image               | Display image                                      |  |  |  |  |
| <b>2</b>              | Display Classifier history                         |  |  |  |  |
| 🕒 Display notes       | Display and create notes                           |  |  |  |  |
| Fill up agents        | Copy entered agents to empty lines below the input |  |  |  |  |

## 3.2 Attachments in the classifier GUI

In the "Attachments" area, attachments to the classifier document are displayed in a tree structure. By double-clicking on an entry, you can jump to the corresponding document or execute the corresponding action.

The file name is now displayed in the plant overview instead of the name of the document type.

However, this is only possible in newer SAP releases (at least higher than EHP3). This functionality is otherwise not available for SAP.

For example:

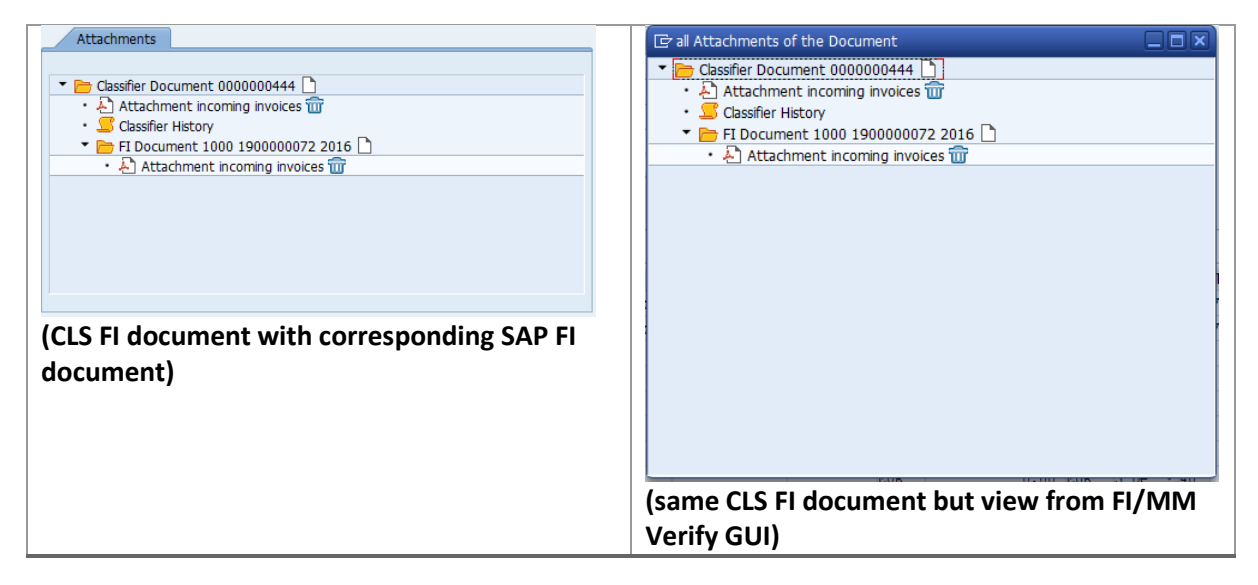

# 3.4 Information in the Classifier GUI

The mask with general information on the classifier document mainly contains status fields of the classifier document, which are usually not displayed on any mask.

| General    | 🗸 🗸 Correcti | on   | Cust. fields | Workflow Ir   | nfo        |             |
|------------|--------------|------|--------------|---------------|------------|-------------|
|            |              |      |              |               |            |             |
| Class. ID  | 385          | / PC | DocumentNo   | 1900000077    | Org.Unit   | 1000        |
|            |              |      | Purch.Doc.   | 4500017730    | CoCo       | 1000        |
| Dup.CLS ID |              |      | amend doc    |               | Plant      |             |
| diff. OT   |              |      | Vendor       | 1000          | Purch. Grp |             |
|            |              |      |              |               | Fiscal Yr  | 2016        |
| Scan date  | 20.01.2016   |      | Bl.reasons   | 0             |            |             |
| Scanned by | HESE         |      | TCode        | /SAPPCE/DPCK0 | 1          |             |
| OCR ID     |              |      |              |               |            |             |
| Ref.CLS Tp |              |      | resend       | Status        | 300        | Upd. mode 0 |
| Ref.CLS ID |              |      | checked      | REL Status    | 1          | Trace 0     |
| Ref. Line  | 0            |      | Upd SDOC     | REL St Hd     | 1          | Action 1    |
|            |              |      |              |               |            |             |

(Example from a PC document)

## 3.5 Customer fields in the classifier GUI

The customer fields defined in Customizing are displayed in the Customer Fields area. Up to 15 different header customer fields can be configured.

| Basic data Paymer | nt Details Tax Note Cust. fields Workflow |
|-------------------|-------------------------------------------|
|                   |                                           |
| Scan Stamp        |                                           |
| Display Only      |                                           |
| Location          | 1000                                      |
| Status            | SWING                                     |
| Test 2            |                                           |
| Vendor Lock       |                                           |
| Bill to Party     |                                           |
|                   |                                           |
|                   |                                           |
|                   |                                           |
|                   |                                           |

(Example from FI release GUI – Display only)

In Classifier Customizing, it is also possible to store values for a customer field, which are then offered as F4 help.

The descriptions stored there are then displayed in the customer field area after the selected value.

| 🔄 Cust. field valu | e (1) 2 Entries found | X        |  |  |  |  |  |
|--------------------|-----------------------|----------|--|--|--|--|--|
| Restrictions       |                       |          |  |  |  |  |  |
|                    | 7                     | <b>T</b> |  |  |  |  |  |
|                    |                       |          |  |  |  |  |  |
| Cust. field value  | Customer field descr. |          |  |  |  |  |  |
| INFOR              | Infor-System          |          |  |  |  |  |  |
| SWING              | Swing-System          |          |  |  |  |  |  |
|                    |                       |          |  |  |  |  |  |
| 2 Entries found    |                       |          |  |  |  |  |  |

## <u>Vendor</u>

The vendor or customer of the document is displayed here and can be changed if necessary. The name of the vendor then appears behind it. (For example, Kur Apotheke)

### Proposal: <none>

### <u>Receipt</u>

The alphanumeric key that uniquely identifies the document is specified here. This can be adjusted, if necessary.

### Proposal: <none>

### **Delivery Note**

Displays the number of the document issued by the vendor or production that contains information about the delivered goods. It can be adjusted if necessary.

#### Proposal: <none>

#### Purchasing Group

The purchasing group is

• internally responsible for the procurement of a material or a class of materials and is usually the external contact person for vendors.

Proposal: <none>

#### Document date

Specifies the date on which the document was scanned.

# 4.2.5 Notes Classifier GUI (DN)

The notes for the document are displayed in the "Notes" area. All previous notes of previous agents are displayed here.

| Notes                                                                  |            |
|------------------------------------------------------------------------|------------|
|                                                                        |            |
| ### 13.12.2018 14:31:30 - Sascha Luge (LUGE) wri<br>Here are the notes | .tes: ###  |
| * Li 3, Co 19 Ln 1 - Ln 3                                              | of 3 lines |

# 4.3 Classifier GUI (FI/MM)

The classifier GUI displays the data for the classifier document and allows it to be adjusted depending on the status.

In general, you access the classifier either via the analysis report or via an SAP work item.

| Classin   | fier -  | Docun        | nent p   | roces    | sing   |            |              |      |                |            |      |                  |            |                   |                   |         |
|-----------|---------|--------------|----------|----------|--------|------------|--------------|------|----------------|------------|------|------------------|------------|-------------------|-------------------|---------|
| 🙎 🍣 Pro   | oc. Mar | . 🚕 Par      | rk doc.  | Con      | nplete | 🔜 Post     | <b>***</b> S | im.  | 🚺 Image        | 📅 ! м      | sg.  | 🖞 Attachme       | nts 🖉      | Edit opt.         | SXML Upload Data  |         |
| Clas.ID   | 0000    | 03846        | SAP doc. | no.      |        | Ba         | lance        |      | 119,00         |            | x    |                  | Multip, v  | vendor bank       | k acc.            |         |
| Basic c   | data ∤  | Payment      | Deta     | ils 🛛 🏹  | Fax 🛛  | Note       | Cust. f      | eld  | Workflow       | r i        |      |                  |            |                   |                   |         |
|           |         | _            |          | 1        |        |            |              |      |                |            |      |                  | 000000     | J1200             |                   |         |
| Type      | FI FI   | Document     | c •      | Dociyp   | oe     | KR KR Ve   | naor in      |      |                | lc tax     |      |                  |            | and the second    | 4                 |         |
| Doc.Date  | 19.0    | 3.2018       |          | Amoun    | τ      | 119,00     |              | _    | EUR            |            | _    |                  |            | 10.00             |                   |         |
| Post.Date | 21.0    | 1 (((11)) 1- |          |          |        | 0,00       |              |      |                |            | 4    |                  |            | The second second |                   |         |
| Transac.  | 51 3    | 1 (N/H) 1    | Ivoice + | Text     |        | 2000       |              |      |                | -          |      |                  |            |                   |                   |         |
| Vander    | 2013    | 0100         |          | Comp     | Carda  | 1000       |              | ieu  | ately w/o deut | ICUON      |      |                  |            |                   |                   |         |
| venuor    | 1200    | ,            |          | comp.    | Code   | 1000       | Descrui      |      |                | cu E       |      |                  | ACN/BI     |                   |                   |         |
|           |         |              |          |          |        |            | P            | enio | u 1 3          | 10/L       |      |                  | CIA/TET    |                   |                   |         |
|           |         |              |          |          |        |            |              |      |                |            |      |                  | TRAN       |                   |                   |         |
|           |         |              |          |          |        |            |              |      |                |            |      |                  | IDAN       | and a first       | 1                 |         |
|           |         |              |          |          |        |            |              |      |                |            |      |                  |            |                   | /                 |         |
| 🗈 Line    | PK Q    | ty           | Bas      | A        | Ref    | Ref.CLS ID | D/C          | s    | Tax jurisdictn | Co         | т.,  | Acct S           | ht text    |                   | Amount in doc.cum | r. Amo  |
| 00000     | 40      |              |          | s        |        |            | 🕶            |      |                | 1000       |      |                  |            |                   |                   |         |
| 00000     | 40      |              |          | s        |        |            | 🔻            |      |                | 1000       |      |                  |            |                   |                   |         |
| 00000     | 40      |              |          | S        |        |            | 🔻            |      |                | 1000       |      |                  |            |                   |                   |         |
| 00000     | 40      |              |          | s        |        |            | 🔻            |      |                | 1000       |      |                  |            |                   |                   |         |
| 00000     | 40      |              |          | s        |        |            | 🕶            |      |                | 1000       |      |                  |            |                   |                   |         |
| 00000     | 40      |              |          | S        |        |            | 🕶            |      |                | 1000       |      |                  |            |                   |                   |         |
| 00000     | 40      |              |          | S        |        |            | 🔻            |      |                | 1000       |      |                  |            |                   |                   |         |
| 00000     | 40      |              |          | S        |        |            | •            |      |                | 1000       |      |                  |            |                   |                   | <b></b> |
| 00000     | 40      |              |          | 5        |        |            | 🗡            |      |                | 1000       |      |                  |            |                   |                   |         |
|           |         |              |          | _        |        |            |              |      |                |            | _    |                  |            |                   |                   |         |
|           | RR      | E E          |          |          |        |            | 1            | хр   | and 🔲 fr       | om pattern |      | 🗟 🛛 File Uploa   | d          |                   |                   | m re    |
| Messa     | ges     |              |          |          |        |            |              |      |                |            |      |                  |            |                   |                   |         |
|           |         |              |          |          |        |            |              |      |                |            |      |                  |            |                   |                   |         |
| 3         |         | 167          | 1        | a 🧏 a    | ) 📄    | 1.         | <b>1</b> 🖽   |      |                |            |      |                  |            |                   |                   |         |
| Ltxt MT   | Line M  | essage tex   | t        |          |        | Field      | name I       | 10   | Msg.typ Msg. 1 | D Msg. Msg | ). V | ar. Msg. Var. Me | essage Var | riable Ms         | sg. Var.          |         |
| () W      | 24      | 1.690,24- 8  | EUR Guar | antee re | ceived | exist      | 5            | •    | W F5           | 096 24.    | 690  | ),24- EUR Gu     | iarantee r | eceived           |                   |         |
|           |         |              |          |          |        |            |              |      |                |            |      |                  |            |                   |                   |         |
|           |         |              |          |          |        |            |              |      |                |            |      |                  |            |                   |                   |         |
|           |         |              |          |          |        |            |              |      |                |            |      |                  |            |                   |                   |         |
|           |         |              |          |          |        |            |              |      |                |            |      |                  |            |                   |                   |         |
|           |         |              |          |          |        |            |              |      |                |            |      |                  |            |                   |                   |         |

(Example FI document)

| Classifier -                                   | Document     | t processing                |                |                    |                   |                    |                        |                   |              |
|------------------------------------------------|--------------|-----------------------------|----------------|--------------------|-------------------|--------------------|------------------------|-------------------|--------------|
| 😅 🌮 Proc. Man.                                 | 📾 Park doo   | c. <sup> SO</sup> Complete  | 🤜 Post         | 🐯 Sim. 🛛 🕅 Image   | 📅 ! Msg.          | 🕒 Attachments      | s 🗮 🔿 WF-Stop          | 🖉 Edit opt.       | 🔊 XML Upload |
| Clas.ID 00000<br>Basic data                    | 3868 SAP o   | doc.no.                     | Bala<br>Note V | nce 4.405,45-      | ust, fields Wo    | rkflow             | lultip. vendor bank a  | cc.               |              |
|                                                |              |                             |                |                    |                   |                    | 0000001000             |                   |              |
| Туре ММ М                                      | M Document   | <ul> <li>DocType</li> </ul> | RE RE Gross    | s inv. receipt 💌 🔽 | calc tax          |                    | the state of the state |                   | Comp         |
| Doc.Date 13.1                                  | .2018        | Amount                      | 53,55          | EUR                | 3                 |                    | Report to 14           |                   |              |
| Post.Date 13.1                                 | .2018        | Тах                         | 0,00           | VA VA 19           | 6 domestic 🔻      |                    | sense main             |                   |              |
| Transac. 1 Inv                                 | vice         | <ul> <li>Text</li> </ul>    |                |                    |                   |                    |                        | <u></u>           | inere and    |
| Reference 2018                                 | 113 - 1      | PmntTerms                   | ZB15 14        | days 3% 20/2% 30   | net               |                    | oeffner@kps-cor        | cepts.com         | iii OIs      |
| Vendor 1000                                    |              | Comp. Code                  | 1000 Be        | stRun Germany      |                   |                    | ACN/BID                |                   |              |
|                                                |              | ,                           |                | Period 11          | SpG/L             |                    | Bank Dresdner          | Bank Berlin       |              |
|                                                |              |                             |                |                    |                   |                    | SWIFT                  |                   | 8 🗳          |
|                                                |              |                             |                |                    |                   |                    | IBAN                   |                   |              |
|                                                |              |                             |                |                    |                   |                    |                        | /                 | 100          |
|                                                |              |                             |                |                    |                   |                    |                        |                   |              |
| PO reference                                   | G/L acct     | Material                    |                |                    |                   |                    |                        |                   |              |
| 1 Purchase Order/                              | 5c 450001    | 8435 0                      |                |                    |                   | T Exp              | 6 <b>1</b> 1           |                   | R 9 2        |
| Line PO nu                                     | nber PO I    | D/C Requisitioner           | GR             | PO item text       |                   | Quantity           | Descr. WBS Elem        | Pr                | ice Net 🛄    |
| 00001 45000                                    | 8435 00010 . | •                           |                | Test               | 1                 | 100,000            |                        | 11                | ,11          |
| 00002 45000                                    | 8435 00020 . | . •                         |                | Test               | 1                 | 100,000            |                        | 11                | ,11          |
| 00003 45000                                    | 8435 00030 . | . •                         | •              | Test               | 1                 | 100,000            |                        | 11                | ,11          |
| 00004 45000                                    | 8435 00040 . | . •                         |                | Test               | 1                 | 100,000            |                        | 11                | ,11          |
| 00000                                          |              | •                           |                |                    |                   |                    |                        | 0,                | 00           |
| 00000                                          |              | •                           |                |                    |                   |                    |                        | 0,                | 00           |
| 00000                                          |              | •                           |                |                    |                   |                    |                        | 0,                | • 00         |
| 00000                                          |              | •                           |                |                    |                   |                    |                        | 0,                | • • • •      |
| Image: A to a to a to a to a to a to a to a to |              |                             |                |                    |                   |                    |                        |                   | 4 1          |
|                                                |              |                             |                | 3                  | B. lad            |                    |                        |                   | <b>%</b>     |
| PO info Me                                     | sages PO     | History                     |                |                    |                   |                    |                        |                   |              |
|                                                |              |                             |                |                    |                   |                    |                        |                   |              |
|                                                |              | 2 . 🧏 . 1 🖨                 | o . 🚯 .        | . 🖽                |                   |                    |                        |                   |              |
| Ltxt MT Line Me                                | sage text    |                             |                | Field name MO      | Msg.typ Msg. ID M | sg. Msg. Var. Msg. | Var. Message Variabi   | e                 | Msg. Var.    |
| ? W 3.5                                        | 00,00 EUR Do | wn payment on cur           | rent assets e  | xist S             | W F5 0            | 96 3.500,00 EUR    | Down payment           | on current assets |              |
|                                                |              |                             |                |                    |                   |                    |                        |                   |              |
|                                                |              |                             |                |                    |                   |                    |                        |                   |              |
|                                                |              |                             |                |                    |                   |                    |                        |                   |              |
|                                                |              |                             |                |                    |                   |                    |                        |                   |              |
|                                                |              |                             |                |                    |                   |                    |                        |                   |              |

## (Example MM document)

| Changing options |               |         |
|------------------|---------------|---------|
| Mod. PstngDate   | 0 not defined | <b></b> |
|                  |               |         |

#### **Changing Options**

## Mod. PstngDate (Modify posting date)

This is used to configure whether the booking date should be adjusted or not when the classifier GUI is started.

The booking date can be set to the current date at startup.

| Value | Description         |
|-------|---------------------|
| 0     | Undefined           |
| 1     | Do not change       |
| 10    | Always current date |

Proposal: <none>

| Ext. Itm View - Positi | on and Size |   |           |   |       |     |        |    |  |  |
|------------------------|-------------|---|-----------|---|-------|-----|--------|----|--|--|
| Indication of Size     | Pos. top    | 5 | Pos. left | 5 | Width | 161 | Height | 35 |  |  |
|                        |             |   |           |   |       |     |        |    |  |  |

#### Ext. Itm View – Position and Size

#### **Indication of Size**

These options are used to configure the size and start a position of the popup for the extended position data display.

| MM item proposal 0 no filter                |
|---------------------------------------------|
| MM Vendor proposal 0 only when vendor empty |
| MM item treatment 0 manual processing       |

#### **MM Item Proposal**

#### MM item proposal

"no filter" means that all items coming from the SAP proposal module are used, even if they are not actually relevant.

"Propose only items with SELKZ=X" means that only relevant entries are proposed. For example, items with goods receipt and so on.

| Value                   | Description                    |  |  |  |  |
|-------------------------|--------------------------------|--|--|--|--|
| 0                       | No filter                      |  |  |  |  |
| 10                      | Only Suggest item with SELKZ=X |  |  |  |  |
| Dronosal: <nono></nono> |                                |  |  |  |  |

Proposal: <none>

#### MM Vendor Proposal

Choices:

| Value                           | Description                 |  |  |
|---------------------------------|-----------------------------|--|--|
| 0                               | Only when a vendor is empty |  |  |
| 10 Always when order is changed |                             |  |  |
| 20                              | Do not change               |  |  |
|                                 |                             |  |  |

Proposal: <none>

#### MM item treatment

Choices:

| value | Description                     |
|-------|---------------------------------|
| 0     | Manual processing               |
| 10    | Automatic removal when saving   |
| 11    | Automatic deletion when saving, |
|       | but only if balance=0           |

# 4.3.3 Info Area Classifier GUI (FI/MM)

The Info area displays additional information about the document or actions performed. The info area lists are all implemented as ALV lists. This means that the standard functions are generally applicable here, as in SAP.

It is possible that some functions of the ALV list have been hidden. It is also possible to store general and user-specific layouts for each list.

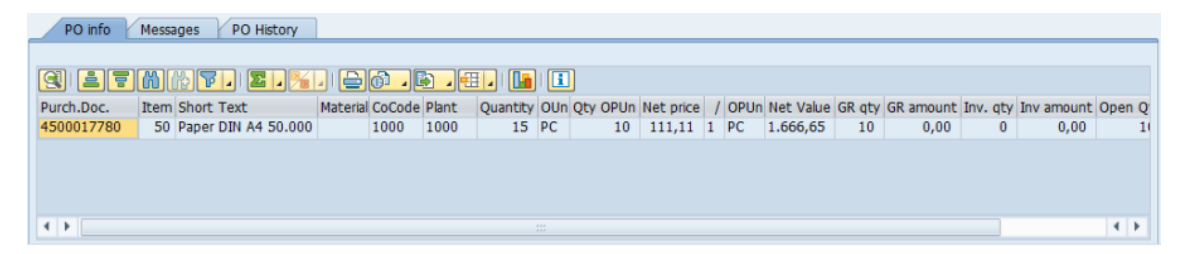

(Info area of an MM document)

| PO info    | Messa | ages    | PO    | History  |          |             |       |          |     |          |           |   |      |           |        |           |          |            |      |    |
|------------|-------|---------|-------|----------|----------|-------------|-------|----------|-----|----------|-----------|---|------|-----------|--------|-----------|----------|------------|------|----|
|            |       |         |       |          |          |             |       |          |     |          |           |   |      |           |        |           |          |            |      |    |
|            |       | r P     |       | 2 . 1%   |          | <u>()</u> ( |       |          |     |          |           |   |      |           |        |           |          |            |      |    |
| Purch.Doc. | Item  | Short 1 | Text  |          | Material | CoCode      | Plant | Quantity | OUn | Qty OPUn | Net price | 1 | OPUn | Net Value | GR qty | GR amount | Inv. qty | Inv amount | Open | Q  |
| 4500017780 | 50    | Paper I | DIN A | 4 50.000 |          | 1000        | 1000  | 15       | PC  | 10       | 111,11    | 1 | PC   | 1.666,65  | 10     | 0,00      | 0        | 0,00       |      | 10 |
|            |       |         |       |          |          |             |       |          |     |          |           |   |      |           |        |           |          |            |      |    |
|            |       |         |       |          |          |             |       |          |     |          |           |   |      |           |        |           |          |            |      |    |
|            |       |         |       |          |          |             |       |          |     |          |           |   |      |           |        |           |          |            |      |    |
|            |       |         |       |          |          |             |       |          |     |          |           |   |      |           |        |           |          |            |      |    |
| < >        |       |         |       |          |          |             |       |          |     |          |           |   |      |           |        |           |          |            | 4    | ۶. |

(Info area of an FI document)

Messages Classifier GUI (FI/MM)

Display of messages that were generated in the classifier GUI but also messages that were generated by SAP through actions such as "Process document".

| Ltxt MT         Line         Message text         Field name         MO         Msg.typ         Message class         Msg.lmsg           S         EUR 400,00 Tangible asset down payment exist         S         S         F5         096         EUR           S         Posting is only possible with a zero balance: correct document         S         S         F5         060 | . Var. Msg. Var. Message Variable<br>400.00 Tangible asset down payment |
|----------------------------------------------------------------------------------------------------|-------------------------------------------------------------------------|
| S EUR 400,00 Tangible asset down payment exist S S F5 096 EUR<br>S Posting is only possible with a zero balance; correct document S S F5 060                                                                                                    | 400.00 Tangible asset down payment                                      |
| S Posting is only possible with a zero balance; correct document S S F5 060                                                                                                    |                                                                         |
|                                                                                                    |                                                                         |
| S Simulation successfull C S /DVELOP/CLS 102                                                                                                    |                                                                         |
|                                                                                                    |                                                                         |

(An attempt was made to simulate an FI document with incorrect data)

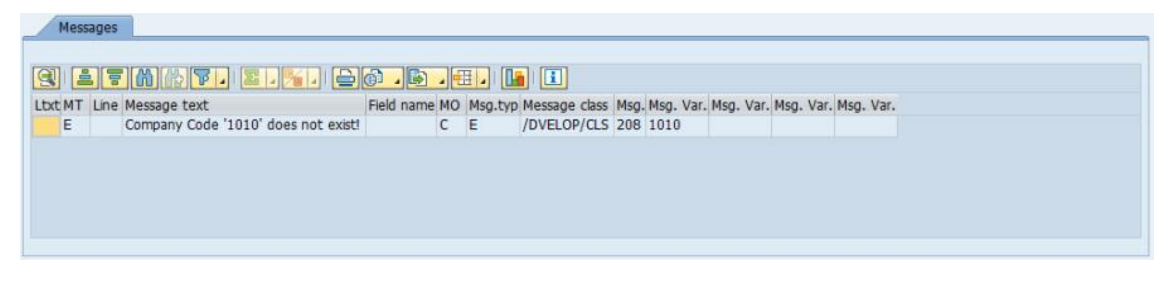

(Message if no or an invalid company code was entered in an FI document)

## Order Information Classifier GUI (MM)

This range is available if order data are processed with the classifier type (e.g. MM). Basic information about the orders entered in the item data is displayed here.

| PO info    | Messages   | PO History    |                 |       |          |     |               |           |   |      |           |        |           |          |            |      |    |
|------------|------------|---------------|-----------------|-------|----------|-----|---------------|-----------|---|------|-----------|--------|-----------|----------|------------|------|----|
| (a) is is  |            |               |                 |       |          |     | 1             |           |   |      |           |        |           |          |            |      |    |
| Purch.Doc. | Item Short | Text          | Material CoCode | Plant | Quantity | OUn | J<br>Qty OPUn | Net price | 1 | OPUn | Net Value | GR qty | GR amount | Inv. qty | Inv amount | Open | Q  |
| 4500017780 | 50 Paper   | DIN A4 50.000 | 1000            | 1000  | 15       | PC  | 10            | 111,11    | 1 | PC   | 1.666,65  | 10     | 0,00      | 0        | 0,00       |      | 10 |
|            |            |               |                 |       |          |     |               |           |   |      |           |        |           |          |            |      |    |
|            |            |               |                 |       |          |     |               |           |   |      |           |        |           |          |            |      |    |
| < >        |            |               |                 |       |          |     |               |           |   |      |           |        |           |          |            | 4 1  | ,  |

## Order Development Classifier GUI (MM)

This range is available if order data is processed with the classifier type (e.g. MM). This area displays the purchase order history data for the purchase orders entered in the item data.

| 91   |            | (A)  | 7.12      |                 | 6.6   |               |          |              |          |           |
|------|------------|------|-----------|-----------------|-------|---------------|----------|--------------|----------|-----------|
| Line | Purch.Doc. | Item | Transact. | Description     | MatYr | Material Doc. | Item MvT | Posting Date | Quantity | Amount LC |
| 1    | 4500017780 | 50   | 1         | Goods Receipt   | 2016  | 5000000575    | 1 101    | 21.03.2016   | 10,000   | 0,00      |
| 1    | 4500017780 | 50   | P         | Invoice Parking | 2016  | 5105609390    | 1        | 07.03.2016   | 3,000    | 0,00      |
| 1    | 4500017780 | 50   | P         | Invoice Parking | 2016  | 5105609390    | 1        | 07.03.2016   | 3,000    | 0,00      |
| 1    | 4500017780 | 50   | P         | Invoice Parking | 2016  | 5105609390    | 1        | 07.03.2016   | 3,000    | 0,00      |
| 1    | 4500017780 | 50   | P         | Invoice Parking | 2016  | 5105609390    | 1        | 07.03.2016   | 1,000    | 0,00      |

# 4.3.4 Header Data Classifier GUI(FI/M)

The header data for FI and MM invoices are distributed over several areas. On the one hand in different tabs in a register on the other hand in a separate area with the vendor/customer data.

| Clas.ID<br>Basic da | 0000003839 SAP doc.no. 190000 | 0801 Balance 0,00 CCC                 | Multip. vendor bank acc. |
|---------------------|-------------------------------|---------------------------------------|--------------------------|
|                     |                               | Hote Methoding tax case holds thought | 000001000                |
| Туре                | FI FI Document                | KR KR Vendor invoice 🔍 🗸 calc tax     | KurApotheke Comp         |
| Doc.Date            | 07.11.2018 Amount             | 119,00 EUR 🗗                          |                          |
| Post.Date           | 07.11.2018 Tax                | 19,00 VA VA 19% domestic •            | DOD DATE                 |
| Transac.            | 31 31 (K/H) Invoice 🔻 Text    |                                       |                          |
| Reference           | 2109170 PmntTerms             | ZB15 14 days 3% 20/2% 30 net          | @kps-concepts.com        |
| Vendor              | 1000 📔 Comp. Code             | 1000 BestRun Germany                  | ACN/BID                  |
|                     |                               | Period 11 SpG/L                       | Bank                     |
|                     |                               |                                       | SWIFT 🔛 👪 📄              |
|                     |                               |                                       | IBAN                     |
|                     |                               |                                       | KINANG ARATAR            |
|                     |                               |                                       |                          |

Info line Classifier GUI (FI/MM)

The info line displays the classifier document ID, SAP document number, document balance and whether more than one bank detail has been maintained.

| Clas.ID | 000000468 | SAP doc.no. | 5105609390 | Balance | 0,00 | 000 | Multip. vendor bank acc. |
|---------|-----------|-------------|------------|---------|------|-----|--------------------------|
|---------|-----------|-------------|------------|---------|------|-----|--------------------------|

Traffic light display for balance:

| Traffic light | Meaning                                                        |
|---------------|----------------------------------------------------------------|
| 000           | Document balance is cleared                                    |
| 040           | Document balance is cleared but the specified tax is incorrect |
| <b>X</b>      | Document balance not cleared                                   |

Basic Data Classifier GUI (FI/MM)

The key data for the classifier document is stored in the basic data. The document type, document type, vendor, amount, and so on are defined here.

| Basic da  | ta Payment Deta       | ils Tax    | Note Cust. fields Workflow Local curr. |
|-----------|-----------------------|------------|----------------------------------------|
|           |                       |            |                                        |
| Туре      | FI FI Document 🔹      | DocType    | KR KR Vendor invoice 🔹 🗌 calc tax      |
| Doc.Date  | 29.02.2016            | Amount     | 100,00 USD 🗗                           |
| Post.Date | 15.03.2016            | Tax        | V0 V0 0% domestic i 🔻                  |
| Transac.  | 31 31 (K/H) Invoice 🔻 | Text       | Sample Item Text                       |
| Reference | SAMPLE REFERENCE      | PmntTerms  | ZB05 31/4 +1/15/2 +2/15 net            |
| Vendor    | 1000                  | Comp. Code | 1000 BestRun Germany                   |
|           |                       |            | Period 3 SpG/L                         |
|           |                       |            |                                        |
|           |                       |            |                                        |
|           |                       |            |                                        |
|           |                       |            |                                        |

(Display when no SAP document is available)

| Basic da  | ita Payment Deta      | ils Tax    | 🖞 Note Cust. fields Workflow      |
|-----------|-----------------------|------------|-----------------------------------|
|           |                       |            |                                   |
| Туре      | FI FI Document        | DocType    | KR KR Vendor invoice 🔹 🗹 calc tax |
| Doc.Date  | 17.03.2016            | Amount     | 11.600,00 EUR                     |
| Post.Date | 22.03.2016            | Tax        | 1.600,00 VN VN 16% domestic •     |
| Transac.  | 31 31 (K/H) Invoice 💌 | Text       | Test Itemtext                     |
| Reference | TEST-DUBL-XXXXY       | PmntTerms  | ZB01 14 days 3%, 30/2%, 45 net    |
| Vendor    | 1000                  | Comp. Code | 1000 BestRun Germany              |
|           |                       |            | Period 3 SpG/L                    |
|           |                       |            |                                   |
|           |                       |            |                                   |
|           |                       |            |                                   |
|           |                       |            |                                   |

(Display when no SAP document is available)

If an SAP document exists, the fields Classifier type, Document type, Transaction and Company code can no longer be changed, since changes to these fields would also result in fundamental changes to the SAP document key.

To adjust these fields, the SAP document must be deleted again using molected SAP document

| Basic da  | ta Payment Deta       | ails Tax   | Note Cust. fields Workflow Local curr. |
|-----------|-----------------------|------------|----------------------------------------|
|           |                       | _          |                                        |
| Туре      | FI FI Document        | DocType    | KR KR Vendor invoice 🔹 🗹 calc tax      |
| Doc.Date  | 17.05.2014            | Amount     | 11.600,00 EUR 🖻                        |
| Post.Date | 21.03.2016            | Тах        | 0,00 -                                 |
| Transac.  | 31 31 (K/H) Invoice 🔻 | Text       | Test Itemtext                          |
| Reference | TEST-DUBL-XXXXX       | PmntTerms  | ZB01 14 days 3%, 30/2%, 45 net         |
| Vendor    | 1000                  | Comp. Code | 2700 BestRun Schweiz                   |
| ISR no.   |                       | ISR ref.   |                                        |
|           |                       |            | Period 3 SpG/L                         |
|           |                       |            |                                        |
|           |                       |            |                                        |
|           |                       |            |                                        |
|           |                       |            |                                        |

(Display with ISR-Number for e.g. Swiss company code)

| Basic data Payment Details Tax Note Cust. fields Workflow |                                                             |            |                                |  |  |  |  |
|-----------------------------------------------------------|-------------------------------------------------------------|------------|--------------------------------|--|--|--|--|
|                                                           |                                                             |            |                                |  |  |  |  |
| Туре                                                      | e FI FI Document   DocType EX EX External number   Calc tax |            |                                |  |  |  |  |
| ext.Doc.No                                                |                                                             |            |                                |  |  |  |  |
| Doc.Date                                                  | 17.05.2014                                                  | Amount     | 11.600,00 EUR 📑                |  |  |  |  |
| Post.Date                                                 | 21.03.2016                                                  | Tax        | 1.600,00 ** 🗸                  |  |  |  |  |
| Transac.                                                  | 31 31 (K/H) Invoice 🔻                                       | Text       | Test Itemtext                  |  |  |  |  |
| Reference                                                 | TEST-DUBL-XXXXX                                             | PmntTerms  | ZB01 14 days 3%, 30/2%, 45 net |  |  |  |  |
| Vendor                                                    | 1000                                                        | Comp. Code | 1000 BestRun Germany           |  |  |  |  |
|                                                           |                                                             |            | Period 3 SpG/L                 |  |  |  |  |
|                                                           |                                                             |            |                                |  |  |  |  |
|                                                           |                                                             |            |                                |  |  |  |  |
|                                                           |                                                             |            |                                |  |  |  |  |

(View with external document number if the number range allows this)

### **Reference**

The reference number is displayed here. The reference document number can contain the document number for the business partner. However, this field can also be filled differently.

### <u>Usage</u>

The reference document number serves as a search criterion for document display or change. In correspondence, the reference document number is partially printed instead of the document number.

### **Procedure**

Enter the number specified by the partner. If the document is generated in your company and no document number is known to the partner, you can copy the document number into the Reference number field by entering '\*'.

#### Proposal: <none>

#### Vendor / Customer

The vendor or customer of the document is displayed here and can be changed if necessary. *Proposal: <none>* 

#### Document type

The document type is specified here and can be adjusted if necessary. The following options are available.

- AA AA Asset posting AB AB Accounting document AN AN Net asset posting BS BS Bank Statement CI CI Customer invoice CP CP Customer payment DA DA Customer document DB DB Cust.recurring entry DE DE Customer invoice DG DG Customer credit memo
- DR DR Customer invoice
- DZ DZ Customer payment EU EU Conversion diff.Euro
- EX EX External number

- GC GC Group Close JE JE G/L account posting KA KA Vendor document KG KG Vendor credit memo KN KN Net vendors KR KR Vendor invoice KS KZ KZ Vendor payment NB NB Vendor document RA RA Sub.cred.memo stimt RE RE Gross inv. receipt RK RK Gross inv. receipt RN RN Net invoice receipt RN RN Net invoice receipt RR RV RV Billing doc.transfer SA SA G/L account document SB SB G/L account posting SU SU Subsegnt debit doc. VI VI Vendor invoice VP VP Vendor payment WP WP Warranty Credit WR WR Warranty Debit X1 X1 Recurring entry doc. X2 X2 Sample document ZA ZA Asset post. Period ZC ZC Client Funds ZE ZE High Tech IPM IR ZH ZH High Tech IPM OR ZI ZI Intracompany docs ZP ZP Payment posting
- ZV ZV Payment clearing

## Change currency

The currency can also be changed directly as of Release 1.046. Previously, this could only be changed using the button 🖻.

The button displays an F4 popup that you can use to select the new currency.

| 단 Hit List 218 Entries |                 |                                      |          |  |  |  |
|------------------------|-----------------|--------------------------------------|----------|--|--|--|
|                        |                 |                                      | <b>•</b> |  |  |  |
| Crcy                   | Short text      | Long Text                            | *        |  |  |  |
| DOP                    | Dominican Peso  | Dominican Peso                       |          |  |  |  |
| DZD                    | Dinar           | Algerian Dinar                       |          |  |  |  |
| ECS                    | Sucre           | Ecuador Sucre                        |          |  |  |  |
| ECU                    | ECU             | European Currency Unit               |          |  |  |  |
| EEK                    | Crown           | Estonian Krone                       |          |  |  |  |
| EGP                    | Pound           | Egyptian Pound                       |          |  |  |  |
| ERN                    | Nakfa           | Eritrean Nafka                       | _        |  |  |  |
| ESP                    | Peseta          | Spanish Peseta                       |          |  |  |  |
| ETB                    | Birr            | Ethiopian Birr                       |          |  |  |  |
| EUR                    | Euro            | Euro (EMU currency as of 01/01/1999) | 33       |  |  |  |
| EUR3                   | Euro            | Euro (EMU currency as of 01/01/1999) |          |  |  |  |
| FIM                    | Finnish Mark    | Finnish Mark                         |          |  |  |  |
| FJD                    | Dollar          | Fiji Dollar                          |          |  |  |  |
| FKP                    | Falkland Pound  | Falkland Pound                       |          |  |  |  |
| FRF                    | French Franc    | French Franc                         |          |  |  |  |
| GBP                    | Pounds sterling | British Pound                        |          |  |  |  |
| GEK                    | Kupon           | Georgian Kupon                       |          |  |  |  |
| GEL                    | Lari            | Georgian Lari                        |          |  |  |  |
| GHC                    | Cedi            | Ghanian Cedi                         |          |  |  |  |
| GIP                    | Gibraltar Pound | Gibraltar Pound                      |          |  |  |  |
| GMD                    | Dalasi          | Gambian Dalasi                       |          |  |  |  |
| GNF                    | Guinea Franc    | Guinea Franc                         |          |  |  |  |
| GRD                    | Drachma         | Greek Drachma                        |          |  |  |  |
| GTQ                    | Quetzal         | Guatemalan Quetzal                   |          |  |  |  |
| GWP                    | Guinea Peso     | Guinea Peso                          |          |  |  |  |
| GYD                    | Guyana Dollar   | Guyanese Dollar                      |          |  |  |  |
| HKD                    | H.K.Dollar      | Hong Kong Dollar                     |          |  |  |  |
| HNL                    | Lempira         | Honduran Lempira                     |          |  |  |  |
| HRK                    | Kuna            | Croatian Kuna                        |          |  |  |  |
| HTG                    | Gourde          | Haitian Gourde                       |          |  |  |  |
| HUF                    | Forint          | Hungarian Forint                     |          |  |  |  |
| IDR                    | Rupiah          | Indonesian Rupiah                    |          |  |  |  |
|                        |                 |                                      |          |  |  |  |
|                        |                 | ✓ 〒☆ぱ                                |          |  |  |  |

#### Display/change vendor address

You can use the button is to display or change the vendor address.

| Display Vendor: Address                                 |                                                                 |
|---------------------------------------------------------|-----------------------------------------------------------------|
|                                                         | For a "normal" vendor, the system branches to the vendor        |
| Vendor 1000                                             | master data and you can display or change this data.            |
| 🗟 🗁 Preview 🚰                                           |                                                                 |
| Title Company 👻                                         |                                                                 |
| Name C.E.B. BERLIN 123456 123456 123456                 |                                                                 |
|                                                         |                                                                 |
| Search Terms                                            |                                                                 |
| Search term 1/2 ALLGEMEIN                               |                                                                 |
| Street Address                                          |                                                                 |
| Street/House number Kolping Str. 15                     |                                                                 |
| Postal Code/City 12001 Berlin                           |                                                                 |
| Country DE Germany Region 11 Berlin                     |                                                                 |
| PO Box Address                                          |                                                                 |
| PO Box                                                  |                                                                 |
| Postal code                                             |                                                                 |
| Communication                                           |                                                                 |
| Language EN English    Other communication              |                                                                 |
| Telephone D6894/55501-0 Extension                       |                                                                 |
| Fax 06894/55501-100 Extension                           |                                                                 |
| Data ine                                                |                                                                 |
| Telebox                                                 |                                                                 |
|                                                         |                                                                 |
| LEY CPD data: Address and bank data                     | A screen for entering one-time data is displayed for a one-     |
| Vendor 1950 Joe Bloggs Ltd. G/L 160010                  |                                                                 |
| company code area beaction demany                       | time customer/supplier. Here, the data from the vendor          |
| Item 0 / Business partner data                          |                                                                 |
| Title MR Language Key Ell                               | master is entered as a default.                                 |
| Name Dee bloggs Ltd.                                    |                                                                 |
|                                                         | I his data can be changed here at any time, whereby the         |
| County County I                                         | washing data data wat dhawaa ibut ay but a data that is         |
| PO Box N1 0AB PO w/o no. PO Box PCode                   | master data does not change, but only the data that is          |
| City London Postal Code                                 | changed for this classifier document                            |
| Country GB Region                                       | changed for this classifier document.                           |
| Bank Key Bank Country GB                                | Processing using this non-up screen is the same as for parking  |
| Bank Account Control key                                | i rocessing using this pop-up screen is the same as for parking |
| Reference Instruction key                               | in El transaction EV60                                          |
| Tax Number 1 Tax type                                   |                                                                 |
| Tax Number 2 Tax number type                            | The possible actions can also be used in the same way as for    |
| Tax Number 3 Natural person                             |                                                                 |
| Type of Busines                                         | FV60.                                                           |
| Type of Industr Rep's Name                              |                                                                 |
|                                                         |                                                                 |
| 🖋 🖿 Copy 🐨 Delete 🖧 Bank data 🌈 Bank data 🎆 Bank 💾 IBAN |                                                                 |
|                                                         | 1                                                               |

## Payment Data Classifier GUI (FI/MM)

In the tab for payment data, all payment relevant data is displayed.

The fields "Due on", "Discount 1" and "Discount 2" are always calculated and cannot be changed manually. These are dependent on the terms of payment and the base date.

| Basic data Payment Details | Tax Note Cust. fields Workflow |
|----------------------------|--------------------------------|
|                            |                                |
| Baselinedat 14.12.2018     | PmntTerms NT30 30 Days         |
| Due on 13.01.2019          | PmMeth. U Days                 |
| Discount 1                 | Days net                       |
| Discount 2                 | Housebnk Fixed                 |
| Discount CHF               | PaymRefer.                     |
| Disc.base CHF              | PyamBlock Free for payment     |
| Inv.ref.                   | Partnbank ExtReasCod           |
| Payee/Paye                 | Mandate ID                     |
|                            | Contract / FTyp                |
|                            |                                |
|                            |                                |

The SEPA Mandate ID is displayed if the SEPA functionality is present in the executing system.

#### **Baselinedate**

The base date can be set here. This is the date which the periods for discount due dates and net due dates refer. This is the case for line items on current accounts.

For line items on G/L accounts, the item is due immediately on this date because there are no discount specifications.

#### Procedure

When you enter documents for current accounts, the system proposes the date if necessary. The prerequisite is that a terms of payment key has been specified in the master record of the business partner for which a default value is required in the document.

The proposed date can be overwritten.

If all discount percentage rates (and days) are not filled, the baseline date for payment is the same as the due date.

#### Proposal:<none>

### Discount 1

The due date for discount 1 is displayed here. This is always calculated and cannot be changed manually.

### Proposal: <none>

### Discount 2

The date on which discount 2 is due is displayed here. This is always calculated and cannot be changed manually.

#### Proposal:<none>

#### Discount (Discount Amount in Document Currency)

This is the discount amount in document currency.

#### Use

For open items, the amount shows the agreed discount if a fixed amount of a percentage rate has been agreed for the discount.

For cleared items, the amount shows the discount used.

#### Procedure

When entering documents, you only need to enter the amount if a fixed discount amount is to apply instead of a discount percentage rate. This amount is no longer changed by the system.

#### Proposal:<none>

## Disc. base (amount eligible for a discount in document currency)

The part of the invoice amount on which the **discount** is granted can be specified here. The amount is always in the document currency.

#### procedure

During document entry, the discount amount can be specified or determined automatically, if the field is left blank or an '\*' is entered.

The discount relevant offsetting items for the invoice item and the rules for handling discounts and taxes that are defined for each company code are considered for automatic determination.

#### Proposal:<none>

#### Inv. Ref. (invoice reference)

The invoice reference can be specified here:

Field 1: The document number of the invoice to which the transaction belongs is entered here.

For document items that are related to another document item, this field contains the number of the partner document.

### Use

In the standard system, the field is used for:

- Credit memos that refer to a specific invoice item
- Follow-up invoices for an invoice item
- Partial payments for an invoice item
- Partial clearing of advance payments

In the first two cases, the terms of payment are copied from the referenced invoice item to the item that you are currently processing. This ensures that the items are due on the same date and are paid together during automatic payment.

A special rule applies to credit memos for which there is a 'V' in this field. This means that the due date is determined in the same way as for an invoice. If the field is empty (it contains no document number and no 'V'), the due date is the payment due date.

Field 2: The fiscal year of the corresponding invoice (for credit memo) is entered here.

For line items that are related to another line item, this field contains the fiscal year of the partner document.

If the document number of the partner document is unique, that is, if it has not been used in different fiscal years, you do not need to specify the fiscal year when entering the relationship.

Field 3: The posting item is entered here in the corresponding invoice.

For document items that are related to another document item, this field contains the number of the document item in the partner document.

You do not need to enter the item when entering the relationship if the partner document contains exactly one item that concerns the same customer or vendor.

## Number.rec. (payee / payer)

Here you can specify the account number of the payee for vendor items or the payer for customer items. Automatic payment transactions (checks, bank transfers, debit memos and so on) are processed via the account specified here.

### Use

If payment is not to be made for the line item via the business partner to whom it is posted, you can enter the account number of the required payee or payer here. Only account numbers that have been defined in the master record of the posted business partner are permitted.

The allowed account numbers can be entered in the master record independently of the company code or individually for each paying company code.

### Procedure

Enter the required account number if payment is to be made via another business partner.

### Proposal:<none>

### PmntTerms (Payment terms)

Here you can display or set the key defined using the terms of payment in the form of discount percentage rates and payment periods.

#### Use

The key is used in orders, purchase orders and invoices. The associated

Payment terms provide information for cash management, dunning and payment transactions.

#### Procedure

When entering a business transaction, the field for the terms of payment key can be filled in different ways:

- for most business transactions, the system proposes a key stored in the master record of the business partner.
- a separate key can be defined in the master record for entering credit memos in Financial Accounting. If no such key is specified, you can copy the key intended for invoices from the master record of the business partner by entering "\*".
- irrespective of whether a key is proposed from the master record, you can enter a key when you enter it:
- for orders on item level
- for purchase orders and invoices at header level

#### Note

Master records have separate areas for Financial Accounting, Sales and Distribution, and Purchasing. You can define terms of payment keys for these areas. When entering business transactions, the applications use the key in their master record area.

## PmMeth. (Payment method)

The payment method can be specified here. The payment method determines the procedure to be used to make payments, for example, check, bank transfer or bill of exchange.

### Use

You enter payment methods in the customer and vendor master records to determine which procedure can be used to make payments. If an open item is to be paid with a certain payment method, enter it in the open item. The conditions defined for the payment method must be fulfilled for the payment.

### Procedure

You define the payment methods in the Accounting settings menu by performing the following steps:

- 1. First, you make all the country-specific specifications that are required for a payment method.
- 2. Then you define the conditions under which a payment method can be used for each company code.

In the screen for payment method selection in the customer or vendor master record, you are offered all payment methods. You select the required payment method by selecting it; the system copies the payment methods to the master record of the business partner.

### Proposal:<none>

| 1 field | behind | PmntTerms | Days |
|---------|--------|-----------|------|
| 1 field | behind | PmntTerms | Day  |

Here you can set the period within which a payment must be made so that discount right 1 can be claimed.

#### Proposal:<none>

#### 2 field behind PmntTerms

Here you can enter the discount percentage rate for discount right 1, which is granted if the shortest payment period is observed.

#### Proposal:<none>

# 1 field behind payment method Days

Here you can set the period within which a payment must be made so that discount right 2 can be claimed.

Proposal:<none>

## 2 field behind payment method

Here you can enter the discount percentage rate for discount right 2, which is granted if the shortest payment period is observed.

## Days net

(Deadline for net condition) Here you can specify the deadline within which a payment must be made.

#### Proposal:<none>

### HouseBnk (House bank)

Here you can set a short key for a house bank. The key is used to determine all bank data.

#### Proposal:<none>

### Fixed (fixed payment condition)

It causes the first or second discount condition to be claimed, regardless of whether the corresponding period has elapsed.

### Use

You can use this indicator to prevent discount losses.

### Procedure

You should set this indicator if the payment deadline has been exceeded by the business partner or by all the business transactions.

### Example

If a vendor account has a debit balance, no payment is usually made. Invoices may, therefore, remain open beyond the period granted.

#### Proposal: <none>

## PaymRefer. (Payment reference)

For customer items, the payment reference contains a key that is transferred to the customer on the invoice. The customer should refer to the payment reference when making the payment.

For vendor items, the key that the vendor transmits with the invoice is entered in the payment reference. In automatic payment transactions, the payment reference can be transferred to the payee again.

#### Use

The payment reference is transmitted to the participating financial institution on outgoing payment and is then passed on to the beneficiary.

When the account statement is processed, the payment reference can be used to uniquely determine and clear the affected item.

## Annotations

The use of payment reference numbers is common in Finland, Norway and Sweden. These countries also have rules for the structure of the payment reference, compliance with which is monitored by check digit procedures.

#### Examples

DTA Finland: The number '4477' has the check digit '8' and is to be stored as character string '44778'.

DTA Norway: The number '12345678' has the check digit '2' if the modulo 10 method is used and the check digit '5' if the modulo 11 method is used. Accordingly, 123456782 or 123456785 is allowed as a payment reference.

DTA Sweden: The number '1234567890' has the check digit '3' and is to be stored as character string '12345678903'. The Molulo method used is a form of modulo-10 with key '1212121'.

Proposal:<none>

### PyamBlock (Payment block)

Indicates why a document is blocked for payment.

The following payment blocks must be distinguished:

### • Manual payment lock

If you manually select a payment block from the list field to block the invoice for payment, the Payment Block field in the header of the invoice document is filled with the corresponding indicator.

## • Blocked due to deviations

If invoices are blocked automatically due to variances in the invoice items, the system enters the payment block *R* in the vendor line of the accounting document. The field in the header of the invoice document remains empty.

### • Stochastic number lock

Invoices that do not otherwise have a blocking reason can be blocked at random. You can set the blocking probability in Customizing for Logistics Invoice Verification. The indicator for the logistical payment block is entered in the header of the invoice document.

#### Dependencies

If you have set a manual payment block and an invoice is also automatically blocked due to variances in invoice items, the system enters the manual payment block in the vendor line of the accounting document.

#### Proposal:<none>

#### Partner Bank

Here you can specify the key with which you already specify in the line item which bank of the business partner is to be used.

### Procedure

In the master record of the business partner:

If several bank details are specified in a customer or vendor master record, you can assign different keys for these.

In Item:

If a specific bank of the business partner is to be used for the payment of an item, enter the corresponding key in the item. The payment program then pays via the specified bank of the business partner.

Indicates that it is a confirmed partner bank type.

Proposal:<none>

## ExtReasCod (Reason code for the difference in payments)

Here you can set the key that represents a reason for payment differences. The keys are freely definable in the system.

Proposal:<none>

### Mandate ID (SEPA Mandate: Unique reference to the mandate per vendor)

### The SEPA Mandate ID is displayed if the SEPA functionality is present in the executing system.

The key that identifies the mandate together with the vendor ID can be set here.

Use

The ID of the mandate can be specified externally or determined by an internal number assignment.

For the Contract Accounts Receivable and Payable application, 12-digit numeric numbers are determined for internal number assignment. You can use event 0570 to define a different logic.

For all applications, a function module for determining the mandate ID can be defined in Customizing for Mandate Management (for example, in Contract Accounts Receivable and Payable: Business Transactions -> Creation of Incoming and Outgoing Payments -> Administration of SEPA Mandates -> General Settings).

The ID of the mandate cannot be changed once the mandate has been created.

#### Proposal:<none>

#### **Contract**

Here you can set your contract number, through which the loan, the rental agreement,... is uniquely identifiable. The contract number can be assigned externally by the user or determined internally by the system.

# Contract type Contract

The contract type is an internal key for the various application areas in Treasury.

Possible entries:

- 1 = Loan
- 2 = Security paper
- 3 = Rental agreement real estate
- 4 = Foreign exchange
- 5 = Money market
- 6 = Derivatives
- 7 = Current account transactions
- 8 = Management contract real estate
- 9 = General contract real estate
- A = internal use only
- Y = Reserved for customer enhancements
- Z = Reserved for customer enhancements

Contract type A is intended exclusively for internal use.

Proposal:<none>

#### Movement type

A movement type can be specified here. The flow type classifies a flow in the cash flow. A flow causes a change in an accounting item (for example, position item, expense/income, and so on).

A flow type can only be used in connection with a financial transaction if the flow type has been assigned to the corresponding product type in Customizing.

Detailed Data Classifier GUI (FI/MM)

The Detail tab displays additional document data or allows you to change it. The fields "Scanned from/to" cannot be changed and show the processor and the date of import into the system.

The general ledger account is the reconciliation account of the vendor and cannot be changed here unless the account configuration allows this.

| Basic data P    | ayment Details Tax      | Note Cust. fie  | elds Workflow   |
|-----------------|-------------------------|-----------------|-----------------|
|                 |                         |                 |                 |
| Unpl.del.csts   | CHF                     | Assignment      |                 |
| Inv. recpt date |                         | Header texts    |                 |
| Next user       |                         | Cent. bank      | Suppl coun      |
| Scaned by       | ARCHIVIERUNG 14.12.2018 | Bus. area       | Priority        |
| G/L account     | 0000160000              | Serv. ind.      |                 |
| ReferenceKey 1  |                         | Report. country | EU Triang. Deal |
| ReferenceKey 2  |                         | Exception code  |                 |
| ReferenceKey 3  |                         | Rev.Reas./Date  |                 |
|                 |                         |                 |                 |
|                 |                         |                 |                 |
|                 |                         |                 |                 |

The exception code is a special account assignment on header level with which a particular invoice and the authorization object ZCLS\_EXCGU can only be made accessible to a particular group of processors.

You can also use the processor determination function to restrict the group of releasers.

#### **Unplanned delivery costs**

This field is used to enter unplanned delivery costs.

#### Procedure

Enter the amount for the unplanned delivery costs excluding taxes.

If you enter the invoice using **conventional invoice verification**, the system distributes the delivery costs entered to the individual items based on the previously calculated values plus those entered in this invoice (see example).

If you enter the invoice using **Logistics Invoice Verification**, the posting of unplanned delivery costs depends on the settings in Customizing. There are two options:

- The unplanned delivery costs are distributed as in conventional Invoice Verification (see above).
- The unplanned delivery costs are posted in a separate posting line to a G/L account defined in Customizing.

#### Examples

• Order

100 pieces Material A

200 pieces Material B

• 1. invoice for this order

50 pieces of material A at 10.00 DEM/piece = 500 DEM 50 pieces of material B at 12.00 DEM/piece = 600 DEM

• 2.invoice for this order

20 pieces of material A at 10.00 DEM/piece = 200 DEM 80 pieces of material B at 10.00 DEM/piece = 800 DEM Delivery costs = 90 DEM

The system distributes the delivery costs in the following ratio

(500 + 200) : (600 + 800) = 700 : 1400 = 1 : 2.

Material A is debited with 30 DEM, material B with 60 DEM.

Proposal: <none>.

## IR date. (Invoice receipt date)

Here you can enter the date on which the invoice was received.

Proposal:<none>

## To be edited by

The agent for the workflow can be entered here.

Proposal:<none>

## Scanned by/on

Here you can see who scanned and when this happened.

### **General ledger account**

The general ledger account is displayed here. The reconciliation account in General Ledger Accounting is the account that is updated in parallel to the subledger account for the usual postings (for example, invoice, payment).

For special postings (for example, down payments, bills of exchange), this account is replaced by another account (for example, 'down payments received' instead of 'receivables').

The replacement is based on the special G/L indicator that must be specified for such postings.

### Proposal:<none>

### Reference key 1 of the business partner

In this field, you can enter business partner details for the business transaction.

#### Use

As additional information, for correspondence with the partner, as search criterion for items on the account of the business partner.

#### Procedure

In accordance with your company-specific rules, enter the details of the business partner that you require for subsequent processing.

#### Examples

Information that can be used is, for example, a branch number of the business partner, or an activity number under which a disputed activity is managed for the business partner.

#### Proposal:<none>

#### Reference key 2 of the business partner

In this field, you can enter business partner details for the business transaction.

#### Use

As additional information for correspondence with the partner, as search criterion for items on the account of the business partner.

#### Procedure

Enter the business partner details that you require for subsequent processing in accordance with your company-specific rules.

#### Examples

Information that can be used is, for example, a branch number of the business partner, or an activity number under which a disputed activity is managed for the business partner.

#### Proposal:<none>

## Reference key 3 (reference key 3 for document item)

In this field, you can enter business partner details for the business transaction.

#### Use

As additional information, for correspondence with the partner, as search criterion for items on the account of the business partner.

### Procedure

Enter the business partner details that you require for subsequent processing in accordance with your company-specific rules.

### Examples

Information that could be used is, for example, a branch number of the business partner or an activity number under which a disputed activity is to be processed by the business partner is being led.

### Use Brazil

The number of Boletos that has already been issued is stored as a customer here.

### **Use Finland**

If a forward exchange transaction was concluded for a foreign currency invoice to hedge the exchange rate, you can enter the contract number here. If the bank requires a prefix for the contract number, this must be placed before the number. You must also specify the corresponding house bank ID for a forward exchange transaction for exchange rate hedging. This contract number is then transferred to the corresponding fields of formats LUM2 and ULMP using program RFFOFI\_U when you create the payment medium.

#### Use Japan

If a forward exchange transaction was concluded for a foreign currency invoice to hedge the exchange rate, you can enter the contract number here (max. 16 digits).

For a forward exchange transaction for rate hedging, you must also enter the corresponding house bank ID and the instruction number for the hedged rate in the Instruction 3 field.

When you create the payment medium using the program RFFOJP\_L, the contract number is transferred to the corresponding field of the ZENGINKYO format (accounting information).

If a foreign currency invoice is to be split into more than one, but no more than three accounting items, you can enter '\*' here. If you enter '\*', a window for additional Japanese accounting information is displayed. There you can add the necessary accounting information. You can only maintain the additional information when you change the document.

Execute document change function

#### **Use Thailand**

Identification number for the withholding tax certificate. This is either derived from the payment document number and the corresponding line number or can be entered manually.

### Assignment (assignment number)

The assignment number can be entered here. The assignment is additional information in the document item.

The line items of an account can be displayed sorted according to the contents of the field.

You can either enter the field contents manually or the system defines them automatically in the master record using the *Sort key* field.

You define rules for the structure of the Assignment field in the Implementation Guide (IMG) under Define Standard Sorting for Line Items.

#### Proposal:<none>

### Header text (document header text)

The document header text can be entered here. The document header text contains explanations or notes that apply to the document, not just to certain line items.

### Proposal:<none>

### LBZ indicator (State Central Bank indicator)

The state central bank registration number can be specified here.

### **Use Germany**

In foreign payment transactions, information is required for reporting in accordance with the Foreign Trade and Payments Ordinance (AWV), which indicates the reason for the payment.

The possible payment reasons are defined in the system settings for the LZB indicator. This includes certain indicators that encode the payment reasons and explanatory text.

The payment reasons appear on the notification form or in the corresponding data medium exchange.

#### Use Austria

For international transfers, the explanatory text for the OeNB on the transfer form or in data medium exchange is determined by this indicator.

#### **Use Belgium**

The content of the first text field for this indicator is used in data medium exchange.

#### **Use the Netherlands**

The use of the performance key figure, the document type and the texts for this indicator are explained in detail in the documentation for the individual fields.

#### Use Japan

For international transfers, this indicator determines the reason for the payment for reporting to the Japanese Ministry of Finance.

We recommend that you enter 'J' as the first letter, as this makes it easier to distinguish the message from other non-Japanese messages.

## Supplying country

The country of delivery can be specified here.

#### **Use Germany**

In the case of imports or transit trade, the field contains the country code of the purchasing country (field U4 or field V5 on the data medium), in the case of capital transactions, the country code of the host country (field W7).

Together with the LZB indicator, this entry is required for reports in accordance with the Foreign Trade Act.

Proposal:<none>

#### Bus. area (Business area)

Here you can specify a key that uniquely identifies a business area.

#### Proposal:<none>

#### **Priority**

Here you can specify the priority with which this can be handled.

#### Proposal:<none>

#### Service indicator (foreign payment)

The service indicator can be specified here.

The service indicator indicates that the document item contains an invoice for a service.

The field is only used for the legally required declarations for foreign payment transactions in Austria.

#### Proposal:<none>

#### Reporting country (reporting country for goods delivery)

The reporting country can be specified here.

The reporting country is the country in which the customer acquired a sales tax identification number (VAT ID). Each VAT ID number of the customer must be stored in the master record under the corresponding reporting country.

### Use

By specifying the reporting country, you call up the VAT ID number stored in the master record. The reporting country is not stored in the line item. For evaluations, the reporting country can be derived from the first two digits of the VAT registration number.

#### Procedure

Enter the country key of the reporting country for which you want to retrieve the VAT ID number.

## Triangular deal within the EU

If you tick this box 🗹 , this operation is included in the recapitulative statement under the heading "Triangular transactions".

#### Proposal:<none>

#### **Exception code**

The exception code is freely definable. CLS documents with this exception code can only be viewed or processed with the appropriate authorization.

Authorization Object: ZCLS\_EXCGU Classifier Exception Code in GUI

### Proposal:<none>

# <u>Cancellation reason/date (Reason for reversal or reverse posting/planned date for the reverse posting)</u>

Here you can enter the reason for the reversal posting or reversal and the date on which the reversal posting is to be posted.

#### Proposal:<none>

Tax Data Classifier GUI (FI/MM)

The tax data for the document is displayed in the Tax tab and can be edited if the indicator "Calculate tax" is not activated in the basic data view.

| _/ | Basic o | lata 💡 | Payment Deta   | ils Tax Note | Cust. fields | Workflow |     |      |  |  |
|----|---------|--------|----------------|--------------|--------------|----------|-----|------|--|--|
| Ē  |         |        |                |              |              |          |     |      |  |  |
|    |         |        |                |              | <b>V</b>     | 0        |     | ETT4 |  |  |
|    | D/C     | Tax    | Tax jurisdicth | Lax          | Amount       | curr.    |     | Щ    |  |  |
|    | -       | •      |                |              |              |          |     |      |  |  |
|    | -       | -      |                |              |              |          |     |      |  |  |
|    | -       | -      |                |              |              |          |     |      |  |  |
|    | -       | -      |                |              |              |          |     |      |  |  |
| _  | -       | -      |                |              |              |          |     |      |  |  |
|    | •       | •      |                |              |              |          |     | *    |  |  |
|    | 4 1     |        |                |              |              |          | 4 Þ |      |  |  |
|    |         |        |                |              |              |          |     |      |  |  |
|    |         |        |                |              |              |          |     |      |  |  |
|    |         |        |                |              |              |          |     |      |  |  |
|    |         |        |                |              |              |          |     |      |  |  |

The "Net entry" checkbox indicates whether the classifier document views the position data as net or gross positions during tax calculation.

If the checkmark is set, net positions are assumed.

If the checkmark is not set, gross positions are assumed.

If no SAP document exists for the CLS document, you can change this setting using the GUI options.

If an SAP document exists, the setting from the SAP document is always used.

| Basic      | data 💡 | Payment Detail | s Tax Note | (     | Cust.    | fields Workflow     |
|------------|--------|----------------|------------|-------|----------|---------------------|
| BB         |        |                | Net entry  |       | <b>v</b> | Rep.date 21.03.2016 |
| D/C        | Tax    | Tax            | Amount     | Curr. |          |                     |
| S 🔻        | 1I 🔻   | 1.054,55       | 10.545,45  | EUR   |          |                     |
| -          | •      |                |            |       |          |                     |
| -          | -      |                |            |       |          |                     |
| -          | -      |                |            |       |          |                     |
| -          | •      |                |            |       | -        |                     |
| <b>4 F</b> |        |                |            | 4     | 2        |                     |
|            |        |                |            |       |          |                     |
|            |        |                |            |       |          |                     |
|            |        |                |            |       |          |                     |
|            |        |                |            |       |          |                     |

If the tax reporting date is relevant for the current document, it is displayed here.

## D/C (debit/credit indicator)

The debit/credit indicator can be entered here. This shows on which side of the account (D= debit, C = credit) the transaction figures are updated.

### Proposal:<none>

### St (sales tax code)

The sales tax code can be specified here.

The tax on sales/purchases code represents a tax category that must be taken into account in the tax return to the tax authorities.

The tax codes are unique for each country. The tax rate and other characteristics are stored in the system for each tax code.

#### Procedure

Tax codes with the percentage rate 0 are to be used for tax-exempt or non-taxable transactions if the corresponding transactions are to be displayed in the tax returns.

#### Note

If tax rates are changed by the legislator, new tax codes must be defined. The old codes with the old tax rates must be retained until there are no more open items that use this tax code.

#### Proposal:<none>

#### Tax location

The tax location is used to determine the tax rates in the USA. It defines which tax authorities must pay taxes. It's always the place to which the goods are delivered.

#### Proposal:<none>

## <u> Tax</u>

Here you can specify the amount of the sales tax in the document currency.

#### Use

Together with other entries (for example, tax code, tax base amount), the amount serves as the basis for the automatically generated tax on sales/purchases postings and thus also as the basis for the tax on sales/purchases returns.

#### Procedure

When entering documents, the tax amount, if known, must be specified. If the tax is distributed among several line items with the same tax code, the total tax amount for one of these line items can be specified in full.

If only the tax code but not the tax amount is known, you can choose 'Calculate tax' on the first line item. The system then calculates the tax amount.

Proposal:<none>

#### Base amount

Displays the tax base amount in document currency. This is the amount from which the tax amount is determined using the tax rate.

#### Proposal:<none>

#### Currency key

The key of the currency in which the amounts are managed in the system is displayed here.

Proposal:<none>

#### Notes Classifier GUI (FI/MM)

The notes for the document are displayed in the Notes tab. All previous notes of previous editors are displayed here and new notes can be entered.

| Basic data Payment Details Tax Note Cust. fields Workflow                    |  |
|------------------------------------------------------------------------------|--|
|                                                                              |  |
| ### 19.12.2018 10:08:08 - Sascha Luge (LUGE) writes: ###<br>Here is an note. |  |
|                                                                              |  |

If there is at least one entry in the notes, the notes icon 🛅 is displayed in the Notes tab.

Withholding Tax Classifier GUI (FI/MM)

In the Withholding Tax tab, you can enter the withholding tax data for the document. This tab is only visible if the company code settings provide for withholding tax and/or the vendor is configured accordingly. If extended withholding tax is active in a company code, the following withholding tax tab is displayed. (new withholding tax)

| _/ | Basic data Payment                      | Yc | etails | Tax Note        | Withholding Tax | Cust. fields    | Wor |  |  |
|----|-----------------------------------------|----|--------|-----------------|-----------------|-----------------|-----|--|--|
| _  |                                         |    |        |                 |                 |                 |     |  |  |
|    | Description                             | W. | w      | W/tax base amnt | Withholding tax | Withheld WthTx. | . 🎹 |  |  |
|    | IRRF for natural pe                     | IC | R2     | 0,00            | 0,00            |                 |     |  |  |
|    | ISSF                                    | IS | R5     | 0,00            | 0,00            |                 |     |  |  |
|    |                                         |    |        |                 |                 |                 | Ψ   |  |  |
|    | ▲ ▶ ::::::::::::::::::::::::::::::::::: |    |        |                 |                 | 4 F             |     |  |  |
| F  | BE INTE                                 | ۲Ì |        |                 |                 |                 |     |  |  |
|    |                                         |    |        | <u></u>         |                 |                 |     |  |  |
|    |                                         |    |        |                 |                 |                 |     |  |  |
|    |                                         |    |        |                 |                 |                 |     |  |  |
|    |                                         |    |        |                 |                 |                 |     |  |  |
|    |                                         |    |        |                 |                 |                 |     |  |  |
|    |                                         |    |        |                 |                 |                 |     |  |  |

If extended withholding tax is not activated in the company code, but you want the vendor to withhold withholding tax according to the configuration in the master data, the system displays the following withholding tax tab. (old withholding tax)

| Basic data Payment Details                | Tax Note Withholding Tax | Cust. fields Workflow |
|-------------------------------------------|--------------------------|-----------------------|
| Withholding Tax                           |                          | 1                     |
| W/tax base                                | EUR                      |                       |
| W/tax expt                                | W/tax code 15            |                       |
| Specify withholding tax amounts for alloc | ated amounts             |                       |
|                                           |                          |                       |
|                                           |                          |                       |
|                                           |                          |                       |
|                                           |                          |                       |
|                                           |                          |                       |
|                                           |                          |                       |

## Customer Fields Classifier GUI (FI/MM)

The Customer Fields tab displays customer-specific fields that can be configured in Customizing.

In Customizing, you can define the field description, field formatting, and F4 help.

The tab is only visible if at least 1 customer field is entered as active.

| Basic data Paymen    | t Details | Tax | 🖰 Note | Cust. fields | Workflow |  |
|----------------------|-----------|-----|--------|--------------|----------|--|
|                      |           |     |        |              |          |  |
| HD01                 |           |     |        |              |          |  |
| HD02                 |           |     |        |              |          |  |
| HD03                 |           |     |        |              |          |  |
| TEST Allocation Grps |           |     |        |              |          |  |
| Bill to Party        |           |     |        |              |          |  |
| HD15                 |           |     |        |              |          |  |
|                      |           |     |        |              |          |  |
|                      |           |     |        |              |          |  |
|                      |           |     |        |              |          |  |
|                      |           |     |        |              |          |  |
|                      |           |     |        |              |          |  |

## Workflow Classifier GUI (FI/MM)

The Workflow tab displays the workflow data for the classifier document.

The Workflow tab is only visible if the classifier workflow is switched on (active or passive). The "Post manually" indicator controls whether the document is posted in the background (standard) or whether it is to be posted manually.

The update mode controls the direction in which you want to work. From CLS to SAP (10-19) or from SAP to CLS (20-29). The corresponding mode can be selected here. This mode can also be influenced via CLS Customizing.

| Basic data Payment Details Tax Note Cust. fields Workflow |        |        |      |       |         |                           |         |           |             |           |   |  |
|-----------------------------------------------------------|--------|--------|------|-------|---------|---------------------------|---------|-----------|-------------|-----------|---|--|
| Workflow Stat 100 started REL Status Head 1 not released  |        |        |      |       |         |                           |         |           |             |           |   |  |
| Wo                                                        | rkflow | Туре   | 100  | Stand | ard V   | Vorkflow                  | Total I | REL stat. | 1 not rele  | ased      | • |  |
| Wo                                                        | rkflow | Step   | 100  | Manua | al sele | ection fact. v            | REL st  | . DelCost | 0 initial   | _         | - |  |
| 屘                                                         | Line   | WF Org | Unit | 1     | Ту      | Description               |         |           | <b>[</b> ]] | post man. |   |  |
|                                                           |        | .003   |      |       |         | hint at the               |         |           |             | Upd. mode |   |  |
|                                                           |        |        |      |       |         | and an approximately as a |         |           |             |           |   |  |
|                                                           |        |        |      |       |         |                           |         |           |             |           |   |  |
|                                                           | 4 5    |        |      |       |         |                           |         |           | <b>▼</b>    | <b>E </b> |   |  |
|                                                           |        |        |      | _     |         |                           |         |           |             |           |   |  |
|                                                           |        |        |      |       |         |                           |         |           |             |           |   |  |
|                                                           |        |        |      |       |         |                           |         |           |             |           |   |  |

In active mode, only the processors and the indicators for manual posting and update mode can be changed.

| Workflow Stat 100 started   Workflow Type 100 Standard Workflow   Workflow Step 100   Menual selection fact. v   REL status Head   1 not released   Workflow Step   100   Menual selection fact. v   REL st. DelCost   0 initial   Post man.   Upd. mode | Basic data Payment Details Tax Note Cust. fields Workflow |                                  |                                                                                                    |                     |   |  |  |  |  |
|----------------------------------------------------------------------------------------------------|-----------------------------------------------------------|----------------------------------|----------------------------------------------------------------------------------------------------|---------------------|---|--|--|--|--|
| Workflow Type 100 Standard Workflow   Workflow Step 100 Menual selection fact. v   RE Line WF OrgUnit   Ty Description   Image: Selection fact. v Post man. Upd. mode Image: Selection fact. v                                                           | Workflow Stat 100 started REL Status Head 1 not released  |                                  |                                                                                                    |                     |   |  |  |  |  |
| Workflow Step 100   Menual selection fact. v REL st. DelCost 0 initial post man. Upd. mode Upd. mode Image: Selection fact. v                                                                                                    | Workflow Type                                             | 100 <del>Standard Workflo</del>  | w- Total REL stat.                                                                                                    | 1 not released      | • |  |  |  |  |
| E Line WF OrgUnit Ty Description post man.   Upd. mode                                                                                                    | Workflow Step                                             | 100 Manual selection f           | act. v REL st. DelCost                                                                                                    | 0 initial           | • |  |  |  |  |
| Upd. mode                                                                                                    | 🗟 Line 🛛 WF Orgl                                          | Jnit Ty Descrip                  | otion                                                                                                    | post man.           | ] |  |  |  |  |
|                                                                                                    | 10.32                                                     | <ol> <li>Interference</li> </ol> | and the second second sec | Upd. mode           |   |  |  |  |  |
|                                                                                                    |                                                           | <ol> <li>Sector</li> </ol>       | taga                                                                                                    |                     |   |  |  |  |  |
|                                                                                                    | 1000                                                      | <ol> <li>James</li> </ol>        | 788                                                                                                    | - <u>D</u> <b>B</b> |   |  |  |  |  |
|                                                                                                    |                                                           |                                  |                                                                                                    |                     |   |  |  |  |  |
|                                                                                                    | · · ·                                                     |                                  |                                                                                                    |                     |   |  |  |  |  |

In passive mode, the fields for workflow status, workflow type and workflow step can also be changed.

#### <u>Line</u>

Classifier document line

<empty> =>header data/header line

1..99999=>Document lines

Proposal:<none>

#### WF Org. unit (Workflow Org. unit (user/group))

A user or a group can be specified here.

#### Use

Note that if there is a group and a user with the same name and this user is entered here, the individual user will be dragged.

The reason for this is that the system first searches for a user and then for a group. Date of discount due date 1 is displayed. This is always calculated and cannot be changed manually.

Proposal:<none>

#### Туре

The agent type is specified here.

| Value           | Description            |  |  |  |  |  |
|-----------------|------------------------|--|--|--|--|--|
| S               | SAP user               |  |  |  |  |  |
| U               | U Classifier user      |  |  |  |  |  |
| Х               | X External user        |  |  |  |  |  |
| (G              | Classifier User Group) |  |  |  |  |  |
| Droposalizaonas |                        |  |  |  |  |  |

Proposal:<none>

#### **Description**

Here is the name of the user or description of the group.

Proposal:<none>

#### Post man.

If this checkbox  $\boxed{\mathbf{V}}$  is set the document must be posted manually.

## Proposal:<none>

#### Update Mode

| 00UndefinedNot specified or unspecified10CLS=>SAPData transfer from CLS document<br>to SAP document as before<br>Can be changed by<br>customizing!!>11CLS=>SAP (manually)Like 10, except that this mode was<br>set manually in the CLS document<br>and therefore cannot be changed<br>by a setting in Customizing19CLS=>SAP until next required<br>Transmission => 20Same as 10, but the next<br>successful data transfer from CLS<br>to SAP automatically switches to<br>2020SAP=>CLSData transfer from the SAP<br>document to the CLS document,<br>where the primary data entry<br>takes place via the SAP document<br>transaction.21SAP=>CLS (manually)Like 20, except that this mode was<br>set manually in the CLS document<br>and therefore cannot be changed<br>by a setting in Customizing!!! | Value | Designation                                        | Description                                                                                                    |
|----------------------------------------------------------------------------------------------------|-------|----------------------------------------------------|----------------------------------------------------------------------------------------------------|
| 10CLS=>SAPData transfer from CLS document<br>to SAP document as before<br>Can be changed by<br>customizing!!!>11CLS=>SAP (manually)Like 10, except that this mode was<br>set manually in the CLS document<br>and therefore cannot be changed<br>by a setting in Customizing19CLS=>SAP until next required<br>Transmission => 20Same as 10, but the next<br>successful data transfer from CLS<br>to SAP automatically switches to<br>2020SAP=>CLSData transfer from the SAP<br>document to the CLS document,<br>where the primary data entry<br>takes place via the SAP document<br>transaction.21SAP=>CLS (manually)Like 20, except that this mode was<br>set manually in the CLS document,<br>and therefore cannot be changed<br>by a setting in Customizing!!!                                      | 00    | Undefined                                          | Not specified or unspecified                                                                                                    |
| 11CLS=>SAP (manually)Like 10, except that this mode was<br>set manually in the CLS document<br>and therefore cannot be changed<br>by a setting in Customizing19CLS=>SAP until next required<br>Transmission => 20Same as 10, but the next<br>successful data transfer from CLS<br>to SAP automatically switches to<br>2020SAP=>CLSData transfer from the SAP<br>document to the CLS document,<br>where the primary data entry<br>takes place via the SAP document<br>transaction.21SAP=>CLS (manually)Like 20, except that this mode was<br>set manually in the CLS document<br>and therefore cannot be changed<br>by a setting in Customizing.                                                                                                    | 10    | CLS=>SAP                                           | Data transfer from CLS document<br>to SAP document as before<br>Can be changed by<br>customizing!!!>                                                                                |
| 19CLS=>SAP until next required<br>Transmission => 20Same as 10, but the next<br>successful data transfer from CLS<br>to SAP automatically switches to<br>2020SAP=>CLSData transfer from the SAP<br>document to the CLS document,<br>where the primary data entry<br>takes place via the SAP document<br>transaction.21SAP=>CLS (manually)Like 20, except that this mode was<br>set manually in the CLS document<br>                                                                                                    | 11    | CLS=>SAP (manually)                                | Like 10, except that this mode was<br>set manually in the CLS document<br>and therefore cannot be changed<br>by a setting in Customizing                                            |
| 20SAP=>CLSData transfer from the SAPdocument to the CLS document,<br>where the primary data entry<br>takes place via the SAP document<br>transaction.21SAP=>CLS (manually)Like 20, except that this mode was<br>set manually in the CLS document<br>and therefore cannot be changed<br>by a setting in Customizing.                                                                                                    | 19    | CLS=>SAP until next required<br>Transmission => 20 | Same as 10, but the next<br>successful data transfer from CLS<br>to SAP automatically switches to<br>20                                                                             |
| 21       SAP=>CLS (manually)       Like 20, except that this mode was set manually in the CLS document and therefore cannot be changed by a setting in Customizing.                                                                                                    | 20    | SAP=>CLS                                           | Data transfer from the SAP<br>document to the CLS document,<br>where the primary data entry<br>takes place via the SAP document<br>transaction.<br>Can be changed in Customizing!!! |
|                                                                                                    | 21    | SAP=>CLS (manually)                                | Like 20, except that this mode was<br>set manually in the CLS document<br>and therefore cannot be changed<br>by a setting in Customizing.                                           |

6 🐨

| Button   | Description      |
|----------|------------------|
|          | Create           |
| E        | Delete line      |
| E        | Add line         |
| <b>a</b> | Delete all users |

Local Currency Classifier GUI (FI/MM)

The local currency tab displays translation data from document currency to company code local currency.

The functionality of the displayed areas is the same as that of the FI document, for example, in transaction FV60.

| Basic data   | Payment Details | Tax Note      | Cust. fields Workflow Local C | urr. |
|--------------|-----------------|---------------|-------------------------------|------|
|              |                 |               |                               |      |
| Local curr.  |                 |               |                               |      |
| Transl. date | 21.03.2016      | Exchange rate | /0,83390                      |      |
| Amount       | 11.600,00       | GBP           |                               |      |
| Amount in LC | 13.910,54       | EUR           |                               |      |
|              |                 |               |                               |      |
|              |                 |               |                               |      |
|              |                 |               |                               |      |
|              |                 |               |                               |      |
|              |                 |               |                               |      |
|              |                 |               |                               |      |
|              |                 |               |                               |      |

The Local Currency tab is only available if the document currency differs from the local currency.

#### **Conversion date**

The translation date for determining the exchange rate to be used for the translation is displayed here. The exchange rates are stored in the system.

#### Procedure

When entering documents, you only need to specify the date if it does not match the posting date.

Proposal:<none>

#### Amount

Displays the amount of the line item in the document currency.

#### Proposal:<none>

#### Local Currency amount

Here you enter the amount of the line item in the local currency of the company code.

#### Proposal:<none>

#### **Conversion rate**

Here you enter the exchange rate used for translation between the foreign currency and the local currency

#### Procedure

In entry transactions, the exchange rate is only to be specified if you want to deviate from the table exchange rate.

#### Dependencies

If you enter an item using the option of entering both the local currency and the foreign currency amount manually, this may result in an exchange rate that differs from the "exchange rate" field.

#### Proposal:<none>

#### Assignment (assignment number)

The assignment number can be displayed here. The assignment is additional information in the line item.

The line items of an account can be displayed sorted according to the contents of the field.

You can either enter the field contents manually or the system automatically defines them in the master record using the Sort key field.

You define rules for the structure of the Assignment field in the Implementation Guide (IMG) under Define Standard Sorting for Line Items.

#### Proposal:<none>

#### Document number (document number of an accounting document)

Here you can display the document number of an accountant document that is used to access an accounting document.

The document number is unique for each company code and fiscal year. When entering an accounting document, the number can be entered manually or assigned from a predefined area (number range) by the system.

For each document type, the allowed range of document numbers (number range) is defined in each company code.

#### Proposal:<none>

#### Document type

The document type classifies the accounting documents and is noted in the document header.

Properties are defined for each document type, that control the entry of the document or are noted in the document themselves. In particular, the range of document numbers allowed for the corresponding documents is defined for each document type.

#### Proposal:<none>

#### Document date

The document date specifies the issue date of the original document.

Proposal:<none>

#### S (special G/L indicator)

Here you can display the special G/L indicator that identifies a special G/L transaction.

#### Use

For all line items on customer or vendor accounts that are updated to an alternative reconciliation account in the general ledger, the special G/L indicator determines which account is selected.

In addition to the standard special G/L indicators, you can define additional indicators for each account type "customer" and "vendor".

#### Proposal:<none>

#### net due date symbol

The symbol shows the due date for net payment for the open items on the key date.

Item is overdue: The due date for net payment has already been exceeded by the key date. The payment is in arrears.

riangle) Item is due: The item is due for payment without deduction on the key date.

Item is not due: The due date for net payment is after the key date.
Proposal:<none>

#### Amount in LC (amount in local currency)

The amount is displayed here in local currency with +/- sign.
#### Proposal:<none>

#### HCurrency (local currency)

Currency, in which the costs incurred for the reference object, are managed.

The local currency is identical to the controlling area currency of the reference object.

Proposal:<none>

#### CD (clearing document)

The document number of the clearing document can be displayed here. This is the number of the document with which the line item was cleared.

Proposal:<none>

<u>Text</u>

Specifies an explanatory text for the line item.

Proposal:<none>

## 4.3.5 Position Data Classifier GUI (FI/MM)

In the item data area, the data for the document items is displayed and can be changed.

FI document item data

The posting key and the account type behind it determine which type of account can be entered in the Account field. G/L accounts, asset accounts, vendor accounts, and customer accounts are currently supported here.

| Ę | Acct   | Sht text      | Amount in do | Curr.  | Cost Center | Amount Dom. Curr. | Lo.Cur   | REL M      |      | Tax jurisdictn | AssMTy | PK | A | w | Assignment n                                 |
|---|--------|---------------|--------------|--------|-------------|-------------------|----------|------------|------|----------------|--------|----|---|---|----------------------------------------------|
|   | 154000 | Input tax     | 200,00       | EUR    |             | 200,00            | EUR      | 0 initial  | •    |                |        | 40 | s |   |                                              |
|   | 1000   | C.E.B. BERLI. | 119,00       | EUR    |             | 119,00            | EUR      | 0 initial  | •    |                |        | 39 | K |   |                                              |
|   |        |               |              | EUR    |             | 0,00              | EUR      | 0 initial  | •    |                |        | 40 | s |   |                                              |
|   |        |               |              | EUR    |             | 0,00              | EUR      | 0 initial  | •    |                |        | 40 | s |   |                                              |
|   |        |               |              | EUR    |             | 0,00              | EUR      | 0 initial  | •    |                |        | 40 | s |   |                                              |
|   |        |               |              | EUR    |             | 0,00              | EUR      | 0 initial  | •    |                |        | 40 | s |   |                                              |
|   |        |               |              | EUR    |             | 0,00              | EUR      | 0 initial  | •    |                |        | 40 | s |   |                                              |
|   |        |               |              | EUR    |             | 0,00              | EUR      | 0 initial  | •    |                |        | 40 | s |   |                                              |
|   |        |               |              | EUR    |             | 0,00              | EUR      | 0 initial  | •    |                |        | 40 | s |   | -                                            |
|   | < >    |               |              |        |             |                   |          |            |      |                |        |    |   |   | 4 Þ                                          |
|   | 3 866  | 66 0          |              | Tax Ba | ase 📔       | Expand [] fron    | n patter | n 😽 File U | Jplo | bad            |        |    |   |   | <b>M                                    </b> |

The button Tax Base appears only if at least one row with a tax G/L account has been specified.

To determine the tax base of a row, or to enter it manually, select the row and choose the Tax Base button. The tax base dialog appears as in transaction FV60 of MIRO.

| 년 Input of tax base amounts 🛛 🗙 |                |     |                              |               |          |  |  |  |  |  |  |  |
|---------------------------------|----------------|-----|------------------------------|---------------|----------|--|--|--|--|--|--|--|
| Tax Base Amounts                |                |     |                              |               |          |  |  |  |  |  |  |  |
| G/L<br>Company Code             | 154000<br>1000 |     |                              |               |          |  |  |  |  |  |  |  |
| Amount<br>Base amount           | 10.545,45      | EUR | Amount in LC<br>LC base amnt | 10.545,45     | EUR      |  |  |  |  |  |  |  |
| Tax code                        | VA             |     | Det                          | erm. Tax Base |          |  |  |  |  |  |  |  |
|                                 |                |     |                              | Continue      | X Cancel |  |  |  |  |  |  |  |

The tax base amount is calculated automatically using the "Determine tax base" button.

The button **Expand** displays an enlarged section of the data.

This is particularly useful if there are documents with many items and you want to obtain an overview of the whole. You can work in this dialog in the same way as in the normal view.

The layout of both views is always the same.

| 1 | ¢ | Classifier - Docu | ment processi | ng           |       |             |                   |        |           |   |                |        |     |          |     |                |            |     | < |
|---|---|-------------------|---------------|--------------|-------|-------------|-------------------|--------|-----------|---|----------------|--------|-----|----------|-----|----------------|------------|-----|---|
|   | g |                   | E             |              | 7     |             | 🗟 File Up         | load   |           |   |                |        | 60) | <b>6</b> | E   | Balance 0,00   |            | 00  |   |
| 1 | B | Acct              | Sht text      | Amount in do | Curr. | Cost Center | Amount Dom. Curr. | Lo.Cur | REL M     |   | Tax jurisdictn | AssMTy | РК  | ٨ ١      | V A | Assignment no. | Value date | Ite | 1 |
| 1 |   | 154000            | Input tax     | 200,00       | EUR   |             | 200,00            | EUR    | 0 initial | • |                |        | 40  | S        |     |                |            | -   |   |
| 1 |   | 1000              | C.E.B. BERLI. | 119,00       | EUR   |             | 119,00            | EUR    | 0 initial | • |                |        | 39  | K        |     |                |            | •   |   |
| 1 |   |                   |               |              | EUR   |             | 0,00              | EUR    | 0 initial | • |                |        | 40  | S        |     |                |            | 33  |   |
| 1 |   |                   |               |              | EUR   |             | 0,00              | EUR    | 0 initial | • |                |        | 40  | S        |     |                |            |     |   |
| 1 |   |                   |               |              | EUR   |             | 0,00              | EUR    | 0 initial | • |                |        | 40  | S        |     |                |            |     |   |
| I |   |                   |               |              | EUR   |             | 0,00              | EUR    | 0 initial | • |                |        | 40  | S        |     |                |            |     |   |
| I |   |                   |               |              | EUR   |             | 0,00              | EUR    | 0 initial | • |                |        | 40  | s        |     |                |            |     |   |
| l |   |                   |               |              | EUR   |             | 0,00              | EUR    | 0 initial | - |                |        | 40  | s        |     |                |            |     |   |

Press from pattern to select an SAP document whose line item rows are copied to the current document as a template.

All existing rows are overwritten.

| 🔄 Select Document Num | ber 🗙      |
|-----------------------|------------|
| FI doc number         | 190000003  |
| FI fiscal year        | 2016       |
| FI Company Code       | 1000       |
| Continu               | e X Cancel |

Click "Next" to accept the item lines of the template document.

You can transfer account assignments from an Excel list using the button 🗟 File Upload

In the FI items, there is the button "Profitability segment".

Depending on whether a profitability segment already exists or not, or whether you are in Display or Change mode, the button changes its appearance and the quick info text.

The handling of the popup for the profitability segment corresponds to the SAP standard.

Consequently, the SAP standard Customizing is also used here and is a prerequisite for using the popup.

# 4.5.6 Position Data Classifier GUI (PO)

The item data shows the data for the purchase order items.

| Line  | LT       | I. A Material | Text         | Quantity | BUn  | Delivery d | Net price | per | 0  | Crcy | Τх | SerE     | IR | GR | SN 0 | SI | PI [ |
|-------|----------|---------------|--------------|----------|------|------------|-----------|-----|----|------|----|----------|----|----|------|----|------|
| 00001 | 2        | к             | Sample Boxes |          | 1 PC | 07.11.2016 | 79,67     | 1   | PC | EUR  | VA | <b></b>  |    | <  |      |    | 10   |
| 00002 | 2        |               |              |          |      |            |           |     |    |      |    | <b>.</b> |    |    |      |    | 10   |
| 00003 | <b>_</b> |               |              |          |      |            |           |     |    |      |    | <b>•</b> |    |    |      |    | 10   |
| 00004 | <b>(</b> |               |              |          |      |            |           |     |    |      |    | <b></b>  |    |    |      |    | 10   |
| 00005 | <b></b>  |               |              |          |      |            |           |     |    |      |    | <b></b>  |    |    |      |    | 10   |
| 00006 | <b></b>  |               |              |          |      |            |           |     |    |      |    | <b></b>  |    |    |      |    | 10   |
| 00007 | <b>(</b> |               |              |          |      |            |           |     |    |      |    |          |    |    |      |    | 10   |
| 80000 | <b>(</b> |               |              |          |      |            |           |     |    |      |    | <b></b>  |    |    |      |    | 10 4 |
| 00009 | <b>(</b> |               |              |          |      |            |           |     |    |      |    |          |    |    |      |    | 10 - |
| 4 1   |          |               |              |          |      |            |           |     |    |      |    |          |    |    |      | 4  | ۲.   |

The button 🖄 in the column "LT" displays the long text for the respective item in the long text area, where you can change it.

The fields that were preset using the header fields Company code and Plant are also preset here but can also be changed.

## 4.5.7 Position texts Classifier GUI (PO)

The texts for the item are displayed in this area when the relevant button for the long text is pressed in the item list.

| Text for item 00001 |                        |     |
|---------------------|------------------------|-----|
| xdf oq mk eb        |                        |     |
|                     |                        |     |
|                     |                        |     |
|                     |                        | 4 F |
| Li 1, Co 1          | Ln 1 - Ln 1 of 1 lines |     |
|                     |                        |     |

As soon as a text for a position is available, this is indicated in the position area in the column "LT" with the icon 🖻.

# 4.6 Classifier GUI (PR)

The classifier GUI displays the data for the classifier document and allows you to adjust it depending on the status.

In general, you access the system either via the analysis report or via an SAP work item.

| Image       Image         Algemen       Bestellaten       Kundenfelder       Lieferadresse       Kopf-Lang       Image         Classfier ID       549       keine MM-Anb.       Image       Image         Classfier Typ       PR       Einkaufsorg       1000       PurchOrg EMEA         Einkaufsbeleg       Einkaufsorg       1000       Dickens, B.         Werk       1000       BestRun Germany         Kredtor       1000       C.E.B. BERLIN 123456 123456 123456         Anforderer       BAUER       Uwe Bauer         Gesamtbetrag       138, 51       USD                                                                                                    |        | Notzen<br>★ 1 5<br>### 21.0<br>Hier Wir<br>### 22.0 | 2016 09:31<br>d bereits ge:<br>1.2016 11:21<br>Ze | 159 - Uwe Bau<br>159 - Uwe Bau<br>146 - Uwe Bau<br>146 - Uwe Bau         | er(BAUER) :<br>ext angeze:<br>er(BAUER) :  | schrieb: ###<br>igt.<br>schreibt: ###<br>Ze 1 - Ze 6 von 6 Zele | 2        |
|----------------------------------------------------------------------------------------------------|--------|-----------------------------------------------------|---------------------------------------------------|--------------------------------------------------------------------------|--------------------------------------------|-----------------------------------------------------------------|----------|
| Algemein         Bestelldaten         Kundenfelder         Lieferadresse         Kopf-Lang         Image: Classifier ID           Classifier ID         349         keine MM-Anb.         Image: Classifier ID         Classifier ID         Classifier ID         Classifier ID         Classifier ID         Image: Classifier ID         Classifier ID         Classifier ID         Classifier ID         Classifier ID         Classifier ID         Classifier ID         Classifier ID         Classifier ID         Classifier ID         Classifier ID         Classifier ID         Enkaufsbeleg         Enkaufsbeleg         Enkaufsbeleg         Enkaufsbeleg         Dickens, B.         Enkaufsbeleg         Dickens, B.         Hamburg         Buchungskreis         1000         C.E.B. BERLIN 123456 123456 123456 123456         Anforderer         BAUER         Uwe Bauer         Gesamtbetrag         138, 51 USD         Posttonsdaten |        | Notzen                                              | 1.2016 09:31<br>d bereits ge:<br>1.2016 11:21     | is9 - Uwe Bau<br>speicherter I<br>:46 - Uwe Bau<br>e 6, Sp 1             | er(BAUER) :<br>fext angeze:<br>er(BAUER) : | schrieb: ###<br>igt.<br>schreibt: ###<br>Ze 1 - Ze 6 von 6 ZeM  | 2        |
| Classifier ID       349       keine MM-Anb.         Classifier Typ       PR         Belegnummer       Einkaufsorg       1000         Einkaufsbeleg       Einkaufergruppe       001         Buchungskreis       1000       BestRun Germany         Kreditor       1000       C.E.B. BERLIN 123456       123456         Anforderer       BAUER       Uwe Bauer         Gesamtbetrag       138, 51       USD                                                                                                    |        | *** 21.0<br>Her wir<br>*** 22.0                     | 1.2016 09:31<br>d bereits ge:<br>1.2016 11:21     | tis9 - Uwe Bau<br>speicherter I<br>:46 - Uwe Bau                         | er(BAUER) :<br>ext angeze:<br>er(BAUER) :  | schrieb: ###<br>igt.<br>schreibt: ###<br>Ze 1 - Ze 6 von 6 Zele | 20       |
| Gesamtbetrag 138, 51 USD Positionsdaten                                                                                                    |        |                                                     | Ze                                                | e 6, Sp 1                                                                |                                            | Ze 1 - Ze 6 von 6 Zele                                          | en       |
| Positionsdaten                                                                                                    |        |                                                     |                                                   |                                                                          |                                            |                                                                 |          |
|                                                                                                    |        |                                                     |                                                   |                                                                          |                                            |                                                                 |          |
| Zeile BuKr Werk Kurztext(Titel) BA Menge BME Preis Währg                                                                                                    | PR pro | 0 PR BPRME                                          | Gesamtwert                                        | Abladestelle                                                             | Kostenst.                                  | Beschreibung Kostenst                                           | . Sachke |
| 00001 1000 1000 Erster Test D01 1 ST 100,00 EUR                                                                                                    | 1      | ST                                                  | 100,00                                            | test                                                                     | 1000                                       | Corporate Services                                              | 47600    |
| 00002                                                                                                    |        |                                                     | 0,00                                              | _                                                                        |                                            |                                                                 |          |
| 00003                                                                                                    |        |                                                     | 0,00                                              |                                                                          |                                            |                                                                 |          |
| 00004                                                                                                    |        |                                                     | 0,00                                              |                                                                          |                                            |                                                                 |          |
| 00005                                                                                                    |        |                                                     | 0,00                                              |                                                                          |                                            |                                                                 |          |
| 00006                                                                                                    |        |                                                     | 0,00                                              |                                                                          |                                            |                                                                 |          |
| 00007                                                                                                    |        |                                                     | 0,00                                              |                                                                          |                                            |                                                                 |          |
| 80000                                                                                                    |        |                                                     | 0,00                                              |                                                                          |                                            |                                                                 |          |
| 00000                                                                                                    |        |                                                     | 0,00                                              |                                                                          |                                            |                                                                 | · · ·    |
|                                                                                                    |        | Text zu                                             | Pos. 00001                                        | <keine adr.="" au<="" th=""><th>sgew.&gt;</th><th></th><th></th></keine> | sgew.>                                     |                                                                 |          |
| <ul> <li>Classfier-Beleg 000000000349</li> <li>CLS PR-Beleg Attachment ff</li> <li>CLS PR-Beleg Attachment ff</li> <li>CLS PR-Beleg Attachment ff</li> <li>CLS PR-Beleg Attachment ff</li> <li>CLS PR-Beleg Attachment ff</li> <li>CLS PR-Beleg Attachment ff</li> <li>CLS PR-Beleg Attachment ff</li> <li>CLS PR-Beleg Attachment ff</li> </ul>                                                                                                    |        |                                                     | de M                                              |                                                                          |                                            |                                                                 | •        |

The classifier GUI for the procurement workflow consists of 5 areas. The header data, the notes, the position data, the attachments and the position texts with position address data.

#### **Create new PR document**

A new classifier PR document is created using transaction **/KPSC/CLS\_PRCR**.

| Notes                                                                         |
|-------------------------------------------------------------------------------|
| ### 23.03.2016 12:03:23 - Lena Stock(STOCK) writes: ###                       |
|                                                                               |
|                                                                               |
|                                                                               |
| Li 3, Co 1 Ln 1 - Ln 3 of 3 lines                                             |
|                                                                               |
|                                                                               |
| per PR POAQt Total Value Unloading Po Cost Ctr Description Cost Center G/L AC |
| 0,00                                                                          |
| 0.00                                                                          |
| 0,00                                                                          |
| 0,00                                                                          |
| 0,00                                                                          |
| 0,00                                                                          |
| 0,00                                                                          |
| 0,00                                                                          |
| Text for Rem 00001 <no addr.="" selected=""></no>                             |
|                                                                               |

To be able to enter assets, the document must first be saved.

| ✓ Finish step 🛛 📅                                                                                                    |                     |                      |                    |                   |                                                                       |                                                                      |                  |                                       |        |
|----------------------------------------------------------------------------------------------------|---------------------|----------------------|--------------------|-------------------|-----------------------------------------------------------------------|----------------------------------------------------------------------|------------------|---------------------------------------|--------|
| General Cust. fields Del. address Hea                                                                                                    | der long text       |                      |                    | Notes             |                                                                       |                                                                      |                  |                                       |        |
| Classifier ID 508 no MM link<br>Classifier Type PR<br>Document Number Purchasing Or                                                                                                    | <b>g.</b> 1000 Pt   | urchOrg EMEA         |                    | ### 23.03         | 3.2016 12:0                                                           | 5:46 - Lena S                                                        | tock (SIOCK)     | writes: ###                           |        |
| Purchasing Doc. Purch. Group                                                                                                    | 004 E               | ffel,J.              |                    |                   |                                                                       |                                                                      |                  |                                       |        |
| Plant 1000 Hamburg<br>Company Code 1000 BestRun Gerr<br>Vendor Requisitioner STOCK Lena Stock                                                                                                    | nany                |                      |                    |                   |                                                                       |                                                                      |                  |                                       | < >    |
| Total amount 230,00 EUR                                                                                                    |                     |                      |                    |                   | l                                                                     | .i 3, Co 1                                                           |                  | Ln 1 - Ln 3 of 3 lines                |        |
| Item data           Line         CoCd Pint         Short text(Ttle) PR         Q           00001         1000         Monitor #12345         00002           00003         00004         00005         00005           00005         00006         00006         00006 | uantity BUn<br>2 PC | Price/Unit<br>115,00 | Crcy PR p<br>EUR 1 | er PR POAQt<br>PC | Total Value<br>230,00<br>0,00<br>0,00<br>0,00<br>0,00<br>0,00<br>0,00 | Unloading Po<br>KPS EK                                               | Cost Ctr<br>4120 | Description Cost Center<br>IT Service | G/L Ac |
| 00007                                                                                                    |                     |                      |                    |                   | 0,00                                                                  |                                                                      |                  |                                       |        |
| 00009                                                                                                    |                     |                      |                    |                   | 0,00                                                                  |                                                                      |                  |                                       |        |
| Attachments                                                                                                    |                     |                      |                    | Text for          | tem 00001                                                             | <no addr.="" sel<="" td=""><td>ected&gt;</td><td></td><td></td></no> | ected>           |                                       |        |

Now attachments can also be added since a classifier ID now exists.

The document can be completed here via "End step".

# As of version 1.049-004-003, OCI catalogs can also be used in the creation of procurement requests.

As soon as a catalog is activated (Customizing documentation) the catalog button appears in GUI.

| Create Procure                                                                                        | ement Request                                        |                                         |                |            |          |               |                     |                             |          |
|----------------------------------------------------------------------------------------------------|------------------------------------------------------|-----------------------------------------|----------------|------------|----------|---------------|---------------------|-----------------------------|----------|
| From Template                                                                                         | Catalog                                              |                                         |                |            |          |               |                     |                             |          |
| General Cust. f                                                                                       | ields Del. address                                   | Header long text                        |                |            | Notes    |               |                     |                             |          |
| Classifier ID<br>Classifier Type<br>Document Number<br>Purchasing Doc.<br>Plant 20<br>Company Code 20 | no MM link Purchasing Purch. Gro Heathrow, BestRun U | Org. Org. Org. Org. Org. Org. Org. Org. | hef,H.         |            | ### 03.1 | 1.2016 14:21: | 101 - Lena Stock (S | TOCK) writes: ###           |          |
| Vendor                                                                                                |                                                      |                                         |                |            |          |               |                     |                             |          |
| Requisitioner ST                                                                                      | OCK Lena Stock                                       |                                         |                |            | 4        |               |                     |                             | < >      |
| Total amount                                                                                          | 0,00 GBP                                             |                                         |                |            |          | Li            | 3, Co 1             | Ln 1 - Ln 3 of 3 lines      |          |
|                                                                                                    |                                                      |                                         |                |            |          |               |                     |                             |          |
| Item data                                                                                             |                                                      |                                         |                |            |          |               |                     |                             |          |
| Line CoCd Pint                                                                                        | Short text(Title) PR                                 | Quantity BUn                            | Price/Unit net | Crcy PR pe | PR POAQt | Total Value   | Unloading Po Cost   | Ctr Description Cost Center | G/L Ac   |
| 00001                                                                                                 |                                                      |                                         |                |            |          | 0,00          |                     |                             |          |
| 00002                                                                                                 |                                                      |                                         |                |            |          | 0,00          |                     |                             |          |
| 00003                                                                                                 |                                                      |                                         |                |            |          | 0,00          |                     |                             |          |
| 00004                                                                                                 |                                                      |                                         |                |            |          | 0,00          |                     |                             |          |
| 00005                                                                                                 |                                                      |                                         |                |            |          | 0,00          |                     |                             |          |
| 00006                                                                                                 |                                                      |                                         |                |            |          | 0,00          |                     |                             |          |
| 00007                                                                                                 |                                                      |                                         |                |            |          | 0,00          |                     |                             |          |
| 00008                                                                                                 |                                                      |                                         |                |            |          | 0,00          |                     |                             |          |
| 00009                                                                                                 |                                                      |                                         |                |            |          | 0,00          |                     |                             | <b>v</b> |
| Attachments                                                                                           |                                                      |                                         |                |            | Text for | item 00001    | cno addr. selected> |                             | ••       |
|                                                                                                    |                                                      |                                         |                |            |          | Li            | 1, Co 1             | Ln 1 - Ln 1 of 1 lines      |          |

It can then be selected, if several catalogs are stored. If only one catalog is set up, it is opened automatically.

| Catalog Selection                            |                                                     |                           |                     |           |          |                                |                     |
|----------------------------------------------|-----------------------------------------------------|---------------------------|---------------------|-----------|----------|--------------------------------|---------------------|
| Ū.                                           |                                                     |                           |                     |           |          |                                |                     |
| C mercat                                     | <b>0 DEMO</b><br>für Die                            | Beschaffungsplatt         | form für Geschäft   | tskunden  |          |                                |                     |
| Kategorien 🗸                                 | Suchen Sie hie                                      | er in über 21,5 Million   | en Artikeln         |           | × Suchen | Willkommen!<br>Mein Mercateo V | Warenkorb<br>€ 0,00 |
| zurück: zum vorherigen Sortiment<br>Meine ex | zur vorherigen Suche zum vorhe<br>klusiven Kataloge | erigen Produkt            |                     |           |          |                                |                     |
| MUSTE                                        | I MUSTER                                            | Muster                    | MUSTER;+            | TEST GmbH |          |                                |                     |
| Muster /                                     | AG Musterkatalog<br>Arbeitsschutz                   | Musterkatalog<br>Hardware | Musterkatalog<br>IT | Test GmbH |          |                                |                     |

## 4.6.1 Actions Classifier GUI (PR)

The status bar provides the possible actions depending on the status.

Edit Procurement Request 000000511 (cr.)

(parked CLS document - without MM connection - status 400)

 Edit Procurement Request 000000487 (compl.)
 Image: CLS incompl.
 Image: Subscript state state st

(fully parked classifier document - without MM connection - status 410)

 Edit Procurement Request 000000508

 Proc. Man.
 Request 000000508

 Proc. Man.
 Image

(CLS document with MM connection - without SAP document - image exists)

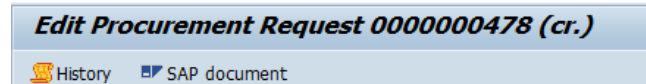

(CLS document with MM connection - with SAP document)

Create Procurement Request

From Template

(Create CLS document - before saving)

| Edit Procurement Request 0000000510 |  |
|-------------------------------------|--|
|-------------------------------------|--|

🗸 Finish step 🔢 📅

(Create CLS document - after saving)

| Action (Status) | Description                                                                            |
|-----------------|----------------------------------------------------------------------------------------|
| 😓 🔕 😒 📘         | Save and Exit (for description, see Classifier GUI General)                            |
| History         | Show classifier history (for description, see Classifier GUI General)                  |
| <b>T</b>        | Delete Classifier Document                                                             |
| 🖑 Proc. Man.    | Create SAP document manually (for description, see Classifier GUI General)             |
| 📾 Create        | Enter SAP document (for description, see Classifier GUI General - Enter<br>Previously) |
| 🔚 CLS vollst.   | Save CLS Document as Complete                                                          |
| 🔚 CLS incompl.  | Save CLS Document as Incomplete                                                        |
| 🗱 Simulate      | Simulate SAP document (for description, see Classifier GUI General)                    |
| SAP document    | Display SAP document (for description, see Classifier GUI - General)                   |
| 🛃 Image         | Display image (for description, see Classifier GUI General)                            |
| Template        | Create classifier document from template.                                              |
|                 | Select classifier ID from F4 help popup.                                               |
| 🗸 Finish step   | End acquisition of the classifier document with Save.                                  |

| Catalog | Catalog connec                        | tion. e.g.                               |            |
|---------|---------------------------------------|------------------------------------------|------------|
|         |                                       |                                          | Replac.RFC |
|         | Catalog ID                            | Description                              |            |
|         | ARIBA<br>BIOS<br>Do not use 2(Lyreco) | Ariba Catalog<br>Bechtle<br>Büromaterial | х          |

| Action (Status) | Description                                                                                                    |
|-----------------|----------------------------------------------------------------------------------------------------|
| 🚔 CLS Data      | This can be used to create a PDF form with all relevant document information and archive it on the CLS document.<br>Example: |
|                 |                                                                                                    |
|                 |                                                                                                    |

Many of the status functions listed here are also implemented in the menu.

The following actions are also available in the menu:

| Action (Menu) | Description                              |
|---------------|------------------------------------------|
| GUI settings  | Jump to Classifier editing options (for  |
|               | description, see Classifier GUI General) |

# 4.6.2 Attachments to the Document Classifier GUI (PR)

In the Attachments area, all attachments for the document and the corresponding dependent documents are displayed.

New attachments can also be assigned to the individual documents here.

| Attachments                                          |  |
|------------------------------------------------------|--|
|                                                      |  |
| Classifier Document 0000003859                       |  |
| <ul> <li>Procurement request attachment m</li> </ul> |  |
| • 💶 Classifier History                               |  |
|                                                      |  |
|                                                      |  |
|                                                      |  |
|                                                      |  |
|                                                      |  |
|                                                      |  |
|                                                      |  |

The attachments are described in more detail here.

## 4.6.3 Header Data - General Classifier GUI (PR)

In the general header data, you can set default values (plant, company code, vendor, requester) for the items.

There are also control fields, such as "no MM connection" and "ordered".

| General Cu      | ust. fields Hea | der long text Workflow             |
|-----------------|-----------------|------------------------------------|
|                 |                 |                                    |
| Classifier ID   | 512             | no MM link 🗸                       |
| Classifier Type | PR              | ordered 🗌                          |
|                 |                 | Purchasing Org. 1000 PurchOrg EMEA |
|                 |                 |                                    |
|                 |                 |                                    |
| Plant           | 1000            | Hamburg                            |
| Company Code    | 1000            | BestRun Germany                    |
| Vendor          | 1000            | C.E.B. BERLIN 123456 123456 123456 |
| Requisitioner   | STOCK           | Lena Stock                         |
|                 |                 |                                    |
| Total amount    | 318             | ,57 USD                            |
|                 |                 |                                    |

(View for documents without MM connection - "ordered" indicator exists here)

The "ordered" indicator, which must be set manually, controls whether a PR document is considered as "posted" or not.

| General    | Purchase order | data Cust. fields | Del. address Header 🛛 🕙 📮 |
|------------|----------------|-------------------|---------------------------|
|            |                | _                 |                           |
| Class. ID  | 3859 / PI      | R no MM link      |                           |
| DocumentNo |                | Purchasing Org.   | 1000 PurchOrg EMEA        |
| Purch.Doc. |                | Purch. Group      | 004 Eiffel,J.             |
|            |                |                   |                           |
| Plant      | 1000           | Hamburg           |                           |
| CoCo       | 1000           | BestRun Germany   | /                         |
| Vendor     |                |                   |                           |
|            |                |                   |                           |
| Requisnr.  | LUGE           | Sascha Luge       |                           |
| Incoterms  |                |                   |                           |
| Total amnt | 0,0            | 0 EUR             |                           |
|            |                |                   |                           |

(view for documents with MM connection - fields for SAP document numbers are available here)

The SAP purchase requisition number is entered in the Document number field if an SAP purchase requisition was created from the CLS procurement request.

The corresponding SAP purchase order number is displayed or entered in the Purchasing document field, depending on whether an SAP purchase order was also created.

#### **Classifier ID**

The classifier ID of the document is specified here.

#### Proposal:<none>

#### **Classifier Type**

The classifier type used is specified here.

#### The following classifier types are available as standard:

| Customer/Vendor        |
|------------------------|
| Delivery Note          |
| Financial Accounting   |
| Materials Management   |
| Payment Chains         |
| Purchase Order         |
| Purchase Requisition   |
| Sales Order            |
| Travel Expenses        |
| Unclassified Documents |
| Returns                |
|                        |

Proposal:<none>

#### **Document number**

The document number used to access an accounting document is displayed here.

The document number is unique for each company code and fiscal year. When entering an accounting document, the number can be entered manually or assigned from a predefined area (number range) by the system.

For each document type, the allowed range of document numbers (number range) is defined in each company code.

Proposal:<none>

#### **Purchasing document**

An alphanumeric key is specified here that uniquely identifies the document.

Proposal:<none>

<u>Plant</u>

A key is specified here that uniquely identifies a plant.

Proposal:<none>

<u>CoCo</u>

Here you enter a key that uniquely identifies the company code.

Proposal:<none>

#### Vendor

An alphanumeric key is specified here that identifies the vendor or vendor in the SAP system uniquely.

Proposal:<none>

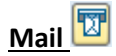

The e-mail address to which the request is to be sent is specified here.

## Proposal:<none>

#### Requisnr.

Specifies for the purchase requisition for whom the material or service is to be ordered.

#### Proposal:<none>

#### Incoterms Part 1

Commercial contractual formulae which comply with the rules laid down by the International Chamber of Commerce (ICC).

#### Use

The Incoterms lay down certain internationally recognized rules to which the seller and the buyer must adhere for the shipment of the goods to be successfully completed.

#### Example

If goods are shipped via a port of shipment, the corresponding Incoterms clause could be "FOB" (free on board). You can enter further details (e.g. the name of the port of shipment) in the second Incoterms field: e.g. FOB Hamburg.

#### Proposal:<none>

#### **Incoterms Part 2**

Additional information on the first part of the Incoterms clause.

#### Example

If the first part of the Incoterms clause is e.g. FOB ("Free on board"), the second field will contain details of the port from which the shipment will be dispatched (e.g. FOB Hamburg).

#### Proposal:<none>

#### The total amount in currency

The total amount is indicated here. The total amount is the sum of the net item amounts (and any tax amounts). The key of the currency in which the amounts are managed in the system is specified.

#### Proposal:<none>

#### No MM connection

If this indicator is selected  $\square$ , this purchase requisition is regarded as an "FI" purchase requisition and no subsequent MM documents (SAP purchase requisition, SAP purchase order) are created.

#### Proposal:<none>

## **Ordered**

This indicator 🗹 indicates that a purchase order has been made for a "FI-BANF". The CLS document is then regarded as "posted".

#### Proposal:<none>

#### **Purchasing org**

The purchasing organization is named here.

## Proposal:<none>

#### Purchasing group

This is the key of a purchaser or a group of purchasers who is responsible for certain purchasing activities.

## <u>Use</u>

The purchasing group is

- is internally responsible for procuring a material or class of materials,
- to the outside usually a contact person for suppliers.

#### Proposal:<none>

# 4.6.4 Header Data - Ordering Data Classifier GUI (PR)

If a document with MM connection is to create a purchase order from the document data, the tab "Purchase order data" is also displayed here in order to be able to enter further data for the creation of an SAP purchase order.

Whether an SAP purchase requisition or an SAP purchase order is created from a PR document is defined in Customizing under "Maintenance of transactions for manual entry".

| General Pur     | chase order data | Cust. fields De | I. address | Header  |  |
|-----------------|------------------|-----------------|------------|---------|--|
|                 |                  |                 |            |         |  |
| Document cat.   | F                | Payt Terms      |            |         |  |
| Order Type      | NB               | Payment in      | 0 Days     | 0,000 % |  |
| PO Date         | 01.08.2018       | Payment in      | 0 Days     | 0,000 % |  |
|                 |                  | Payment in      | 0 Days n   | net     |  |
| Purchasing Org. | 1000 PurchOrg El | MEA             |            |         |  |
| Purch. Group    | 004 Eiffel, J.   |                 |            |         |  |
|                 |                  |                 |            |         |  |
| Validity Start  |                  | Quotation Date  |            |         |  |
| Validity End    |                  | Quotation       |            |         |  |
|                 |                  |                 |            |         |  |
|                 |                  |                 |            |         |  |
|                 |                  |                 |            |         |  |

#### Document cat.

Allows you to differentiate between the various purchasing documents.

| Value | Description          |
|-------|----------------------|
| Empty | Undefined            |
| В     | Purchase requisition |
| F     | Order                |

Proposal:<none>

#### Order type

An identifier that allows you to differentiate between the different variants of purchase requisitions and purchase orders in the SAP System.

#### Use

The purchase order type controls, for example, the number assignment of a purchase order and determines which fields you must maintain.

#### Proposal:<none>

#### PO Date (Order date)

Specifies the date on which the purchase order is created or has been created.

#### Proposal:<none>

#### Purchasing Org.

The purchasing organization is named here.

#### Proposal:<none>

#### Purch. Group

Displays the purchasing group or group of purchasers responsible for specific purchasing activities.

The purchasing group is

- is internally responsible for procuring a material or class of materials,
- to the outside usually a contact person for suppliers.

#### Proposal:<none>

#### Validity Start

The date from which the services can be performed or the materials delivered is specified here.

Use

For framework agreements:

Start of the agreed term of a framework agreement.

For inquiries:

Start of the period in which the quotation is to be made.

For orders:

Start of the period in which the service is to be performed or the material is to be delivered.

#### Reference

Note that service entry sheets can only be created within the specified period.

Proposal:<none>

# 4.6.5 Header data - customer fields Classifier GUI (PR)

The header customer fields are displayed according to the Customizing settings. If no header customer fields are defined, the Complete tab is hidden.

| General Purchase     | order data Cust. fields | Del. address | Header |  |
|----------------------|-------------------------|--------------|--------|--|
|                      |                         |              |        |  |
| Cust Field Header 01 |                         |              |        |  |
| Cust Field Header 02 |                         |              |        |  |
| Cust Field Header 03 |                         |              |        |  |
| Cust Field Header 04 | ff                      |              |        |  |
| Cust Field Header 05 |                         |              |        |  |
| Cust Field Header 06 |                         |              |        |  |
| Cust Field Header 07 |                         |              |        |  |
| Cust Field Header 08 |                         |              |        |  |
| Cust Field Header 09 |                         |              |        |  |
| Cust Field Header 10 |                         |              |        |  |
| Cust Field Header 11 |                         |              |        |  |
|                      |                         |              |        |  |

Here is an example with defined customer fields.

# 4.6.6 Header Data - Delivery Address Classifier GUI (PR)

The delivery address used is displayed or can be entered/adjusted in the delivery address area.

| General Purch               | hase order data Cust. fields Del. address                                                                                                    | Header 🗎 🕙 📮 |
|-----------------------------|----------------------------------------------------------------------------------------------------|--------------|
| Title                       |                                                                                                    | Address-No   |
| Name                        | and the large                                                                                                    |              |
|                             |                                                                                                    |              |
| Street/house no<br>District | National Annual Contraction of Contraction of Contr |              |
| Postal code/city            | search because                                                                                                    |              |
| PO Box Post Cde             | PO Box                                                                                                    |              |
| Country                     | DE Germany Region                                                                                                    | Hamburg      |
|                             |                                                                                                    |              |

Example Address

# 4.6.7 Header Data - Workflow Classifier GUI (PR)

In this tab, data for the workflow is displayed or can be changed there. The description of the individual options is explained <u>here</u>.

|   | Cust.   | fields | 1     | Del. ad | dress    | Header I    | ong text 🖉 Workflo | ow    |               |     |   |
|---|---------|--------|-------|---------|----------|-------------|--------------------|-------|---------------|-----|---|
|   |         |        |       |         |          |             |                    |       |               |     |   |
| W | orkflow | Stat   | 100   | starte  | d        |             | REL Status Head    | 1 not | released      |     | • |
| W | orkflow | Туре   | 100   | Stand   | ard W    | orkflow     | Total REL stat.    | 1 not | released      |     | • |
| W | orkflow | Step   | 110   | Factu   | al Veri  | fication    | REL st. DelCost    | 1 not | released      |     | • |
|   | Line    | WF Or  | gUnit |         | Ту       | Description |                    |       |               |     |   |
|   |         | LUGE   |       |         | S        | Sascha Luge |                    |       |               |     |   |
|   |         |        |       |         |          |             |                    |       |               |     |   |
|   |         |        |       |         |          |             |                    |       |               |     |   |
|   |         |        |       |         |          |             |                    |       |               |     |   |
|   |         |        |       |         |          |             |                    |       |               |     | • |
|   | 4 F     |        | 333   |         |          |             |                    |       |               | 4 Þ |   |
|   | B       | B      |       | B       | <b>B</b> | <u>_</u>    | Update mode 10     |       | post manually | /   |   |

# 4.6.8 Notes Classifier GUI (PR)

The notes for the document are displayed in the "Notes" area. All previous notes of previous agents are displayed here and new notes can be entered.

| Notes                                                                           |     |
|---------------------------------------------------------------------------------|-----|
|                                                                                 | ]   |
| ### 07.01.2019 09:22:58 - Sascha Luge (LUGE) writes: ###<br>Here are the notes. |     |
|                                                                                 |     |
|                                                                                 |     |
|                                                                                 | • • |
| * Li 3, Co 20 Ln 1 - Ln 3 of 3 lines                                            |     |

The notes are described in more detail here.

# 4.6.9 Position Data Classifier GUI (PR)

The item data shows the data for the requested articles.

| ine   | Pint | SLoc PRP Transfer | B Short text(Title) PR | LT      | AD | Material | Quantity |    | BUn | Price/Unit net | Crcy | Multi   | S |
|-------|------|-------------------|------------------------|---------|----|----------|----------|----|-----|----------------|------|---------|---|
| 0001  | 1000 |                   | <b>v</b>               | <b></b> | 2  |          |          | 10 | PC  | 10,00          | EUR  | -       | Γ |
| 0002  | 1000 |                   | <b>v</b>               | <b></b> | 2  |          |          | 10 | AU  |                | EUR  | <b></b> | T |
| 0003  |      |                   |                        |         |    |          |          |    |     |                |      |         |   |
| 0004  |      |                   |                        |         |    |          |          |    |     |                |      |         |   |
| 0005  |      |                   |                        |         |    |          |          |    |     |                |      |         |   |
| 0006  |      |                   |                        |         |    |          |          |    |     |                |      |         |   |
| 0007  |      |                   |                        |         |    |          |          |    |     |                |      |         |   |
| 8000  |      |                   |                        |         |    |          |          |    |     |                |      |         |   |
| 0009  |      |                   |                        |         |    |          |          |    |     |                |      |         |   |
| < > [ |      |                   |                        |         |    |          |          |    |     |                |      | 4       | Þ |

The fields that were preset using the header fields are preset here and can no longer be changed. If the default values are reset in the header, they can also be changed again.

Description Buttons for branching to subordinate data:

| Symbol  | Description                              |
|---------|------------------------------------------|
| <b></b> | Jump possible, but no data available yet |
| 2       | Jump possible and data already available |
| ۸       | Jump not possible                        |

### **Position Long Texts**

The button 🖻 in the column "LT" displays the long text for the respective item in the long text area, where you can change it.

| Text for item 00002 Addr. for item 00002 |                        |     |
|------------------------------------------|------------------------|-----|
|                                          |                        |     |
|                                          |                        |     |
|                                          |                        |     |
|                                          |                        | 4 1 |
| * Li 1, Co 1                             | Ln 1 - Ln 1 of 1 lines |     |
|                                          |                        |     |

#### Position address data

Using the button in the "AD" column, the delivery address for the respective item in the address area is displayed and can be changed there.

| Text for i | tem 00002 Addr. for item 00002 |            |
|------------|--------------------------------|------------|
| Title      |                                | Adrees Nr. |
| Name       | The local design of            | Adress-NI. |
| Marrie     |                                |            |
|            |                                | i          |
|            |                                |            |
| Street     | have been by the second        | -          |
| District   | Relation                       |            |
|            |                                |            |

#### **Multicontacting data**

The button 🖻 in the "Multi" column opens a popup with multi-account assignment data.

The first time you jump to the multi-account assignment data, the first multi-account assignment row is created from the position data.

This option is not available for item types "1" Limit and "9" Service.

| 🔄 Multi a | allocation for line 00001 |            |       |             |          |               |       |      |                 | ×        |
|-----------|---------------------------|------------|-------|-------------|----------|---------------|-------|------|-----------------|----------|
| 🗟 Line    | D Quantity                | B Cost Ctr | Order | WBS Element | G/L Acct | Profit Center | Asset | SNo. | Unloading Point | <b></b>  |
| 1         | 10                        | PC 1000    |       |             | 400000   | KST 1000      |       |      | KPS EK          | <b>^</b> |
| 2         |                           | PC         |       |             |          |               |       |      |                 | -        |
| 3         |                           | PC         |       |             |          |               |       |      |                 |          |
| 4         |                           | PC         |       |             |          |               |       |      |                 |          |
| 5         |                           | PC         |       |             |          |               |       |      |                 |          |
| 6         |                           | PC         |       |             |          |               |       |      |                 |          |
| 7         |                           | PC         |       |             |          |               |       |      |                 |          |
| 8         |                           | PC         |       |             |          |               |       |      |                 |          |
| 9         |                           | PC         |       |             |          |               |       |      |                 |          |
| 10        |                           | PC         |       |             |          |               |       |      |                 |          |
| 11        |                           | PC         |       |             |          |               |       |      |                 |          |
| 12        |                           | PC         |       |             |          |               |       |      |                 | -        |
| 4 F       |                           |            |       |             |          |               |       |      |                 | 4 🕨      |
|           |                           |            |       |             |          |               |       |      |                 |          |
|           |                           |            |       |             |          |               |       |      | Save            | X Cancel |

# 4.8.4 Header Data - Workflow Classifier GUI (SO)

In this tab, data for the workflow is displayed or can be changed there. The description of the individual options is explained <u>here</u>.

| _      | Gene    | ral (        | Cust. 1    | fields          | Не         | ad.longtext | Workflow                           |                                  |   |   |
|--------|---------|--------------|------------|-----------------|------------|-------------|------------------------------------|----------------------------------|---|---|
| w<br>w | orkflow | Stat<br>Type | 100<br>170 | starte<br>Custo | d<br>mer o | rder        | REL Status Head<br>Total REL stat. | 1 not released<br>1 not released |   | • |
| W      | orkflow | Step         | 100        | Manua           | al sele    | ction fact  | REL st. DelCost                    | 1 not released                   |   | • |
|        | Line    | WF Or        | rgUnit     |                 | Ту         | Description |                                    |                                  |   |   |
|        |         | LUGE         |            |                 | S          | Sascha Luge |                                    |                                  |   |   |
|        |         |              |            |                 |            |             |                                    |                                  |   |   |
|        |         |              |            |                 |            |             |                                    |                                  |   |   |
|        |         |              |            |                 |            |             |                                    |                                  |   | - |
|        |         |              |            |                 |            |             |                                    |                                  |   | Ŧ |
|        | 4 F     |              | - 333      |                 |            |             |                                    | 4                                | Þ |   |
|        | B       | B            |            |                 | R          | <u>_</u>    | Jpdate mode 10                     | post manually                    |   |   |

# 4.8.5 Position Data Classifier GUI (SO)

The item data that is to be transferred to the SAP document is maintained here.

| Line L | T Material | Description | Order quantity | SU | Amount   | Curr. | Cust.material | Plant | Prici | Net Value |     |
|--------|------------|-------------|----------------|----|----------|-------|---------------|-------|-------|-----------|-----|
| 0001   | P-100      | Pumpe       | 4              | PC | 2.600,00 | EUR   |               | 1000  | 1     | 10.400,00 |     |
| 00002  |            |             |                |    |          |       |               |       | 0     | 0,00      |     |
| 0003   |            |             |                |    |          |       |               |       | 0     | 0,00      |     |
| 00004  |            |             |                |    |          |       |               |       | 0     | 0,00      |     |
| 00005  |            |             |                |    |          |       |               |       | 0     | 0,00      |     |
| 00006  |            |             |                |    |          |       |               |       | 0     | 0,00      |     |
| 00007  |            |             |                |    |          |       |               |       | 0     | 0,00      |     |
| 8000   |            |             |                |    |          |       |               |       | 0     | 0,00      |     |
| 0009   |            |             |                |    |          |       |               |       | 0     | 0,00      |     |
| 4 🕨 🗌  | 313        |             |                |    |          |       |               |       |       |           | 4 Þ |

# 4.9 Classifier GUI (TE)

The process for creating a TE document can be started using transaction /KPSC/CLS\_TECR or via the WEB.

The classifier GUI displays the data for the classifier document and allows you to adjust it according to the status.

In general, you can access the classifier either via the analysis report or via an SAP work item.

| PI          | roces         | s Travel  | Exp          | ens             | ses Docu                | ment 4                | 14                    |                     |                      |                        |            |          |         |    |                   |                     |                  |        |
|-------------|---------------|-----------|--------------|-----------------|-------------------------|-----------------------|-----------------------|---------------------|----------------------|------------------------|------------|----------|---------|----|-------------------|---------------------|------------------|--------|
| æ           | Create        | 🗱 Simulat | e            | <u>s</u>        | History 💵               | SAP docun             | nent 📅 De             | ete Trip            | Back to creator      |                        |            |          |         |    |                   |                     |                  |        |
| _           | Genera        | FI-Data   |              | Nork            | flow Info               |                       |                       |                     |                      | Note Attachments       |            |          |         |    |                   |                     |                  |        |
| Per         | son           | 1000      | BAL          | LEST            | ER An                   | ja Müller             |                       |                     |                      |                        |            |          | ok (Si  |    | ) unit            |                     |                  |        |
| Star<br>End | rt<br>I       | 02.02.20  | 16 2<br>16 2 | 2:00            | 1:00 To<br>1:00 Par     | tal amnt<br>/ment     |                       | 9,90<br>9,90        | EUR<br>EUR           | ** 24.03.2010 11.12.1  | 2 - 20     | 110 300  | GE (D)  |    | , #110            | 63. 111             |                  |        |
| Tot         | al M/Km       | 33        |              |                 |                         |                       |                       |                     |                      |                        |            |          |         |    |                   |                     |                  |        |
|             |               |           |              |                 |                         |                       |                       |                     | •                    | •                      | :<br>Co. 1 |          |         |    |                   | - 1 - 1 - 2 - f - 1 |                  | • •    |
|             |               |           |              |                 |                         |                       |                       |                     |                      | LI 3,                  | 01         |          |         |    |                   | n 1 - Lh 3 or 3 i   | nes              |        |
| 1           | 🔲 Trip        | Receip    | ts           | Ad              | d. Destin.              | Trip S                | egments               | Deduct              | ions Advance         | Cost Assignment        | Note fo    | r Item ( | 0001    |    |                   |                     |                  |        |
| _           |               |           | _            | _               |                         |                       |                       |                     |                      |                        |            |          |         |    |                   |                     |                  |        |
|             | Line          | SAP doc   | TS           | R/T             | Begins On               | Begins At             | Ends On               | Ends At             | Reason               | Destination            | Ctr        | Regi     | Ме      | Ac | M/Km              | Reimbursem          | Payment          |        |
|             | Line<br>00001 | SAP doc   | TS<br>01     | <b>R/T</b><br>3 | Begins On<br>02.02.2016 | Begins At<br>22:00:00 | Ends On<br>02.02.2016 | Ends At<br>23:59:00 | Reason<br>Consulting | Destination<br>Hamburg | Ctr<br>DE  | Regi     | Me      | Ac | <b>M/Km</b><br>33 | Reimbursem<br>9,90  | Payment<br>9,90  | •<br>• |
|             | Line<br>00001 | SAP doc   | TS<br>01     | R/T<br>3        | Begins On<br>02.02.2016 | Begins At<br>22:00:00 | Ends On<br>02.02.2016 | Ends At<br>23:59:00 | Reason<br>Consulting | Destination<br>Hamburg | Ctr<br>DE  | Regi     | Me      | Ac | M/Km<br>33        | Reimbursem<br>9,90  | Payment<br>9,90  | *      |
|             | Line<br>00001 | SAP doc   | TS<br>01     | R/T<br>3        | Begins On<br>02.02.2016 | Begins At<br>22:00:00 | Ends On<br>02.02.2016 | Ends At<br>23:59:00 | Reason<br>Consulting | Destination<br>Hamburg | Ctr<br>DE  | Regi     | Me<br>V | Ac | M/Km<br>33        | Reimbursem<br>9,90  | Payment<br>9,90  | *      |
|             | Line<br>00001 | SAP doc   | TS<br>01     | R/T<br>3        | Begins On<br>02.02.2016 | Begins At<br>22:00:00 | Ends On<br>02.02.2016 | Ends At<br>23:59:00 | Reason<br>Consulting | Destination<br>Hamburg | Ctr<br>DE  | Regi     | Me      | Ac | M/Km<br>33        | Reimbursem<br>9,90  | Payment<br>9,90  | •      |
|             | Line          | SAP doc   | TS<br>01     | R/T<br>3        | Begins On<br>02.02.2016 | Begins At<br>22:00:00 | Ends On<br>02.02.2016 | Ends At<br>23:59:00 | Reason<br>Consulting | Destination<br>Hamburg | Ctr<br>DE  | Regi     | Me      | Ac | M/Km<br>33        | Reimbursem<br>9, 90 | Payment<br>9,90  | •      |
|             | Line          | SAP doc   | TS<br>01     | R/T<br>3        | Begins On<br>02.02.2016 | Begins At<br>22:00:00 | Ends On<br>02.02.2016 | Ends At<br>23:59:00 | Reason<br>Consulting | Destination<br>Hamburg | Ctr<br>DE  | Regi     | Me      | Ac | M/Km<br>33        | Reimbursem<br>9,90  | Payment<br>9,90  | *      |
|             | Line<br>00001 | SAP doc   | TS<br>01     | R/T<br>3        | Begins On<br>02.02.2016 | Begins At<br>22:00:00 | Ends On<br>02.02.2016 | Ends At<br>23:59:00 | Reason<br>Consulting | Destination<br>Hamburg | Ctr        | Regi     | Me      | Ac | M/Km<br>33        | Reimbursem<br>9, 90 | Payment<br>9,90  | •      |
|             | Line<br>00001 | SAP doc   | TS 01        | R/T<br>3        | Begins On<br>02.02.2016 | Begins At<br>22:00:00 | Ends On<br>02.02.2016 | Ends At<br>23:59:00 | Reason<br>Consulting | Destination<br>Hamburg | Ctr        | Regi     | Me      | Ac | M/Km<br>33        | Reimbursem<br>9, 90 | Payment<br>9, 90 | •      |
|             | Line<br>00001 | SAP doc   | TS 01        | R/T<br>3        | Begins On<br>02.02.2016 | Begins At<br>22:00:00 | Ends On<br>02.02.2016 | Ends At<br>23:59:00 | Reason<br>Consulting | Destination<br>Hamburg | Ctr        | Regi     | Me      | Ac | M/Km<br>33        | Reimbursem<br>9, 90 | Payment<br>9,90  |        |
|             | Line<br>00001 | SAP doc   | TS<br>01     | R/T<br>3        | Begins On<br>02.02.2016 | Begins At<br>22:00:00 | Ends On<br>02.02.2016 | Ends At<br>23:59:00 | Reason<br>Consulting | Destination<br>Hamburg | Ctr<br>DE  | Regi     | Me      | Ac | M/Km<br>33        | Reimbursem<br>9, 90 | Payment<br>9,90  |        |
|             | Line<br>00001 | SAP doc   | TS<br>01     | R/T<br>3        | Begins On<br>02.02.2016 | Begins At<br>22:00:00 | Ends On<br>02.02.2016 | Ends At<br>23:59:00 | Reason<br>Consulting | Destination<br>Hamburg | Ctr<br>DE  | Regi     | Me      | Ac | M/Km<br>33        | Reimbursem<br>9, 90 | Payment<br>9,90  |        |

The description for the masks customer fields, workflow, notes, attachments and comments (= item text) can be found in the section with the general descriptions for the classifier GUI.

# 4.9.1 Actions Classifier GUI (TE)

All actions that can be performed with the document are displayed in the status bar as buttons.

Depending on the status, different buttons are available or hidden here.

| Process Travel Expenses Document 414 |            |           |              |               |                   |  |  |  |  |  |  |
|--------------------------------------|------------|-----------|--------------|---------------|-------------------|--|--|--|--|--|--|
| 📾 Create                             | 🚏 Simulate | 🖉 History | SAP document | 📆 Delete Trip | 🖾 Back to creator |  |  |  |  |  |  |

(TE document without SAP document)

| Process Travel Expenses Document 393 |            |           |              |               |                 |  |  |  |  |  |  |
|--------------------------------------|------------|-----------|--------------|---------------|-----------------|--|--|--|--|--|--|
| 📾 Create                             | 🔐 Simulate | 💯 History | SAP document | 📅 Delete Trip | Back to creator |  |  |  |  |  |  |

(TE document with at least one SAP document)

| Action (Status)     | Description                                                           |
|---------------------|-----------------------------------------------------------------------|
| 😓 🔕 😒 🗌             | Save and Exit (for description, see Classifier GUI General)           |
| SHISTORY            | Show classifier history (for description, see Classifier GUI General) |
| 📾 Create            | Enter SAP document (analogous to park) (for description, see          |
|                     | Classifier GUI General)                                               |
| 🗱 Simulate          | Simulate SAP document (for description, see Classifier GUI            |
|                     | General)                                                              |
| SAP document        | Display SAP document (for description, see Classifier GUI - General)  |
| Delete SAP document | Delete SAP document (for description, see Classifier GUI General)     |
| 📅 Delete Trip       | Delete trip corresponds to delete CLS document (for description,      |
|                     | see Classifier GUI General)                                           |
| 🛃 Image             | Display image (for description, see Classifier GUI General)           |
| Back to creator     | Send document back to creator in workflow                             |

Many of the status functions listed here are also implemented in the menu. The following actions are also available in the menu:

| Action (Status) | Description                                 |
|-----------------|---------------------------------------------|
| GUI settings    | Show/change classifier editing options (for |
|                 | description, see Classifier GUI General)    |

# 4.9.2 Header Data - General Classifier GUI (TE)

In the TE document, only the central data for personnel number and processor is actually on header level.

All other data is only of an informal nature.

| General    | FI-Data Workfl. (2) | Info        |      |     |
|------------|---------------------|-------------|------|-----|
| Person     | 200065 LUGE         | Sascha Luge |      |     |
| Start      | 14.01.2019 16:00:00 | Total amnt  | 0,00 | EUR |
| End        | 14.01.2019 16:00:01 | Payment     | 0,00 | EUR |
| Total M/Km | 0                   |             |      |     |

#### Person (personnel number)

The personnel number is specified here. The personnel number is the only unique key for identifying an employee within a client. It is the initial screen for displaying and maintaining employee master data and working time data (infotypes).

The name of the requester is then derived from the personnel number. For the purchase requisition, the requester specifies for whom the material or service is to be ordered.

Proposal:<none>

#### Start (trip segment: start date)

The date/time at which the trip begins is specified here.

Proposal:<none>

#### End (trip segment: end date)

The date/time at which the trip ends is specified here.

Proposal:<none>

#### Total M/Km (total kilometers)

The total number of kilometers traveled by the traveler is specified here.

Proposal:<none>

## Total amnt (total amount in document currency)

Specifies the total amount in document currency. The total amount is the sum of the net item amounts (and any tax amounts).

#### Proposal:<none>

#### Payment (payment amount)

The payout amount is specified here. The trip disbursement amount is the receipt total minus the advances.

Proposal:<none>

#### 4.9.3 Header Data - FI Data Classifier GUI (TE)

| General FI-I               | -Data Workfl. (2) Info                     |
|----------------------------|--------------------------------------------|
| PostKey 31 3<br>Ven./Cust. | 31 (K/H) Invoice  Acct Type K D/C indic. H |
| Document Type              | KR Reference LUGE                          |
| Posting Date               | 02.01.2019                                 |
| Company Code               | 1000                                       |
| Fiscal Year                | 2019                                       |
|                            |                                            |

## PostKey (posting key)

The posting key is specified here.

The posting key describes the type of movement that is entered in a line item.

Properties are defined for each posting key that control the entry of the line item or are noted in the line item itself.

The most important characteristics that are derived from the posting key are

- the account type
- the assignment to the debit or credit side
- the possible or necessary information to be entered in the item

#### Proposal:<none>

#### Acct type

The account type is specified here. The account type determines whether the general ledger or one of the subledgers in accounting is addressed.

#### Proposal:<none>

#### D/C indic. (debit/credit indicator)

Here you specify on which side of the account (D = debit, C = credit) the transaction figures are updated.

#### Proposal:<none>

#### Vendor/Customer

The vendor or customer of the document is displayed here and can be changed if necessary.

#### Proposal:<none>

#### Document type

The document type is specified here. The document type classifies the accounting documents. It is noted in the document header.

Properties are defined for each document type that control the entry of the document or are noted in the document itself. In particular, the range of document numbers allowed for the corresponding documents is defined for each document type.

#### Proposal:<none>

#### Document date

The document date specifies the issue date of the original document.

#### Proposal:<none>

#### Posting date

The date on which the document is entered in accounting or cost accounting is specified here.

#### Use

The fiscal year and the period for which the accounts or cost elements addressed in the document are updated are derived from the posting date.

During document entry, the system uses the allowed posting period to check whether the specified posting date is allowed.

#### Note

The posting date can be different from the entry date (date of entry into the system) and the document date (date of creation of the original document).

#### Proposal:<none>

#### **Company Code**

Here you enter the alphanumeric key that uniquely identifies a company code.

#### Proposal:<none>

#### **Fiscal Year**

The financial year is indicated here. The fiscal year is usually a period of 12 months for which the company has to prepare its inventory and balance sheet. The fiscal year can be the same as the calendar year but does not have to be.

#### Proposal:<none>

## **Reference**

The reference document number is specified here. The reference document number can contain the document number for the business partner. However, this field can also be filled differently.

#### Use

The reference document number serves as a search criterion for document display or change. In correspondence, the reference document number is partially printed instead of the document number.

Proposal:<none>

### 4.9.4 Header Data - Workflow Classifier GUI (TE)

In this tab, data for the workflow is displayed or can be changed there. The description of the individual options is explained <u>here</u>.

The number in the tab indicates how many agents are involved.

| _ | Gener   | ral F | -I-Dat | a / I  | Workfl | . (2) Inf        | fo             |     |                      |   |    |
|---|---------|-------|--------|--------|--------|------------------|----------------|-----|----------------------|---|----|
|   |         |       |        |        |        |                  |                |     |                      |   |    |
| W | orkflow | Stat  | 100    | starte | d      |                  | REL Status He  | ead | 299 factual verified |   | •  |
| W | orkflow | Туре  | 190    |        |        |                  | Total REL stat |     | 299 factual verified |   | •  |
| W | orkflow | Step  | 400    | Finish | travel | process          | REL st. DelCos | st  | 0 initial            |   | -  |
|   | Line    | WF Or | gUnit  |        | Ту     | Description      |                |     |                      |   |    |
|   |         | 1000  |        |        | ÷      | the state of the |                |     |                      |   |    |
|   |         | 100   |        |        | 6 I.   | 1003-008         |                |     |                      |   |    |
|   |         |       |        |        |        |                  |                |     |                      |   |    |
|   |         |       |        |        |        |                  |                |     |                      |   |    |
|   |         |       |        |        |        |                  |                |     |                      |   | Ψ. |
|   | 4 F     |       |        |        |        |                  |                |     | 4                    | ۲ |    |
|   | B       | B     |        |        | R      | -                | Update mode    | 10  | post manually        |   |    |

#### 4.9.5 Header Data - Info Classifier GUI (TE)

| General    | FI-Data | Workfl. | (2) Info   |     |            |           |              |
|------------|---------|---------|------------|-----|------------|-----------|--------------|
|            |         |         |            |     |            |           |              |
| Class. ID  | 3902    | / TE    | DocumentNo |     |            | Org.Unit  | 1000         |
|            |         |         | Purch.Doc. |     |            | CoCo      | 1000         |
| Dup.CLS ID |         |         | amend doc  |     |            | Plant     |              |
| diff. OT   |         |         | Vendor     |     |            | Purch. G  | rp           |
|            |         |         |            |     |            | Fiscal Yr | 2019         |
| Scan date  |         |         | Bl.reasons | P   |            |           |              |
| Scanned by |         |         | TCode      | FB0 | 1          |           |              |
| OCR ID     |         |         |            |     |            |           |              |
| Ref.CLS Tp |         |         | resend     |     | Status     | 100       | Upd. mode 10 |
| Ref.CLS ID |         |         | checked    |     | REL Status | 299       | Trace 0      |
| Ref. Line  | 0       |         | Upd SDOC   | ✓   | REL St Hd  | 299       | Action       |
|            |         |         |            |     |            |           |              |

## **Classifier ID**

The classifier ID of the document is specified here.

Proposal:<none>

**Classifier Type** 

The classifier type used is specified here.

## The following classifier types are available as standard:

| BP    | Customer/Vendor        |
|-------|------------------------|
| DN    | Delivery Note          |
| FI    | Financial Accounting   |
| MM    | Materials Management   |
| РС    | Payment Chains         |
| РО    | Purchase Order         |
| PR    | Purchase Requisition   |
| SO    | Sales Order            |
| TE    | Travel Expenses        |
| UN    | Unclassified Documents |
| empty | Not specified          |

Proposal:<none>

## Dup.CLS ID (Copy of Classifier ID)

The classifier ID of the document from which it was copied is specified here.

## Proposal:<none>

## Diff. OT (Alternative object type)

The internal, technical key of a business object in the Business Object Repository (BOR) is specified here.

Business objects in the BOR are identified both by the object type (for example, BUS2032) and by a descriptive English name (for example, Sales Order). Both names must be unique for all object types.

Business objects from external applications are often addressed by the descriptive name, whereas they are usually identified internally in the BOR by the object type. Originally, only the internal key was used, but due to the widespread use of business objects, it was necessary to address them by name. For reasons of compatibility, both names are now used.

The object type can have a maximum of 10 characters.

## Use

The different object type of the SAP document is entered here if the SAP document does not have the object type provided, that matches the classifier type.

## **Example**

Examples:

- BUS2032
- BUS6026

## Proposal:<none>

## Scan date

The date of the document scan is specified here.

Proposal:<none>

## Scanned by (Scan Processor)

The scan processor is specified here.

Proposal:<none>

## <u>OCR ID</u>

The OCR ID is specified here.

Proposal:<none>

## Ref.CLS Tp (reference document classifier type)

The reference document classifier type is specified here.

Proposal:<none>

## Ref.CLS ID (Reference Document Classifier ID)

The classifier ID of the reference document (for example, FI document with reference to CLS procurement request) is specified here.

Proposal:<none>

## Ref. line (reference document classifier line number)

The line number of the classifier reference document is specified here.

Proposal:<none>

## DocumentNo (document number of an accounting document)

The key used to access an accounting document is specified here.

The document number is unique for each company code and fiscal year. When entering an accounting document, the number can be entered manually or assigned from a predefined area (number range) by the system.

For each document type, the allowed range of document numbers (number range) is defined in each company code.

## Proposal:<none>

## Purch.Doc. (document number of the purchasing document)

The alphanumeric key that uniquely identifies the document is specified here.

Proposal:<none>

## Amend doc (correction document number)

The correction document number is specified here.

## Proposal:<none>

## <u>Vendor</u>

The vendor or customer of the document is specified here.

Proposal:<none>

## **Bl. reasons**

Block reasons are specified here.

Proposal:<none>

## TCode (transaction code)

The transaction code is specified here. This is a combination of alphabetic and numeric characters that encrypts a business task.

Proposal:<none>

## **Resend**

Here you specify whether EVENT\_TO\_RAS must be resent *∎*.

Proposal:<none>

## **Checked**

Here you specify whether the document was checked  $\mathbf{V}$ .

Proposal:<none>

## Upd SDOC (Update SAP document at next opportunity)

Here you specify whether the SAP document is to be updated at the next opportunity  $\overline{\mathbb{V}}$ .

Proposal:<none>

## <u>Status</u>

The classifier status is specified here.

Proposal:<none>

## **REL Status (release status)**

The classifier release status is specified here.

Proposal:<none>

## Classifier release status (header data)

The classifier release status for the header data is specified here.

Proposal:<none>

# Org. Unit (CLS Organizational unit (BUKRS, WERKS, EKGRP...))

This field can contain different types of organizational units in order to represent the Customizing of different classifier types in general.

For FI and MM documents, the corresponding company code (BUKRS) is entered in the organizational unit.

For documents from the purchasing area, plant (WERKS) or purchasing group (EKGRP) may be entered.

For documents from the sales area, possible distribution channel, sales organization, and division.

Proposal:<none>

## CoCo (company code)

The key that uniquely identifies a company code is entered here.

## Proposal:<none>

## <u>Plant</u>

The key that uniquely identifies a plant is specified here.

## Proposal:<none>

## Purch. Doc. (purchasing group)

The key of a purchaser or a group of purchasers responsible for certain purchasing activities is specified here.

## Use

The purchasing group is

- responsible internally for procuring a material or class of materials,
- an external contact person for suppliers as a rule.

## Proposal:<none>

## Fiscal Yr (fiscal year)

The fiscal year is indicated here. The period is usually 12 months for which the company must prepare its physical inventory and balance sheet. The fiscal year can be the same as the calendar year, but it does not have to be.

Proposal:<none>

## Upd. mode (update mode)

The classifier update mode is specified here.

Proposal:<none>

## <u>Trace</u>

The classifier trace is specified here.

Proposal:<none>

## <u>Action</u>

The action controls which activity is to be performed after the upload.

Execute default action

| Value   | Description       |
|---------|-------------------|
| 0       | No processing     |
| 1       | Pre-enter         |
| 2       | Save completely   |
| 3       | Post              |
| 4       | Manual Processing |
| Proposa | l: <none></none>  |

# 4.9.6 Position data Classifier GUI (TE)

The actual travel data is in the TE receipt on position level in the tab Travel.

All key data for an SAP trip is summarized there.

The SAP receipts are also created here for each item.

| ine 👘 | SAP doc | S | TS  | R/T | Begins On  | Begins At | Ends On    | Ends At  | Reason | Destination | Ctr | Regi | Ме | Ac | M/Km | Reimbursem | Paymer | nt 🚺 |
|-------|---------|---|-----|-----|------------|-----------|------------|----------|--------|-------------|-----|------|----|----|------|------------|--------|------|
| 0001  |         |   | 01  | 3   | 14.01.2019 | 16:00:00  | 14.01.2019 | 16:00:01 | 111    | 111         | DE  |      |    |    |      | 0,00       | 0,00   | 1    |
|       |         |   |     |     |            |           |            |          |        |             |     |      |    |    |      |            |        |      |
|       |         |   |     |     |            |           |            |          |        |             |     |      |    |    |      |            |        |      |
|       |         |   |     |     |            |           |            |          |        |             |     |      |    |    |      |            |        |      |
|       |         |   |     |     |            |           |            |          |        |             |     |      |    |    |      |            |        |      |
|       |         |   |     |     |            |           |            |          |        |             |     |      |    |    |      |            |        |      |
|       |         |   |     |     |            |           |            |          |        |             |     |      |    |    |      |            |        |      |
|       |         |   |     |     |            |           |            |          |        |             |     |      |    |    |      |            |        |      |
|       |         |   |     |     |            |           |            |          |        |             |     |      |    |    |      |            |        |      |
|       |         |   |     |     |            |           |            |          |        |             |     |      |    |    |      |            |        |      |
|       |         |   |     |     |            |           |            |          |        |             |     |      |    |    |      |            |        |      |
|       |         |   |     |     |            |           |            |          |        |             |     |      |    |    |      |            |        |      |
|       |         |   |     |     |            |           |            |          |        |             |     |      |    |    |      |            |        |      |
|       |         |   |     |     |            |           |            |          |        |             |     |      |    |    |      |            |        |      |
|       |         |   |     |     |            |           |            |          |        |             |     |      |    |    |      |            |        |      |
|       |         | 4 | P.F |     |            |           |            |          |        |             |     |      |    |    |      |            | 4 1    |      |

The trip number corresponds to the classifier ID line and is used to assign data in the other item tabs.

## **Receipts**

Trip receipts are entered in this area and assigned to the individual CLS trips.

| ine | Line | Date | RC | ЕхрТу | Name | of Exp | . Туре | PR | Amount | Crcy | Exch. Rate | Amount | in LC | LCurr | Тх | G/L Account | Description | Ctr | r Sł |
|-----|------|------|----|-------|------|--------|--------|----|--------|------|------------|--------|-------|-------|----|-------------|-------------|-----|------|
|     |      |      |    |       |      |        |        |    | )      |      |            |        |       |       |    |             |             |     |      |
|     |      |      |    |       |      |        |        |    | )      |      |            |        |       |       |    |             |             |     |      |
|     |      |      |    |       |      |        |        |    | ]      |      |            |        |       |       |    |             |             |     |      |
|     |      |      |    |       |      |        |        |    | ]      |      |            |        |       |       |    |             |             |     |      |
|     |      |      |    |       |      |        |        |    | ]      |      |            |        |       |       |    |             |             |     |      |
|     |      |      |    |       |      |        |        |    | ]      |      |            |        |       |       |    |             |             |     |      |
|     |      |      |    |       |      |        |        |    | ]      |      |            |        |       |       |    |             |             |     |      |
|     |      |      |    |       |      |        |        |    | ]      |      |            |        |       |       |    |             |             |     |      |
|     |      |      |    |       |      |        |        |    | )      |      |            |        |       |       |    |             |             |     |      |
|     |      |      |    |       |      |        |        |    | )      |      |            |        |       |       |    |             |             |     |      |
|     |      |      |    |       |      |        |        |    | )      |      |            |        |       |       |    |             |             |     |      |
|     |      |      |    |       |      |        |        |    | )      |      |            |        |       |       |    |             |             |     |      |
|     |      |      |    |       |      |        |        |    | ]      |      |            |        |       |       |    |             |             |     |      |
|     |      |      |    |       |      |        |        |    | ]      |      |            |        |       |       |    |             |             |     |      |
|     | 4 1  |      |    |       |      |        |        |    |        |      |            |        |       |       |    |             |             | 4   | Þ    |

# Add. Destin.

In this area, trip interruptions and stopovers are entered.

| Line  | Begins On | Begins At | Ends On | Ends At | Location | Ctr | Region | Reason |  |
|-------|-----------|-----------|---------|---------|----------|-----|--------|--------|--|
|       |           |           |         |         |          |     |        |        |  |
|       |           |           |         |         |          |     |        |        |  |
|       |           |           |         |         |          |     |        |        |  |
|       |           |           |         |         |          |     |        |        |  |
|       |           |           |         |         |          |     |        |        |  |
|       |           |           |         |         |          |     |        |        |  |
|       |           |           |         |         |          |     |        |        |  |
|       |           |           |         |         |          |     |        |        |  |
|       |           |           |         |         |          |     |        |        |  |
|       |           |           |         |         |          |     |        |        |  |
|       |           |           |         |         |          |     |        |        |  |
|       |           |           |         |         |          |     |        |        |  |
|       |           |           |         |         |          |     |        |        |  |
|       |           |           |         |         |          |     |        |        |  |
| 4 1 1 |           |           |         |         |          |     |        |        |  |

# Mileage car

In this area, it is possible to separate routes in more detail than under Travel.

| ne | Line | Date | Total M | No.Passeng | Baggage | Lic. Plate | Vehicle Make (Model) | Start Location | End Location |   |
|----|------|------|---------|------------|---------|------------|----------------------|----------------|--------------|---|
|    |      |      |         |            |         |            |                      |                |              |   |
|    |      |      |         |            |         |            |                      |                |              |   |
|    |      |      |         |            |         |            |                      |                |              |   |
|    |      |      |         |            |         |            |                      |                |              |   |
|    |      |      |         |            |         |            |                      |                |              |   |
|    |      |      |         |            |         |            |                      |                |              |   |
|    |      |      |         |            |         |            |                      |                |              |   |
|    |      |      |         |            |         |            |                      |                |              |   |
|    |      |      |         |            |         |            |                      |                |              |   |
|    |      |      |         |            |         |            |                      |                |              |   |
|    |      |      |         |            |         |            |                      |                |              |   |
|    |      |      |         |            |         |            |                      |                |              |   |
|    |      |      |         |            |         |            |                      |                |              |   |
|    |      |      |         |            |         |            |                      |                |              |   |
|    | 4 1  |      |         |            |         |            |                      |                |              | 4 |

## 5.2.3 Attachments to document release GUI (DN)

In the Attachments area, all attachments for the document and its dependent documents are displayed.

New attachments can also be assigned to the individual documents here. The number of attachments is displayed in the tab.

| Information Attachm. (1)       |
|--------------------------------|
|                                |
| Classifier Document 0000002009 |
| • 占 Classifier Delivery note 📅 |
| • 💪 Classifier History         |
|                                |
|                                |
|                                |
|                                |
|                                |
|                                |
|                                |

The attachments are described in more detail <u>here</u>.

## 5.2.4 Information Release GUI (DN)

The current description of the activity to be performed is displayed in the information window during processing in the workflow.

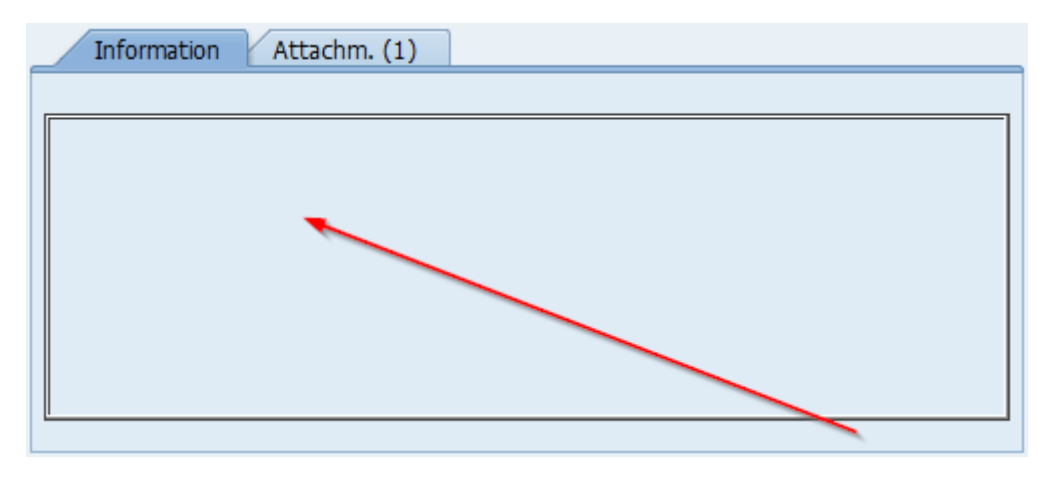

The information in this window cannot be changed.

## 5.2.5 Notes Release GUI (DN)

The notes for the document are displayed in the "Notes" area. All previous notes of previous agents are displayed here and new notes can be entered.

| Notes                                                              |                |
|--------------------------------------------------------------------|----------------|
| xee or the pe                                                      |                |
| ### 08.01.2019 12:37:26 - Sascha Luge (LUGE)<br>Here is your note. | writes: ###    |
|                                                                    | < >            |
| * Li 3, Co 19 Ln 1 - L                                             | n 3 of 3 lines |
|                                                                    |                |

The notes are described in more detail here.

## 5.3 Release GUI (FI/MM)

The Classifier Release GUI displays all the necessary data for the classifier document that is required to release the document.

With the release GUI, the factual check and release of the classifier document are implemented either on header level or on item level.

| Factual Verification Classifier Invoice 0000000521 on level 1                                                                                                    |                                         |              |                     |                                              |                        |                    |  |  |  |  |  |
|----------------------------------------------------------------------------------------------------|-----------------------------------------|--------------|---------------------|----------------------------------------------|------------------------|--------------------|--|--|--|--|--|
| ✓ Factual verified 🛛 Factual rejected 🖾 Undo 🖓 Refresh                                                                                                    | 🖪 Image 🛛 🗞 CLS Document                | SAP document | 😨 Forward 🛛 😨 E     | dit later 🛛 🔚 Save and Select                | a <sup>⊡</sup> Calback | antain substitutes |  |  |  |  |  |
| Construct         Cust. fields           Class. ID         522         PostKey         31         Company Cod           CLS Type         FI         DocType         KB         Posting Date           Text         Test Remtext         Reference         Reference         Test-DUBL-XXXXX         Document Date           Inv. Pty         1000         C.E.B. BERLIN 123456 123456 123456         123456         123456           Amount gr.         1.600,00         TUBL         Doc. No.         100000005         1016         Pmnt Block         Last FV           Due on         14.05.2016         13.04.2016         [29.04.2016         Last REL         Last REL           Payt Terms         2801         45         14         3,000         30         2,000 | fe 1000<br>30.03.2016<br>ate 25.03.2016 | Notes        | 130:08 - Lena Stock | (SIOCK) writes: ###<br>Ln 1 - Ln 3 of 3 line | 4 🕨                    |                    |  |  |  |  |  |
| FI Item data                                                                                                    | PK A CoCd Acct<br>40 S 1000 476000      | Cost Ctr Ort | der VVBS Elem       | ent Description WBS Element                  | Asset                  |                    |  |  |  |  |  |
| Attachments          • Cassfier Document 0000000521        • E Incoming invoice ************************************                                                                                                    |                                         |              |                     | Baarine cou,                                 |                        |                    |  |  |  |  |  |

(Example FI factual examination)

| Factual Verification Classifier Invoice 000000                                                                                                    | 0520 on level 1                         |                      |                  |                          |                                    |                        |                        |
|----------------------------------------------------------------------------------------------------|-----------------------------------------|----------------------|------------------|--------------------------|------------------------------------|------------------------|------------------------|
| ✓ Factual verified X Factual rejected IP Undo DRefresh                                                                                                    | 🖪 Image 🖓 CLS Docur                     | ment 🛛 🖉 SAP documen | t 🛛 🔃 Forward    | 😨 Edit later 🛛 🗧         | Save and Select                    | a <sup>⊡</sup> Calback | 🖴 Maintain substitutes |
| ObO General Cust. fields                                                                                                    |                                         | Notes                |                  |                          |                                    |                        | 1                      |
| Class. ID         520         PostKey         31         Company Cor           CLS Type         Hell         DocType         RE         Posting Date           Text         Test Rtentext         Reference         TEST-DUBL-XXXXX         Document D           Inv. Pty         1000         C.E.8. BERLIN 123456 123456 123456         123456 123456 123456         Doc. No.         5105609402 [2016         Pmt Block         Last FV           Duc on         14.05.2016 [31.04-2016 [29.04.2016         Duct Block         Last RL         Payt Terms         2801         45         14         3,000         50         2,000         Completor | ie 1000<br>S0.03.2016<br>ite 25.03.2016 |                      | 9:15:20 - Lena 3 | Stock (STOCK) wri        | ltes: ###<br>h 1 - Ln 3 of 3 lines | (                      |                        |
| PO reference / G/L acct / Material / Del.costs                                                                                                    |                                         |                      |                  |                          |                                    |                        |                        |
| REL         RSt         Line         Purchase         Item         Text           Obo         002         00001         4500017833         10         Rechnungsplan Test                                                                                                    | P Quantity                              | o.G/R Quan.<br>1     | Div. Quan.<br>0  | InvUnitPrice<br>1.804,92 | PO UnitPrice<br>2.500,00           |                        |                        |
|                                                                                                    |                                         |                      |                  |                          |                                    |                        |                        |
|                                                                                                    |                                         |                      |                  | Balance                  | 0,00                               |                        |                        |
| Attachments <ul> <li>Cassifier Document 0000000520</li> <li>Cassifier History</li> <li>Cassifier History</li> <li>FI Document 1000 510000109 2016</li> <li>Purchase Order Item 450017831 00010</li> <li>Material Document 5000000569 2016</li> </ul>                                                                                                    |                                         |                      |                  |                          |                                    |                        | -                      |

# (Example MM factual examination)

| Release                                                                                                    | Classifier                                                                                         | Invoice                                                                         | 0000000                                                  | 521 on lei                                                                   | vel 1                                              |          |          |                                                                                                    |                  |                 |                                   |                 |
|----------------------------------------------------------------------------------------------------|----------------------------------------------------------------------------------------------------|---------------------------------------------------------------------------------|----------------------------------------------------------|------------------------------------------------------------------------------|----------------------------------------------------|----------|----------|----------------------------------------------------------------------------------------------------|------------------|-----------------|-----------------------------------|-----------------|
| Released                                                                                                    | 🗙 Rejected                                                                                         | 🖙 Undo                                                                          | Refresh                                                  | 🚺 Image                                                                      | & CLS Document                                     | SAP docu | ment 🛛 🔃 | Forward                                                                                                    | 🕑 Edit later 🛛 📒 | Save and Select | <mark>≜<sup>⊡</sup>Calback</mark> | 🔒 Maintain subs |
| 000 Gen                                                                                                    | eral Cust.                                                                                         | fields                                                                          |                                                          |                                                                              |                                                    |          | lotes    |                                                                                                    |                  |                 |                                   |                 |
| ass. ID S Type S Type S                                                                                                    | 521<br>FI<br>Test Itemtext<br>TEST-DUBL-X<br>1005<br>1.160,00<br>10000005<br>14.05.2016<br>ZB01 45 | PostKey<br>DocType<br>XXXX<br>NaturStrom C<br>2016 Pr<br>13.04.2016<br>14 3,000 | 31<br>101<br>101<br>101<br>101<br>101<br>101<br>101<br>1 | Company Co<br>Posting Date<br>Document D<br>Last FV<br>Last REL<br>Completor | ode 1000<br>e 30.03.201<br>Date 25.03.201<br>STOCK | 6        | 30.03.20 | In the second second | - Lena Stock(    | JIOCK) writes:  | : +++                             | 0               |
| FI Item da                                                                                                    | ata                                                                                                |                                                                                 |                                                          |                                                                              |                                                    |          |          |                                                                                                    |                  |                 |                                   |                 |
| PEI P                                                                                                    | Line Text                                                                                          |                                                                                 |                                                          |                                                                              | PK & CoCd Acct                                     |          | Cost Ctr | Order                                                                                                    | WBS Elemen       | Description W   | /RS Element As                    | sat 🖽           |
| CAC 299                                                                                                    | 0 1 LH 22                                                                                          | 0 3940 3683                                                                     | 35                                                       |                                                                              | 40 S 1000 4760                                     | 00       |          |                                                                                                    |                  |                 |                                   |                 |
|                                                                                                    |                                                                                                    |                                                                                 |                                                          |                                                                              |                                                    |          |          |                                                                                                    |                  |                 |                                   |                 |
|                                                                                                    |                                                                                                    |                                                                                 |                                                          |                                                                              |                                                    |          |          |                                                                                                    |                  |                 |                                   |                 |
|                                                                                                    |                                                                                                    |                                                                                 |                                                          |                                                                              |                                                    |          |          |                                                                                                    |                  |                 | 4                                 |                 |
|                                                                                                    |                                                                                                    | File Uplo                                                                       | bad                                                      |                                                                              |                                                    |          |          |                                                                                                    |                  | Balance         | 0,00                              |                 |
|                                                                                                    |                                                                                                    |                                                                                 |                                                          |                                                                              |                                                    |          |          |                                                                                                    |                  |                 |                                   |                 |
| Attachme                                                                                                    | ints                                                                                               |                                                                                 |                                                          |                                                                              |                                                    |          |          |                                                                                                    |                  |                 |                                   |                 |
| Classifie<br>· L Inc<br>· Class<br>· Class<br>· Cla | er Document (<br>coming invoice<br>ssifier History<br>Document 100<br>Incoming invo                | 000000521 [                                                                     | 05 2016 🗋                                                |                                                                              |                                                    |          |          |                                                                                                    |                  |                 |                                   |                 |
|                                                                                                    |                                                                                                    |                                                                                 |                                                          |                                                                              |                                                    |          |          |                                                                                                    |                  |                 |                                   |                 |
|                                                                                                    |                                                                                                    |                                                                                 |                                                          |                                                                              |                                                    |          |          |                                                                                                    |                  |                 |                                   |                 |

(Example FI Release)

| Release                                                                                                  | Class                                                                         | ifier Inv                                                                                | oice (                                             | 0000005                                                     | 20 on lev                                                                                | vel 1                                       |               |                  |             |                                     |                          |                          |                       |
|----------------------------------------------------------------------------------------------------|-------------------------------------------------------------------------------|------------------------------------------------------------------------------------------|----------------------------------------------------|-------------------------------------------------------------|------------------------------------------------------------------------------------------|---------------------------------------------|---------------|------------------|-------------|-------------------------------------|--------------------------|--------------------------|-----------------------|
| 🗸 Released                                                                                               | 🗙 Rej                                                                         | ected 🖾                                                                                  | Undo                                               | Refresh                                                     | 🗾 Image                                                                                  | ം CLS Docum                                 | ent 💵         | SAP document     | Torward 2   | 🕑 Edit later                        | Save and Select          | a Calback                | A Maintain substitute |
| <b>040</b> Ge                                                                                            | eneral                                                                        | Cust. fields                                                                             |                                                    |                                                             |                                                                                          |                                             |               | Notes            |             |                                     |                          |                          |                       |
| Class. ID<br>CLS Type<br>Text<br>Reference<br>Inv. Pty<br>Amount gr.<br>Doc. No.<br>Due on<br>Payt Terms | 520<br>MM<br>Test Ite<br>TEST-D<br>1000<br>2.147,<br>510560<br>14.05.<br>ZB01 | Post<br>Doc<br>emtext<br>UBL-XXXXX<br>C.E.B.<br>85<br>9402 2016<br>2016 13.04<br>45 14 3 | tKey<br>Type<br>BERLIN<br>EUR<br>Pm<br>1,2016      | 31<br>RE<br>123456 12345<br>nt Block 29.04.2016<br>30 2,000 | Company Co<br>Posting Date<br>Document D<br>6 123456<br>Last FV<br>Last REL<br>Completor | de 1000<br>30.03.2<br>Nate 25.03.2<br>STOCK | 016           | *** 30.03<br>*** | .2016 11:48 | IS - Lena St II - Lena St II - Co 1 | ock (SIOCK) writes:      | : ###<br>Ln 3 of 3 lines | <                     |
| PO refer                                                                                                 | St Line                                                                       | G/L acct<br>Purchase<br>450001783:                                                       | Materia<br>. Item<br>1 10                          | Text<br>Rechnungspla                                        | n Test                                                                                   | P<br>000                                    | Quantity<br>1 | o.G/R Quan.      | Div.        | Quan.                               | InvUnitPrice<br>1.804,92 | PO UnitPrice<br>2.500,00 |                       |
|                                                                                                    |                                                                               | 4 🕨 🛄                                                                                    |                                                    |                                                             |                                                                                          |                                             |               |                  |             |                                     | Pabaca                   | 4                        |                       |
| Attachm                                                                                                  | ifier Docur<br>Jassfier Hit<br>M Docum<br>FI Docu<br>Purchase C<br>Materia    | nent 000000<br>story<br>ent 5105605<br>ment 1000<br>rder Item 45<br>Document 3           | 00520 [<br>9402 20<br>510000<br>5000178<br>5000000 | 16 D<br>1109 2016 D<br>131 00010 D<br>1569 2016 D           |                                                                                          |                                             |               |                  |             |                                     | Baance                   | 0,00                     |                       |

(Example MM Release)

#### Order value (gross/net order value)

The gross value and the net value of the service item are indicated here.

#### Proposal:<none>

#### RE amount (gross/net invoice amount)

The invoice amount is specified here. The total amount is the sum of the net item amounts (and possibly the tax amounts).

#### Procedure

When the field is ready for input, enter the total amount.

#### Proposal:<none>

#### Payment amount

The payment *amount* in the document currency is specified here. (gross/net)

### Proposal:<none>

#### Discount due date 1

The date discount due date 1 is specified here with the discount percentage rate that is granted if the shortest payment period is observed.

Proposal:<none>

#### Discount due date 2

The date discount due 2 is specified here with the discount percentage rate that is granted if the shortest payment period is observed.

#### Proposal:<none>

#### Due on (net due date)

The due date for net payment is specified here. The net due date is calculated from the payment due date base date and the maximum target days permitted in the terms of payment. It is not stored in the line item but is recalculated in ABAP evaluations using logical databases based on the current terms of payment and made available in this field. Amount of remaining work / special retention specified in document currency. (gross/net)

Proposal:<none>

#### Discount incl. (discount already included)

Here you set  $\blacksquare$  whether the discount is already included.

Proposal:<none>

**Currency** 

The key of the currency in which the amounts are managed in the system is specified here.

Proposal:<none>

## 5.5.3 Header Data - Correction Release GUI (PC)

The data of the current correction document is always displayed here in the correction document data.

The tab with the correction document data is only available if the main document was created.

| General    | 🗡 🗙 Correcti | ion Cust.     | fields Workf  | low Info     |              |  |  |  |  |  |
|------------|--------------|---------------|---------------|--------------|--------------|--|--|--|--|--|
|            |              |               |               |              |              |  |  |  |  |  |
| DP Chain   | 11           | loc           | Trans.Cat.    |              |              |  |  |  |  |  |
| Vendor     | 1000         | C.E.B. BERLIN | Doc.Categ. IN |              |              |  |  |  |  |  |
| Purch.Doc. |              | / 0           |               | gross        | net          |  |  |  |  |  |
| Payt Terms | ZB01 Tax     | x code VA     | Order val.    | 9.520,00     | 8.000,00     |  |  |  |  |  |
|            |              |               | IV-Amount     | 714,00       | 600,00       |  |  |  |  |  |
| Doc. Date  | 15.03.2016   |               |               |              |              |  |  |  |  |  |
| Pstng Date | 15.03.2016   |               | Correct.      | 0,00         | 0,00         |  |  |  |  |  |
| Bus. Area  | 2000         |               | Deduction     | 0,00         | 0,00         |  |  |  |  |  |
| Bline Date | 17.02.2016   |               | verifAmoun    | 714,00       | 600,00       |  |  |  |  |  |
| Reference  | 2013-04-03   | -PR-90        | Deduction     | 0,00         | 0,00         |  |  |  |  |  |
| Transac.   | TEst 2       |               |               | Nachl.inkl 🗌 | Currency EUR |  |  |  |  |  |
|            |              |               |               |              |              |  |  |  |  |  |

(standard view - not changeable)
| General    | 🤜 (1) Cor  | rection C     | ust. fields 🛛 🗸 | Vorkfl | ow Info     |             |    |
|------------|------------|---------------|-----------------|--------|-------------|-------------|----|
|            |            |               |                 |        |             |             |    |
| DP Chain   | 4          | / 1000        | amend           | doc    | 190000094   | Trans.Cat.  | AE |
| Vendor     | 1000       | C.E.B. BERLIN | 123456 12345    | 61     |             | Doc.Categ.  | IN |
| Purch.Doc. | 4500017730 | / 40          |                 | gi     | OSS         | net         |    |
| Payt Terms | ZB01 Tax   | x code VA     | Order val.      |        | 1.785,00    | 1.500,      | 00 |
|            |            |               | IV-Amount       |        | 10,00       | 8,          | 40 |
| Doc. Date  | 23.03.2016 |               |                 |        |             |             |    |
| Pstng Date | 23.03.2016 | ]             | Correct.        |        | 2,00        | 1,          | 68 |
| Bus. Area  | 2000       |               | Deduction       |        |             |             |    |
| Bline Date | 23.03.2016 |               | verifAmoun      |        | 8,00        | 6,          | 72 |
| Reference  | SADFSDADSF |               | Deduction       |        |             |             |    |
| Transac.   | sadfdasf   |               |                 | Na     | achl.inkl 🗌 | Currency US | 5D |

(Correction document 1 already created)

| General    | 🛛 😼 (2) Cor | rrection    | Cust. fields    | Norkflow Info |               |
|------------|-------------|-------------|-----------------|---------------|---------------|
|            |             |             |                 |               |               |
| DP Chain   | 4           | / 1000      | amend           | doc 190000070 | Trans.Cat. AE |
| Vendor     | 1000        | C.E.B. BERL | IN 123456 12345 | 61 190000071  | Doc.Categ. IN |
| Purch.Doc. | 4500017730  | / 40        |                 | gross         | net           |
| Payt Terms | ZB01 Ta     | x code VA   | Order val.      | 1.785,00      | 1.500,00      |
|            |             |             | IV-Amount       | 1.456,54      | 1.223,98      |
| Doc. Date  | 11.11.2015  | ]           |                 |               |               |
| Pstng Date | 25.02.2016  |             | Correct.        | 160,01        | 134,46        |
| Bus. Area  | 2000        |             | Deduction       | 0,00          | 0,00          |
| Bline Date | 11.11.2015  | ]           | verifAmoun      | 1.296,53      | 1.089,52      |
| Reference  | 4500016340  |             | Deduction       | 400,00-       | 336,14-       |
| Transac.   | 4500016340  | - Test      |                 | Nachl.inkl 🗌  | Currency EUR  |

(correction document 2 created)

The most important data in the down payment chain workflow is the individual amounts.

These are always listed as gross and net.

#### DP Chain (down payment chain number/company code)

The key that uniquely identifies a down payment chain is specified here.

Use

When you create a down payment chain, the system automatically assigns a unique key from the permitted number range interval.

The number range interval is stored in the chain type.

#### Dependencies

You define the chain type and the number range interval in Customizing for customer and vendor down payment chains. For more information, see

- Define number range intervals for down payment chains
- Define chain types for down payment chains

The key that uniquely identifies a company code is also specified.

Proposal:<none>

#### <u>Vendor</u>

The alphanumeric key that identifies the vendor or vendor in the SAP system is specified here.

#### Proposal:<none>

# Purch.Doc. (document number of the purchasing document/item number of the purchasing document)

The alphanumeric key that uniquely identifies the document is specified here. To do this

nor the item number of the purchasing document, which uniquely identifies an item within a purchasing document.

Proposal:<none>

#### **Components**

Using the button

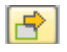

in the column "Comp." a popup with component data is opened.

This option is only available for item type "3" Contract manufacturing.

| . , | Katerial | Descr. mat. | Requirement qty | E | Fix | Pint | SLoc | SupplyArea | Regnt Date | MP Ind. | Item | ICt | Batch | Regnt Qty | 8. | Τ. |     |
|-----|----------|-------------|-----------------|---|-----|------|------|------------|------------|---------|------|-----|-------|-----------|----|----|-----|
|     |          |             |                 |   |     |      |      |            |            |         |      |     |       | 0,000     |    |    |     |
|     |          |             |                 |   |     |      |      |            |            |         |      |     |       | 0,000     |    |    |     |
|     |          |             |                 |   |     |      |      |            |            |         |      |     |       | 0,000     |    |    |     |
|     |          |             |                 |   |     |      |      |            |            |         |      |     |       | 0,000     |    |    |     |
|     |          |             |                 |   |     |      |      |            |            |         |      |     |       | 0,000     |    |    |     |
|     |          |             |                 |   |     |      |      |            |            |         |      |     |       | 0,000     |    |    |     |
|     |          |             |                 |   |     |      |      |            |            |         |      |     |       | 0,000     |    |    |     |
|     |          |             |                 |   |     |      |      |            |            |         |      |     |       | 0,000     |    |    |     |
|     |          |             |                 |   |     |      |      |            |            |         |      |     |       | 0,000     |    |    |     |
|     |          |             |                 |   |     |      |      |            |            |         |      |     |       | 0,000     |    |    |     |
|     |          |             |                 |   |     |      |      |            |            |         |      |     |       | 0,000     |    |    |     |
|     |          |             |                 |   |     |      |      |            |            |         |      |     |       | 0,000     |    |    |     |
| • 🗆 | =        |             |                 |   |     |      |      |            |            |         |      |     |       |           |    |    | 4.1 |
| 100 |          |             |                 |   |     |      |      |            |            |         |      |     |       |           |    |    |     |

### 5.7.8 Attachments to Document Release GUI (PR)

In the Attachments area, all attachments for the document and its dependent documents are displayed.

New attachments can also be assigned to the individual documents here.

| Attachments                                          |  |
|------------------------------------------------------|--|
|                                                      |  |
| 🔹 🗁 Classifier Document 0000003861 🗋                 |  |
| <ul> <li>Procurement request attachment m</li> </ul> |  |
| Classifier History                                   |  |
|                                                      |  |
|                                                      |  |
|                                                      |  |
|                                                      |  |
|                                                      |  |
|                                                      |  |
|                                                      |  |
|                                                      |  |
|                                                      |  |
|                                                      |  |
|                                                      |  |
|                                                      |  |
|                                                      |  |

### 5.7.9 Item texts Release GUI (PR) Position Long Texts

The button

in the column "LT" displays the long text for the respective item in the long text area, where you can change it.

| Text for item 00001 Addr. for item 00001 |     |
|------------------------------------------|-----|
|                                          |     |
|                                          |     |
|                                          |     |
|                                          |     |
|                                          | 4 1 |
| * Li 1, Co 1 Ln 1 - Ln 1 of 1 lines      |     |

### Position address data

Using the button

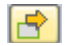

in the column "AD" the delivery address for the respective position in the address area is displayed and can be changed there.

| Text for item ( | 00001 Add    | lr. for item 00001 |    |            |
|-----------------|--------------|--------------------|----|------------|
| Title           |              |                    |    | Adress-Nr. |
| Name            | Werk Hamb    | urg                |    |            |
|                 |              |                    |    |            |
|                 |              |                    |    |            |
|                 |              |                    |    |            |
| Street          | Alsterdorfer | Strasse            | 13 |            |
| District        | Alsterdorf   |                    |    |            |
| Postal Code     | 22299        | Hamburg            |    |            |
| PO Box Post Cde |              | PO Box             |    |            |
| Country         | DE           | Region             | 02 |            |
|                 |              |                    |    |            |
|                 |              |                    |    |            |

# 5.10 Release GUI (TE)

The release GUI displays the data for the classifier document and allows you to adjust it, depending on the step.

In general, you access the system using an SAP work item. As of Release 1.045, you can also start your own work items from the analysis report.

| Rejecte                    |                                      |                                                                                               | s Docum                                                                                                    | ent 55.                                                                                                    | 7 on level 1                                                                                                    |                                                                                                    |                                                                                                    |                                                                                                    |                                                                                                    |                                                                                                    |                                                                                                    |                                                                                                    |                                                                                                    |                                                                                                    |
|----------------------------|--------------------------------------|-----------------------------------------------------------------------------------------------|----------------------------------------------------------------------------------------------------|----------------------------------------------------------------------------------------------------|----------------------------------------------------------------------------------------------------|----------------------------------------------------------------------------------------------------|----------------------------------------------------------------------------------------------------|----------------------------------------------------------------------------------------------------|----------------------------------------------------------------------------------------------------|----------------------------------------------------------------------------------------------------|----------------------------------------------------------------------------------------------------|----------------------------------------------------------------------------------------------------|----------------------------------------------------------------------------------------------------|----------------------------------------------------------------------------------------------------|
|                            | d undo                               | - ∲ Re                                                                                        | fresh ිං                                                                                                    | CLS Docum                                                                                                    | ent SAP docum                                                                                                    | ent 🛛 😨 Forward 🛛 🕤 i                                                                                                    | Edit late                                                                                                    | r 🖉 (                                                                                                    | Callbac                                                                                                    | k                                                                                                    |                                                                                                    |                                                                                                    |                                                                                                    |                                                                                                    |
| FI-D                       | ata                                  |                                                                                               |                                                                                                    |                                                                                                    |                                                                                                    | Note Attachm                                                                                                    | ents                                                                                                    |                                                                                                    |                                                                                                    |                                                                                                    |                                                                                                    |                                                                                                    |                                                                                                    |                                                                                                    |
| 11 P<br>03.2016<br>03.2016 | PM_DEV0                              | Sylvia :<br>Total a<br>Payme                                                                  | Stone<br>Imnt nt                                                                                                    |                                                                                                    | 450,80 EUR<br>450,80 EUR                                                                                                    | ### 04.04.2016 1<br>fact. verification<br>### 04.04.2016 1                                                                                                    | 4:43:50<br>on mis:<br>4:50:5                                                                                                    | 8 - Ler<br>sinig<br>7 - Ler                                                                                                    | a Sto<br>na Sto                                                                                                    | ock (STOCI                                                                                                    | K) wrote: ###<br>K) writes: ##                                                                                                    | •                                                                                                    |                                                                                                    |                                                                                                    |
|                            |                                      |                                                                                               |                                                                                                    |                                                                                                    |                                                                                                    | • •                                                                                                    | Li 6,                                                                                                    | Co 1                                                                                                    |                                                                                                    |                                                                                                    | Ln 1 - Ln                                                                                                    | 6 of 6 lines                                                                                                    |                                                                                                    |                                                                                                    |
| Recei                      | pts Add.                             | Destin.                                                                                       | Trip Segmer                                                                                                    | nts 🗌                                                                                                    | Deductions Adva                                                                                                    | nce 🗌 Cost Assignmen                                                                                                    | nt / I                                                                                                    | Note for                                                                                                    | Item                                                                                                    | 00001                                                                                                    |                                                                                                    |                                                                                                    |                                                                                                    | _                                                                                                    |
| TS R/T                     | Begins On                            | Begins At                                                                                     | Ends On                                                                                                    | Ends At                                                                                                    | Reason                                                                                                    | Destination                                                                                                    | Ctr                                                                                                    | Regi                                                                                                    | Me A                                                                                                    | c M/Km                                                                                                    | Reimbursem                                                                                                    | Payment                                                                                                    | LT                                                                                                    |                                                                                                    |
|                            | 21.03.2016                           | 06:00:00                                                                                      | 25.03.2016                                                                                                    | 19:00:00                                                                                                    | Consulting                                                                                                    | Frankfurt                                                                                                    | DE                                                                                                    |                                                                                                    | ✓                                                                                                    | 0                                                                                                    | 450,80                                                                                                    | 450,80                                                                                                    |                                                                                                    | *                                                                                                    |
|                            |                                      |                                                                                               |                                                                                                    |                                                                                                    |                                                                                                    |                                                                                                    |                                                                                                    |                                                                                                    |                                                                                                    |                                                                                                    |                                                                                                    |                                                                                                    |                                                                                                    |                                                                                                    |
|                            |                                      |                                                                                               |                                                                                                    |                                                                                                    |                                                                                                    |                                                                                                    |                                                                                                    |                                                                                                    |                                                                                                    |                                                                                                    |                                                                                                    |                                                                                                    |                                                                                                    |                                                                                                    |
|                            |                                      |                                                                                               |                                                                                                    |                                                                                                    |                                                                                                    |                                                                                                    |                                                                                                    |                                                                                                    |                                                                                                    |                                                                                                    |                                                                                                    |                                                                                                    |                                                                                                    |                                                                                                    |
|                            |                                      |                                                                                               |                                                                                                    |                                                                                                    |                                                                                                    |                                                                                                    |                                                                                                    |                                                                                                    |                                                                                                    |                                                                                                    |                                                                                                    |                                                                                                    |                                                                                                    |                                                                                                    |
|                            |                                      |                                                                                               |                                                                                                    |                                                                                                    |                                                                                                    |                                                                                                    |                                                                                                    |                                                                                                    |                                                                                                    |                                                                                                    |                                                                                                    |                                                                                                    |                                                                                                    | - C. P.                                                                                                    |
|                            | 11 P<br>03.2016<br>03.2016<br>TS R/T | 11 PPM_DEV0<br>13.2016 06:00:00<br>19:00:00<br>Recepts Add.<br>TS R/T Begins On<br>21.03.2016 | 11         PPM_DEV0         Sylvia :           03.2016         06:00:00         Total z           03.2016         19:00:00         Payme             Image: Contract of the synthesis of the synthesis of the synthesyntemeters of the syntemeters of the synthesyntemeters | 11         PPM_DEV0         Sylvia Stone           03.2016         06:00:00         Total amnt           03.2016         19:00:00         Payment             Image: Contract of the synthesis of the synthesis of the synthesynthesis of | 11         PPM_DEV0         Sylvia Stone           03.2016         06:00:00         Total amnt           03.2016         19:00:00         Payment             TS         R/T         Begins On         Begins At         Ends On         Ends At           21.03.2016         06:00:00         25.03.2016         19:00:00         19:00:00 | I1         PPM_DEV0         Sylvia Stone           03.2016         06:00:00         Total ammt         450,80         EUR           03.2016         19:00:00         Payment         450,80         EUR           III         PROVE         Payment         450,80         EUR           III         PROVE         Payment         450,80         EUR           III         PROVE         Payment         450,80         EUR           IIII         PROVE         Add. Destin.         Trip Segments         IDeductions         Adva           IIIIIIIIIIIIIIIIIIIIIIIIIIIIIIIIIIII | 11       PPM_DEV0       Sylvia Stone         13       2016       06:00:00       Total armt       450,80       EUR         13.2016       19:00:00       Payment       450,80       EUR       ### 04.04.2016       1         13.2016       19:00:00       Payment       450,80       EUR       ### 04.04.2016       1         13.2016       19:00:00       Payment       450,80       EUR       ### 04.04.2016       1         1       Payment       450,80       EUR       Advance       Cost Assignment         1       Payment       Deductions       Advance       Cost Assignment         15       R/T       Begins At       Ends On       Ends At       Reason       Destination         21.03.2016       06:00:00       25.03.2016       19:00:00       Consulting       Frankfurt         1       Intervention       Intervention       Intervention       Intervention       Intervention         1       Intervention       Intervention       Intervention       Intervention       Intervention         2       Intervention       Intervention       Intervention       Intervention       Intervention         1       Intervention       Intervention       Interve | 11       PPM_DEV0       Sylvia Stone         13       2016       06:00:00       Total ammt         450,80       EUR         13.2016       19:00:00       Payment         450,80       EUR         14       90.00         Payment       450,80         10       04.04.2016         14:50:50         14:50:50         15:00:00         Payment         450,80         EUR         10:00:00         Payment         450,80         10:00:00         Payment         450,80         EUR         10:00:00         Payment         450,80         10:00:00         20:00:00         20:00:00         21:03.2016         0:00:00         21:03.2016         0:00:00         0:00:00         0:00:00         0:00:00         0:00:00         0:00:00         0:00:00         0:00:00         0:00:00         0:00:00         0:00:00         0:00:00 | 11       PPM_DEV0       Sylvia Stone         03.2016       06:00:00       Total amnt       450,80 EUR         03.2016       19:00:00       Payment       450,80 EUR         Image: Solution of the second second seco | 11       PPM_DEV0       Sylvia Stone         13.2016       06:00:00       Total amnt       450,80       EUR         13.2016       19:00:00       Payment       450,80       EUR         14.04.2016       14:43:58       - Lena Statistication missing         13.2016       19:00:00       Payment       450,80       EUR         10.04.2016       14:50:57       - Lena Statistication       14:50:57       - Lena Statistication         10.05.00       Payment       450,80       EUR       10:6,00       14:50:57       - Lena Statistication         10.05.00       Payment       450,80       EUR       Cost Assignment       Note for Item         11.05.2016       06:00:00       25.03.2016       19:00:00       Consulting       Frankfurt       DE         10.05.00       10:00:00       25.03.2016       19:00:00       Consulting       Frankfurt       DE       V         10.05.00       10:00:00       10:00:00       10:00:00       10:00:00       10:00:00       10:00:00       10:00:00         10.05.00       10:00:00       10:00:00       10:00:00       10:00:00       10:00:00       10:00:00         10.05.00       10:00:00       10:00:00       10:00:00       10:00:00< | 11       PPM_DEV0       Sylvia Stone         13.2016       06:00:00       Total amnt       450,80       EUR         13.2016       19:00:00       Payment       450,80       EUR         14.50,80       EUR       ## 04.04.2016       14:43:58       - Lena Stock (STOC)         15.2016       19:00:00       Payment       450,80       EUR         14.50,80       EUR       ## 04.04.2016       14:50:57       - Lena Stock (STOC)         14.50,80       EUR       ## 04.04.2016       14:50:57       - Lena Stock (STOC)         15.7       Add. Destn.       Trip Segments       Deductions       Advance       Cost Assignment       Note for Item 00001         15.8       Add. Destn.       Trip Segments       Deductions       Advance       Cost Assignment       Note for Item 00001         15.8       R/T       Begins At Ends On       Ends At Reason       Destination       Ctr Regl       Me Ac M/Km         12.1.03.2016       06:00:00       25.03.2016       19:00:00       Consulting       Frankfurt       DE       Image: for the for item 00001         14.1.0       14.1.0       14.1.0       14.1.0       14.1.0       14.1.0       14.1.0       14.1.0         14.1.0       14.1.0 <td>11       PPM_DEV0       Sylvia Stone         33.2016       06:00:00       Total amnt       450,80       EUR         93.2016       19:00:00       Payment       450,80       EUR         ***       ***       ***       ***         ***       ***       ***       ***         ***       ***       ***       ***         ***       ***       ***       ***         ***       ***       ***       ***         ***       ***       ***       ***         ***       ***       ***       ***         ***       ***       ****       ****         ***       ****       ************************************</td> <td>11       PPM_DEV0       Sykva Stone         13.2016       06:00:00       Total ammt       450,80       EUR         13.2016       19:00:00       Payment       450,80       EUR         14.001.2016       14:43:58       - Lena Stock (STOCK) wrote: ###         10.2016       19:00:00       Payment       450,80       EUR         10.40.2016       14:43:58       - Lena Stock (STOCK) writes: ###         10.601       19:00:00       Payment       450,80       EUR         10.601       19:00:00       Payments       Deductions       Advance       Cost Assignment       Note for Item 00001         TS       R/T Begins On       Begins At Ends On       Ends At Reason       Destination       Ctr Regi Me Ac M/Km Reimbursem       Payment         21.03.2016       06:00:00 25.03.2016       19:00:00       Consulting       Frankfurt       DE       0       450,80       450,80         14.1       14.1       14.1       14.1       14.1       14.1       14.1       14.1       14.1       14.1       14.1       14.1       14.1       14.1       14.1       14.1       14.1       14.1       14.1       14.1       14.1       14.1       14.1       14.1       14.1       14</td> <td>11       PPM_DEV0       Sykva Stone         03.2016       06:00:00       Total amnt       450,80       EUR         ###       04.04.2016       14:43:58       -       Lena       Stock (STOCK)       wrote:       ###         13.2016       19:00:00       Payment       450,80       EUR       ###       04.04.2016       14:43:58       -       Lena       Stock (STOCK)       wrote:       ###         14#       04.04.2016       14:43:58       -       Lena       Stock (STOCK)       writes:       ###         13.2016       19:00:00       Payment       450,80       EUR       ###       04.04.2016       14:43:58       -       Lena       Stock (STOCK)       writes:       ###         14#       04.04.2016       14:50:57       -       Lena       Stock (STOCK)       writes:       ###         14#       04.04.2016       14:50:57       -       Lena       Stock (STOCK)       writes:       ###         14       Cost       Asignment       Note for Item 00001       Total amnt.       LT       LT       LT       LT       LT       LT       LT       LT       LT       LT       LT       LT       LT       LT       LT       LT&lt;</td> | 11       PPM_DEV0       Sylvia Stone         33.2016       06:00:00       Total amnt       450,80       EUR         93.2016       19:00:00       Payment       450,80       EUR         ***       ***       ***       ***         ***       ***       ***       ***         ***       ***       ***       ***         ***       ***       ***       ***         ***       ***       ***       ***         ***       ***       ***       ***         ***       ***       ***       ***         ***       ***       ****       ****         ***       ****       ************************************ | 11       PPM_DEV0       Sykva Stone         13.2016       06:00:00       Total ammt       450,80       EUR         13.2016       19:00:00       Payment       450,80       EUR         14.001.2016       14:43:58       - Lena Stock (STOCK) wrote: ###         10.2016       19:00:00       Payment       450,80       EUR         10.40.2016       14:43:58       - Lena Stock (STOCK) writes: ###         10.601       19:00:00       Payment       450,80       EUR         10.601       19:00:00       Payments       Deductions       Advance       Cost Assignment       Note for Item 00001         TS       R/T Begins On       Begins At Ends On       Ends At Reason       Destination       Ctr Regi Me Ac M/Km Reimbursem       Payment         21.03.2016       06:00:00 25.03.2016       19:00:00       Consulting       Frankfurt       DE       0       450,80       450,80         14.1       14.1       14.1       14.1       14.1       14.1       14.1       14.1       14.1       14.1       14.1       14.1       14.1       14.1       14.1       14.1       14.1       14.1       14.1       14.1       14.1       14.1       14.1       14.1       14.1       14 | 11       PPM_DEV0       Sykva Stone         03.2016       06:00:00       Total amnt       450,80       EUR         ###       04.04.2016       14:43:58       -       Lena       Stock (STOCK)       wrote:       ###         13.2016       19:00:00       Payment       450,80       EUR       ###       04.04.2016       14:43:58       -       Lena       Stock (STOCK)       wrote:       ###         14#       04.04.2016       14:43:58       -       Lena       Stock (STOCK)       writes:       ###         13.2016       19:00:00       Payment       450,80       EUR       ###       04.04.2016       14:43:58       -       Lena       Stock (STOCK)       writes:       ###         14#       04.04.2016       14:50:57       -       Lena       Stock (STOCK)       writes:       ###         14#       04.04.2016       14:50:57       -       Lena       Stock (STOCK)       writes:       ###         14       Cost       Asignment       Note for Item 00001       Total amnt.       LT       LT       LT       LT       LT       LT       LT       LT       LT       LT       LT       LT       LT       LT       LT       LT< |

The Release GUI is almost identical to the Classifier Verify GUI. The difference is only in the possible actions that can be executed.

### 5.10.1 Actions in the Release GUI (TE)

All actions that can be performed with the document are displayed in the status bar as buttons.

Depending on the status, different buttons are available or hidden here.

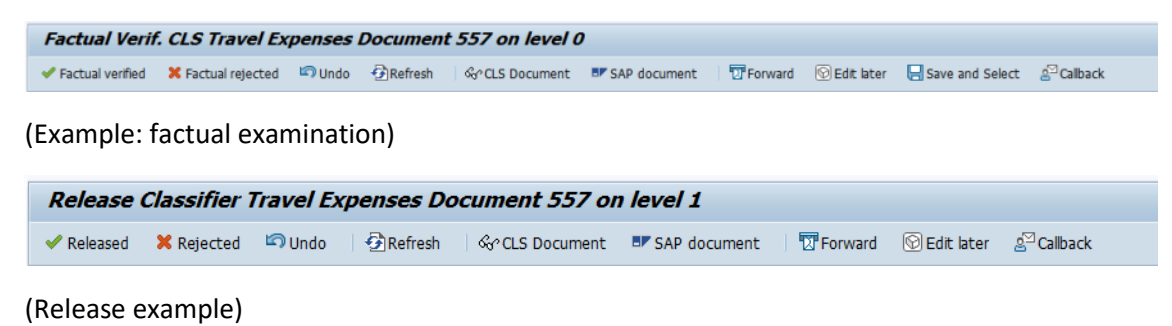

| Action (Status)         | Description                                                                |  |  |  |  |  |  |
|-------------------------|----------------------------------------------------------------------------|--|--|--|--|--|--|
| 😓   🐼 😒   🛃             | Save and Exit (for description, see Classifier GUI General                 |  |  |  |  |  |  |
| ✓ Factual verified      | Set release action to "factually checked".                                 |  |  |  |  |  |  |
| 🔀 Factual rejected      | Set release action to "objectively rejected".                              |  |  |  |  |  |  |
| 🗸 Released              | Set release action to released.                                            |  |  |  |  |  |  |
| 🗙 Rejected              | Set release action to rejected.                                            |  |  |  |  |  |  |
| 🖾 Undo                  | Reset previously selected release action                                   |  |  |  |  |  |  |
| Refresh                 | Reread classifier document data from the database and bring it up to       |  |  |  |  |  |  |
|                         | date.                                                                      |  |  |  |  |  |  |
|                         | Changes that have not been saved are lost.                                 |  |  |  |  |  |  |
| 🚺 Image                 | Display image (for description, see Classifier GUI General)                |  |  |  |  |  |  |
| ିଙ୍ Classifier document | Show classifier editing GUI                                                |  |  |  |  |  |  |
| SAP document            | Display SAP document (for description, see Classifier GUI General)         |  |  |  |  |  |  |
| T Forward               | Forward workflow step (for description, see Classifier GUI General)        |  |  |  |  |  |  |
| 🐨 Edit later            | Save current data changes and exit workflow step.                          |  |  |  |  |  |  |
|                         | The work item is now only in the inbox of the current agent.               |  |  |  |  |  |  |
|                         | All other agents cannot process the work item for the time being.          |  |  |  |  |  |  |
| Secline 🛇               | This allows a workflow step that was previously reserved for the current   |  |  |  |  |  |  |
|                         | agent via "Edit later", to be returned to all original agents              |  |  |  |  |  |  |
| age Callback            | Send query to another agent (for description, see Classifier GUI General)  |  |  |  |  |  |  |
| Save and Select         | Save current data, display dialog for selection of agent or group for next |  |  |  |  |  |  |
|                         | release level and save and exit the document after selection. If selected  |  |  |  |  |  |  |
|                         | in the functional check the release agent for release level 1 is always    |  |  |  |  |  |  |
|                         | selected here.                                                             |  |  |  |  |  |  |
| Substitute              | Display substitute maintenance dialog if activated (for description, see   |  |  |  |  |  |  |
|                         | Classifier GUI General)                                                    |  |  |  |  |  |  |

Many of the status functions listed here are also implemented in the menu.

The following actions are also available in the menu:

| Action (Menu) | Description                                   |
|---------------|-----------------------------------------------|
| GUI settings  | Show/Change Classifier Editing Options (For a |
|               | description, see Classifier GUI General)      |

### 5.10.2 Header Data - FI Data Release GUI (TE)

| General FI-D  | Data Workfl. (4) Info   |
|---------------|-------------------------|
| DoctKov 21.2  |                         |
| Ven./Cust.    | Acce type R D/C male. n |
|               |                         |
| Document Type | KR Reference BUSSE      |
| Document Date | 05.12.2018              |
| Posting Date  | 05.12.2018              |
|               |                         |
| Company Code  | 1000                    |
| Fiscal Year   | 2018                    |
|               |                         |
|               |                         |
|               |                         |

#### PostKey (posting key)

The posting key describes the type of movement that is entered in a line item.

Properties are defined for each posting key that control the entry of the line item or are noted in the line item itself.

The most important characteristics that are derived from the posting key are

- the account type
- the assignment to the debit or credit side
- the possible or necessary information to be entered into the item.

Proposal:<none>

#### Account type

The account type is specified here. The account type determines whether the general ledger or one of the subledgers in accounting is addressed.

Proposal:<none>

#### D/C (debit/credit indicator)

Here you specify on which side of the account (S= shall, H = have) the transaction figures are updated.

Proposal:<none>

### 5.10.3 Header Data - General Release GUI (TE)

In the TE document, only the central data for personnel number and processor is actually on header level.

All other data are of an informal nature only.

| General      | FI-Data  | Workfl. (4) | Info        |        |     |
|--------------|----------|-------------|-------------|--------|-----|
| Person       | 123      | BUSSE       | Jonas Busse |        |     |
| Start<br>End | 04.12.20 | 18 15:00:00 | Total amnt  | 123,00 | EUR |
| Total M/Km   | 0        | ]           |             |        | л   |
|              |          |             |             |        |     |
|              |          |             |             |        |     |

#### PerNo (personnel number)

The personnel number is specified here. The personnel number is the only unique key for identifying an employee within a client.

It is the initial screen for displaying and maintaining master data and working time data (infotypes) for an employee. The personnel number is the name of the requester. For the purchase requisition, the requester specifies for whom the material or service is to be ordered.

Proposal:<none>

#### Start (trip segment: start date)

The date/time at which the trip begins is specified here.

Proposal:<none>

#### End (trip segment: end date)

The date/time at which the trip ends is specified here.

Proposal:<none>

#### Total M/Km (total kilometers)

The total number of kilometers traveled by the traveler is displayed here.

Proposal:<none>

#### Total amnt (total amount in document currency)

Specifies the total amount in document currency. The total amount is the sum of the net item amounts (and any tax amounts).

Proposal:<none>

### 6.2.3 Rejection Processing (BP)

In the step "Business partner rejected", the reason for the rejection should be processed in order to send the workflow back to release.

| Business Pa                        | rtner of C   | LS ID 534 v        | vas rejected    | 1              |            |
|------------------------------------|--------------|--------------------|-----------------|----------------|------------|
| 省 Create BP 🔰 🖞                    | History      | Display CLS ref.   | Torward         | 🕅 Edit later   | ê Callback |
| General                            |              |                    |                 |                |            |
| Classifier ID                      | 534          | Ref                | . CLS ID        | 525            |            |
| Classifier Type                    | BP           | Ref                | CLS Line No     | 0<br>ET        |            |
| Account type                       | K            |                    | erence cL3 Type | 11             |            |
| Account group<br>Company code      | 1000         | BestRun Germ       | anv             |                |            |
| Purchasing Org.                    |              |                    |                 |                |            |
| Vood /Cust                         |              |                    |                 |                |            |
| venu./cust.                        |              |                    |                 |                |            |
|                                    |              |                    |                 |                |            |
| Natas                              |              |                    |                 |                |            |
| Notes                              |              |                    |                 |                |            |
|                                    |              | 2 3                |                 |                |            |
| ### 31.03.2016                     | 11:38:50 -   | Lena Stock(ST      | OCK) wrote: ##  | #              |            |
| reject because                     | of wrong b   | ank account        |                 |                |            |
| ### 31.03.2016                     | 11:40:09 -   | Lena Stock(ST      | OCK) writes: #  | ##             |            |
|                                    |              |                    |                 |                |            |
|                                    |              |                    |                 |                |            |
| 4 2                                | ددد          |                    |                 |                |            |
|                                    | Li 6, Co     | 1                  | Ln 1 - L        | n 6 of 6 lines |            |
|                                    |              |                    |                 |                |            |
| Attachments                        |              |                    |                 |                |            |
| <ul> <li>Classifier Doc</li> </ul> | ument 00000  | 00534              |                 |                | _          |
| • <b>S</b> Classifier              | History      | (22.202) ( 21.2.1  |                 |                |            |
| • 📪 Ref. doc                       | . 0000000525 | (FI,200) of CLS do | )C.             |                |            |

The image of the starting classifier document is displayed here. Already known values from the reference document were taken over into the general data and can be supplemented if necessary. These are then used as default values for creating the business partner.

If you create a business partner or assign a business partner manually, the step is automatically terminated when you save and the workflow proceeds to the next step (=release).

Possible actions:

| Business Partner of CLS ID      | 257 was rejected                                              |
|---------------------------------|---------------------------------------------------------------|
| 🗐 Create BP 🛛 💭 History 🔀 Image | 🖆 Display CLS ref. 🛛 😨 Forward 💿 Edit later 🖉 Callback        |
|                                 |                                                               |
| Action                          | Description                                                   |
|                                 |                                                               |
| A Create BP                     | Create SAP customer/vendor – analogous to create SAP document |

| 🛃 Image          | Display image (is only available if at least one image exists for the document) |
|------------------|---------------------------------------------------------------------------------|
| Display CLS ref. | View reference Document (CLS document form which the BP process was started)    |
| T Forward        | Forward workflow step (for description, see Classifier GUI General)             |
| 🕅 Edit later     | Edit workflow step later (for description, see Classifier GUI General)          |
| age Callback     | Ask a question (for description, see Classifier GUI General)                    |

### 6.3 WF Steps (DN)

If the classifier workflow is activated, whether passive or active, the following SAP work items are created for the delivery note workflow, depending on the status.

Standard workflow process:

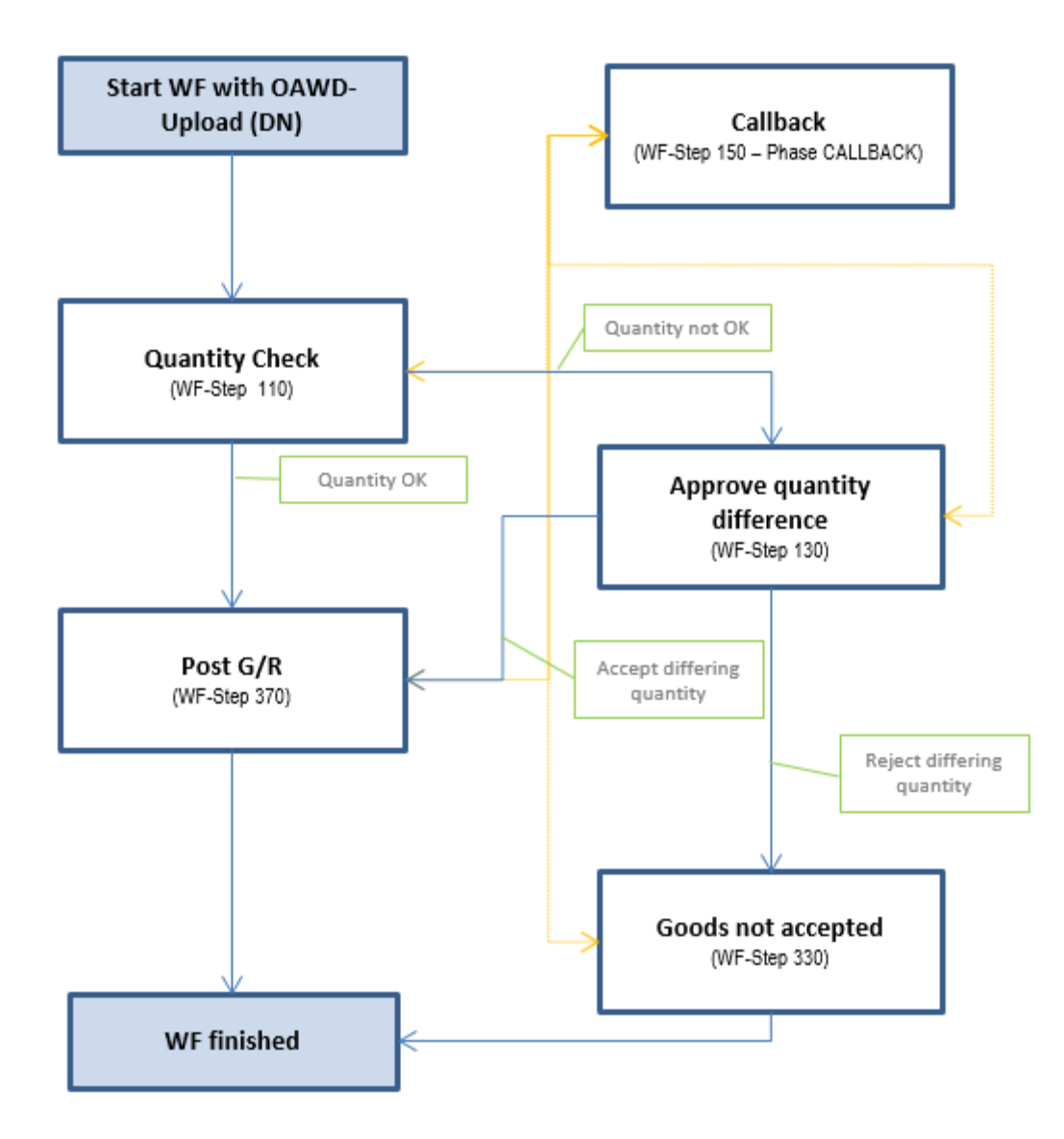

# 6.3.1 Quantity check + Recount (DN)

In this dialog, the classifier delivery note document is subjected to a formal quantity check. This means that the agent decides via 2 buttons whether the quantity is accepted or rejected.

| Quantity Ch     | eck            |            |               |                |
|-----------------|----------------|------------|---------------|----------------|
| 🗸 Quan. OK 🛛 🗙  | Quan. not OK   | Count      | 🚾 History     | 🚺 Image        |
| Header data     |                |            |               |                |
|                 |                |            |               |                |
| Classifier ID   | 528            | S          | canning date  | 31.03.2016     |
| Classifier Type | DN             | S          | canned by     | STOCK          |
| Document Number |                |            |               |                |
| Vendor          |                |            |               |                |
| Purchasing Doc. |                | p          | urch, Group   |                |
| Delivery Note   |                |            |               |                |
|                 |                |            |               |                |
|                 |                |            |               |                |
|                 |                |            |               |                |
| Notes           |                |            |               |                |
|                 |                |            |               |                |
|                 | a WR E         | 2 🚯        |               |                |
|                 |                |            |               |                |
| ### 31.03.2010  | 6 09:07:28 - 1 | Lena Stoc} | (STOCK) write | es: ###        |
|                 |                |            |               |                |
|                 |                |            |               |                |
|                 |                |            |               |                |
|                 |                |            |               |                |
| <b>4</b> F      | 444            |            |               | 4 1            |
| Li 3            | , Co 1         |            | Ln 1 - Ln 3   | of 3 lines     |
|                 |                |            |               |                |
| Information     |                |            |               |                |
| I               |                |            |               |                |
| Please check    | k if the quant | tities of  | the displayed | d original     |
| note documer    | nt and of the  | Classifie  | er document w | ith ID 528 are |
| equal.          |                |            |               |                |
| CLS-ID(Type)    | ): 528 (DN)    |            |               |                |
|                 |                |            |               |                |
|                 |                |            |               |                |
|                 |                |            |               |                |

A more detailed description of possible actions can be found in the Share GUI (DN) section.

### 6.3.2 Post Goods Receipt (DN)

In this dialog, a goods receipt document is posted from the classifier delivery note document. All data must then be entered manually in transaction MIGO. After successful posting, the classifier fields creditor, purchase receipt and delivery note are automatically filled from the data of the goods receipt document.

| Post GR X Quan. not OK   Header data     Classifier ID   528   Scanning date   31.03.   Classifier Type   DN   Scanned by   STOCK   Document Number   Vendor   Purchasing Doc.   Delivery Note     Notes                                                               | .2016        |
|----------------------------------------------------------------------------------------------------|--------------|
| Header data         Classifier ID       528         Classifier Type       DN         Scanned by       STOCK         Document Number       Scanned by         Vendor       Purchasing Doc.         Purchasing Doc.       Purch. Group         Delivery Note       State | .2016        |
| Classifier ID 528 Scanning date 31.03.<br>Classifier Type DN Scanned by STOCK<br>Document Number Purchasing Doc.<br>Delivery Note Purch. Group Delivery Note                                                                                                    | .2016        |
| Classifier ID     528     Scanning date     51.03.       Classifier Type     DN     Scanned by     STOCK       Document Number                                                                                                    |              |
| Vendor     Purchasing Doc.     Purch. Group       Delivery Note     Notes                                                                                                    |              |
| Vendor Purchasing Doc. Purch. Group Delivery Note Notes                                                                                                    |              |
| Vendor Purchasing Doc. Delivery Note Notes Notes                                                                                                    |              |
| Purchasing Doc. Purch. Group Delivery Note Notes                                                                                                    |              |
| Notes                                                                                                    |              |
|                                                                                                    |              |
|                                                                                                    |              |
| <pre>### 31.03.2016 09:11:48 - Lena Stock(STOCK) writes: ### </pre>                                                                                                    | • •          |
| Li 3, Co 1 Ln 1 - Ln 3 of 3 lines                                                                                                    |              |
| Information<br>Please check if the quantities of the displayed original<br>delivery<br>note document and of the Classifier document with ID 52<br>equal.<br>CLS-ID(Type): 528 (DN)                                                                                     | al<br>28 are |

The following actions are available to the agent:

| Post G/   | R              |           |         |  |
|-----------|----------------|-----------|---------|--|
| 🤜 Post GR | X Quan. not OK | 🖾 History | 🚺 Image |  |

| Action         | Description                                                                   |
|----------------|-------------------------------------------------------------------------------|
| Post GR        | This button calls transaction MIGO and simultaneously displays the original   |
|                | document in a parallel window.                                                |
| 🗙 Quan. not OK | Here it is also possible to reject the document again with "Quantity not OK". |
| 💯 History      | Classifier history display                                                    |
| 🚺 Image        | Hide/show the archive document                                                |

#### **Book WE via MIGO**

| Goods Receipt                                          | t Pui | rcha  | se Orde      | er - Lena   | Stock       |                |    |            |    |             |         |           |     |                |       |   |          |     |
|--------------------------------------------------------|-------|-------|--------------|-------------|-------------|----------------|----|------------|----|-------------|---------|-----------|-----|----------------|-------|---|----------|-----|
| Hide Overview                                          | Ho    | bld   | Check Po     | st 🕴 🚺 Hel  | þ           |                |    |            |    |             |         |           |     |                |       |   |          |     |
| VA 💼 🛛                                                 | A01   | Good  | s Receipt    | R01 Pure    | hase Order: | -              | Т  | Plant      |    | <b>@M =</b> | GR good | s receipt | 101 |                |       |   |          |     |
| My Documents                                           |       |       |              |             |             |                |    |            |    |             |         |           |     |                |       |   |          |     |
| <ul> <li>Purchase Orders</li> </ul>                    |       | 1     |              | Vandar      | 0.0         |                |    |            |    |             |         |           |     |                |       |   |          |     |
| <ul> <li>Blank</li> </ul>                              | ۳.    | _ 0   | ieneral []   | venuor [    | <b>*</b> 2  |                | _  |            |    |             |         |           | _   |                |       |   |          | _   |
| <ul> <li>Orders</li> </ul>                             |       |       |              |             | _           |                |    |            | _  |             |         |           |     |                |       |   |          |     |
| Blank                                                  |       | Docu  | ment Date    | 31.03.2     | 016         | Delivery Note  | •  |            |    |             |         |           |     |                |       |   |          |     |
| Reservations                                           |       | Posti | ng Date      | 31.03.2     | 016         | Bill of Lading |    |            | H  | eaderText   |         |           |     |                |       |   |          |     |
| <ul> <li>Didlik</li> <li>Material Documents</li> </ul> |       |       | 1 Indi       | vidual Slip | *           | GR/GI Slip No  |    |            |    |             |         |           |     |                |       |   |          |     |
| Blank                                                  |       | Ξ.    |              |             |             |                |    |            |    |             |         |           |     |                |       |   |          |     |
| <ul> <li>Held Data</li> </ul>                          |       |       |              |             |             |                | 1  |            | 1- | 1           | 1       | land as   | les | lalar e a      | les : |   | 1        | _   |
| <ul> <li>Blank</li> </ul>                              | L     | ine   | Mat. Short   | Text        |             |                | OK | Qty in UnE | E  | SLoc        | Batch   | Valuation | . M | . D Stock Type | Pint  | S | Customer |     |
|                                                        |       |       |              |             |             |                |    |            |    |             |         |           |     |                |       |   |          | *   |
|                                                        |       |       |              |             |             |                |    |            |    |             |         |           |     |                |       |   |          | Ŧ   |
|                                                        |       |       |              |             |             |                |    |            |    |             |         |           |     |                |       |   |          | -   |
|                                                        |       |       |              |             |             |                |    |            |    |             |         |           |     |                |       |   |          | - 1 |
|                                                        |       |       |              |             |             |                |    |            |    |             |         |           |     |                |       |   |          | - 1 |
|                                                        |       |       |              |             |             |                |    |            |    |             |         |           |     |                |       |   |          | _   |
|                                                        |       |       |              |             |             |                |    |            |    |             |         |           |     |                |       |   |          |     |
|                                                        |       |       |              |             |             |                |    |            |    |             |         |           |     |                |       |   |          |     |
|                                                        |       |       |              |             |             |                |    |            |    |             |         |           |     |                |       |   |          | - 1 |
|                                                        |       |       |              |             |             |                |    |            |    |             |         |           |     |                |       |   |          | - 1 |
|                                                        |       |       |              |             |             |                |    |            |    |             |         |           |     |                |       |   |          | _   |
|                                                        |       |       |              |             |             |                |    |            |    |             |         |           |     |                |       |   |          |     |
|                                                        |       |       |              |             |             |                |    |            |    |             |         |           |     |                |       |   |          |     |
|                                                        |       |       |              |             |             |                |    |            |    |             |         |           |     |                |       |   |          |     |
|                                                        |       |       |              |             |             |                |    |            |    |             |         |           |     |                |       |   |          | - 1 |
|                                                        |       |       |              |             |             |                |    |            |    |             |         |           |     |                |       |   |          |     |
|                                                        |       |       |              |             |             |                |    |            |    |             |         |           |     |                |       |   |          | *   |
|                                                        |       |       |              |             |             |                |    |            |    |             |         |           |     |                |       |   |          | *   |
|                                                        |       |       | < >          |             |             |                |    |            |    |             |         |           |     |                |       |   | 4        |     |
|                                                        |       |       |              |             |             |                |    |            |    |             |         |           |     |                |       |   |          |     |
|                                                        |       | 17    |              |             | MAG         | Delete         |    | Contents   | 53 | T B P       |         |           |     |                |       |   |          |     |
|                                                        |       |       |              |             |             |                |    |            |    |             |         |           |     |                |       |   |          |     |
|                                                        |       |       |              |             |             |                |    |            |    |             |         |           |     |                |       |   |          |     |
|                                                        |       | 1     | laterial 🖊 🤇 | Quantity    | Where       |                | _  |            |    |             |         |           |     |                |       |   |          | _   |
|                                                        |       |       |              |             |             |                |    |            |    |             |         |           |     |                |       |   |          |     |
|                                                        |       |       |              |             |             |                |    |            |    |             |         |           |     |                |       |   |          |     |
|                                                        |       |       |              |             |             |                |    |            |    |             |         |           |     |                |       |   |          |     |
|                                                        |       |       |              |             |             |                |    |            |    |             |         |           |     |                |       |   |          |     |
|                                                        |       |       |              |             |             |                |    |            |    |             |         |           |     |                |       |   |          |     |
|                                                        |       |       |              |             |             |                |    |            |    |             |         |           |     |                |       |   |          |     |
|                                                        |       |       |              |             |             |                |    |            |    |             |         |           |     |                |       |   |          |     |
|                                                        |       |       |              |             |             |                |    |            |    |             |         |           |     |                |       |   |          |     |
|                                                        |       |       |              |             |             |                |    |            |    |             |         |           |     |                |       |   |          |     |
|                                                        |       |       |              |             |             |                |    |            |    |             |         |           |     |                |       |   |          |     |
|                                                        |       |       |              |             |             |                |    |            |    |             |         |           |     |                |       |   |          |     |
|                                                        |       |       |              |             |             |                |    |            |    |             |         |           |     |                |       |   |          |     |
|                                                        |       |       |              |             |             |                |    |            |    |             |         |           |     |                |       |   |          |     |

Here, the GR for the delivery note displayed on the right can be posted as usual in transaction MIGO.

If you cancel here, the screen with the classifier work item "Incoming Goods Posting" is displayed again.

When the goods receipt is posted, some key data is transferred from the GR document to the classifier document and stored there.

The work item is exited immediately after a successful posting.

#### 6.3.3 Accept divergent quantity (DN)

In this dialog, the processor is requested to accept or (generally) reject the previously rejected (deviating) quantity.

If the deviating quantity is accepted, the next step is to trigger the work item for posting the goods receipt.

If the different quantity is not accepted, the step "Goods were not accepted" is triggered.

| Accept diver                                                                      | gent quantity?                                                 |                                      |                           |
|-----------------------------------------------------------------------------------|----------------------------------------------------------------|--------------------------------------|---------------------------|
| 🖋 Accept diff. quai                                                               | ntity 🛛 🗙 Reject diff. q                                       | uantity 🔰 🚟 Histo                    | ry 🛛 🚺 Image              |
| Header data                                                                       |                                                                |                                      |                           |
| Classifier ID                                                                     | 528                                                            | Scanning date                        | 31.03.2016                |
| Classifier Type<br>Document Number                                                | DN                                                             | Scanned by                           | STOCK                     |
| Vendor                                                                            |                                                                |                                      |                           |
| Purchasing Doc.                                                                   |                                                                | Purch. Group                         |                           |
|                                                                                   |                                                                |                                      |                           |
| *## 31.03.2016<br>quantity not o<br>### 31.03.2016                                | 09:13:50 - Lena St<br>09:13:50 - Lena St<br>09:13:50 - Lena St | ock(STOCK) wrote<br>ock(STOCK) write | : ###<br>8: ###<br>4 •    |
| Li 6,                                                                             | Co 1                                                           | Ln 1 - Ln 6 o                        | f 6 lines                 |
| Information<br>Please check<br>delivery<br>note documen<br>equal.<br>CLS-ID(Type) | if the quantities of<br>t and of the Classi<br>: 528 (DN)      | of the displayed<br>fier document wi | original<br>th ID 528 are |

The following actions are available to the agent:

| Accept diverge        | ent quantity?                     |               |
|-----------------------|-----------------------------------|---------------|
| 🗸 Accept diff. quanti | y 🗙 Reject diff. quantity 🗌 🚟 His | story 🔯 Image |
| Action                | Description                       |               |

| Action                                    | Description                                                              |  |  |  |
|-------------------------------------------|--------------------------------------------------------------------------|--|--|--|
| <ul> <li>Accept diff. quantity</li> </ul> | This button is used to accept the different quantity and to continue the |  |  |  |
|                                           | workflow with the step "Post GR".                                        |  |  |  |
| 🗙 Reject diff. quantity                   | With this button, the deviating quantity is rejected and the workflow    |  |  |  |
|                                           | continues with the step "Goods were not accepted".                       |  |  |  |
| History                                   | Classifier history display                                               |  |  |  |
| 🚺 Image                                   | Hide/show the archive document                                           |  |  |  |

### 6.3.4 Goods not accepted (DN)

In this dialog, the processor is informed that the goods have not been accepted. The processor should then carry out the steps necessary in this case, such as informing the vendor and possibly initiating the return of the goods.

| Goods not accepted                                                                                                    |   |
|----------------------------------------------------------------------------------------------------|---|
| 🖌 Finish step 🛛 🚟 History 🛛 🖻 Image                                                                                                    |   |
| Header data                                                                                                    |   |
| Classifier ID 528 Scanning date 31.03.2016<br>Classifier Type DN Scanned by STOCK                                                                                        |   |
| Vendor Purchasing Doc. Purch. Group Delivery Note                                                                                                    |   |
| Notes                                                                                                    | 1 |
| xdf oc mm ed                                                                                                    |   |
| ### 31.03.2016 09:13:50 - Lena Stock(STOCK) wrote: ###<br>quantity not ok                                                                                                |   |
| ### 31.03.2016 09:28:34 - Lena Stock(STOCK) wrote: ###<br>quantity not ok                                                                                                |   |
| ### 31.03.2016 09:28:38 - Lena Stock(STOCK) writes: ###                                                                                                    |   |
| • • • • • • • • • • • • • • • • • • •                                                                                                    |   |
| Li 9, Co 1 Ln 1 - Ln 9 of 9 lines                                                                                                    |   |
| Information                                                                                                    | 1 |
|                                                                                                    | ] |
| Please check if the quantities of the displayed original<br>delivery<br>note document and of the Classifier document with ID 528 are<br>equal.<br>CLS-ID(Type): 528 (DN) |   |
|                                                                                                    |   |

The following actions are available to the agent:

| Goods not accepted     |                                                            |  |  |  |  |
|------------------------|------------------------------------------------------------|--|--|--|--|
| 🖌 Finish step 🔰 🖉 Hist | ory 🔯 Image                                                |  |  |  |  |
|                        |                                                            |  |  |  |  |
| Action                 | Description                                                |  |  |  |  |
| 🖌 Finish step          | This button completes the step and then ends the workflow. |  |  |  |  |
| History                | Classifier history display                                 |  |  |  |  |
| 🚺 Image                | Hide/show the archive document                             |  |  |  |  |

### 6.4 WF Steps (FI/MM)

If the classifier workflow is activated, whether passive or active, the following SAP work items are created for the invoice receipt workflow, depending on the status.

Standard workflow process:

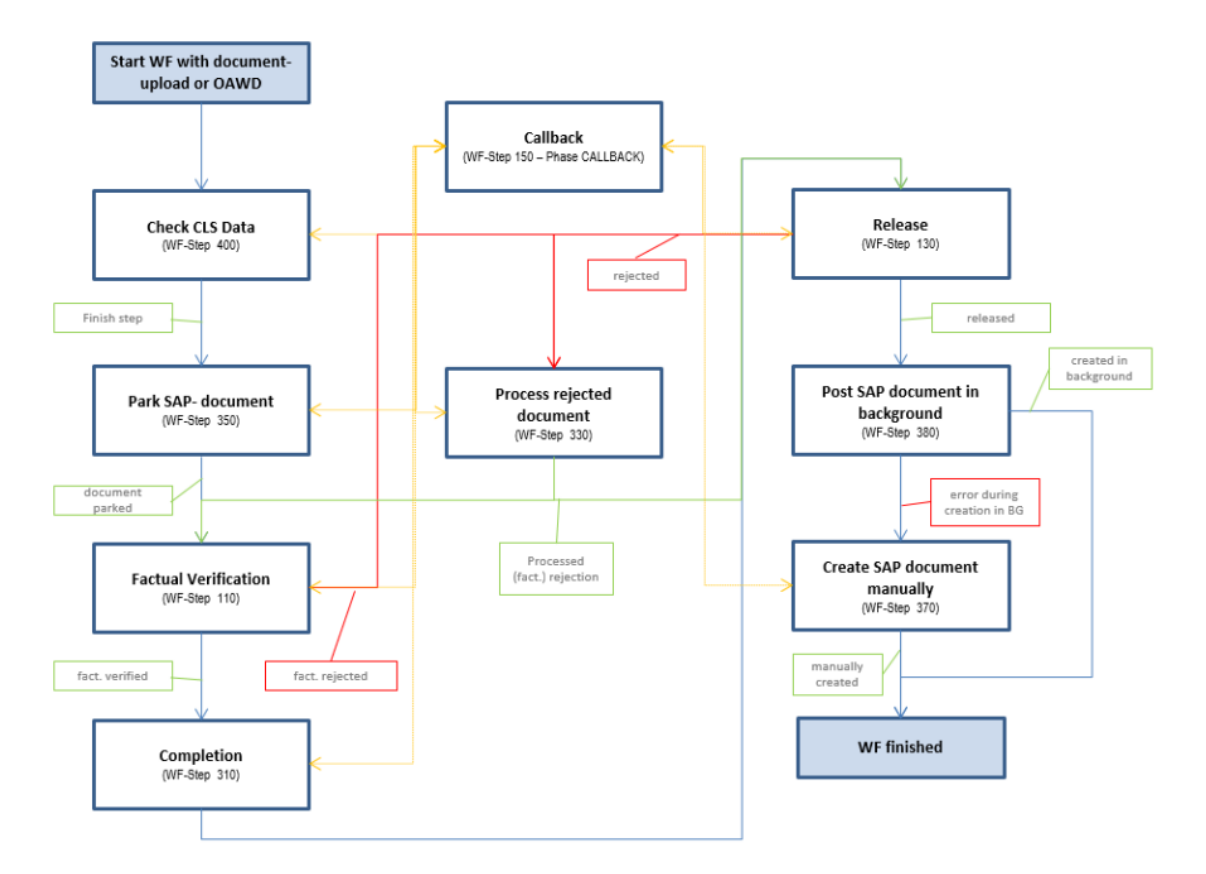

# 6.4.1 Park SAP Document (FI/MM)

In the step "Park SAP Document Manually", the SAP document is to be parked from the classifier document.

| Classif     | fier - Park Docu      | ıment                       |                         |                      |                       |           |            |             |                   |             |
|-------------|-----------------------|-----------------------------|-------------------------|----------------------|-----------------------|-----------|------------|-------------|-------------------|-------------|
| 💴 🍣 Pro     | oc. Man. 🛛 📾 Park doo | c. 🕅 Compl                  | ete 🔜 Post 🗱 Sir        | m. 🖪 Image 📆         | 🕅 🗎 Attachments       | 🖉 Ed      | lit opt. ( | XML Uplo    | ad Data           |             |
| Clas.ID     | 000000535 SAP (       | doc.no.                     | Balance                 | 0,00                 | CO                    |           |            |             |                   |             |
| Basic d     | lata Payment (        | Details Tax                 | Note Cust. fie          | elds Workflow        |                       |           |            |             |                   |             |
|             |                       |                             |                         |                      |                       |           | 0000001    | 950         |                   |             |
| Туре        | FI FI Document        | <ul> <li>DocType</li> </ul> | KN KN Net vendo         | rs ▼ √calc t         | ax                    |           | Joe Blog   | gs Ltd.     |                   |             |
| Doc.Date    | 23.03.2016            | Amount                      | 1.926,13                | EUR 📑                |                       |           | Sample S   | treet 1     |                   |             |
| Post.Date   | 01.04.2016            | Tax                         | 0,00                    | V9 V9 Taxable/t      | ax-ex 🔻               |           |            | London      |                   |             |
| Transac.    | 31 31 (K/H) Invoice   | e 🔻 Text                    | Text                    |                      |                       |           |            |             |                   |             |
| Reference   | 7460439004            | PmntTerr                    | ns ZB01 14 days         | 3%, 30/2%, 45 net    |                       |           | 1          |             | _                 | iii OIs     |
| Vendor      | 1950                  | Comp. Co                    | de 1000 BestRun         | Germany              |                       |           | ACN/BID    | 654321      | 400500            |             |
|             |                       |                             | Pe                      | riod 4 SpG/          | ι 🗌                   |           | Bank       | Barclays Ba | ank               |             |
|             |                       |                             |                         |                      |                       |           | SWIFT      |             | <b></b>           |             |
|             |                       |                             |                         |                      |                       |           | IBAN       |             |                   |             |
|             |                       |                             |                         |                      |                       |           |            |             | 1                 |             |
|             |                       |                             |                         |                      |                       |           |            |             |                   |             |
|             |                       |                             |                         |                      |                       |           |            |             |                   |             |
| ₿ Acct      | Sht text              | Cost Center                 | Amount in do Curr.      | Item text            | Order D               | )/C       | T., REL M  |             | Amount Dom. Curr. | Tax juris 🛄 |
| 476000      | Office supplies       | 1210                        | 1.926,13 EUR            | ITEMTEXT             | S                     | De 🔻      | V9 1 not : | releas 🔻    | 1.926,13          |             |
|             |                       |                             | EUR                     |                      | S                     | De 🔻      | V9 0 init  | ial 💌       | 0,00              |             |
|             |                       |                             | EUR                     |                      | s                     | De 🔻      | V9 0 init  | ial 💌       | 0,00              |             |
|             |                       |                             | EUR                     |                      | S                     | De 🔻      | V9 0 init  | ial 🔻       | 0,00              |             |
|             |                       |                             | EUR                     |                      | S                     | De 🔻      | V9 0 init  | ial 🔻       | 0,00              |             |
|             |                       |                             | EUR                     |                      | S                     | De 🔻      | V9 0 init: | ial 🔻       | 0,00              |             |
|             |                       |                             | EUR                     |                      | S                     | De 🔻      | V9 0 init  | ial 🔻       | 0,00              |             |
|             |                       |                             | EUR                     |                      | S                     | De 🔻      | V9 O init  | ial 🔻       | 0,00              |             |
|             |                       |                             | EUR                     |                      | S                     | De 🔻      | V9 0 init  | ial 🔻       | 0,00              | •           |
| <pre></pre> | ±1                    |                             |                         |                      |                       |           |            |             |                   | < >         |
|             | RR RR M               |                             | <b>T</b>                | Expand               | from pattern          |           | Rile       | Upload      | ן                 |             |
| Messar      |                       |                             |                         |                      |                       |           |            |             | ,                 |             |
|             |                       |                             |                         |                      |                       |           |            |             |                   |             |
| <b>A</b>    |                       |                             |                         |                      |                       |           |            |             |                   |             |
|             |                       |                             |                         | Massaga Variabla M   | Antiphia Marphia Marr | ago Varia | hle Meeroa | o Variablo  |                   |             |
|             | ne nessage text neit  | name Pro Pisy               | .cyp message class msg. | Pressage variable Pr | essage valiable mess  | aye vana  | Die Messay |             |                   |             |
|             |                       |                             |                         |                      |                       |           |            |             |                   |             |
|             |                       |                             |                         |                      |                       |           |            |             |                   |             |
|             |                       |                             |                         |                      |                       |           |            |             |                   |             |
|             |                       |                             |                         |                      |                       |           |            |             |                   |             |
|             |                       |                             |                         |                      |                       |           |            |             |                   |             |
|             |                       |                             |                         |                      |                       |           |            |             |                   |             |

#### (Example FI document)

All options available here are already described in the Processing GUI (FI/MM) section.

| 🖻 Wo                                                                                                    | rkitem ending dialog | × |
|----------------------------------------------------------------------------------------------------|----------------------|---|
| <b>(</b> -                                                                                                    | Back to Processing   |   |
| 5                                                                                                    | To fact. verific.    |   |
| 9                                                                                                    | Reserve              |   |
| I                                                                                                    | Forward              |   |
| g                                                                                                    | Start Callback       |   |
| <ul> <li>Image: A start of the start of the start of</li></ul> | Finish step          |   |
| ×                                                                                                    | Cancel               |   |
| _                                                                                                    |                      |   |

After leaving the editing GUI, the work item end dialog is displayed. A detailed description of this dialog can be found in the Workflow Steps (FI/MM) area.

# 6.5.1 Create DPC document (PC)

In this dialog, the SAP document is created directly as a posted document.

Here you must make the appropriate adjustments so that this can be carried out according to the underlying document.

| DPC doc                                             | cument 5.                                         | 38 create                    | SAP docu                              | ment                                             |                      |                                          |                      |           |                                         |                           |                |   |          |          |     |         |
|-----------------------------------------------------|---------------------------------------------------|------------------------------|---------------------------------------|--------------------------------------------------|----------------------|------------------------------------------|----------------------|-----------|-----------------------------------------|---------------------------|----------------|---|----------|----------|-----|---------|
| 🗸 Finish step                                       | p 🛛 🔚 Post                                        | 🐯 Simulate                   | e 🖉 Histor                            | y 🛛 🔁 CLS T                                      | ype                  | 🗵 Forward                                | 💬 E                  | dit later | a <sup>™</sup> Calbac                   | k .                       |                |   |          |          |     |         |
| General<br>DP Chain<br>Vendor                       | Cust. fields                                      | / 1000 1<br>C.E.B. BERLIN    | 123456 1234                           | 56 123456                                        |                      | Trans.Cat.<br>Doc.Categ                  | PI<br>. IN           | •         | Attachments<br>Classifier D<br>Classifi | ocument 000<br>er History | 0000538        |   |          |          |     |         |
| Purch.Doc.<br>Payt Terms<br>Doc. Date<br>Pstng Date | 4500017730<br>ZB01 Ta<br>23.03.2016<br>01.04.2016 | / 10<br>code VA              | Order val.<br>IV-Amount<br>PaymAmount | gross<br>62<br>1.92                              | 2,37<br>6,13<br>0,00 | net<br>52<br>1.61                        | 3,00<br>8,60<br>0,00 |           |                                         |                           |                |   |          |          |     |         |
| us. Area<br>line Date<br>eference<br>Transac.       | 01.04.2016<br>7460439004                          |                              |                                       | Dsct Dat.1<br>Dsct Dat.2<br>Due on<br>Nachl.inkl | 01.05.2              | 2016 / 3<br>2016 / 2<br>2016<br>Currency | ,000<br>,000<br>EUR  |           |                                         |                           |                |   |          |          |     |         |
| *** 01.04                                           | 2016 11:12                                        | :33 - Lena S                 | Stock (STOCK)                         | writes: ##                                       | ÷                    |                                          |                      |           |                                         |                           |                |   |          |          |     |         |
|                                                     |                                                   |                              |                                       |                                                  |                      |                                          |                      |           |                                         | Li 3,                     | Co 1           | Ŀ | 1 - Ln 3 | of 3 lir | ies |         |
| Item data                                           | a                                                 |                              |                                       |                                                  |                      |                                          |                      |           |                                         |                           |                |   |          | _        |     |         |
| Clas G/I                                            | L De<br>6000 Off                                  | scr. Account<br>ice supplies |                                       | WBS Element<br>E-9990                            | t                    | De                                       | escr. WB<br>Ifzug    | S Elem    |                                         | Cost Center               | Descr. CostCtr |   | Distrib  | LT       | R   | Bl.reas |
|                                                     | 311                                               |                              |                                       |                                                  |                      |                                          |                      |           |                                         |                           |                |   |          |          |     | • •     |

#### Possible actions

| DPC document 538 create SAP do          | ocument                                                                   |
|-----------------------------------------|---------------------------------------------------------------------------|
| 🛩 Finish step 🛛 🔚 Post 🛛 🐯 Simulate 🖉 H | istory 🛟 CLS Type 🛛 📅 Forward 💿 Edit later 🖉 Callback                     |
| Action                                  | Description                                                               |
| 🗸 Finish step                           | End workflow step                                                         |
| 🔚 Post                                  | Create SAP document – As posted document                                  |
| 🗱 Simulate                              | Simulate SAP document creation                                            |
| History                                 | Display history (for description, see Classifier GUI General)             |
| 🛃 Image                                 | Show image (only available if at least one image exists for the document) |
| 🕄 CLS Type                              | Change classifier type (for description, see Classifier GUI General)      |
| T Forward                               | Forward workflow step (for description, see Classifier GUI General)       |
| 🕲 Edit later                            | Edit workflow step later (for description, see Classifier GUI General)    |
| ag <sup>™</sup> Callback                | Ask a question (for description, see Classifier GUI General)              |

# 6.5.2 DPC document rejected (PC)

This dialog appears if a document was rejected in the functional check or in the release.

Here you must make the appropriate adjustments so that the document can be processed further in the release process.

|                                                                                                    |                                                                                            | ected                                                                                        |                                                                                                    |                                                                                            |                                                             |             |           |       |         |
|----------------------------------------------------------------------------------------------------|--------------------------------------------------------------------------------------------|----------------------------------------------------------------------------------------------|----------------------------------------------------------------------------------------------------|--------------------------------------------------------------------------------------------|-------------------------------------------------------------|-------------|-----------|-------|---------|
| Finish step                                                                                                    | SAP doo                                                                                    | cument 🛛 🔽 Forward                                                                           | 🗑 Edit later 🛛 🖉 Calba                                                                                                    | k                                                                                          |                                                             |             |           |       |         |
| General                                                                                                    | Correction Cust. fie                                                                       | lds                                                                                          |                                                                                                    | Attachments                                                                                |                                                             |             |           |       |         |
| Chain         1           andor         100           irch.Doc.         450           yt Terms         280           oc. Date         23.           tng Date         01.           is. Area         200  | / 1000 1<br>0 C.E.B. BERLIN 1<br>10017730 / 10<br>1 Tax code VA<br>1<br>3.2016<br>4.2016 F | 23456 123456 123456<br>gross<br>Order val. 62<br>IV-Amount 25<br>PaymAmount 65<br>Dsct Dat.1 | Trans.Cat.         P           Doc.Categ.         I           net         2,37           2,37         523,00           0,00         210,08           0,00         546,22           15.04.2016         / 0,000 | Cassifier Document 000 Cassifier History Cassifier History DPC-Document 000 FI Document 10 | 0000538 D<br>0000001 005 001 1000 D<br>00 1900000107 2016 D |             |           |       |         |
| ne Date 01.                                                                                                    | 04.2016                                                                                    | Dsct Dat.2                                                                                   | 01.05.2016 / 2,000                                                                                                    |                                                                                            |                                                             |             |           |       |         |
| ference 746                                                                                                    | 439004                                                                                     | Due on                                                                                       | 16.05.2016                                                                                                    |                                                                                            |                                                             |             |           |       |         |
| ansac. Tes                                                                                                    |                                                                                            | Nachl.inkl                                                                                   | Currency EUR                                                                                                    |                                                                                            |                                                             |             |           |       |         |
| ### 01.04.201<br><rong th="" value<=""><th>6 11:28:42 - Lena St</th><th>ock(STOCK) wrote: ###</th><th></th><th>Ц 6, 1</th><th>50 1</th><th>Ln 1 - Ln 6</th><th>of 6 line</th><th>25</th><th></th></rong> | 6 11:28:42 - Lena St                                                                       | ock(STOCK) wrote: ###                                                                        |                                                                                                    | Ц 6, 1                                                                                     | 50 1                                                        | Ln 1 - Ln 6 | of 6 line | 25    |         |
|                                                                                                    |                                                                                            |                                                                                              |                                                                                                    |                                                                                            |                                                             |             |           |       |         |
| Item data                                                                                                    |                                                                                            |                                                                                              |                                                                                                    |                                                                                            |                                                             |             |           |       |         |
| Clas G/L                                                                                                    | Descr. Account                                                                             | WBS Element                                                                                  | t Descr.                                                                                                    | VBS Elem Cost Center                                                                       | Descr. CostCtr                                              | Distrib     | LT        | R 8   | 3l.reas |
| 00001 476000                                                                                                    | Office supplies                                                                            | E-9990                                                                                       | Aufzug                                                                                                    |                                                                                            |                                                             | 100,00      | 2         | 209 B | >       |
|                                                                                                    |                                                                                            |                                                                                              |                                                                                                    |                                                                                            |                                                             |             |           |       |         |
|                                                                                                    |                                                                                            |                                                                                              |                                                                                                    |                                                                                            |                                                             |             |           |       |         |
|                                                                                                    |                                                                                            |                                                                                              |                                                                                                    |                                                                                            |                                                             |             |           |       | •       |

Possible actions:

| DPC document 538 was re         | ejected                                                                   |
|---------------------------------|---------------------------------------------------------------------------|
| ✓ Finish step ✓ Finish step SAP | document 🛛 😨 Forward 💿 Edit later 🖉 Callback                              |
| Action                          | Description                                                               |
| 🗸 Finish step                   | End workflow step                                                         |
| 😅 History                       | Display history (for description, see Classifier GUI General)             |
| SAP document                    | Display SAP document (the main document is always displayed here)         |
| 🖪 Image                         | Show image (only available if at least one image exists for the document) |
| 🕄 CLS Type                      | Change classifier type (for description, see Classifier GUI General)      |
| Troward                         | Forward workflow step (for description, see Classifier GUI General)       |
| 🕲 Edit later                    | Edit workflow step later (for description, see Classifier GUI General)    |
| & <sup>™</sup> Callback         | Ask a question (for description, see Classifier GUI General)              |

### 6.5.3 Create DPC correction document (PC)

In this dialog, the SAP document (correction document 1 or 2) is created directly as a posted document. Here, the corresponding adjustments must be made so that this can be executed according to the underlying document.

| Create                                     | DPC correction doo                         | cument                                                               |                                                |                                                                           |                                                                                            |                        |
|--------------------------------------------|--------------------------------------------|----------------------------------------------------------------------|------------------------------------------------|---------------------------------------------------------------------------|--------------------------------------------------------------------------------------------|------------------------|
| 🗸 Finish ste                               | ep 🛛 🕞 Post 🛛 💆 Histo                      | ry 🔯 Image 📑 SAP docume                                              | nt 🛛 📆 Forward 🛛 🔞 Ed                          | iit later 🖉 Callback                                                      | Send to fact. verif.                                                                       |                        |
| General<br>DP Chain<br>Vendor<br>Burch Doc | Correction Cust.                           | fields                                                               | Trans.Cat. PI<br>Doc.Categ. IN                 | Attachments Classifier Docume Classifier Docume CLS Anzahlur CLS Anzahlur | ent 0000000095 🗅<br>ngsketten-Beleg PDF 🐨<br>ory                                           |                        |
| Payt Terms                                 | ZB01 Tax code VA                           | Order val. 622, 37<br>IV-Amount 1.456, 54                            | 523,00<br>1.223,98                             | DPC-Docume FI Docume FI Docume K CLS A                                    | ent 0000000001 009 001 1000<br>nent 1000 1900000122 2016 🗋<br>Anzahlungsketten-Beleg PDF 📷 | )                      |
| Pstng Date<br>Bus. Area<br>Bline Date      | 01.04.2016<br>1000<br>20.03.2015           | PaymAmount 1.456,54<br>Dsct Dat.1 03.<br>Dsct Dat.2 19.<br>Due on 04 | 1.223,98<br>04.2015 / 3,000<br>04.2015 / 2,000 |                                                                           |                                                                                            |                        |
| Transac.                                   | Stock                                      | Nachl.inkl (                                                         | Currency EUR                                   |                                                                           |                                                                                            |                        |
| *** 13.0                                   | 4.2016 17:06:17 - Lena                     | Stock (STOCK) writes: ###                                            |                                                |                                                                           |                                                                                            |                        |
|                                            |                                            |                                                                      |                                                |                                                                           | Li 3, Co 1                                                                                 | Ln 1 - Ln 3 of 3 lines |
| Item da                                    | ta                                         |                                                                      |                                                |                                                                           |                                                                                            |                        |
| Clas G                                     | /L Descr. Account<br>76000 Office supplies | WBS Element<br>E-9990                                                | Descr. WBS Ele<br>Aufzug                       | em Cost (                                                                 | Center Descr. CostCtr                                                                      | Distrib LT R BLreas    |
| RR                                         |                                            |                                                                      |                                                |                                                                           |                                                                                            | 1 1                    |

#### Possible actions:

| AZK-Korrekturbeleg and       | egen                                                                                             |
|------------------------------|--------------------------------------------------------------------------------------------------|
| 🖌 Schritt beenden 🛛 📙 Buchen | 💁 Historie 📧 Image 💵 SAP-Beleg 🛛 📅 Weiterleiten 🛞 Später bearb. 🖉 Rückfrage 崎 Zur sachl. Klärung |
|                              |                                                                                                  |
| Actions                      | Description                                                                                      |
| 🖌 Finish step                | End workflow step                                                                                |
| 🔚 Post                       | Create SAP Document - As Posted Document                                                         |
|                              | AZK correction document 1 if only the main document exists                                       |
|                              | AZK correction document 2 if AZK correction document 1 already exists                            |
| 🗱 Simulate                   | Simulate SAP Document Creation                                                                   |
| History                      | Display history (for description, see Classifier GUI General)                                    |
| 🔯 Image                      | Show image (only available if at least one image exists for the document)                        |
| 🔁 CLS-Typ                    | Change classifier type (for description, see Classifier GUI General)                             |
| Torward                      | Forward workflow step (for description, see Classifier GUI General)                              |
| 🕅 Edit later                 | Edit workflow step later (for description, see Classifier GUI General)                           |
| a Callback                   | Ask a question (for description, see Classifier GUI General)                                     |
| Send to fact. verif.         | Send back to SP (for description, see Classifier GUI General)                                    |

# 6.5.4 Release (PC)

In this dialog, the classifier document is released. Any item that is to be checked can also be rejected here.

| Release                                                                       | Classifier Do                                                                                         | cument 00000                                                | 00543 on level 1                                                                                 |                                      |                                                   |                                                                   |                                                    |                                                                                                    |
|-------------------------------------------------------------------------------|----------------------------------------------------------------------------------------------------|-------------------------------------------------------------|--------------------------------------------------------------------------------------------------|--------------------------------------|---------------------------------------------------|-------------------------------------------------------------------|----------------------------------------------------|----------------------------------------------------------------------------------------------------|
| 🗸 Released                                                                    | 🗙 Rejected 🛛 🖻                                                                                        | 🔊 Undo 🔢 🕢 🔁 Refresh                                        | ି 🖧 CLS Document 📑                                                                               | SAP document                         | • Forward                                         | 😨 Edit later                                                      | a <sup>™</sup> Calback                             |                                                                                                    |
| DP Chain<br>Vendor<br>Purch.Doc.                                              | Ineral         X Correct           11         / 10           1000         C.E.E           /         0 | tion Cust. fields                                           | Trans.<br>56 123456 Doc.C<br>gross ne                                                            | Cat. PI<br>steg. IN                  | Attachments  Classifier D  Classifier  DPC-D0  FI | ocument 000000<br>er History<br>ocument 000000<br>Document 1000 1 | 0543 D<br>0011 003 001 1000 D<br>1900000111 2016 D |                                                                                                    |
| Payt Terms<br>Doc. Date<br>Pstng Date<br>Bus. Area<br>Bline Date<br>Reference | 28.03.2016<br>01.04.2016<br>2000<br>01.04.2016<br>7460439004                                          | PaymAmount                                                  | 9.520,00 8<br>25,00 0<br>Dsct Dat.1 15.04.2016 /<br>Dsct Dat.2 01.05.2016 /<br>Due on 16.05.2016 | 21,01<br>21,01<br>/ 3,000<br>/ 2,000 |                                                   |                                                                   |                                                    |                                                                                                    |
| Transac.                                                                      | Test                                                                                                  |                                                             | Nachl.inkl Currer                                                                                | ncy EUR                              |                                                   |                                                                   |                                                    |                                                                                                    |
| *** 01.04                                                                     | .2016 13:38:30 -                                                                                      | - Lena Stock(STOCK)                                         | writes: ###                                                                                      |                                      |                                                   |                                                                   |                                                    |                                                                                                    |
|                                                                               |                                                                                                    |                                                             |                                                                                                  |                                      |                                                   | Li 3, Co 1                                                        |                                                    | Ln 1 - Ln 3 of 3 lines                                                                                                    |
| Item dat                                                                      | а                                                                                                    |                                                             |                                                                                                  |                                      |                                                   |                                                                   |                                                    |                                                                                                    |
| REL Cla<br>CΔC 00<br>CΔC 00<br>CΔC 00<br>CΔC 00                               | as G/L D<br>001 470000 O<br>002 476000 O<br>003 473000 P                                              | escr. Account<br>ccupancy costs<br>ffice supplies<br>ostage | WBS Element<br>E-9990<br>E-9990<br>E-9990                                                        | Descr.<br>Aufzug<br>Aufzug<br>Aufzug | WBS Elem                                          | Cost Cent                                                         | ter Descr. CostCtr                                 | Distrib         LT         R         II           24,00         100         299         299         299         299         299         299         299         209         209         209         209         209         209         209         209         209         209         209         209         209         209         209         209         209         209         209         209         209         209         209         209         209         209         209         209         209         209         209         209         209         209         209         209         209         209         209         209         209         209         209         209         209         209         209         209         209         209         209         209         209         209         209         209         209         209         209         209         209         209         209         209         209         209         209         209         209         209         209         209         209         209         209         209         209         209         209         209         209         209 |
| RB                                                                            |                                                                                                    |                                                             |                                                                                                  |                                      |                                                   |                                                                   |                                                    |                                                                                                    |

The release screen is already described in the Release GUI section.

# 6.5.5 Factual Verification (PC)

In this dialogue, the classifier document is checked objectively. Any item to be checked can also be rejected here.

| Factual                                                                                                    | Verification                                                                                                    | n Classifie                                               | r Docum                                              | nent 0000                                                                            | 0000543 on le                                                                                           | evel 1                               |             |                                                              |                                     |                                        |              |                                    |                             |
|----------------------------------------------------------------------------------------------------|----------------------------------------------------------------------------------------------------|-----------------------------------------------------------|------------------------------------------------------|--------------------------------------------------------------------------------------|----------------------------------------------------------------------------------------------------|--------------------------------------|-------------|--------------------------------------------------------------|-------------------------------------|----------------------------------------|--------------|------------------------------------|-----------------------------|
| 🗸 Factual v                                                                                                    | erified 🛛 🗙 Fact                                                                                                    | ual rejected                                              | 🖾 Undo                                               | Refresh                                                                              | ଝିଂ CLS Document                                                                                        | SAF                                  | P document  | 🖸 Forward                                                    | 💮 Edit I                            | ater 🛛 🔚 Sav                           | e and Select | a <sup>⊡</sup> Callback            |                             |
| OLO Ge                                                                                                    | eneral 🛛 🗶 Cor                                                                                                    | rection Cu                                                | st. fields                                           |                                                                                      |                                                                                                    |                                      | Attachm     | ents                                                         |                                     |                                        |              |                                    |                             |
| DP Chain<br>Vendor<br>Purch.Doc.<br>Payt Terms<br>Doc. Date<br>Pstng Date<br>Bus. Area<br>Bilne Date<br>Reference<br>Transac.<br>Notes | 11 /<br>1000 C<br>2801 Tax C<br>28.03.2016<br>1.04.2016<br>2000<br>01.04.2016<br>7460439004<br>Test<br>1.04.2016<br>1.04.2016<br>1.0 | 1000 1<br>E.B. BERLIN I<br>O Ode VA<br>P<br>P             | 23456 12345<br>hrder val.<br>V-Arnount<br>aymArnount | i6 123456<br>gross<br>9.522<br>22<br>Dsct Dat.1<br>Dsct Dat.1<br>Due on<br>NachLinkd | Trans.Cat.<br>Doc.Categ.<br>net<br>3,00 8.000<br>5,00 21<br>15.04.2016 / 3,<br>16.05.2016<br>Currency E | P1<br>IN<br>,00<br>,01<br>000<br>000 |             | fier Document<br>assfier Hetory<br>PC-Document<br>FI Documen | 000000054<br>00000001<br>t 1000 190 | 13 🗋<br>1 003 001 101<br>00000111 2016 | )0 []<br>[]  |                                    |                             |
|                                                                                                    |                                                                                                    |                                                           |                                                      |                                                                                      |                                                                                                    |                                      |             | L                                                            | 3, Co 1                             |                                        | Ln 1         | - Ln 3 of 3 lin                    | es                          |
|                                                                                                    | _                                                                                                    |                                                           |                                                      |                                                                                      |                                                                                                    |                                      |             |                                                              |                                     |                                        |              |                                    |                             |
| Item dat                                                                                                    | ta                                                                                                    |                                                           |                                                      |                                                                                      |                                                                                                    |                                      |             |                                                              |                                     |                                        |              |                                    |                             |
|                                                                                                    | las G/L<br>0001 470000<br>0002 476000<br>0003 473000                                                                                                    | Descr. Accou<br>Occupancy co<br>Office supplie<br>Postage | int<br>osts<br>is                                    | WBS E<br>E-9990<br>E-9990<br>E-9990                                                  | ilement<br>D<br>D                                                                                       | Descr<br>Aufzu<br>Aufzu<br>Aufzu     | 9<br>9<br>9 | c                                                            | ost Center                          | Descr. CostCt                          | r            | Distrib<br>24,00<br>28,00<br>22,00 | LT R 1<br>001<br>001<br>001 |
| BB                                                                                                    |                                                                                                    |                                                           |                                                      |                                                                                      |                                                                                                    |                                      |             |                                                              |                                     |                                        |              |                                    |                             |

The screen for the objective check is already described in the Release GUI area.

### 6.6 WF Steps (PO)

If the classifier workflow is activated, whether passive or active, the following SAP work items are created for the purchase order workflow, depending on the status.

Standard workflow process:

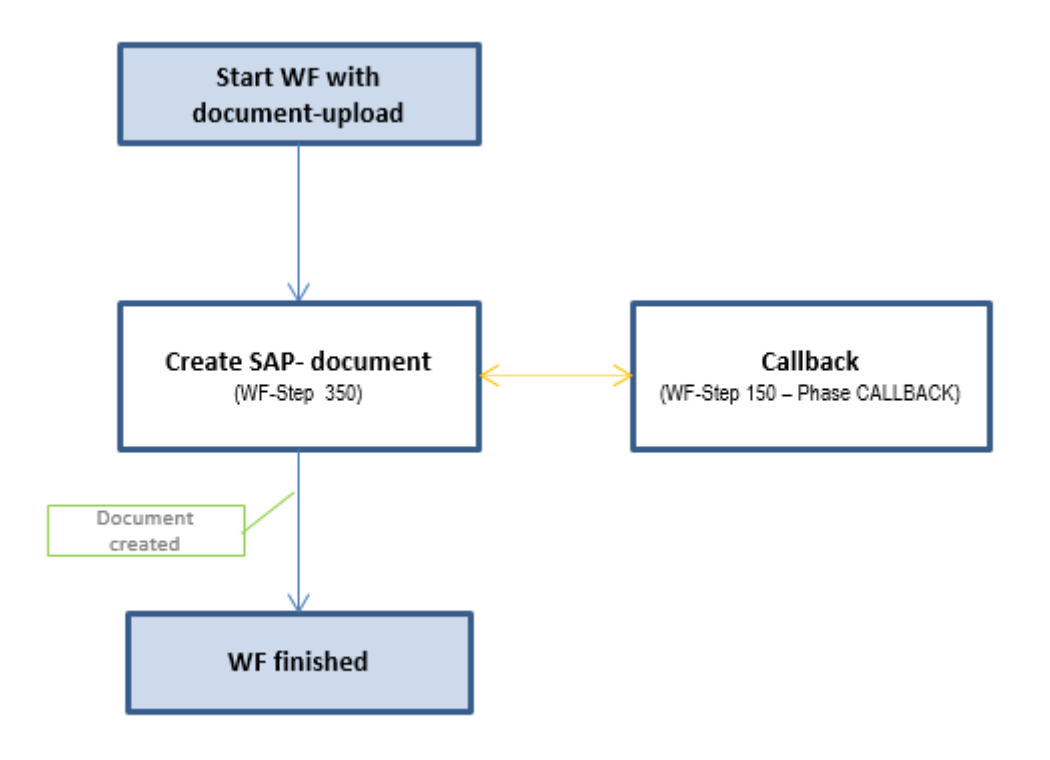

### 6.6.1 Post/create order (PO)

In the step "Maintain CLS purchase order", the data is to be supplemented to such an extent that the SAP purchase order document can be created.

| Maintain CLS PO 3630                                                                                                    |                                                                                                    |                          |               |              |                |               |                  |                                                                                                    |     |
|----------------------------------------------------------------------------------------------------|----------------------------------------------------------------------------------------------------|--------------------------|---------------|--------------|----------------|---------------|------------------|----------------------------------------------------------------------------------------------------|-----|
| 🍣 Man. 📾 Create 🗱 Sim. 🖉 H                                                                                                    | listory                                                                                                    |                          |               |              |                |               |                  |                                                                                                    |     |
| General Workflow                                                                                                    |                                                                                                    |                          | Notes         | ;            |                |               |                  |                                                                                                    |     |
| Classifier ID         3 630           Classifier Type         P0           Document Number                                            | Document cat. F Purchase<br>Order type NB Normal<br>PO date 01.04.20<br>EUR<br>Hamburg<br>G<br>Druckguss GmbH | order V<br>Order V<br>16 | <b>₩₽₽</b> 01 | .04.2016 1   | 4:04:35 - Lena | )<br>Stock (S | TOCK) write      | ***                                                                                                    |     |
| Purchasing Org. 1000 IDES D<br>Purch. Group 001 Dietl,B                                                                               | eutschland                                                                                                    |                          |               |              | Li 3, Co 1     |               | Ŀ                | 1 - Ln 3 of 3 ines                                                                                                    |     |
| Item data                                                                                                    |                                                                                                    |                          |               |              |                |               |                  |                                                                                                    |     |
| Line LT I. A Material<br>00001 P K<br>00002 P<br>00003 P<br>00004 P<br>00005 P<br>00005 P<br>00005 P<br>00005 P<br>00005 P<br>00005 P | Text<br>Boxes                                                                                                 | Quantity                 | BUn<br>25 PC  | Delivery d   | Net price      | per<br>20 1   | O Crcy<br>PC EUR | Tx         SerE         IR         GR         GM           VA         -49         -         -         -           -49         -         -         -         -           -49         -         -         -         -           -49         -         -         -         -           -49         -         -         -         -           -49         -         -         -         -           -49         -         -         -         - |     |
| Attachments  Classifier Document 0000003630                                                                                           |                                                                                                    |                          | Text          | for item 000 | 02<br>         | ]             | L.               | 1 - Ln 1 of 1 lines                                                                                                    | • • |

Data can be changed here in order to create an SAP purchase order.

The data here can be edited almost analogously to the Verify GUI for the classifier type PO.

### 6.7 WF Steps (PR)

If the classifier workflow is activated, whether passive or active, the following SAP work items are created for the procurement request workflow, depending on the status.

Standard workflow process:

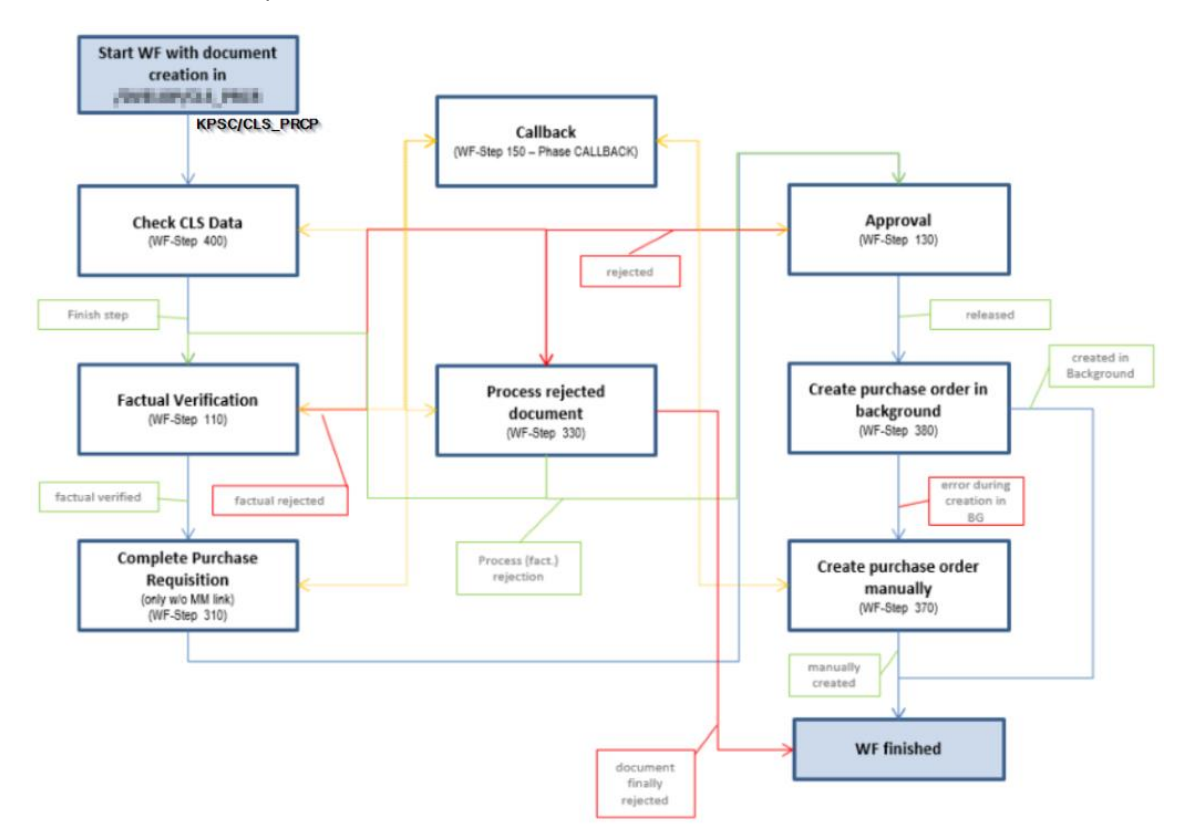

# 6.7.1 Factual Verification (PR)

In this dialogue, the classifier document is verified factually.

Any item that is to be checked can also be rejected here.

| Cut. fields         Del. address         Header long text         Notes           lassfier ID         547         no MM link                                                                                                    |                                                                                                    | 🗙 Factual rejecte                                  | ed 🖾 Undo               | Refresh         | 🛃 Image    | Torward | 😨 Edit later | 📙 Sav   | e and Select                                                                                     | a <sup>⊡</sup> Callbac | k             |            |            |      |   |
|----------------------------------------------------------------------------------------------------|----------------------------------------------------------------------------------------------------|----------------------------------------------------|-------------------------|-----------------|------------|---------|--------------|---------|--------------------------------------------------------------------------------------------------|------------------------|---------------|------------|------------|------|---|
| assfier ID       547       no MM lnk         assfier Type       Purchasing Org.       1000         purchasing Org.       Purch. Group       004         Effelj.       Effelj.         ant       1000       BestRun Germany         endor       1000       C.E.B. SERLIN 123456 123456 123456         tal amount       519,41 USD         tem data             REL       Line             REL       Line         Pint       Short text(Ttile) PR         TAD       Material         Quotity       BUn Preis/Einh.         Crcy       Requisitoner                                                                                                    | OAO General                                                                                                    | Cust. fields                                       | Del. address            | Header long tex | đ          |         | Notes        |         |                                                                                                  |                        |               |            |            |      |   |
| assfier Type       PR         Purchasing Org.       1000         Purch. Group       004         Effelj.         ant       1000         BestRun Germany         endor       1000         BestRun Germany         endor       1000         C.E.B. BERLIN 123456 123456 123456         equisitioner       STOCK         Lena Stock         otal amount       519, 41         VICE       VICE         Pint       Short text(Title) PR         LT       AD         Material       Quantity         BUN       Preis/Enh.         Crcy       Requisitioner         Multi       SerE         OD001       1000         Pen       AD         Material       Quantity         BUN       Preis/Enh.         Crcy       Requisitioner         Multi       SerE         OD0       Pen         OD0       Pen         OD0       Punch         OD0       Pen         Pan       Pan         Pan       Pan         Pan       Pan         Pan                                                                                                    | assifier ID                                                                                                    | 547                                                | no MM link              |                 |            |         | XAR          | 6       |                                                                                                  |                        |               |            |            |      |   |
| ocument Number       Purchasing Org.       1000       Purch. Group       004       Effel J.         ant       1000       BestRun Germany       endor       1000       C.E.B. BERLIN 123456 123456         equistioner       STOCK       Lena Stock       Lin 1 - Ln 3 of 3 lnes         Item data       Item data       Item data       Item data                                                                                                    | lassifier Type                                                                                                    | PR                                                 |                         |                 |            |         |              |         |                                                                                                  |                        |               |            |            |      | _ |
| urchasing Doc.       Purch. Group       004       Effel.J.         ant       1000       BestRun Germany         endor       1000       C.E.B. BERLIN 123456 123456 123456         equisitioner       STOCK       Lena Stock         otal amount       519,41       USD         Item data       ILI AD Material       Quantty         REL       Ine       Pint         Short text(Ttile) PR       LT AD Material       Quantty         0001       1000       Pen         CO       0001       1000       Pen         CO       0001       1.500 PC       0,25 EUR       STOCK         Co       0001       000       0       0       0                                                                                                    | ocument Number                                                                                                    |                                                    | Purchasing Org.         | 1000 Purch      | Org EMEA   |         | ### 01.04    | .2016 1 | 4:09:11 - L                                                                                      | ena Stock(             | STOCK) writes | : +++      |            |      |   |
| ant 1000 Hamburg<br>mpany Code 1000 BestRun Germany<br>endor 1000 C.E.B. BERLIN 123456 123456 123456<br>equisitioner STOCK Lena Stock<br>otal amount 519, 41 USD<br>Item data<br>REL Line Pht Short text(Title) PR LT AD Material Quantity BUn Pres/Enh. Crcy Requisitioner Multi SerE Com<br>0000 1000 Pen Pht Short text(Title) PR LT AD Material Quantity BUN Pres/Enh. Crcy Requisitioner Multi SerE Com<br>1.500 PC 0,25 EUR STOCK PA COM<br>1.500 PC 0,25 EUR STOCK PA COM<br>1.500 PC 0,25 EUR STOCK PA COM<br>1.500 PC 0,25 EUR STOCK PA COM<br>1.500 PC 0,25 EUR STOCK PA COM<br>1.500 PC 0,25 EUR STOCK PA COM<br>1.500 PC 0,25 EUR STOCK PA COM<br>1.500 PC 0,25 EUR STOCK PA COM<br>PA COM PA COM<br>PA COM PA COM<br>PA COM<br>PA | urchasing Doc.                                                                                                    |                                                    | Purch. Group            | 004 Eiffel      | ,J.        |         |              |         |                                                                                                  |                        |               |            |            |      |   |
| ampany Code       1000       BestRun Germany         endor       1000       C.E.B. BERLIN 123456 123456         equisitioner       STOCK       Lena Stock         otal amount       519, 41 USD       Li 3, Co 1       Ln 1 - Ln 3 of 3 lnes         Item data       Item data       Item data       Item data         REL       Line       Pint       Short text(Title) PR       LT       AD       Material       Quantity       BUn       Pres/Enh.       Crcy       Requisitioner       Multi       SerE       Company Code       0,25 EUR       STOCK       Image: Code       Image: Code       <                                                                                                    | ant                                                                                                    | 1000                                               | Hamburg                 |                 |            |         |              |         |                                                                                                  |                        |               |            |            |      |   |
| endor       1000       C.E.B. BERLIN 123456 123456 123456         equisitioner       STOCK       Lena Stock         otal amount       519, 41       USD         Item data       Ita Short text(Title) PR       LT AD Material         Quantty       BUn       Preis/Enh.       Crcy       Requisitioner         Multi       SerE       Con       0, 25 EUR       STOCK       Con         Quantty       BUn       Preis/Enh.       Crcy       Requisitioner       Multi       SerE       Con         Quantty       BUn       Preis/Enh.       Crcy       Requisitioner       Multi       SerE       Con         Quantty       BUn       Preis/Enh.       Crcy       Requisitioner       Multi       SerE       Con         Quantty       BUn       Preis/Enh.       Crcy       Requisitioner       Multi       SerE       Con         Quantty       BUN       Preis/Enh.       Crcy       Requisitioner       Multi       SerE       Con         Quantty       BUN       Preis/Enh.       Crcy       Requisitioner       Multi       SerE       Con         Quantty       BUN       Preis/Enh.       Crcy       Requisitioner       Multi                                                                                                    | ompany Code                                                                                                    | 1000                                               | BestRun German          | ту              |            |         |              |         |                                                                                                  |                        |               |            |            |      |   |
| equisitioner       STOCK       Lena Stock         otal amount       519, 41 USD       Li 3, Co 1       Ln 1 - Ln 3 of 3 lnes         Item data       Item data       Item data       Item data         REL       Line       Pint       Short text(Title) PR       LT AD       Material       Quantty       BUn       Pres/Einh.       Crcy       Requisitioner       Multi       SerE       Com         OQ       00001       1000       Pen       Image: Com       Image: Com       I                                                                                                    | endor                                                                                                    | 1000                                               | C.E.B. BERLIN 1         | 23456 123456    | 123456     |         |              |         |                                                                                                  |                        |               |            |            |      |   |
| otal amount         519, 41         USD           Item data         Item data           REL         Line         Pint         Short text(Tible) PR         LT         AD         Material         Quantity         BUn         Pres/Einh.         Crcy         Requisitioner         Multi         SerE         Com           CO         00001         1000         Pen         Image: Com         1.500 PC         0,25 EUR         STOCK         Image: Com         Image: Com                                                                                                    | equisitioner                                                                                                    | STOCK                                              | Lena Stock              |                 |            |         |              |         |                                                                                                  |                        |               |            |            |      |   |
| Item data         Item data           REL         Line         Pint         Short text(Ttile) PR         LT         AD         Material         Quantty         BUn         Pres//Enh.         Crcy         Requisitioner         Multi         SerE         Com           COC         00001         1000         Pen         Image: Com         1.500 PC         0,25 EUR         STOCK         Image: Com         Image: Com         Imag                                                                                                    |                                                                                                    |                                                    |                         |                 |            |         | < >          | _       | ##                                                                                               |                        |               |            |            |      | 4 |
| Item data         REL       Line       Pint       Short text(Ttle) PR       LT       AD       Material       Quantty       BUn       Preis/Einh.       Crcy       Requisitioner       Multi       SerE       Com         QQO       00001       1000       Pen       P       P       1.500 PC       0,25EUR       STOCK       P       P       P         QUALTY       International international internatinternational internationa internatinternatinter                                                                                                    | otal amount                                                                                                    | 519,41                                             | USD                     |                 |            |         |              |         | Li 3, Co 1                                                                                       |                        | Ln 1          | 1 - Ln 3 ( | of 3 lines |      |   |
| REL         Lne         Pint         Short text(Ttile) PR         LT         AD         Material         Quantity         BUn         Preis/Enh.         Crcy         Requisitioner         Multi         SerE         Com           VM         00001         1000         Pen         Pen         Pen         1.500 PC         0,25 EUR         STOCK         Pen         Pen                                                                                                    | Item data                                                                                                    |                                                    |                         |                 |            |         |              |         |                                                                                                  |                        |               |            |            |      |   |
|                                                                                                    | REL Line                                                                                                    | Plot Short text(T                                  | itle) PR                | IT A            | D Material |         | Duantity     | BLIn    | Preis/Finh.                                                                                      | Crov                   | Requisitioner | Multi      | SerF       | Comp | B |
|                                                                                                    |                                                                                                    | Fine Shore cexe( in                                | ide / Pix               |                 |            |         | Quarrency    | bon     | Predyclinit                                                                                      | cicy                   | Requisicioner | marci      | J          | Comp | 1 |
|                                                                                                    |                                                                                                    | 1000 Pen                                           |                         |                 |            |         | 1.           | 500 PC  |                                                                                                  | 0,25 EUR               | STOCK         |            |            |      |   |
|                                                                                                    |                                                                                                    | 1000 Pen                                           |                         |                 | -          |         | 1.           | 500 PC  |                                                                                                  | 0,25 EUR               | STOCK         |            |            | •    |   |
|                                                                                                    |                                                                                                    | 1000 Pen                                           |                         |                 |            |         | 1.           | 500 PC  |                                                                                                  | 0,25 EUR               | STOCK         |            |            | •    |   |
|                                                                                                    |                                                                                                    | 1000 Pen                                           |                         |                 |            |         | 1.           | 500 PC  |                                                                                                  | 0,25 EUR               | STOCK         |            |            | •    |   |
|                                                                                                    |                                                                                                    | 1000 Pen                                           |                         |                 |            |         | 1.           | 500 PC  |                                                                                                  | 0,25EUR                | STOCK         |            |            | •    |   |
|                                                                                                    |                                                                                                    | 1000 Pen                                           |                         |                 |            |         | 1.           | 500 PC  |                                                                                                  | 0,25 EUR               | STOCK         |            |            | •    |   |
|                                                                                                    |                                                                                                    | 1000 Pen                                           |                         |                 |            |         | 1.           | 500 PC  |                                                                                                  | 0,25 EUR               | STOCK         |            |            |      |   |
|                                                                                                    |                                                                                                    | 1000 Pen                                           |                         |                 |            |         | 1.           | 500 PC  |                                                                                                  | 0,25 EUR               | STOCK         |            |            | •    |   |
|                                                                                                    |                                                                                                    | 1000 Pen                                           |                         |                 |            |         | 1.           | 500 PC  |                                                                                                  | 0,25 EUR               | STOCK         |            |            | 4 >  |   |
|                                                                                                    |                                                                                                    | 1000 Pen                                           |                         |                 |            |         | 1.           | 500 PC  |                                                                                                  | 0,25 EUR               | STOCK         |            |            | 4 >  |   |
| Attachments Text for item 00001 <no addr.="" selected=""></no>                                                                                                    | () Cooperation of the second second s | 1000 Pen                                           |                         |                 |            |         | Text for I   | 500 PC  | D1 <no ac<="" td=""><td>0,25EUR</td><td>STOCK</td><td></td><td></td><td>4</td><td></td></no>     | 0,25EUR                | STOCK         |            |            | 4    |   |
| Attachments Text for item 00001 <no addr.="" selected=""></no>                                                                                                    |                                                                                                    |                                                    |                         |                 |            |         | Text for     | 500 PC  |                                                                                                  | 0, 25 EUR              | STOCK         |            |            | •    |   |
| Attachments     Text for item 00001 < no addr. selected>       Classifier Document 0000000547                                                                                                    | Cassifier Doc     Denourse                                                                                                    | L000 Pen                                           |                         |                 |            |         | Text for I   | tem 000 | 01 <no ac<="" td=""><td>0,25EUR</td><td>STOCK</td><td></td><td></td><td>•</td><td></td></no>     | 0,25EUR                | STOCK         |            |            | •    |   |
| Attachments     Text for item 00001 < no addr. selected>       Cassifier Document 0000000547                                                                                                    | Attachments                                                                                                    | LUDO Pen                                           | 7 D<br>ment T           |                 |            |         | Text for     | 500 PC  | 01 <no ac<="" td=""><td>0,25EUR</td><td>&gt; STOCK</td><td></td><td></td><td></td><td></td></no> | 0,25EUR                | > STOCK       |            |            |      |   |
| Attachments     Text for item 00001 < no addr. selected>       Classifier Document 0000000547 [                                                                                                    | Attachments  Cassifier Docume  Cassifier Docume  | Cument 000000547<br>ment request attach<br>History | 7 D<br>ment T<br>ment T |                 |            |         | Text for     | tem 000 | 01 <no ac<="" td=""><td>0,25EUR</td><td>&gt; STOCK</td><td></td><td></td><td></td><td></td></no> | 0,25EUR                | > STOCK       |            |            |      |   |

The individual areas for the data input or data view and the possible actions are discussed in the Release GUI (PR) area.

The step is completed by releasing all items to be checked or rejecting at least one item.

The selected release actions are applied by "Save", the document is saved and the step is exited.

Possible actions:

| Accept divergent price?                     |                                                                           |
|---------------------------------------------|---------------------------------------------------------------------------|
| ✓ Acc. diff. prize X Don't acc. diff. prize | । 💵 SAP document 📓 History 📓 Image । 👿 Forward 🔞 Edit later 🖉 Callback    |
| Actions                                     | Description                                                               |
| 🛩 Acc. diff. prize                          | Accept deviating price nevertheless                                       |
| 🔀 Don't acc. diff. prize                    | Do not accept different price                                             |
| S History                                   | Display history (for description, see Classifier GUI General)             |
| 🔯 Image                                     | Show image (only available if at least one image exists for the document) |
| SAP document                                | Display SAP document (for description, see Classifier GUI General)        |
| Torward                                     | Forward workflow step (for description, see Classifier GUI General)       |
| 🚱 Edit later                                | Edit workflow step later (for description, see Classifier GUI General)    |
| & <sup>™</sup> Callback                     | Ask a question (for description, see Classifier GUI General)              |

### 6.8.4 Finish return (RT)

If price control has been performed and an SAP MM document could not be created in the background, this step is started to manually assign an MM document number or to create an MM document and then assign it.

| Finish Returns                                                                                                    |                                        |                                                                                                    |                        |
|----------------------------------------------------------------------------------------------------|----------------------------------------|----------------------------------------------------------------------------------------------------|------------------------|
| ✓ Finish Returns ■ SAP document 2 Histor                                                                                                    | ory 📧 Image 🛛 😿 Forward 🛛 💿 Edit later | e <sup>™</sup> Calback                                                                                                    |                        |
| Header data                                                                                                    |                                        | Notes                                                                                                    |                        |
| Classifier ID         4782           Classifier Type         RT           Document Number         5000000306           2014           Vendor         1200           Schkeuditzer Met                                                                                                    |                                        | ***         01.04.2016         16:58:02         - Lena St           ***         01.04.2016         17:00:08         - Lena St | ock(STOCK) wrote: ###  |
| Purchasing Doc.         4500016368         Purch.           Delivery Note         4500016368-009         MM           MM doc number         Image: Compare the second second sec | Group 002                              | 4 •                                                                                                    |                        |
|                                                                                                    |                                        | Li 6, Co 1                                                                                                    | Ln 1 - Ln 6 of 6 lines |
| Item data                                                                                                    |                                        |                                                                                                    |                        |
| Item M Plant St Purchase Item Material                                                                                                    | Text                                   | Quantity in UnE U Qty in OUn                                                                                                  | 0                      |
| 1 161 1000 0001 4500016368 20 40-1003                                                                                                    | 220/35V 40W geb Gunampe                | 35 PC 35                                                                                                    |                        |
|                                                                                                    |                                        |                                                                                                    | 4 1                    |
| Attachments Cassifier Document 0000004782 Cassifier History Material Document 5000000306 2014                                                                                                    |                                        |                                                                                                    |                        |

You can also close the return without MM document assignment by choosing the "Finish return" button.

Possible actions:

| Finish Returns                                      |                                                                           |
|-----------------------------------------------------|---------------------------------------------------------------------------|
| 🛩 Finish Returns 🛛 💵 SAP document 🛛 🖾 History 📧 Ima | age 🛛 📅 Forward 🞯 Edit later 🖉 Callback                                   |
| Action                                              | Description                                                               |
| <ul> <li>Finish Returns</li> </ul>                  | Returns are completed and RT workflow terminated                          |
| Series History                                      | Display history (for description, see Classifier GUI General)             |
| 😰 Image                                             | Show image (only available if at least one image exists for the document) |
| SAP document                                        | Display SAP document (for description, see<br>Classifier GUI - General)   |
| T Forward                                           | Forward workflow step (for description, see Classifier GUI General)       |
| S Edit later                                        | Edit workflow step later (for description, see Classifier-GUI General)    |
| డ్ర <sup>⊡</sup> Callback                           | Ask a question (for description, see Classifier GUI General)              |

### 6.8.5 Credit note overdue (RT)

If the process is not completed after X days, this work item is started via the associated RT background job.

Here you can also complete the return or jump to the previous step "Finish return".

| Credit note                                                 | over due                                                                         |                          |              |               |             |             |               |                  |   |
|-------------------------------------------------------------|----------------------------------------------------------------------------------|--------------------------|--------------|---------------|-------------|-------------|---------------|------------------|---|
| 🗸 Finish Returns                                            | 🛩 Finish task + autom. CN                                                        | 🗢 Back to Finish Returns | SAP document | 🚾 History 🛛 🖪 | Image       | 2 Forward   | 🕑 Edit later  | <b>≦</b> Calback |   |
| Header data                                                 |                                                                                  |                          |              | Notes         |             |             |               |                  |   |
| Classifier ID<br>Classifier Type<br>Document Number         | 4105<br>RT<br>5000000190 2014                                                    |                          |              | *** 01.04.20  | 016 17:06:4 | 18 - Lena ( | Stock (STOCK) | writes: ###      |   |
| Vendor<br>Purchasing Doc.<br>Delivery Note<br>MM doc number | 1000 SIGU Druckgus<br>4500016334 Puri<br>4500016334-001                          | s G<br>ch. Group 001     |              |               |             |             |               |                  |   |
|                                                             |                                                                                  |                          |              | L             | i 3, Co 1   |             | Ln 1 -        | Ln 3 of 3 lines  |   |
| Item data                                                   |                                                                                  |                          |              |               |             |             |               |                  | 1 |
| Item M Plant St.                                            | Purchase Item Mater                                                              | ial Text                 |              | Quantity in U | InE U       | Qty in OUn  | 0             | <b></b>          |   |
| 1 161 1000                                                  | 4500016334 10                                                                    | Test Retour              | e            | 1             | PC          | 1           | PC            |                  |   |
|                                                             |                                                                                  |                          |              |               |             |             |               | *<br>* *         |   |
|                                                             |                                                                                  |                          |              |               |             |             |               |                  |   |
| Attachments                                                 |                                                                                  |                          |              |               |             |             |               |                  | - |
| Classifier Doc     E Fax an Li     Classifier     Material  | ument 0000004105<br>eferant wegen Retoure<br>History<br>Document 5000000190 2014 |                          |              |               |             |             |               |                  |   |
|                                                             |                                                                                  |                          |              |               |             |             |               |                  |   |

You can also close the return without MM document assignment by choosing the Close Returns button.

You can jump back to the "Finish Return" step using the "Complete Return" button.

Possible actions:

| Credit note over due                    |                                                                                                    |  |  |  |  |
|-----------------------------------------|----------------------------------------------------------------------------------------------------|--|--|--|--|
| ✓ Finish Returns ✓ Finish task + autom. | CN 🗢 Back to Finish Returns 🗏 🌌 SAP document 🙎 History 📧 Image 🗏 😨 Forward 💿 Edit later 🖉 Callback |  |  |  |  |
| Action                                  | Description                                                                                        |  |  |  |  |
| < Finish Returns                        | Returns are completed and RT workflow terminated                                                   |  |  |  |  |
| 🗸 Finish task + autom. CN               | Finish task and automatically try to post a credit note in the background.                         |  |  |  |  |
| 🗢 Back to Finish Returns                | Back to step "Finish Returns".                                                                     |  |  |  |  |
| Bistory                                 | Display history (for description, see Classifier GUI General)                                      |  |  |  |  |
| 🚺 Image                                 | Show image (only available if at least one image exists for the document)                          |  |  |  |  |
| SAP document                            | Display SAP document (for description, see Classifier GUI General)                                 |  |  |  |  |
| T Forward                               | Forward workflow step later (for description, see Classifier GUI General)                          |  |  |  |  |
| 🚱 Edit later                            | Edit workflow step later (for description, see Classifier GUI General)                             |  |  |  |  |
| a Callback                              | Ask a question (for description, see Classifier GUI General)                                       |  |  |  |  |

### 6.9 WF Steps (SO)

If the classifier workflow is activated, whether passive or active, the following SAP work items are created for the invoice receipt workflow, depending on the status.

Standard workflow process:

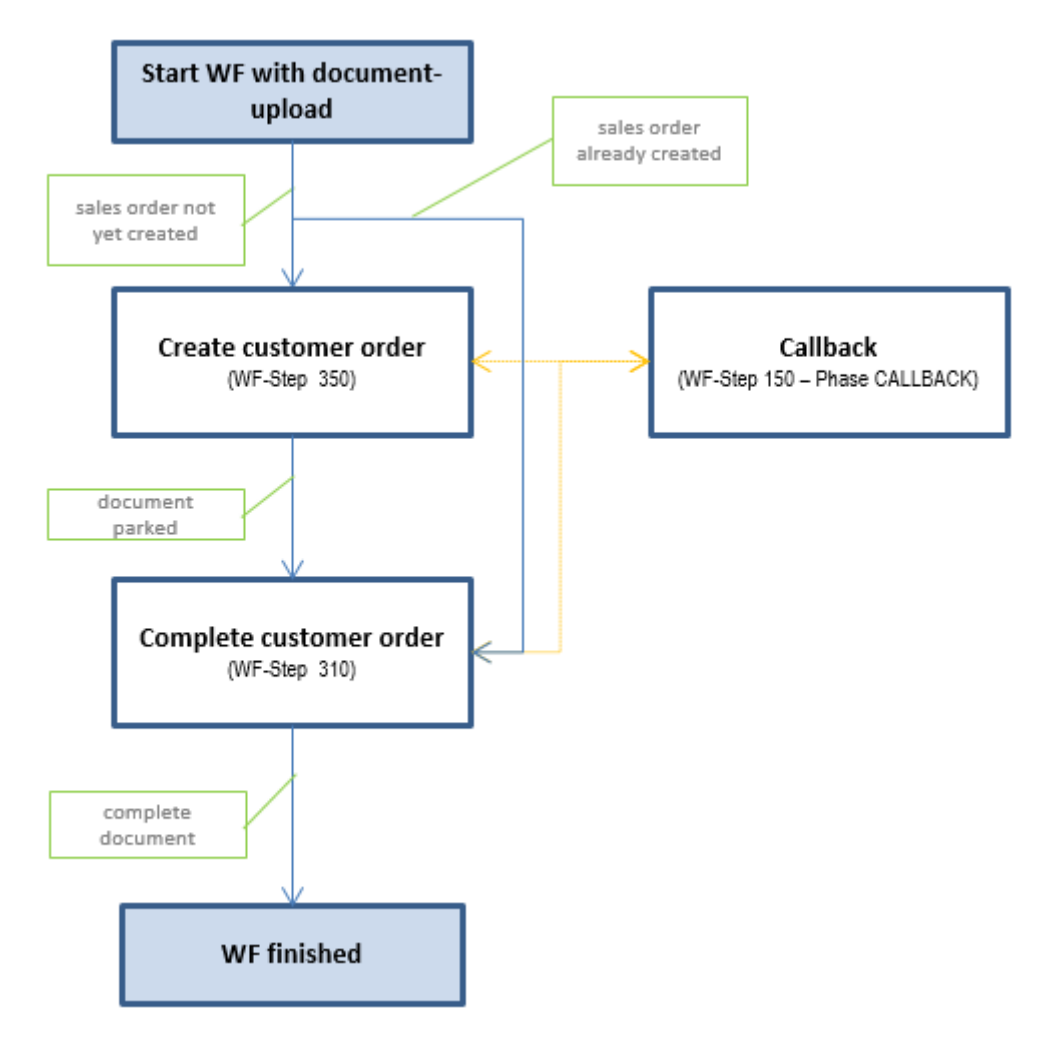

# 6.9.1 Creating a customer order (SO)

The SAP document is created in this dialog.

You must make the appropriate adjustments here so that this can be carried out in accordance with the underlying document.

| Custor                                                                                                    | ner order l                                                             | 5685 create S                                                                                                    | AP doc.                                                                                                    |              |                                                                                         |           |              |                        |                   |             |             |                                                                                                    |
|----------------------------------------------------------------------------------------------------|-------------------------------------------------------------------------|----------------------------------------------------------------------------------------------------|----------------------------------------------------------------------------------------------------|--------------|-----------------------------------------------------------------------------------------|-----------|--------------|------------------------|-------------------|-------------|-------------|----------------------------------------------------------------------------------------------------|
| <ul> <li>Finish st</li> </ul>                                                                                        | tep 💝 Proc                                                              | . Man. 📾 Create                                                                                                    | Simulate                                                                                                    | Copy CLS     | GHistory                                                                                | Trorward  | 😨 Edit later | a <sup>⊆</sup> Calback | Send to fact. ve  | erif.       |             |                                                                                                    |
| Genera                                                                                                    | Cust. fields                                                            | ;                                                                                                    |                                                                                                    |              |                                                                                         | Note      | 25           |                        |                   |             |             |                                                                                                    |
| Class. ID<br>Documenti<br>Customer<br>Ship-To Pt<br>Bill to<br>Req. deliv.t<br>Sales Org.<br>Distr. Chan<br>Division | 5685<br>No<br>1000<br>1000<br>1000<br>1000<br>1000<br>1000<br>1000<br>1 | / SO       Becker Berlin       Becker Berlin       Becker Berlin       Becker Berlin       Sales Org. Germany       ect Sales       mps | Total annt<br>CoCo<br>PO type<br>PO date<br>Pur. order<br>SalesDocTy<br>Sales off.<br>Sales grp<br>Shp.Cond. | 0001 SAP     | 0,00 EUR<br>A.G.<br>IS<br>IS<br>IG_001<br>dard order<br>s Office South<br>n as possible |           | L <b>P</b> ( | 11:35 - Len            | a Stock(SIOCK) wz | rites: ###  | of 3 lines  |                                                                                                    |
| Item d                                                                                                    | ata                                                                     |                                                                                                    |                                                                                                    |              |                                                                                         |           |              |                        |                   |             |             |                                                                                                    |
| Clas<br>00001<br>00002<br>00003<br>00004<br>00005<br>00006<br>00006<br>00006<br>00008<br>00009<br>4 F                | Material                                                                | Description                                                                                                    |                                                                                                    | Order quanti | ty SU                                                                                   | Net value |              | st.material            | Curr.             | Mati Group  | Exception . | R     I     000     000     000     000     000     000     000     000     000     000     000     000     000     000     √ |
| Clas                                                                                                    | sifier Document<br>Classifier History                                   | 000005685 🗋                                                                                                    |                                                                                                    |              |                                                                                         |           | B DC (       |                        |                   | Ln 1 - Ln 1 | of 1 lines  | 4                                                                                                    |

Possible actions:

| Customer order 5685 create SAP doc. |                                                                                                  |  |  |  |  |  |
|-------------------------------------|--------------------------------------------------------------------------------------------------|--|--|--|--|--|
| 🛩 Finish step 🛛 🐥 Proc. Man. 📾 Crea | ate 🗱 Simulate 🗋 Copy CLS   🛄 History   📅 Forward 🔞 Edit later 🖉 Callback 🛤 Send to fact. verif. |  |  |  |  |  |
| Action                              | Description                                                                                      |  |  |  |  |  |
| 🗸 Finish step                       | End workflow step                                                                                |  |  |  |  |  |
| 🖑 Proc. Man.                        | Entering SAP documents manually using batch input                                                |  |  |  |  |  |
| 📾 Create                            | Entering SAP documents automatically using BAPI's                                                |  |  |  |  |  |
| 🗱 Simulate                          | Simulate SAP document creation                                                                   |  |  |  |  |  |
| Copy CLS                            | Copy CLS document                                                                                |  |  |  |  |  |
| History                             | Display history (for description, see Classifier GUI General)                                    |  |  |  |  |  |
| 🛃 Image                             | Display image (only available if at least one image exists for the                               |  |  |  |  |  |
|                                     | document)                                                                                        |  |  |  |  |  |
| T Forward                           | Forward workflow step (for description, see Classifier GUI General)                              |  |  |  |  |  |
| 🕅 Edit later                        | Edit workflow step later (for description, see Classifier GUI General)                           |  |  |  |  |  |
| a Callback                          | Ask a question (for description, see Classifier GUI General)                                     |  |  |  |  |  |
| Send to fact. verif.                | Send back to SP (for description, see Classifier GUI General)                                    |  |  |  |  |  |